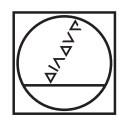

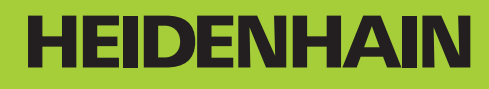

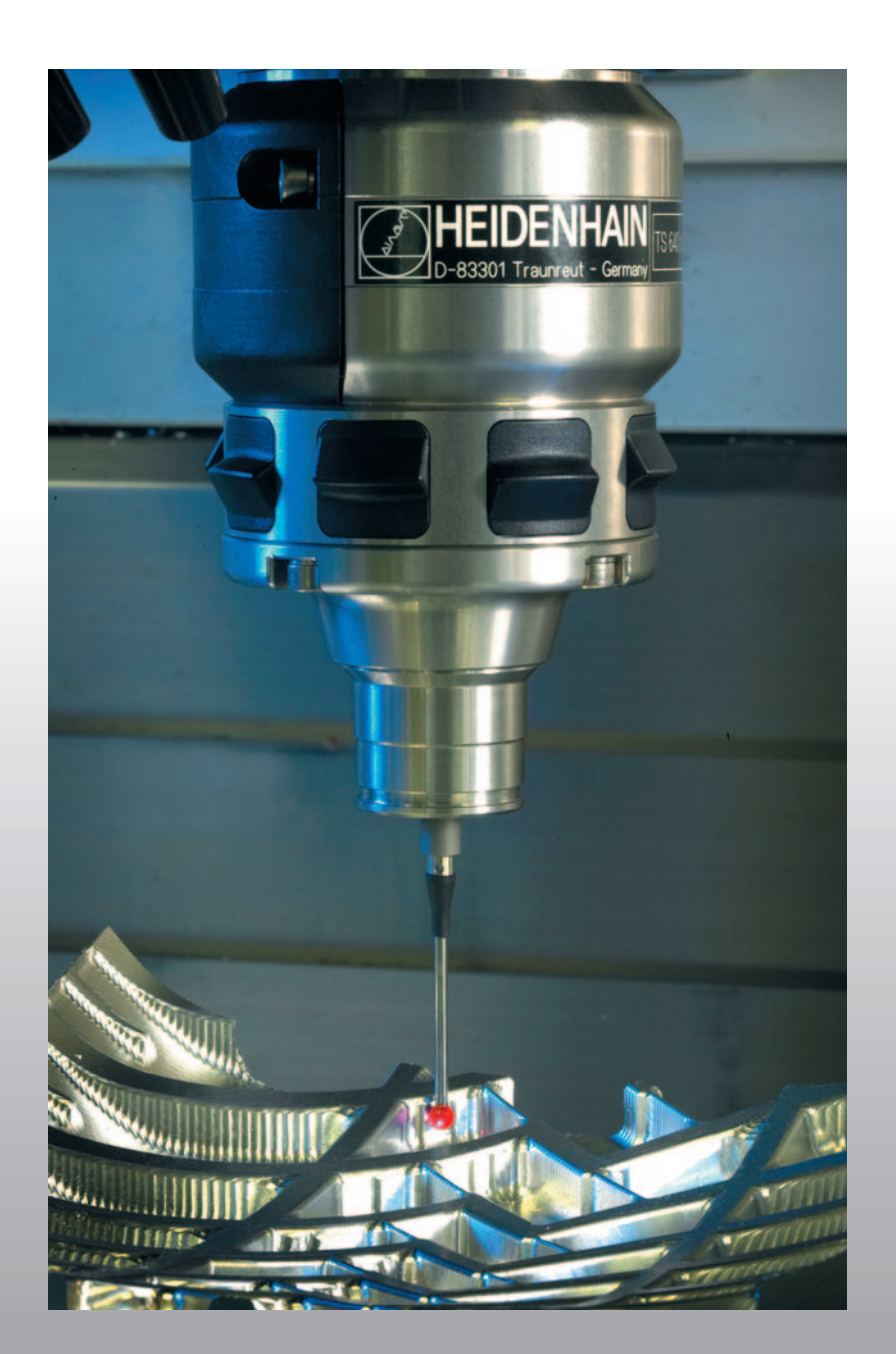

# 使用手冊 接觸式探針循環

# **iTNC 530**

NC 軟體 340 490-03 340 491-03 340 492-03 340 493-03 340 494-03

Zhongwen (zh\_TW) 11/2006

# TNC 型式,軟體與特性

此手冊描述了 TNC 所提供的功能及特性,參照以下的 NC 軟體編號。

| TNC 型式           | NC軟體編號     |
|------------------|------------|
| iTNC 530         | 340 490-03 |
| iTNC 530 E       | 340 491-03 |
| iTNC 530         | 340 492-03 |
| iTNC 530 E       | 340 493-03 |
| iTNC 530 程式編輯工作站 | 340 494-03 |

字尾的 E 代表 TNC 的出口版本。TNC 的出口版本具有以下的限制:

■直線補間不超過四軸同動。

機器製造廠藉由設定機器參數來將 TNC 會用到的特性調整到他的機器。在此手冊中 TNC 所描述的一些功能不一定出現在您的機器所提供的特性當中。

在您的機器上可能不會提供的 TNC 功能包括:

■利用 TT 進行刀具測量。

請聯絡您的機器製造廠,以更爲熟悉您的機器之特性。

許多機器製造商,HEIDENHAIN亦是如此,皆會提供TNC的程式編輯課程。我們推薦這些課程可做為改進您的程式編輯技巧,以及與其它TNC使用者共享資訊及想法的有效方式。

#### 使用手册

所有與接觸式探針無關的 TNC 功能皆於 iTNC 530 的使用手冊中說明。如果您需要此使用手冊的複本,請接洽 HEIDENHAIN。文件編號: 533 190-xx。

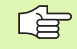

#### smarT.NC 使用者文件:

新的 smarT.NC 操作模式係在一獨立的手冊中說明。如果您 需要此手冊的複本,請聯絡 HEIDENHAIN。文件編號: 533 191-xx。

# 軟體選項

iTNC 530 為具有多種軟體選項的特性,其可由您或您的機器製造商所 啓用。每個選項可被獨立地啓用,並包含以下個別的功能:

### 軟體選項1

圓筒表面補間(循環27,28,29及39)

旋轉軸的進給速率 mm/min: M116

傾斜機械平面(循環 19, 平面功能及手動模式中的 3-D ROT 軟鍵)

立體圓補間(具有傾斜的工作平面)

#### 軟體選項2

單節處理時間為 0.5 ms, 而非 3.6 ms。

#### 五軸補間

滑線補間

3-D 加工:

- ■M114: 當工作於傾斜軸時,機器幾何的自動補正。
- M128: 以傾斜軸定位時,維持刀尖的位置 (TCPM)。
- **TCPM 功能**: 在可選擇的模式中以傾斜軸定位時,維持刀尖的位置 (TCPM)。
- M144: 補正單節結尾 ACTUAL/NOMINAL 位置的機械運動組態
- 在循環 32 中額外參數精銑 / 粗銑及旋轉軸之公差 (G62)。
- ■LN 區塊 (3-D 補正)。

#### DCM (防撞監控)碰撞軟體選項

動態監視機器製造商所定義的範圍來防止碰撞之功能。

#### 額外對話式語言軟體選項

開啓對話式語言斯洛維尼亞語,斯洛伐克語,挪威語, 拉脫維亞語,愛沙尼亞語,韓語等之功能。

#### DXF 轉換器軟體選項

自 DXF 檔案 (AutoCAD R12 格式)提取輪廓。

#### 共通程式設定軟體選項

在程式執行模式中重疊座標轉換之功能。

#### AFC 軟體選項

最佳化加工條件之可調式進給速率控制之功能,應用於批量生產期 間。

# 特性內容等級(升級功能)

配合軟體選項,對於 TNC 軟體另外顯著的改進係透過 Feature Content Level 來管理。受到 FCL 管制的功能不能夠僅由更新您的 TNC 上的軟體而具有。

TNC 型式,軟體與特性

當您接收一部新機器時,所有升級功能皆會提供給您,而 不需要費用。

這些功能在手冊上以 FCL-n 表示,其中 n 代表特性內容等級的序號。

您可購買一編碼號,藉以永久地啓用 FCL 功能。如需要更多的資訊, 請聯絡您的機器製造廠或 HEIDENHAIN。

| FCL3 功能                              | 說明          |
|--------------------------------------|-------------|
| 3-D 探測用的接觸式探針循環                      | 第145頁       |
| 使用一溝槽 / 脊背的中心點進行自動工作原<br>點設定之接觸式探針循環 | 第67頁        |
| 刀具完全接觸到工件之輪廓口袋加工之進給<br>速率降低          | 使用手冊        |
| 平面功能 軸向角度進入點                         | 使用手冊        |
| 使用者文件爲一智慧型關連式說明系統                    | 使用手冊        |
| smarT.NC: smarT.NC 之程式編輯與加工可<br>同時進行 | 使用手冊        |
| smarT.NC: 點加工圖案之輪廓口袋                 | smarT.NC 導引 |
| smarT.NC: 在檔案管理員中預視輪廓程式              | smarT.NC 導引 |
| smarT.NC: 加工點加工圖案之定位策略               | smarT.NC 導引 |

| FCL2 功能                         | 說明    |
|---------------------------------|-------|
| 3-D線繪圖                          | 使用手冊  |
| 虛擬刀具軸                           | 使用手冊  |
| 程式記憶裝置(記憶卡、硬碟機、光碟機)<br>的 USB 支援 | 使用手冊  |
| 外部產生的輪廓程式的指令濾波器                 | 使用手冊  |
| 在輪廓公式中指定不同的深度給每個副輪廓<br>的可能性     | 使用手冊  |
| DHCP 動態 IP- 位址管理                | 使用手冊  |
| 共通設定接觸式探針參數的接觸式探針循環             | 第149頁 |

| FCL2 功能            | 說明          |
|--------------------|-------------|
| smarT.NC:單節掃描的繪圖支援 | smarT.NC 導引 |
| smarT.NC:座標轉換      | smarT.NC 導引 |
| smarT.NC:平面功能      | smarT.NC 導引 |

# 使用場合

TNC 符合根據 EN 55022 之規格書中 Class A 裝置的限制,並主要用於工業生產區域。

# 軟體 340 49x-02 之新的功能

TNC 型式,軟體與特性

- 用於定義定位速率之新機器參數。(請參閱第23頁的"接觸式觸發探 針,定位的快速行進:參數 MP6151"章節)
- 用於考慮手動操作中基本旋轉之新機器參數。(請參閱第 22 頁的 "考 慮手動操作模式中的基本旋轉:參數 MP6166"章節)
- 用於自動刀具測量之循環420到431經過改良,所以現在測量結果亦可 顯示在螢幕上。(請參閱第106頁的"記錄測量的結果"章節)
- 引進可使您設定共通接觸式探針參數之新的循環。(請參閱第149頁的"快速探測(接觸式探針循環441, ISO: G441, FCL-2功能)"章節)

### 軟體 340 49x-03 之新的 功能

- 設定工作原點在一溝槽中心處的新循環。(請參閱第67頁的 "溝槽中 心參考點(接觸式探針循環 408, ISO:G408, FCL 3 功能)"章節)
- 設定工作原點在一脊背中心處的新循環。(請參閱第70頁的 "背脊中 心參考點(接觸式探針循環 409, ISO:G409, FCL 3 功能)"章節)
- 新的3-D探測循環。(請參閱第145頁的 "在3-D上測量 (接觸式探針循環 4, FCL 3 功能)"章節)
- 現在循環 401 亦允許您藉由旋轉旋轉台而補正工件未校準 3D 測量。
   (請參閱第 50 頁的 "基本旋轉利用兩個鑽孔(接觸式探針循環 401, ISO:G401)"章節)
- 現在循環 402 亦允許您藉由旋轉旋轉台而補正工件未校準。(請參閱 第 52 頁的 "基本旋轉在兩個立柱之上(接觸式探針循環 402, ISO:G402)"章節)
- 在工作原點設定的循環中,測量的結果亦可在Q參數 Q15X 中得到。
   (請參閱第 66 頁的 "Q參數中的測量結果"章節)

# 先前版本 340 422-xx 及 340 423-xx 之後已改變的功能

改變超過一個單節之校準資料的管理(請參閱第32頁的 "管理超過一個單節的校準資料"章節)

內容

手動及電動手輪模式中的接觸式探針循環

自動工件檢查之接觸式探針循環

自動刀具測量之接觸式探針循環

| 17 |
|----|
|    |
|    |
| 19 |
| 19 |
| 21 |
| 21 |
| 21 |
| 21 |
| 22 |
| 22 |
| 22 |
| 23 |
| 23 |
| 23 |
| 24 |
|    |

| 2手動及電動手輪模式中的接觸式探針循環            | 25 |
|--------------------------------|----|
|                                |    |
| 概述                             |    |
| 選擇探針循環                         |    |
| 記錄來自接觸式探針循環之測量的數值              |    |
| 寫入來自接觸式探針循環之量測數值在工作座標資料表中      |    |
| 寫入來自接觸式探針循環之量測數値在預設座標資料表中      |    |
| 2.2 校準一接觸式觸發探針                 | 30 |
| 簡介                             | 30 |
| 校準有效長度                         | 30 |
| 校準有效半徑及補償中心未對準                 |    |
| 顯示校準値                          | 32 |
| 管理超過一個單節的校準資料                  |    |
| 2.3 補償工件未對準                    | 33 |
| 簡介                             | 33 |
| 測量基本旋轉                         | 33 |
| 儲存基本旋轉在預設座標資料表中                |    |
| 顯示基本旋轉                         | 34 |
| 取消一基本旋轉                        |    |
| 2.4 利用 3-D 接觸式探針設定工作原點         | 35 |
| 簡介                             | 35 |
| 工作原點設定在任一軸向上                   | 35 |
| 圓弧做為工作原點:使用已經對一基本旋轉探測的點(請參見右圖) |    |
| 圓弧做爲工作原點:不使用已經對於一基本旋轉探測之點      |    |
| 圓心做爲工作原點                       |    |
| 中心線做爲工作原點                      |    |
| 使用鑽孔/圓筒立柱設定工作原點之點              | 39 |
| 2.5 利用 3-D 接觸式探針測量工件           | 40 |
| 簡介                             | 40 |
| 爲了找出一對準之工件上的位置座標:              | 40 |
| 找出在工作平面上一圓弧之座標                 | 40 |
| 量測工件尺寸                         | 41 |
| 找出角度參考軸向與工件側面之間的角度             | 42 |
| 2.6 使用具有機械探針或量表之接觸式探針功能        | 43 |
| 簡介                             | 43 |

| 3 自動工件檢查之接觸式探針循環                            | 45 |
|---------------------------------------------|----|
| 3.1 測量工件未校準                                 | 46 |
| 概述                                          |    |
| 所有用於測量工件未校準之接觸式探針循環的符號                      | 47 |
| 基本旋轉 ( 接觸式探針循環 400, ISO: G400)              |    |
| 基本旋轉利用兩個鑽孔 ( 接觸式探針循環 401, ISO:G401)         |    |
| 基本旋轉在兩個立柱之上 ( 接觸式探針循環 402, ISO:G402)        |    |
| 基本旋轉透過旋轉軸向來補償 ( 接觸式探針循環 403, ISO: G403)     | 55 |
| 基本旋轉 ( 接觸式探針循環 404, ISO: G404)              |    |
| 藉由旋轉 C 軸補償工件未校準 ( 接觸式循環 405, ISO: G405)     | 59 |
| 3.2 自動工作原點設定                                | 63 |
| 概述                                          | 63 |
| 用於工作原點設定之所有接觸式探針循環共用的符號                     | 65 |
| Q 參數中的測量結果                                  | 66 |
| 溝槽中心參考點 ( 接觸式探針循環 408, ISO:G408, FCL 3 功能 ) | 67 |
| 背脊中心參考點 ( 接觸式探針循環 409, ISO:G409, FCL 3 功能 ) | 70 |
| 長方形內側之工作原點 ( 接觸式 探針循環 410, ISO: G410)       | 73 |
| 長方形外側之工作原點(接觸式 探針循環 411, ISO: G411)         | 76 |
| 圓形內側之工作原點 ( 接觸式探針循環 412, ISO: G412)         | 79 |
| 圓形外側之工作原點 ( 接觸式探針循環 413, ISO: G413)         |    |
| 角外側之工作原點 ( 接觸式探針循環 414, ISO: G414)          |    |
| 角內側之工作原點 ( 接觸式探針循環 415, ISO:G415)           |    |
| 工作原點圓心中心 ( 接觸式探針循環 416, ISO:G416)           | 91 |
| 在接觸式探針軸向之工作原點 (接觸式探針循環 417, ISO: G417)      |    |
| 位在四個鑽孔中之工作原點 ( 接觸式 探針循環 418, ISO: G418)     |    |
| 在一軸向上之工作原點 ( 接觸式探針循環 419, ISO: G419)        |    |

| <ul> <li>概選</li> <li>前選議副室的結果</li> <li>(06</li> <li>Q 参数中的測量結果</li> <li>(06</li> <li>Q 参数中的測量結果</li> <li>(07</li> <li>Q 参数中的測量結果</li> <li>(08</li> <li>公差監視</li> <li>(09</li> <li>測量結果的参考系統</li> <li>(09</li> <li>調量結果的参考系統</li> <li>(10</li> <li>工作底點千亞(後職式探針循環 0, ISO: G55)</li> <li>(11)</li> <li>(11)</li> <li>(11)</li> <li>(11)</li> <li>(12)</li> <li>(12)</li> <li>(12)</li> <li>(12)</li> <li>(12)</li> <li>(14)</li> <li>(14)</li> <li>(14)</li> <li>(14)</li> <li>(15)</li> <li>(15)</li> <li>(16)</li> <li>(16)</li> <li>(17)</li> <li>(16)</li> <li>(17)</li> <li>(18)</li> <li>(16)</li> <li>(17)</li> <li>(18)</li> <li>(16)</li> <li>(18)</li> <li>(18)</li> <li>(18)</li> <li>(18)</li> <li>(18)</li> <li>(18)</li> <li>(18)</li> <li>(18)</li> <li>(18)</li> <li>(18)</li> <li>(18)</li> <li>(18)</li> <li>(18)</li> <li>(11)</li> <li>(11)</li> <li>(12)</li> <li>(11)</li> <li>(11)</li> <li>(</li></ul> | 3.3 自動工件測量                             | 105 |
|----------------------------------------------------------------------------------------------------|----------------------------------------|-----|
| 記録測量的結果       106         Q 参數中的調量結果       108         就果附分類       108         公產監網       109         測量結果的多素系統       109         測量就果的方類       109         少事予平面(接觸式探針情環 0, ISO: G55)       110         工作原影平面(接觸式探針情環 421, ISO: G420)       111         測量成力下防肉(接倒式探針情環 421, ISO: G421)       114         測量型成力下防肉(接觸式探針情環 421, ISO: G422)       117         測量支力下防肉(接觸式探針情環 421, ISO: G423)       120         測量支力下防肉(接觸式探針情環 421, ISO: G424)       123         寬度以偏測量(接觸式探針情環 421, ISO: G426)       123         調量成力形外側(接觸式探針情環 421, ISO: G426)       126         測量使引用測量(接觸式探針情環 421, ISO: G426)       128         測量能力解像 428, ISO: G426)       128         測量能子育宣度(接觸式探針情環 421, ISO: G427)       130         測量能力器(接觸式探針循環 421, ISO: G426)       132         調量型能引 (接觸式探針循環 421, ISO: G426)       132         調量能看       141         核地       141         核地       141         軟型       142         校準 TS 長度(接觸式探針循環 31, ISO: G431)       133         調量(接觸式探針循環 31, ISO: G441)       143         調量       144       在 30       144         在 30 Lingt (其修備式探針情環 31, ISO: G441, FCL 3 功能)       145                                                                                                    | 概述                                     |     |
| Q 參數中的調量結果       108         結果的分類       108         公室監照       108         刀具監網       109         測量如果的多考系統       109         少子下血(技術式探針循環 420, ISO: G55)       110         工作原點平面(技術式探針循環 421, ISO: G420)       111         調量負担(技術式探針循環 422, ISO: G420)       112         調量量用(技術式探針循環 424, ISO: G421)       114         調量量素用(技術式探針循環 424, ISO: G422)       117         調量見方形內례(技術式探針循環 424, ISO: G424)       120         調量上方形內례(技術式探針循環 424, ISO: G424)       123         寬重比層(技術式探針循環 430, ISO: G426)       128         調量坐標(技術式探針循環 430, ISO: G426)       132         調量並標(技術式探針循環 431, ISO: G431)       135         3.4 特殊循環       141         板址       141         板址       141         板址       141         板址 TS (技術式探針循環 431, ISO: G431)       135         3.4 特殊循環       141         板址 TS (技術式探針循環 31, ISO: G441, FCL 3 功能)       144         在 3-0 上調量(接觸式探針循環 441, ISO: G441, FCL-2 功能)       144         在 3-0 上圖量(接觸式探針循環 441, ISO: G441, FCL-2 功能)       145         测量報告報告報式探針循環 441, ISO: G441, FCL-2 功能)       145         和電報告報書表書書書書書書書書書書書書書書書書書書書書書書書書書書書書書書書書書書                                                                                                    | 記錄測量的結果                                |     |
| 結果的分類       108         公差監硬       108         公差監硬       109         調量結果的參考系統       109         夢考子百(接觸式探針循環 0, ISO: G55)       110         工作以第不同(接觸式探針循環 1)       111         調量成月(接觸式探針循環 420, ISO: G420)       112         調量取得(接觸式探針循環 421, ISO: G421)       114         測量量形例(接觸式探針循環 421, ISO: G421)       114         測量量形例(接觸式探針循環 423, ISO: G422)       117         調量長方形外個(接觸式探針循環 424, ISO: G424)       120         調量成子常的問題(接觸式探針循環 425, ISO: G425)       128         調量素深層(接觸式探針循環 427, ISO: G425)       128         調量素清(接觸式探針循環 431, ISO: G431)       132         調量監修[接觸式探針循環 431, ISO: G431)       132         調量整化層(接觸式探針循環 431, ISO: G431)       133         3.4 特殊部環       141         板準 TS (按觸式探針循環 2)       142         校準 TS (按觸式探針循環 3)       144         在 3-D 上團星(按觸式探針循環 441, ISO: G441, FCL-2 动能)       145         調量量 (接觸式探針循環 441, ISO: G441, FCL-2 动能)       145         減量量       141       145         截連       144       145         核連       152       142         核運       152       143         調量       144       150: G441, FCL-2 动能)       145                                                                                                    | Q 參數中的測量結果                             |     |
| 公整監視       108         刀具監視       109         測量結果的參考系統       109         參考平面(按欄式探針循環 0, ISO: G55)       110         工作原點平面(按欄式探針循環 10, ISO: G420)       111         潮量與度(技備式探針循環 421, ISO: G421)       111         潮量服用(技備式探針循環 422, ISO: G422)       117         潮量展入乃形外側(技備式探針循環 422, ISO: G423)       123         寬度內側測量(接備式探針循環 424, ISO: G424)       123         寬度內側測量(接備式探針循環 424, ISO: G424)       123         寬度內側測量(接備式探針循環 424, ISO: G424)       123         寬度內側測量(接備式探針循環 424, ISO: G424)       123         寬度內側測量(接備式探針循環 426, ISO: G425)       126         測量上標(K衛調式探針循環 427, ISO: G427)       130         測量座幅(K衛調式探針循環 421, ISO: G427)       130         測量上確(K衛調式探針循環 431, ISO: G431)       135         34. 特殊循環       141         板準       TS 長度(接觸式探針循環 3)       142         板準       TS 長度(接觸式探針循環 3)       144         在 3-D 上測量(按備或式探針循環 3)       144         在 3-D 上測量(按備或式探針循環 3)       145         湖量地向晶長/(左衛職式探針循環 3)       144         在 3-D 上測量(按備國式探針循環 3)       145         湖量地前星       152         設定機器參敷       152         刀具按欄畫       152         刀具接掛       154                                                                                                    | 結果的分類                                  |     |
| 刀具監視       109         副量結果的參考系統       109         參考不面(挖燭式採針循環 420, ISO: G45)       110         工作原點不面(挖燭式採針循環 420, ISO: G420)       112         潮量量和人網(接觸式採針循環 421, ISO: G421)       114         潮量量形外網(技觸式採針循環 421, ISO: G422)       117         潮量長方形內側(技觸式採針循環 423, ISO: G423)       120         潮量長方形內側(技觸式採針循環 424, ISO: G424)       123         寬咬內側潮量(技觸式採針循環 427, ISO: G425)       126         測量信貸(技觸式採針循環 427, ISO: G426)       128         測量確不し回形(技觸式採針循環 427, ISO: G427)       130         測量检查几回形(技觸式採針循環 421, ISO: G427)       130         測量检查几回形(技觸式採針循環 431, ISO: G430)       132         測量經標(投觸式採針循環 431, ISO: G431)       135         3.4 特殊循環       141         板塗       T42         板塗 TS (皮燭式採針循環 441, ISO: G441)       143         創量上向面解(於 怪蝓式採針循環 441, ISO: G441, FCL 3 功能)       143         潮量 (按燭式採針循環 441, ISO: G441, FCL 3 功能)       144         在 3-D 上測量(増燭式採針循環 441, ISO: G441, FCL-2 功能)       147         快樂式線針電環       151         4 自動刀具領量之接觸式線針循環       152         微定機圖示擦針循環       154         测量和面偏影(长觸式探針循環       155         4 自動刀具毫然       154         那個量和面偏影       154         那個量和面偏影的結果                                                                                                    | 公差監視                                   |     |
| 潮量結果的參考系統       109         參考不面(授欄式探針循環 0, ISO: G55)       110         工作原點不面(授欄式探針循環 420, ISO: G420)       111         潮量角度(技欄式探針循環 421, ISO: G421)       114         潮量量形外側(接欄式探針循環 422, ISO: G422)       117         潮量最大所外側(接欄式探針循環 422, ISO: G422)       117         潮量最大所外側(接欄式探針循環 423, ISO: G422)       120         潮量人方形外側(接欄式探針循環 424, ISO: G424)       123         寬度(內間測量(任衡式探針循環 426, ISO: G423)       120         測量上音方頂皮(K欄式探針循環 427, ISO: G424)       123         潤量音育頂皮(K側式探針循環 427, ISO: G427)       130         測量坐標(技備式探針循環 430, ISO: G430)       132         測量坐標(技備式探針循環 431, ISO: G431)       135         3.4 特殊希望       141         核準 TS (技備式探針循環 9)       143         潮量       144         在 3-D 上測量(接觸式探針循環 9)       143         潮量軸向偏移(接觸式探針循環 441, ISO: G440)       144         在 3-D 上測量(接觸式探針循環 441, ISO: G441)       144         在 3-D 上測量(接觸式探針循環 441, ISO: G441, FCL-2 功能)       149         4 自動刀具測量之接觸式探針循環       152         ガ目 TT 刀具發欄式探針循環       152         动量軸向偏移 (接觸式探針循環       152         ガ目 TT 刀具發欄式 411       152         動量軸向偏移 (接觸式探針循環       152         ガ目 TT 刀具發欄式 411       152         動量                                                                                                    | 刀具監視                                   |     |
| 參考平面(按觸式探針循環 0, ISO: G55)         110           工作原點平面(接觸式探針循環 1)         111           測量角度(接觸式探針循環 420, ISO: G420)         112           測量現利,(接觸式探針循環 421, ISO: G421)         114           測量風形外側(接觸式探針循環 421, ISO: G421)         114           測量風形外側(接觸式探針循環 422, ISO: G422)         117           測量人方形內側(接觸式探針循環 424, ISO: G424)         123           測量方形內側(接觸式探針循環 424, ISO: G425)         126           測量方形內側(接觸式探針循環 425, ISO: G426)         128           測量座標(接觸式探針循環 427, ISO: G426)         128           測量座標(接觸式探針循環 421, ISO: G427)         130           測量全孔風形(按觸式探針循環 431, ISO: G430)         132           測量座標(接觸式探針循環 431, ISO: G431)         135           3.4 特殊能電         141           板準 TS (接觸式探針循環 3)         144           在 * TS 長度(接觸式探針循環 440, ISO: G440)         147           軟進探測         143           測量軸向偏够 (接觸式探針循環 441, ISO: G441, FCL-2 功能)         149           4 自動刀具測量之接觸式探針循環 441, ISO: G441, FCL-2 功能)         149           4 自動刀具測量之接觸式探針循環 411, ISO: G441, FCL-2 功能)         149           4 自動刀具測量之接觸式探針循環 31 或48: JEG         152           力具容持載 70LT 中的登錄         152           力具發揚載 70LT 中的登錄         154           4 2 可用循環         156           領環 31 93 39.                                                                                                    | 測量結果的參考系統                              |     |
| 工作原點平面(接觸式探針循環 1)       111         測量預入(接觸式探針循環 420, ISO: G420)       112         測量預入(接觸式探針循環 421, ISO: G421)       114         測量因形外側(接觸式探針循環 423, ISO: G422)       117         測量及方形內側(接觸式探針循環 424, ISO: G423)       120         測量及方形內側(接觸式探針循環 424, ISO: G424)       123         寬度內側測量(接觸式探針循環 425, ISO: G425)       126         測量下容寬度(接觸式探針循環 426, ISO: G426)       128         測量座標(接觸式探針循環 427, ISO: G427)       130         測量座標(接觸式探針循環 431, ISO: G431)       135         3.4 特殊節環       141         校準 TS 長度(接觸式探針循環 9)       144         校準 TS 長度(接觸式探針循環 3)       144         位準 TS 長慶(接觸式探針循環 9)       144         直接麵前口錄(接觸式探針循環 3)       144         在 3-D 上測量(接觸式探針循環 4, FCL 3 功能)       145         測量軸向偏移 (接觸式探針循環 441, ISO: G441)       147         快速探測(接觸式探針循環 441, ISO: G441, FCL-2 功能)       149         4 自動刀具測量之接觸式探針循環       152         凝定機關式探針循環 3)       154         4.1 利用 TT 刀具接觸式探針循環       152         凝定機關式探針循環       152         酸定機關式探針循環       152         政定機關式探針循環       153         4.2 可用循環       154         加量的結果       155         4.2 可用循環       160 <t< td=""><td>參考平面 ( 接觸式探針循環 0, ISO: G55)</td><td></td></t<>                                                                                                    | 參考平面 ( 接觸式探針循環 0, ISO: G55)            |     |
| <ul> <li>調量角度(按欄式探針循環 420, ISO: G420)</li> <li>112</li> <li>調量損損.(按欄式探針循環 421, ISO: G421)</li> <li>114</li> <li>調量回形外側(按欄式探針循環 422, ISO: G423)</li> <li>二20</li> <li>調量長方形外側(按欄式探針循環 423, ISO: G423)</li> <li>二21</li> <li>調量長方形外側(按欄式探針循環 424, ISO: G424)</li> <li>二23</li> <li>寬度內側副量(按欄式探針循環 426, ISO: G425)</li> <li>二26</li> <li>調量音容寬度(按欄式探針循環 426, ISO: G426)</li> <li>二28</li> <li>調量座標(按欄式探針循環 427, ISO: G427)</li> <li>二30</li> <li>調量產程(按欄式探針循環 431, ISO: G430)</li> <li>二32</li> <li>調量量標(按欄式探針循環 30, ISO: G430)</li> <li>二32</li> <li>調量監標(按欄式探針循環 31, ISO: G431)</li> <li>34. 特殊循環</li> <li>4141</li> <li>校準 TS (按欄式探針循環 3)</li> <li>在 3-D 上調量(按欄式探針循環 431, ISO: G440)</li> <li>代基 可用指環</li> <li>4 自動刀J具測量之按觸式探針循環</li> <li>4.1 和用 TT 刀具接觸式探針循環</li> <li>4.1 和用 TT 刀具接觸式探針循環</li> <li>4.1 和用 TT 刀具接觸式探針循環</li> <li>4.1 和用 TT 刀具接觸式探針循環</li> <li>4.1 和用 TT 刀具接觸式探針循環</li> <li>4.1 和用 TT 刀具接觸式探針循環</li> <li>4.1 和用 TT 刀具接觸式探針循環</li> <li>4.1 和用 TT 刀具接觸式探針循環</li> <li>4.1 和用 TT 刀具接觸式探針循環</li> <li>4.1 和目 TT 刀具接觸式探針循環</li> <li>4.1 和用 TT 刀具接觸式探針循環</li> <li>4.1 和目 TT 刀具接觸式探針循環</li> <li>4.1 和目 TT 刀具体描載</li> <li>5.1 1.1 1.1 1.1 1.1 1.1 1.1 1.1 1.1 1.1</li></ul>                                                                                                    | 工作原點平面 ( 接觸式探針循環 1)                    |     |
| 潮量觀形外剛(接觸式探針循環 421, ISO: G421)       114         潮量服形外剛(接觸式探針循環 422, ISO: G422)       117         潮量長方形內側(接觸式探針循環 423, ISO: G423)       120         潮量大方形內側(接觸式探針循環 424, ISO: G424)       123         寬度內側測量(接觸式探針循環 425, ISO: G425)       126         測量整價(技觸式探針循環 427, ISO: G426)       128         測量整價(技觸式探針循環 427, ISO: G427)       130         测量整價(技觸式探針循環 421, ISO: G430)       132         測量整價(技觸式探針循環 421, ISO: G431)       135         3.4 特殊循環       141         校準 TS (按觸式探針循環 2)       142         校準 TS (按觸式探針循環 9)       143         測量 (按觸式探針循環 9)       143         測量 (按觸式探針循環 441, ISO: G440)       144         在 3D 上測量 (按觸式探針循環 441, ISO: G441, FCL-2 功能)       149         化 建探測(技術指環 441, ISO: G441, FCL-2 功能)       149         4 自動刀具測量 乙接觸式探針循環       152         概述       152         概述       152         概述       152         概述       152         概述       152         概述       152         概述       152         微域       152         微域       152         微域       155         4 2 可用循環       154         顯示調量的結果       155                                                                                                    | 測量角度 ( 接觸式探針循環 420, ISO: G420)         |     |
| 測量圖形外側(接觸式探針循環 422, ISO:G422)       117         測量長方形外側(接觸式探針循環 423, ISO:G423)       120         測量長方形外側(接觸式探針循環 424, ISO:G424)       123         寬吃內側測量(接觸式探針循環 424, ISO:G425)       126         測量管育寬度(接觸式探針循環 427, ISO:G425)       126         測量座標(接觸式探針循環 427, ISO:G426)       132         測量座標(接觸式探針循環 431, ISO:G430)       132         測量座標(接觸式探針循環 431, ISO:G431)       135         3.4 特殊循環       141         板準       158         複定       [接觸式探針循環 2]         校準 TS (接觸式探針循環 3)       143         調量       (接觸式探針循環 3)       144         在 3-D 上測量(接觸式探針循環 3)       144         在 3-D 上測量(接觸式探針循環 3)       145         測量軸向編移(接觸式探針循環 3)       144         在 3-D 上測量(接觸式探針循環 441, ISO: G440)       147         快速探測(接觸式探針循環 3)       145         測量軸向編移(接觸式探針循環 3)       145         測量和向編移(接觸式探針循環 441, ISO: G441, FCL-2 功能)       149         4 自動刀具測量之接觸式探針循環       152         概違       152         微磁       152         微磁       152         創電加具衛行       152         小       154         顯示測量公接觸式探針循環 30 或480·ISO: G480)       155         4.2 可用循環       134                                                                                                    | 測量鑽孔 ( 接觸式探針循環 421, ISO: G421)         |     |
| 測量長方形內側(接觸式採針循環 423, ISO:G423)       120         測量長方形外側(接觸式採針循環 424, ISO:G424)       123         寬度內側測量(接觸式採針循環 424, ISO:G425)       126         測量產產標(接觸式採針循環 427, ISO:G427)       130         測量產產標(接觸式採針循環 427, ISO:G427)       130         測量產產標(接觸式採針循環 430, ISO:G430)       132         測量企標(接觸式採針循環 431, ISO:G431)       135         3.4 特殊循環       141         核準       TS (按觸式採針循環 2)         校準 TS 長度(接觸式採針循環 2)       142         校準 TS 長度(接觸式探針循環 4, FCL 3 功能)       143         測量 (按觸式探針循環 440, ISO: G440)       144         在 3-D 上測量(接觸式探針循環 441, ISO: G441)       145         週量軸向偏移(接觸式探針循環 441, ISO: G440)       145         //>·/>·/>·/>·/>·/>·/>·/>·/>·/>·/>·/>·/>                                                                                                    | 測量圓形外側 (接觸式探針循環 422, ISO:G422)         |     |
| 潮量長方形外側(接觸式探針循環 424, ISO:G424)       123         寬度內側測量(接觸式探針循環 425, ISO:G425)       126         測量存寬度(接觸式探針循環 426, ISO:G426)       128         測量座標(接觸式探針循環 427, ISO:G427)       130         測量座標(接觸式探針循環 430, ISO:G430)       132         測量座標(接觸式探針循環 431, ISO:G431)       135         3.4 特殊循環       141         概述       141         校準 TS (接觸式探針循環 2)       142         校準 TS (接觸式探針循環 3)       143         測量 (接觸式探針循環 3)       144         在 3-D 上測量(接觸式探針循環 440, ISO: G440)       147         快速來測 (接觸式探針循環 441, ISO: G441, FCL 3 功能)       145         測量量軸向偏移(接觸式探針循環 441, ISO: G440)       147         快速來測 (接觸式探針循環 441, ISO: G441, FCL 2 功能)       149         4 自動刀具測量之接觸式探針循環       152         概述       152         概述       152         概述       152         板並       152         動定機器参數       152         刀具資料表 TOOLT 中的登錄       154         顯示測量的縮果       155         4.2 可用循環       154         顯示測量和電       156         衛運       114         國       155         4.2 可用循環       156         個型       157                                                                                                    | 測量長方形內側 ( 接觸式探針循環 423, ISO:G423)       |     |
| 寬度內側測量 (接觸式探針循環 425, ISO:G425)       126         測量指育寬度 (接觸式探針循環 426, ISO:G426)       128         測量控標 (接觸式探針循環 427, ISO:G427)       130         測量全視 (接觸式探針循環 430, ISO:G430)       132         測量座標 (接觸式探針循環 431, ISO:G431)       135         3.4 特殊循環       141         板座       141         板座       141         板座 TS 長度 (接觸式探針循環 2)       142         校準 TS 長度 (接觸式探針循環 3)       143         測量 (接觸式探針循環 3)       144         在 3-D 上測量 (接觸式探針循環 441, ISO: G440)       147         快速探測 (接觸式探針循環 441, ISO: G441, FCL-2 功能)       145         測量軸向偏移 (接觸式探針循環 441, ISO: G441, FCL-2 功能)       145         测量輸回 偏移 (接觸式探針循環 3)       145         二月 (去       117         只 反撥觸式探針循環 30       144         在 3-D 上測量 (按觸式探針循環 30)       145         測量軸向偏移 (接觸式探針循環 30)       145         測量軸向偏移 (按斷式探針循環 30)       145         測量和向偏移 (接觸式探針循環 30)       145         机 1 利用 TT 刀具按觸式探針循環       152         刀具資料表 TOOL T 中的登錄       152         刀具資料表 TOOL T 中的登錄       156         4.2 可用循環       156         4.2 可用循環       156         有理       156         橋座       156                                                                                                    | 測量長方形外側 (接觸式 探針循環 424, ISO:G424)       |     |
| 測量库育育寬度(接觸式探針循環 426, ISO:G426)       128         測量座標(接觸式探針循環 437, ISO:G427)       130         測量座標(接觸式探針循環 430, ISO:G430)       132         測量座標(接觸式探針循環 431, ISO:G431)       135         3.4 特殊循環       141         核進       141         核進       141         校準 TS (接觸式探針循環 2)       142         校準 TS 長度(接觸式探針循環 3)       143         測量 (接觸式探針循環 4, FCL 3 功能)       144         在 3-D 上測量(接觸式探針循環 440, ISO: G440)       145         ····································                                                                                                    | 寬度內側測量 (接觸式探針循環 425, ISO:G425)         |     |
| 測量座標(接觸式探針循環 427, ISO:G427)       130         測量栓孔圓形(接觸式探針循環 430, ISO:G430)       132         測量座標(接觸式探針循環 431, ISO:G431)       135         3.4 特殊循環       141         枢遮       141         校準 TS(接觸式探針循環 2)       142         校準 TS(接觸式探針循環 2)       143         初量(接觸式探針循環 3)       144         在 3-D 上測量(接觸式探針循環 4, FCL 3 功能)       145         測量軸向偏移(接觸式探針循環 440, ISO: G440)       147         快速探測(接觸式探針循環 441, ISO: G441, FCL-2 功能)       149         4 自動刀具測量之按觸式探針循環       151         4.1 利用 TT 刀具接觸式探針循環       152         酸遮       152         政定機器參數       152         設定機器參數       152         初星資料表 TOOL T 中的登錄       154         顯示測量的結果       155         4.2 可用循環       156         橋遮       156         橋遮       156         橋遮       156         橋遮       156         橋遮       156         網型       1483 之間的差異         4 自動刀具有標 (接觸式探針循環 31 或 481 · ISO: G481)       158         測量刀具長徑 (接觸式探針循環 31 或 481 · ISO: G481)       158         測量刀具每徑 (接觸式探針循環 31 或 481 · ISO: G482)       160         測量刀具年徑 (接觸式探針循環 31 或 481 · ISO: G482)                                                                                                    | 測量背脊寬度 (接觸式探針循環 426, ISO:G426)         |     |
| 測量栓孔圓形(接觸式探針循環 430, ISO:G430)       132         測量座標(接觸式探針循環 431, ISO:G431)       135         3.4 特殊循環       141         概述       141         板準 TS (接觸式探針循環 2)       142         校準 TS 長度 (接觸式探針循環 9)       143         測量(接觸式探針循環 3)       144         在 3-D 上測量(接觸式探針循環 4, FCL 3 功能)       145         測量軸向偏移(接觸式探針循環 440, ISO: G440)       147         快速探測(接觸式探針循環 441, ISO: G441, FCL-2 功能)       149         4 自動刀具測量之接觸式探針循環       151         4.1 利用 TT 刀具接觸式探針循環       152         概述       152         設定機器參敷       152         刀具資料表 TOOL.T 中的登錄       152         調示測量的結果       155         4.2 可用循環       156         橋並       156         循環 31 到 33 與循環 31 或 481 · ISO: G480)       157         測量刀具牛徑 (接觸式探針循環 31 或 481 · ISO: G481)       158         測量刀具牛徑 (接觸式探針循環 33 或 483 · ISO: G482)       160         測量刀具牛徑 (接觸式探針循環 33 或 483 · ISO: G482)       160         測量刀具牛徑 (接觸式探針循環 33 或 483 · ISO: G483)       162                                                                                                    | 測量座標 ( 接觸式探針循環 427, ISO:G427)          |     |
| 測量座標(接觸式探針循環 431, ISO:G431)       135         3.4 特殊循環       141         概述       141         概述       141         校準 TS (接觸式探針循環 2)       142         校準 TS (接觸式探針循環 3)       143         測量 (接觸式探針循環 3)       143         測量 (接觸式探針循環 3)       144         在 3-D 上測量 (接觸式探針循環 440, ISO: G440)       145         测量軸向偏移 (接觸式探針循環 441, ISO: G441, FCL-2 功能)       145         4 自動刀具測量之接觸式探針循環       151         4.1 利用 TT 刀具接觸式探針循環       151         4.1 利用 TT 刀具接觸式探針循環       152         設定機器參數       152         設定機器參數       152         設定機器參數       152         刀具資料表 TOOL.T 中的登錄       155         4.2 可用循環       156         概述       156         概述       156         概述       156         加量刀具食料表 TOOL.T 中的登錄       156         机量       156         机量       156         概述       156         個型       156         個型       166         個型       157         測量力具集徑       156         約       157         測量刀具是 (接觸式探針循環 31 或 481, ISO: G481)       158 <tr< td=""><td>測量栓孔圓形 (接觸式探針循環 430, ISO:G430)</td><td></td></tr<>                                                                                                    | 測量栓孔圓形 (接觸式探針循環 430, ISO:G430)         |     |
| 3.4 特殊循環       141         概述       141         校準 TS (接觸式探針循環 2)       142         校準 TS 長度 (接觸式探針循環 9)       143         測量 (接觸式探針循環 3)       144         在 3-D 上測量 (接觸式探針循環 44, FCL 3 功能)       145         測量軸向偏移 (接觸式探針循環 440, ISO: G440)       147         快速探測 (接觸式探針循環 441, ISO: G441, FCL-2 功能)       149         4 自動刀具測量之接觸式探針循環       151         4.1 利用 TT 刀具接觸式探針循環       152         設定機器參數       152         刀具資料表 TOOL.T 中的登錄       152         刀具資料表 TOOL.T 中的登錄       155         4.2 可用循環       156         概述       156         標型       156         標型       156         加量可具在接觸式探針循環 30 或 480 · ISO: G480)       156         順量 JT具 長度 (接觸式探針循環 31 或 481 · ISO: G481)       158         測量刀具手徑 (接觸式探針循環 31 或 481 · ISO: G481)       158         測量刀具手徑 (接觸式探針循環 31 或 481 · ISO: G482)       160         測量刀具半徑 (接觸式探針循環 33 或 483 · ISO: G482)       160         測量刀具半徑 (接觸式探針循環 33 或 483 · ISO: G483)       162                                                                                                    | 測量座標 (接觸式探針循環 431, ISO:G431)           |     |
| 概述       141         校準 TS (接觸式探針循環 2)       142         校準 TS 長度 (接觸式探針循環 3)       143         測量 (接觸式探針循環 3)       144         在 3-D 上測量 (接觸式探針循環 4, FCL 3 功能)       145         測量軸向偏移 (接觸式探針循環 440, ISO: G440)       147         快速探測 (接觸式探針循環 441, ISO: G441, FCL-2 功能)       149         4 自動刀具測量之接觸式探針循環       151         4.1 利用 TT 刀具接觸式探針循環       152         酸速       152         設定機器參數       152         刀具資料表 TOOL T 中的登錄       154         顯示測量的結果       155         4.2 可用循環       156         桶並       156         桶並       156         個電 31 到 33 與循環 481 到 483 之間的差異       156         校準 TT (接觸式探針循環 30 或 480, ISO: G480)       157         測量刀具長度 (接觸式探針循環 31 或 481, ISO: G481)       158         測量刀具手徑 (接觸式探針循環 33 或 483, ISO: G483)       162                                                                                                    | 3.4 特殊循環                               |     |
| 校準 TS (接觸式探針循環 2)       142         校準 TS 長度 (接觸式探針循環 9)       143         測量 (接觸式探針循環 3)       144         在 3-D 上測量 (接觸式探針循環 4, FCL 3 功能)       145         測量軸向偏移 (接觸式探針循環 440, ISO: G440)       147         快速探測 (接觸式探針循環 441, ISO: G441, FCL-2 功能)       149         4 自動刀具測量之接觸式探針循環       151         4.1 利用 TT 刀具接觸式探針循環       152         概述       152         設定機器參數       152         設定機器參數       152         初量的結果       155         4.2 可用循環       156         橋並       156         橋並       156         橋並       156         順電 31 到 33 與循環 481 到 483 之間的差異       156         核準 TT(接觸式探針循環 30 或 480, ISO: G480)       157         測量刀具長度 (接觸式探針循環 31 或 481, ISO: G481)       158         測量刀具手徑 (接觸式探針循環 32 或 482, ISO: G482)       160         測量刀具牛徑 (接觸式探針循環 33 或 483, ISO: G483)       162                                                                                                    | 概述                                     |     |
| 校準 TS 長度 (接觸式探針循環 3)       143         測量 (接觸式探針循環 3)       144         在 3-D 上測量 (接觸式探針循環 44, FCL 3 功能)       145         測量軸向偏移 (接觸式探針循環 440, ISO: G440)       147         (快速探測 (接觸式探針循環 441, ISO: G441, FCL-2 功能)       149         4 自動刀具測量之接觸式探針循環       141, ISO: G441, FCL-2 功能)         4 自動刀具測量之接觸式探針循環       151         4.1 利用 TT 刀具接觸式探針之刀具測量       152         概逾       152         副定機器参數       152         副定測量的結果       155         4.2 可用循環       155         4.2 可用循環       156         橋逾       156         個式探針循環 30 或 480, ISO: G480)       157         測量口具長度 (接觸式探針循環 31 或 481, ISO: G481)       158         測量刀具半徑 (接觸式探針循環 33 或 483, ISO: G483)       162                                                                                                    | 校準 TS ( 接觸式探針循環 2)                     |     |
| 測量(接觸式探針循環 3)       144         在 3-D 上測量(接觸式探針循環 4, FCL 3 功能)       145         測量軸向偏移(接觸式探針循環 440, ISO: G440)       147         快速探測(接觸式探針循環 441, ISO: G441, FCL-2 功能)       149         4 自動刀具測量之接觸式探針循環       151         4.1 利用 TT 刀具接觸式探針循環       152         概述       152         酸定機器参數       152         設定機器参數       152         刀具資料表 TOOL.T 中的登錄       154         顯示測量的結果       155         4.2 可用循環       156         橋述       156         個並       156         個並       157         測量的結果       156         153       156         4.2 可用循環       156         個並       156         個並       150: G480)         156       157         測量刀具長度(接觸式探針循環 30 或480, ISO: G480)       157         測量刀具長度(接觸式探針循環 31 或481, ISO: G481)       158         測量刀具手竿徑(接觸式探針循環 33 或483, ISO: G482)       160         測量刀具牛徑(接觸式探針循環 33 或483, ISO: G483)       162                                                                                                    | 校準 TS 長度 ( 接觸式探針循環 9)                  |     |
| 在 3-D 上測量(接觸式探針循環 4, FCL 3 功能)       145         測量軸向偏移(接觸式探針循環 440, ISO: G440)       147         快速探測(接觸式探針循環 441, ISO: G441, FCL-2 功能)       149         4 自動刀具測量之接觸式探針循環       151         4.1 利用 TT 刀具接觸式探針循環       152         撤述       152         設定機器參數       152         刀具資料表 TOOL.T 中的登錄       155         4.2 可用循環       156         椭述       156         橋述       156         個量       150         旗子測量的結果       156         4.2 可用循環       156         個並       156         個量       31 到 33 與循環 481 到 483 之間的差異         156       157         測量刀具長度(接觸式探針循環 31 或 481, ISO: G481)       157         測量刀具具徑(接觸式探針循環 32 或 482, ISO: G482)       160         測量刀具半徑(接觸式探針循環 33 或 483, ISO: G483)       162                                                                                                    | 測量(接觸式探針循環 3)                          |     |
| 測量軸向偏移(接觸式探針循環 440, ISO: G440)       147         快速探測(接觸式探針循環 441, ISO: G441, FCL-2 功能)       149         4 自動刀具測量之接觸式探針循環       151         4.1 利用 TT 刀具接觸式探針循環       152         概述       152         設定機器參數       152         刀具資料表 TOOL.T 中的登錄       154         顯示測量的結果       155         4.2 可用循環       156         概述       156         個遊       150         成準       TT(接觸式探針循環 30 或 480, ISO: G480)       157         測量刀具長度(接觸式探針循環 31 或 32 或 482, ISO: G481)       158         測量刀具半徑(接觸式探針循環 33 或 483, ISO: G483)       162                                                                                                    | 在 3-D 上測量(接觸式探針循環 4, FCL 3 功能)         |     |
| 快速探測(接觸式探針循環 441, ISO: G441, FCL-2 功能)       149         4 自動刀具測量之接觸式探針循環       151         4.1 利用 TT 刀具接觸式探針/循環       152         廠並       152         設定機器參數       152         刀具資料表 TOOL.T 中的登錄       154         顯示測量的結果       155         4.2 可用循環       156         概並       156         概並       156         加量刀具長度(接觸式探針循環 30 或 480, ISO: G480)       157         測量刀具長度(接觸式探針循環 31 或 481, ISO: G481)       158         測量刀具半徑(接觸式探針循環 32 或 482, ISO: G482)       160         測量刀具半徑(接觸式探針循環 33 或 483, ISO: G483)       162                                                                                                    | 測量軸向偏移 ( 接觸式探針循環 440, ISO: G440)       |     |
| 4 自動刀具測量之接觸式探針循環       151         4.1 利用 TT 刀具接觸式探針之刀具測量       152         概述       152         設定機器參數       152         刀具資料表 TOOL.T 中的登錄       154         顯示測量的結果       155         4.2 可用循環       156         概述       156         板並       156         額還 31 到 33 與循環 481 到 483 之間的差異       156         校準 TT(接觸式探針循環 30 或 480, ISO: G480)       157         測量刀具長度 (接觸式探針循環 31 或 481, ISO: G481)       158         測量刀具半徑 (接觸式探針循環 32 或 482, ISO: G482)       160         測量刀具半徑 (接觸式探針循環 33 或 483, ISO: G483)       162                                                                                                    | 快速探測(接觸式探針循環 441, ISO: G441, FCL-2 功能) |     |
| 4.1 利用 TT 刀具接觸式探針之刀具測量       152         概述       152         設定機器參數       152         刀具資料表 TOOL.T 中的登錄       154         顯示測量的結果       155         4.2 可用循環       156         概述       156         櫛述       156         個環 31 到 33 與循環 481 到 483 之間的差異       156         校準 TT(接觸式探針循環 30 或 480, ISO: G480)       157         測量刀具長度 (接觸式探針循環 31 或 481, ISO: G481)       158         測量刀具半徑 (接觸式探針循環 32 或 482, ISO: G482)       160         測量刀具半徑 (接觸式探針循環 33 或 483, ISO: G483)       162                                                                                                    | 自動刀具測量之接觸式探針循環                         |     |
| 概述       152         設定機器參數       152         刀具資料表 TOOL.T 中的登錄       154         顯示測量的結果       155         4.2 可用循環       156         概述       156         循環 31 到 33 與循環 481 到 483 之間的差異       156         核準 TT(接觸式探針循環 30 或 480, ISO: G480)       157         測量刀具長度 (接觸式探針循環 31 或 481, ISO: G481)       158         測量刀具半徑 (接觸式探針循環 32 或 482, ISO: G482)       160         測量刀具半徑 (接觸式探針循環 33 或 483, ISO: G483)       162                                                                                                    |                                        |     |
| 設定機器參數       152         刀具資料表 TOOL.T 中的登錄       154         顯示測量的結果       155         4.2 可用循環       156         概述       156         循環 31 到 33 與循環 481 到 483 之間的差異       156         校準 TT(接觸式探針循環 30 或 480, ISO: G480)       157         測量刀具長度 (接觸式探針循環 31 或 481, ISO: G481)       158         測量刀具半徑 (接觸式探針循環 33 或 483, ISO: G483)       160         測量刀具半徑 (接觸式探針循環 33 或 483, ISO: G483)       162                                                                                                    | 概述                                     |     |
| 刀具資料表 TOOL.T 中的登錄       154         顯示測量的結果       155         4.2 可用循環       156         櫥述       156         櫛述       156         個環 31 到 33 與循環 481 到 483 之間的差異       156         校準 TT(接觸式探針循環 30 或 480, ISO: G480)       157         測量刀具長度 (接觸式探針循環 31 或 481, ISO: G481)       158         測量刀具半徑 (接觸式探針循環 32 或 482, ISO: G482)       160         測量刀具半徑 (接觸式探針循環 33 或 483, ISO: G483)       162                                                                                                    | 設定機器參數                                 |     |
| 顯示測量的結果                                                                                                    | 刀具資料表 TOOL.T 中的登錄                      |     |
| 4.2 可用循環       156         櫥述       156         循環 31 到 33 與循環 481 到 483 之間的差異       156         校準 TT(接觸式探針循環 30 或 480, ISO: G480)       157         測量刀具長度(接觸式探針循環 31 或 481, ISO: G481)       158         測量刀具半徑(接觸式探針循環 33 或 482, ISO: G482)       160         測量刀具半徑(接觸式探針循環 33 或 483, ISO: G483)       162                                                                                                    | 顯示測量的結果                                |     |
| <ul> <li>概述</li></ul>                                                                                                    | 4.2 可用循環                               |     |
| 循環 31 到 33 與循環 481 到 483 之間的差異                                                                                                    | 概述                                     |     |
| 校準 TT(接觸式探針循環 30 或 480, ISO: G480)                                                                                                    | 循環 31 到 33 與循環 481 到 483 之間的差異         |     |
| 測量刀具長度 (接觸式探針循環 31 或 481, ISO: G481)                                                                                                    | 校準 TT(接觸式探針循環 30 或 480, ISO: G480)     |     |
| 測量刀具半徑 (接觸式探針循環 32 或 482, ISO: G482)                                                                                                    | 測量刀具長度 ( 接觸式探針循環 31 或 481, ISO: G481)  |     |
| 測量刀具半徑 (接觸式探針循環 33 或 483, ISO: G483)                                                                                                    | 測量刀具半徑 (接觸式探針循環 32 或 482, ISO: G482)   |     |
|                                                                                                    | 測量刀具半徑 (接觸式探針循環 33 或 483, ISO: G483)   |     |

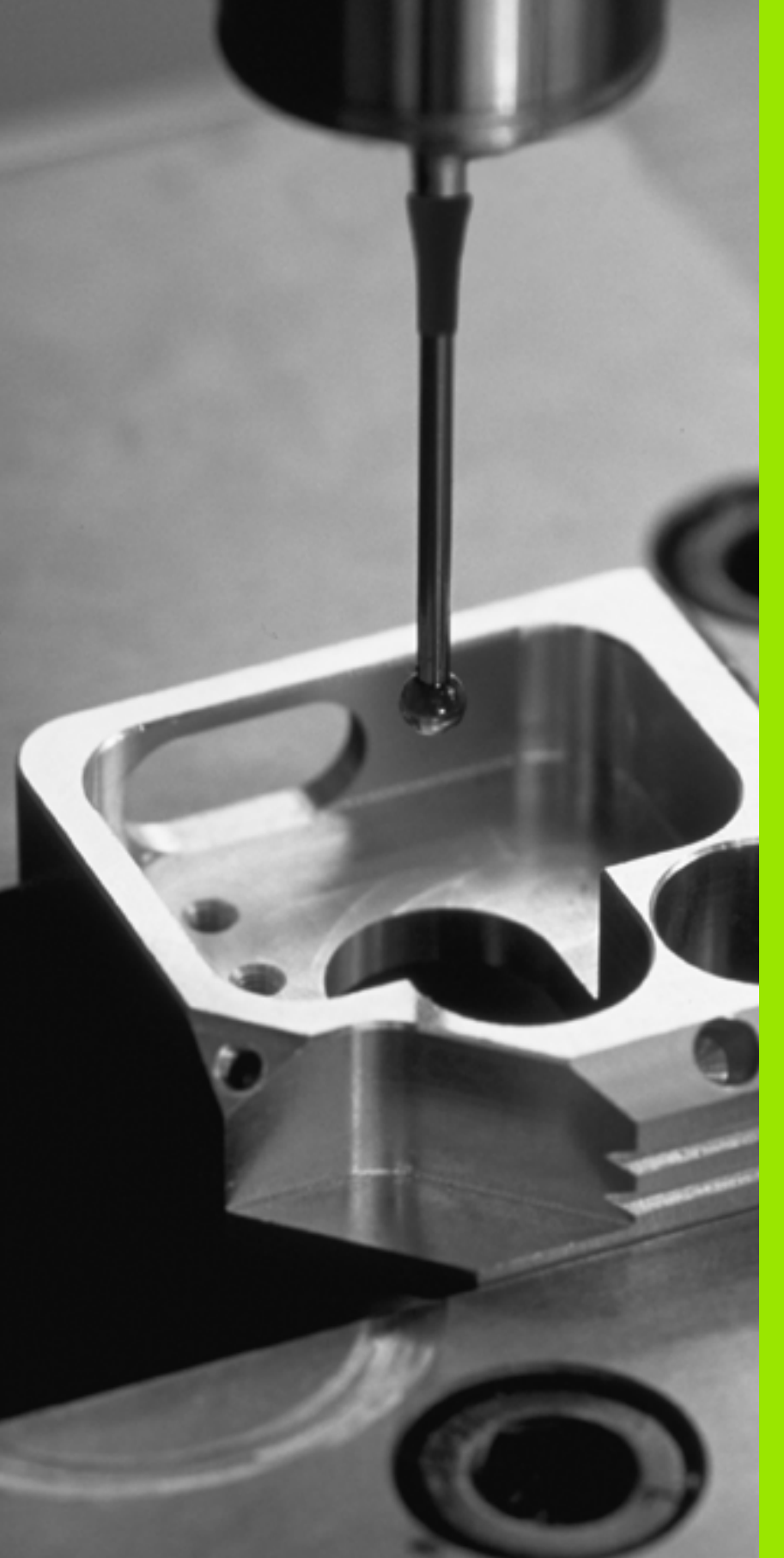

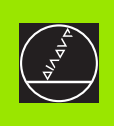

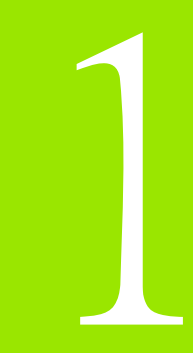

簡介

i

# 1.1 接觸式探針循環的一般資訊

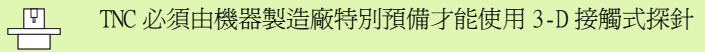

如果您要在程式執行期間進行測量,請確認刀具資料(長度、半徑)可由校準的資料使用,或是可由最後的TOOL CALL單節(利用參數MP7411選出)使用。

### 功能

每當 TNC 執行一接觸式探針循環時,3-D 接觸式探針在一線性軸上接 近工件。在一啓動基本旋轉或具有一傾斜的工作平面時亦是如此。機 器製造廠決定了機器參數中的探測進給速率(請參見稍後在此章節中 的「開始接觸式探針循環工作之前」)。

當探針尖端接觸工件時,

■ 3-D 接觸式探針傳送一信號到 TNC:探測位置之座標已儲存,

■ 接觸式探針停止移動,及

■以快速行進回到其開始位置。

如果針尖並未在參數 MP 6130 中所定義的距離內轉向時,TNC 即顯示一錯誤訊息。

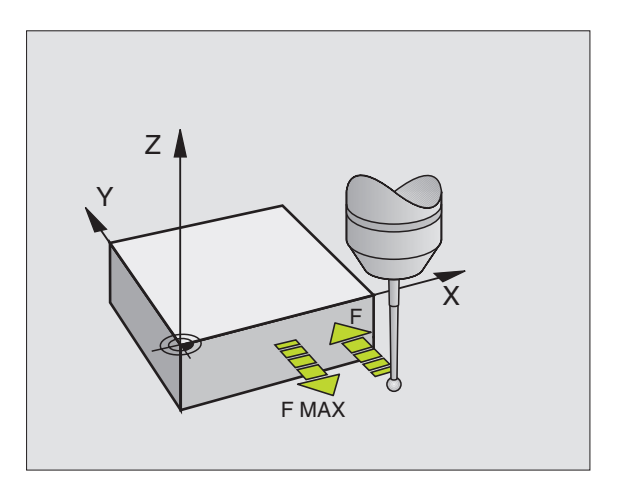

### 手動及電動手輪模式中的接觸式探針循環

在手動及電動手輪操作模式中,TNC 提供的接觸式探針循環可允許:

- 校準接觸式探針
- 補償工件未對準
- 設定工作原點

### 用於自動操作的接觸式探針循環

在手動及電動手輪操作模式中可以使用的接觸式探針循環之外,有一些循環可用於自動操作中的許多應用:

- ■校準接觸式探針(第3章)
- ■補償工件未對準(第3章)
- ■設定工作原點(第3章)
- ■自動工件檢查(第3章)
- ■自動工件測量(第4章)

您可透過 TOUCH PROBE 鍵程式編輯在程式及編輯操作模式中的接觸式 探針循環。像是最新的固定循環,接觸式探針循環使用Q參數編號 400 及以上做為轉換參數。在數個循環中 TNC 所需要相同功能之參數 皆具有相同編號:例如,Q260 永遠被指定為淨空高度,Q261 則為測量 高度等。

爲了簡化程式編輯,TNC 在循環定義期間顯示一繪圖。在繪圖中,即 會強調出要輸入的參數(請參考圖面右方)。

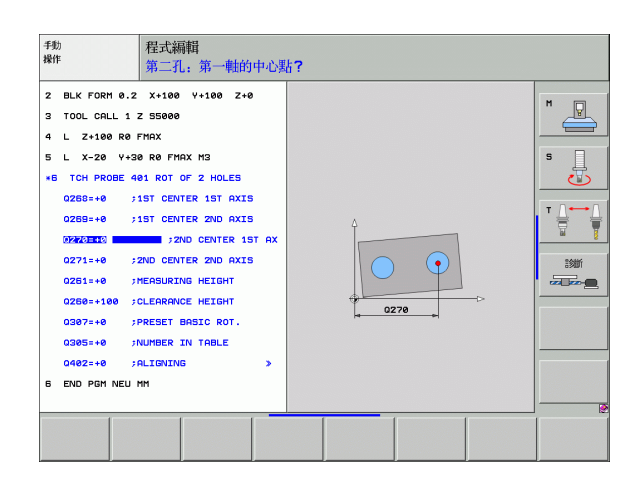

TOUCH PROBE

۲

410

#### 在操作的程式及編輯模式中定義接觸式探針循環

▶軟鍵列顯示劃分成群組之所有可用的接觸式探針功能。

- 選擇所想要的探針循環,例如工作原點設定。數位化循環及用於自動刀具測量之循環僅在當您的機器已經為其預備好之後才可使用。
- ▶ 選擇一循環,例如口袋處的工作原點設定。TNC 啓始程 式編輯對話,並要求所有所需要的輸入值。同時,輸 入參數的圖形即顯示在右方螢幕視窗中。在對話提示 中所要求的參數亦被強調出來。
- ▶ 輸入所有被 TNC 要求的參數,並以 ENT 鍵結束每次的登錄。

▶ 當所有需要的資料皆輸入時,TNC 即結束對話。

| 測量循環的群組         | 軟鍵       | 頁面    |
|-----------------|----------|-------|
| 自動測量及工件未對準補償之循環 |          | 第46頁  |
| 自動工作原點設定之循環     | •        | 第63頁  |
| 自動工件檢查之循環       |          | 第105頁 |
| 校準循環,特殊循環       | 特殊<br>循環 | 第141頁 |
|                 |          | 第152頁 |

Example: NC 單節

| 5 TCH PROBE 410 | ) DATUM INSIDE RECTAN.           |
|-----------------|----------------------------------|
| Q321=+50        | ;CENTER IN 1ST AXIS              |
| Q322=+50        | ;CENTER IN 2ND AXIS              |
| Q323=60         | ;1ST SIDE LENGTH                 |
| Q324=20         | ;2ND SIDE LENGTH                 |
| Q261=-5         | ;MEASURING HEIGHT                |
| Q320=0          | ;SET-UP CLEARANCE                |
| Q260=+20        | ;CLEARANCE HEIGHT                |
| Q301=0          | ;TRAVERSE TO CLEARANCE<br>HEIGHT |
| Q305=10         | ;NO. IN TABLE                    |
| Q331=+0         | ;DATUM                           |
| Q332=+0         | ;DATUM                           |
| Q303=+1         | ;MEAS. VALUE TRANSFER            |
| Q381=1          | ;PROBE IN TS AXIS                |
| Q382=+85        | ;1ST CO. FOR TS AXIS             |
| Q383=+50        | ;2ND CO. FOR TS AXIS             |
| Q384=+0         | ;3RD CO. FOR TS AXIS             |
| Q333=+0         | ;DATUM                           |

# 1.2 在您開始進行接觸式探針循環之前

爲使其有可能涵蓋所可能最廣泛範圍之應用,機器參數可使您決定所 有接觸式探針循環所共用的行為:

#### 到接觸點之最大行進:參數 MP6130

如果針尖並未在參數 MP 6130 中所定義的路徑內轉向時, TNC 即輸出一錯誤訊息。

#### 到接觸點之安全淨空:參數 MP6140

在參數 MP6140 中,您可定義 TNC 與所定義(或計算出來)的接觸點距 離有多遠,以預先定位接觸式探針。您所輸入的數值愈小,您定義接 觸點位置就必須更為精確。在許多接觸式探針循環中,您另可額外定 義一設定淨空而加入到機器參數 6140。

#### 定向紅外線接觸式探針到程式化的探針方向:參數 MP6165

爲了增加測量正確性,您可使用參數 MP 6165 = 1 來使得一紅外線接觸 式探針在每一個探針程序之前定向在所程式化的探針方向上。依此方 式,針尖可永遠在相同方向上轉向。

| 加田你站線了众曲/MD6165   | ,你心酒重车标准控栅 + 你社。 |
|-------------------|------------------|
| 如禾芯以爱」 参数 MF010.5 | '心心须里机仪毕按膄巧标到 。  |
|                   |                  |

Z Y WP6130

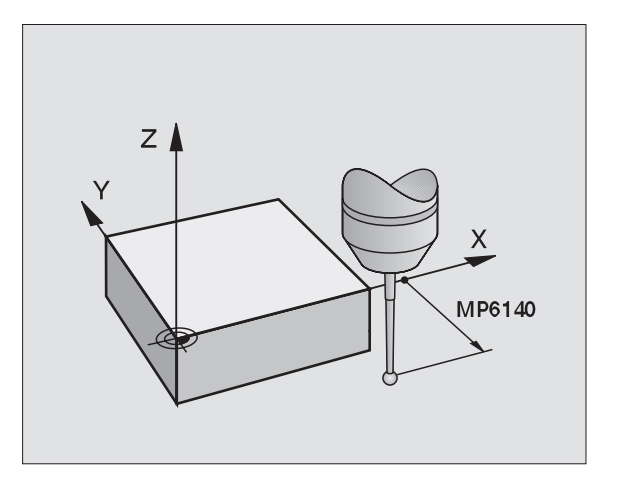

1

.2 在您開始進行接觸式探針循環之前

# 考慮手動操作模式中的基本旋轉:參數 MP6166

對於 TNC 設定參數 MP 6166 = 1 係考慮到在探測程序期間的啓用基本旋轉(如果需要的話,工件係沿著一有角度的路徑接近),以確保探測 個別位置之測量準確度在設定模式中亦可增加。

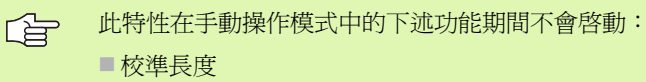

- ■校準半徑
- ■測量基本旋轉

# 多重量測:參數 MP6170

爲了增加測量確定性,TNC可依序執行每個探測程序最多三次。如果 所測量的位置數值偏差過大,TNC即輸出一錯誤訊息(限制值在參數 MP 6171 中定義)。利用多重量測,即有可能偵測隨機誤差,例如由於 污染造成。

如果所測量的數值在可信度間距內, TNC 即儲存所測量位置之平均值。

# 多重量測之可信度間距參數 MP6171

在參數 MP6171 中,您儲存了當您進行多重量測時造成不同結果之數 值。如果在量測數值中的差異超過了參數 MP6171 中的數值時, TNC 輸 出一錯誤訊息。

### 接觸式觸發探針,探測進給速率:參數 MP6120

在參數 MP6120 中,您定義了 TNC 進行探測工件的進給速率。

#### 接觸式觸發探針,定位的快速行進:參數 MP6150

在參數 MP6150 中,您定義 TNC 預先定位接觸式探針或是在測量點之間 將其定位之進給速率。

#### 接觸式觸發探針,定位的快速行進:參數 MP6151

在參數 MP6151 中,您定義 TNC 係利用參數 MP6150 中所定義的進給速 率或是以快速行進來定位接觸式探針。

輸入值 = 0:以參數 MP6150 中的進給速率做定位
 輸入值 = 1:以快速行進預先定位

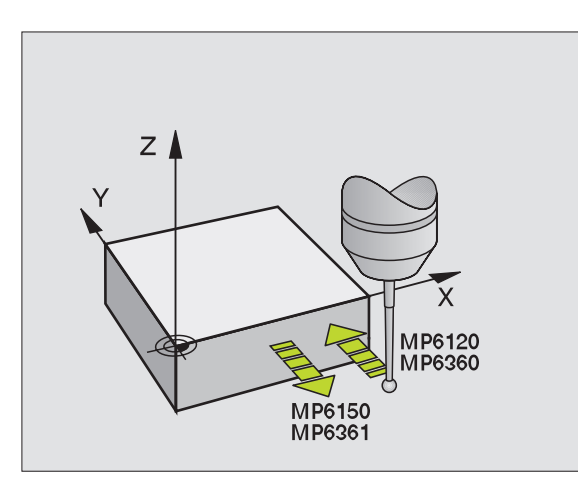

### 執行接觸式探針循環

1.2 在您開始進行接觸式探針循環之前

所有接觸式探針循環皆為 DEF 啓用。此代表 TNC 只要 TNC 執行在程式執行中的循環定義即會自動地執行循環。

G

 請確定在循環開始時,來自校準的資料或來自最後一個 TOOL CALL 單節之補償資料(長度,半徑)皆為啓用(透 過參數 MP7411 選擇,請參考 iTNC 530 之使用手冊中的" 一般性使用者參數")。

您亦可在一啓用基本旋轉期間執行接觸式探針循環 408 到 419。但是請確定基本旋轉角度在當測量循環之後您利用工 作座標資料表使用循環 7 之工作原點位移時,基本旋轉角 度並未改變。

超過 400 個位置數目之接觸式探針循環時,根據一定位邏輯接觸式探 針即:

- 如果探針之底部的目前座標小於淨空高度(在循環中定義)之座標, TNC即在探針軸上縮回接觸式探針到淨空高度,然後在工作平面上將 其定位到第一個開始位置。
- 如果探針之底部的目前座標大於淨空高度之座標,TNC先在工作平面 上將探針定位到第一開始位置,然後在接觸式探針軸上將其立即移 動到測量高度。

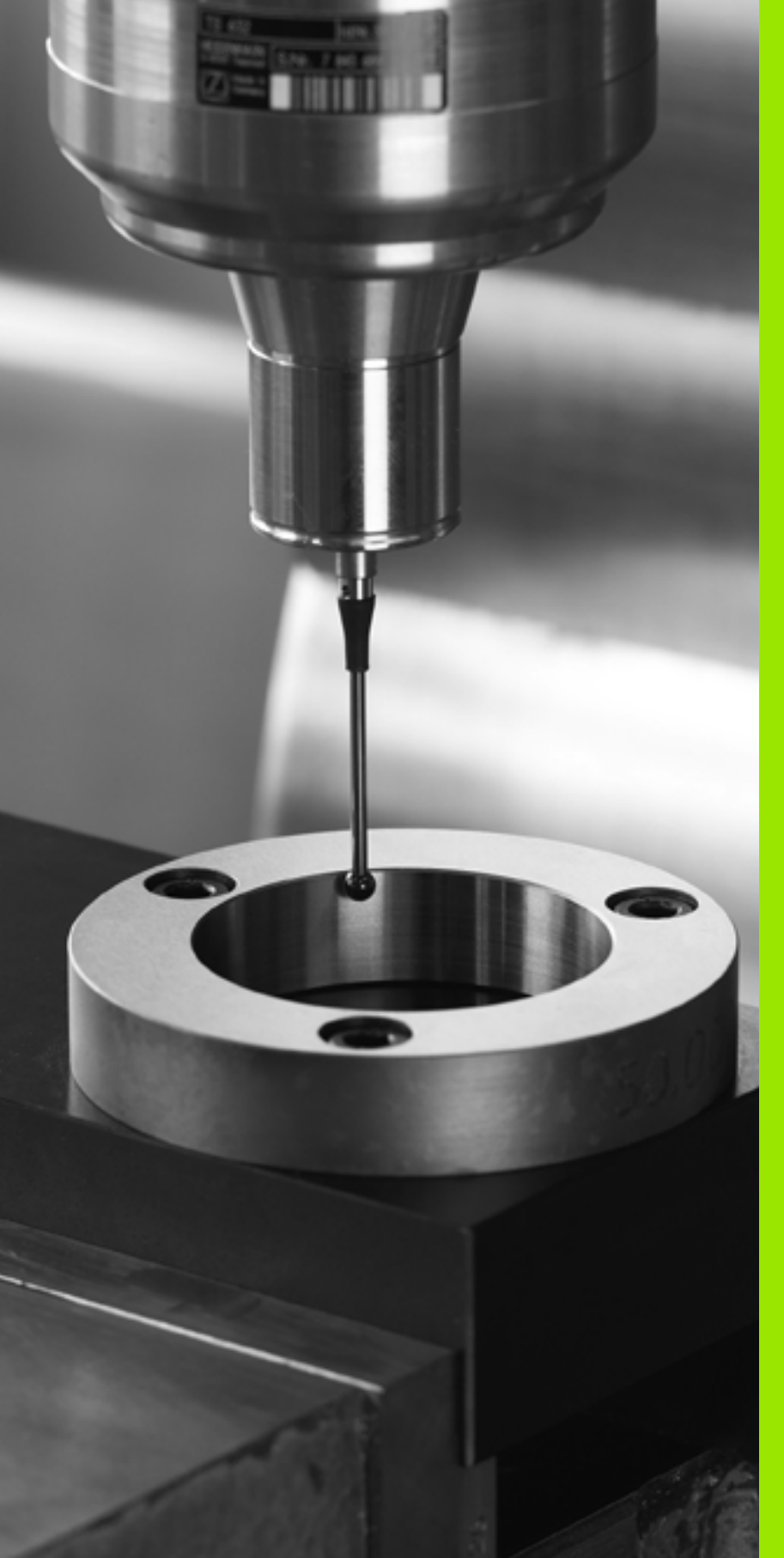

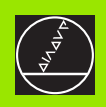

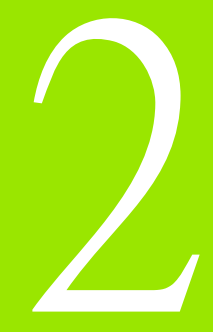

# 手動及電動手輪模式中的接觸式 探針循環

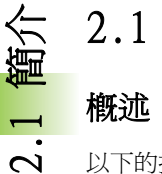

# 2.1 簡介

# 槪述

### 以下的接觸式探針循環可用於手動模式

| 功能                  | 軟鍵                                                                 | 頁面     |
|---------------------|--------------------------------------------------------------------|--------|
| 校準有效長度              | 校正 L                                                               | 第 30 頁 |
| 校準有效半徑              |                                                                    | 第31頁   |
| 使用直線測量基本旋轉          | 旋轉                                                                 | 第33頁   |
| 設定工作原點在任何一軸上        | 量測<br>POS<br>◆77777                                                | 第35頁   |
| 設定圓弧做爲工作原點          | <b>型</b> 測<br>₽                                                    | 第36頁   |
| 設定圓心做爲工作原點          | ■<br>愛測<br>CC                                                      | 第37頁   |
| 設定中心線做爲工作原點         |                                                                    | 第38頁   |
| 使用兩個鑽孔 / 圓筒立柱測量基本旋轉 | 量测<br>ROT                                                          | 第39頁   |
| 使用四個鑽孔 / 圓筒立柱設定工作原點 | 量测<br>◎ ⊕ <sup>∅</sup> ₽                                           | 第39頁   |
| 使用三個鑽孔 / 圓筒立柱設定圓心   | 100<br>100<br>100<br>100<br>100<br>100<br>100<br>100<br>100<br>100 | 第 39 頁 |

# 選擇探針循環

▶ 選擇手動操作或操作之電動手輪模式

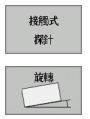

- ▶ 為了選擇接觸式探針功能,按下 TOUCH PROBE 軟鍵。 TNC 即顯示出額外的軟鍵(參見上表)。
- ▶ 為了選擇探針循環,按下適當的軟鍵,例如 PROBING ROT, TNC 即顯示相關的功能表。

### 記錄來自接觸式探針循環之測量的數值

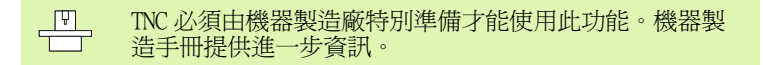

在執行完任何選定的接觸式探針循環之後,TNC 顯示 PRINT 軟鍵。如果您按下此軟鍵,TNC 將會記錄在該啓動接觸式探針循環中所決定的目前數值。然後您可使用用於設定資料介面之功能表中的 PRINT 功能(參見使用手冊第12章中的 "MOD 功能,設定資料介面 "),以定義TNC 是否要

■列印量測結果,

- ■儲存量測結果在 TNC 的硬碟上,或
- ■儲存量測結果在 PC 上。

如果您儲存量測結果, TNC 即產生 ASCII 檔案 %TCHPRNT.A。除非您在介面組態功能表中定義一定路徑及介面, TNC 將會儲存 %TCHPRNT 檔案在主目錄 TNC:\當中。

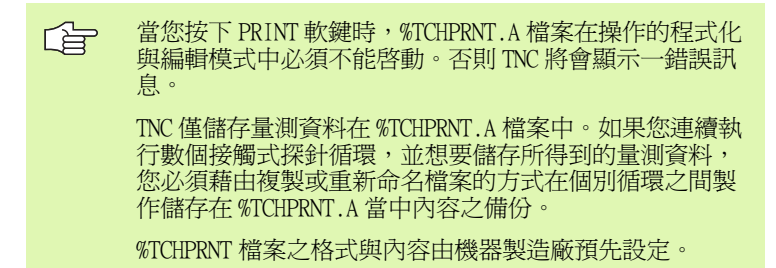

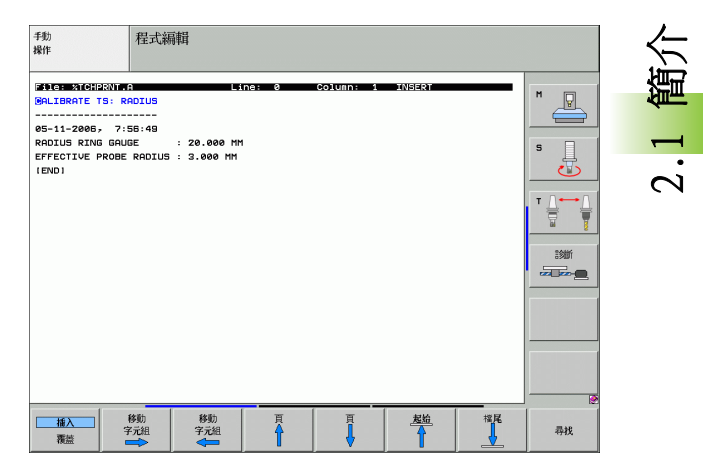

΄ (

### 寫入來自接觸式探針循環之量測數值在工作座標資 料表中

此功能僅在當您在您的 TNC 上啓動了工作座標資料表時 (機器參數 7224.0 =0 之位元 3)時才會啓動。

> 如果您想要儲存量測的數值在工件座標系統中時,即使用 此功能。如果您想要儲存量測的數值在固定機器座標系統 (REF 座標)中,按下 ENTER IN PRESET TABLE 軟鍵。(請 參閱第 29 頁的 "寫入來自接觸式探針循環之量測數值在 預設座標資料表中 "章節)

利用 ENTER IN DATUM TABLE 軟鍵, TNC 能夠將接觸式探針循環期間所 量測的數值寫入工作座標資料表中。

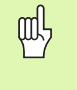

館小

請注意在一啟動工作原點位移期間,TNC 永遠會將探測的 數值基於啓動的預先設定中(或於最近在手動操作模式中 所設定的工作原點),雖然該工作原點位移亦包括在位置 顯示中。

- ▶ 選擇任何探針功能。
- ▶ 在適當的輸入方塊中輸入所想要的工作原點座標(根據正在執行之接 觸式探針循環)。
- ▶ 在 Number in table = 輸入方塊中輸入工作原點編號。
- ▶ 在Datum table 輸入方塊中輸入工作座標資料表(完整路徑)之名稱。
- ▶ 按下 ENTER IN DATUM TABLE 軟鍵。TNC 儲存工作原點在所輸入號碼之下所代表的工作座標資料表。

#### 寫入來自接觸式探針循環之量測數值在預設座標資 料表中

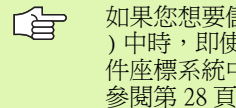

如果您想要儲存量測的數值在固定機器座標系統 (REF 座標 )中時,即使用此功能。如果您想要儲存量測的數值在工 件座標系統中時,按下 ENTER IN DATUM TABLE 軟鍵。(請 參閱第 28 頁的 " 寫入來自接觸式探針循環之量測數值在 工作座標資料表中"章節)

利用 ENTER IN PRESET TABLE 軟鍵, TNC 能夠寫入在一探針循環期間所 量測的數值到預設座標資料表中。然後那些量測的數值係參考以機器 為準之座標系統 (REF 座標)來儲存。預設座標資料表的名稱為 PRESET.PR, 並儲存在目錄 TNC: \ 之下。

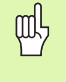

請注意在一啓動工作原點位移期間,TNC 永遠會將探測的 數值基於啓動的預先設定中(或於最近在手動操作模式中 所設定的工作原點),雖然該工作原點位移亦包括在位置 顯示中。

- ▶ 選擇任何探針功能。
- ▶ 在適當的輸入方塊中輸入所想要的工作原點座標(根據正在執行之接 觸式探針循環)。
- ▶ 在 Number in table = 輸入方塊中輸入預設編號。
- ▶ 按下 ENTER IN PRESET TABLE 軟鍵。TNC 儲存工作原點在所輸入號碼 之下的預設座標資料表。

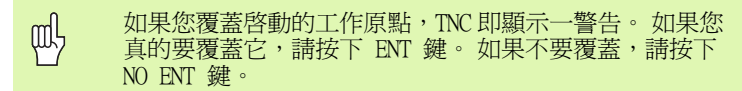

# 2.2 校準一接觸式觸發探針

### 簡介

接觸式探針在以下的狀況中必須校準:

■ 調機

校準一接觸式觸發探針

2.2

- 針尖斷損
- 針尖交換
- ■探針進給速率改變
- 異常發生,例如當機器熱機時

於校準期間,TNC 找出針尖之有效長度及球尖的有效半徑。為了校準接觸式探針,將已知高度及已知內徑之環規夾到工件台。

# 校準有效長度

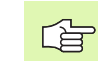

接觸式探針的有效長度永遠是參考到刀具工作原點。機器
 製造廠通常定義主軸尖端做為刀具工作原點。

▶ 設定工作原點在主軸軸向上可使得機器刀具工作台 Z=0。

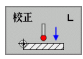

▶ 為了選擇接觸式探針長度之校準功能,按下 TOUCH PROBE 及 CAL.L 軟鍵。然後 TNC 顯示具有四個輸入方 塊的一功能表視窗。

- ▶ 輸入刀具軸向(利用軸向鍵)。
- ▶工作原點:輸入環規的高度。
- ▶ 功能表項目之有效球半徑及有效長度並不需要輸入。
- ▶移動接觸式探針到環規正上方的位置。
- ▶ 爲了改變行進方向 (如果必要),按下軟鍵或箭頭鍵。
- ▶為了探測環規的上表面,按下機器之 START 按鈕。

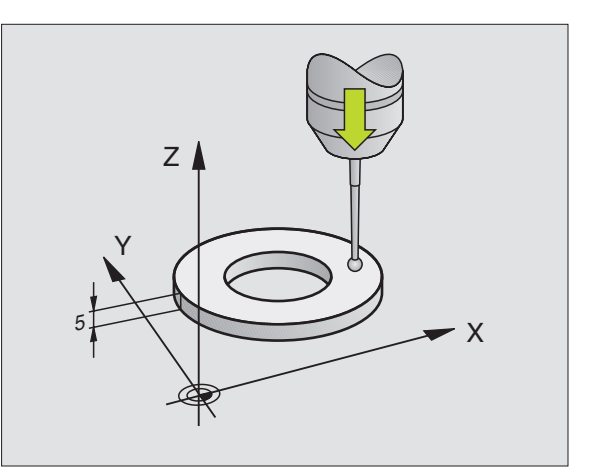

i

### 校準有效半徑及補償中心未對準

在插入接觸式探針之後,其通常需要準確地對準於主軸軸向。非對準 係利用此校準功能測量,並電子式地補償。

校準程序會根據機器參數 6165 之設定而改變(請參閱第 21 頁的 "定向紅外線接觸式探針到程式化的探針方向:參數 MP6165"章節)。如果定向紅外線接觸式探針到程式編輯的探針方向之功能為啓動,校準循環在您一旦已經按下 NC 開始之後即執行。如果功能並未啓動,您可決定是否想要藉由校準有效半徑以補償中心未對準。

TNC 由旋轉 3-D 接觸式探針 180 度來校準中心未對準。旋轉係由一雜 項功能啓始,其係由機器製造廠在機器參數 6160 中設定。

以下進行手動校準:

▶ 在手動操作模式中,定位球尖端在環規的鑽孔處。

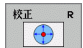

180°

▶為了選擇球尖端半徑及接觸式探針中心未對準之校準 功能,按下CAL.R軟鍵。

▶ 選擇刀具軸向, 並輸入環規的半徑。

- ▶ 為了探測工件,按下機器 START 按鈕四次。接觸式探針 接觸到每個軸向方向上鑽孔之位置,並計算有效球尖 端半徑。
- ▶ 如果您想要終止在此點處的校準功能,按下 END 軟鍵。
- □ 爲了能夠決定球尖端中心未對準, TNC 需要由機器製造商 特別準備。機器製造手冊提供進一步資訊。
  - ▶ 如果您想要決定球尖端中心未對準,按下 180 度軟鍵。 TNC 旋轉接觸式探針 180 度。
    - ▶為了探測工件,按下機器 START 按鈕四次。接觸式探針 接觸到每個軸向方向上鑽孔之位置,並計算有尖端中 心未對準。

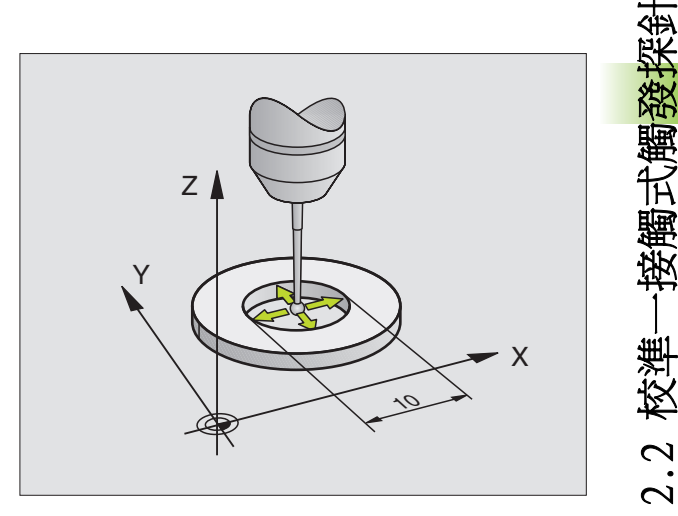

| |

# 顯示校準値

TNC 儲存有效長度及半徑,以及中心未對準,用於當再次需要接觸式 探針時。您可利用軟鍵 CAL.L 及 CAL.R 將數值顯示在螢幕上。

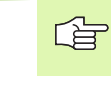

校準一接觸式觸發探針

2.2

如果您想要使用數個接觸式探針或校準資料單節:(請參 関第 32 頁的 "管理超過一個單節的校準資料"章節)。

# 管理超過一個單節的校準資料

如果您使用數個接觸式探針或測量在您的機器上配置成十字形之接觸點,您亦必須使用數個單節的校準資料。

為了能夠使用超過一個單節的校準資料,您必須設定機器參數 7411=1。為了找出校準資料,以如同單一接觸式探針相同的方式完成。當離開校準功能表時,按下 ENT 鍵以確認在刀具資料表中校準資料的登錄,並對 TNC 儲存校準資料在刀具資料表中。TNC 儲存資料的 刀具資料表之列係由啓動刀具編號所決定。

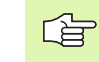

請確定您在使用接觸式探針之前啓用正確的刀具編號,不 論您想要以自動模式或手動模式執行接觸式探針循環。

| 手動操作                                     | 程式<br>編輯              |
|------------------------------------------|-----------------------|
|                                          |                       |
| Radius ring gauge = 20                   | 1 <del> </del>        |
| Effective probe radius = +3              |                       |
| Styl.tip center offset X=+0              | Ţ <u>↓</u> → <u>↓</u> |
| Styl.tip center offset Y=+0              | <u> </u>              |
|                                          | 言多期行                  |
| 0% S-IST 07:56                           |                       |
| 0% SENmj LIMIT 1                         |                       |
| ¥ +0.0000 Y +355.3490 Z −306.8           | 29                    |
| *a +0.000 *B +0.0                        | 00                    |
| +C +0.000                                |                       |
| S1 0.000                                 |                       |
| NUML. (9): MAN(8) 1 55 Z S 180 F 8 M 5 . |                       |
| X+ X- Y+ Y- 340                          | ア 結束                  |

# 2.3 補償工件未對準

# 簡介

TNC 藉由計算一基本旋轉以電子式地補償工件未對準。

爲此目的,TNC 相對於工作平面上的參考軸向設定旋轉角度到想要的角度。請參考右圖。

| 當測量工件未對準時,選擇垂直於角度參考軸向之探針方向。                                                       |
|-----------------------------------------------------------------------------------|
| 爲了確保基本旋轉在程式執行期間可正確地計算,在第一<br>定位單節中同時程式編輯工作平面的兩個座標。                                |
| 您亦可配合 PLANE 功能使用一基本旋轉。在此例中,首先<br>啓動基本旋轉,然後是 PLANE 功能。                             |
| 如果您改變基本旋轉,TNC 當您離開功能表時即詢問您是<br>否亦想要儲存所改變的基本旋轉在預設加工座標表的啓用<br>線上。在此例中,使用 ENT 鍵進行確認。 |

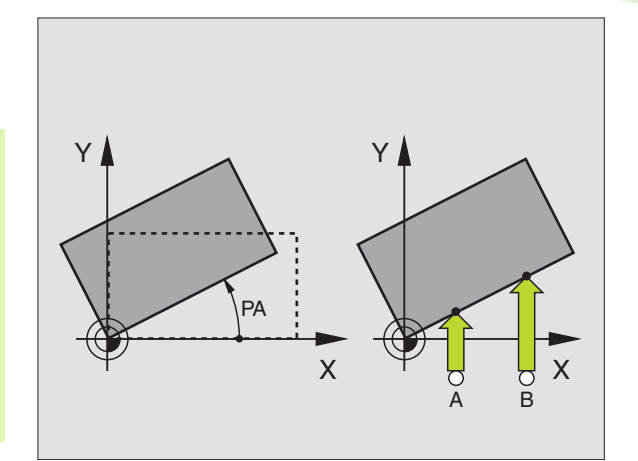

#### 測量基本旋轉

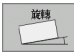

- ▶ 藉由按下 PROBING ROT 軟鍵選擇探針功能。
- ▶定位球尖端在靠近第一接觸點之開始位置處。
- ▶選擇垂直於角度參考軸向之探針方向:利用軟鍵選擇 軸向。
- ▶ 為了探測工件,按下機器 START 按鈕。
- ▶定位球尖端在靠近第二接觸點之開始位置處。
- ▶ 為了探測工件,按下機器 START 按鈕。TNC 決定基本旋轉,並在對話**旋轉角度 =** 後顯示角度。

# 儲存基本旋轉在預設座標資料表中

- ▶ 在探測程序之後,輸入預設編號,其中 TNC 儲存啓動基本旋轉在資料 表中編號:輸入方塊。
- ▶ 按下 ENTRY IN PRESET TABLE 軟鍵以儲存基本旋轉在預設座標資料表中。

#### 顯示基本旋轉

2.3 補償工件<del>未</del>對準

基本旋轉的角度每當選擇了 PROBING ROT 時於 ROTATION ANGLE 之後出現。TNC 亦在額外的狀態顯示 (STATUS POS.)中顯示旋轉角度。

在狀態顯示中,每當 TNC 根據一基本旋轉而移動軸向時,即對於一基本旋轉顯示一符號。

#### 取消一基本旋轉

- ▶ 藉由按下 PROBING ROT 軟鍵選擇探針功能。
- ▶ 輸入旋轉角度為零,並以 ENT 鍵確認。
- ▶ 藉由按下 END 鍵終止探針功能。

| 手動操作           |                  |               |                 |                   |              | 程式<br>編輯      |  |
|----------------|------------------|---------------|-----------------|-------------------|--------------|---------------|--|
| Numbe<br>Rotat | r in t<br>ion an | able<br>gle = |                 | 5                 | 12.357       |               |  |
|                |                  |               | 0% S-3<br>0% SE | IST 07<br>Mmj Lii | :56<br>1IT 1 |               |  |
| X              | +0.00            | 00 Y          | +355.           | 3490 Z            | -30          | 06.829        |  |
| <b>*</b> a     | +0.0             | 00            |                 | ++ E              | -            | 0.000         |  |
|                | +0.0             | 00            |                 |                   |              |               |  |
| ずし             |                  |               |                 |                   |              |               |  |
| #L             |                  |               |                 | S 1               | 0.00         | 30            |  |
| TL             | : MAN(0)         | T 55          | Z 5             | S 1               | . 0.00       | 00<br>M 5 / 8 |  |

i

# 2.4 利用 3-D 接觸式探針設定工作原點

# 簡介

以下的功能可用於設定工作原點在一對準的工件上:

- ■利用 PROBING POS 將工作原點設定在任一軸向上
- ■利用 PROBING P 定義一圓弧為工作原點
- ■利用 PROBING CC 設定工作原點在一圓心處
- ■利用 PROBING 設定一中心線做為工作原點

請注意在一啓動工作原點位移期間,TNC 永遠會將探測的 數值基於啓動的預先設定中(或於最近在手動操作模式中 所設定的工作原點),雖然該工作原點位移亦包括在位置 顯示中。

# 工作原點設定在任一軸向上

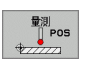

ᇞ

- ▶藉由按下 PROBING POS 軟鍵選擇探針功能。
- ▶移動接觸式探針到靠近接觸點的一開始位置。
- ▶選擇您想要設定工作原點之探針軸向及方向,例如方 向 Z-之 Z。選擇係透過軟鍵完成。
- ▶為了探測工件,按下機器 START 按鈕。
- 工作原點:輸入指令座標,並利用 SET DATUM 確認您的 登錄,或寫入數值到一資料表。(請參閱第 28 頁的 " 寫入來自接觸式探針循環之量測數值在工作座標資料 表中 "章節),或(請參閱第 29 頁的 "寫入來自接 觸式探針循環之量測數值在預設座標資料表中"章節)
- ▶ 為了終止探針功能,按下 END 鍵。

### 圓弧做為工作原點:使用已經對一基本旋轉探測的 點(請參見右圖)

量測 P

聖

Ē

作同

利用 3-D 接觸式探針設定 ]

2.4

- ▶ 藉由按下 PROBING P 軟鍵選擇探針功能。
- ▶ 詢問基本旋轉之接觸點?按下 ENT 來轉換接觸點座標。
   ▶ 定位接觸式探針在靠近對於基本旋轉並未探測之側面的第一接觸點之開始位置處。
- ▶利用軟鍵選擇探針方向。
- ▶為了探測工件,按下機器 START 按鈕。
- ▶ 定位接觸式探針靠近相同側面上的第二接觸點。
- ▶為了探測工件,按下機器 START 按鈕。
- ▶ **工作原點**: 在功能表視窗中輸入工作原點的兩個座 標,利用 SET DATUM 軟鍵確認,或寫入數值到一資料 表中。(請參閱第 28 頁的 " 寫入來自接觸式探針循環 之量測數值在工作座標資料表中 " 章節 ),或(請參 閱第 29 頁的 " 寫入來自接觸式探針循環之量測數值 在預設座標資料表中 " 章節 )。
- ▶ 為了終止探針功能,按下 END 鍵。

#### 圓弧做爲工作原點:不使用已經對於一基本旋轉探 測之點

- ▶ 藉由按下 PROBING P 軟鍵選擇探針功能。
- ▶ 詢問基本旋轉之接觸點? 按下 NO ENT 以忽略先前的接觸點。(對話問題僅在當先前進行一基本旋轉時才出現)
- ▶ 探測工件兩個側面兩次。
- 工作原點:輸入工作原點的座標,利用 SET DATUM 軟鍵確認您的登錄,或寫入數值到一資料表中。(請參閱第 28 頁的 " 寫入來自接觸式探針循環之量測數值在工作座標資料表中 " 章節 ),或(請參閱第 29 頁的 " 寫入來自接觸式探針循環之量測數值在預設座標資料表中 " 章節 )。
- ▶ 為了終止探針功能,按下 END 鍵。

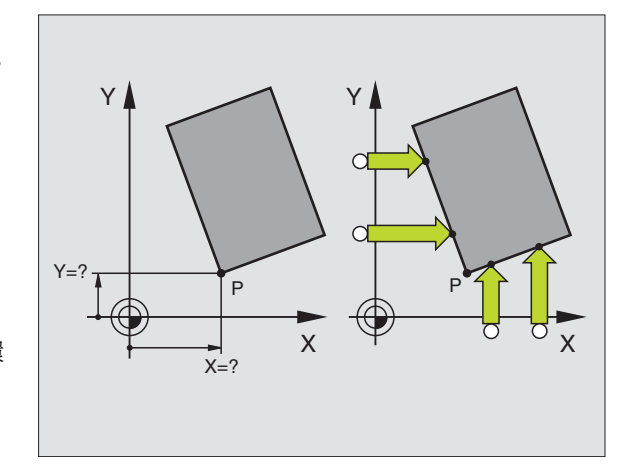
#### 圓心做爲工作原點

利用此功能,您可設定工作原點在鑽孔、圓形口袋、圓筒、立柱、圓形島等之中心處。

#### 圓形之內

TNC 自動地探測所有四個座標軸方向上的內側壁面。

對於未完成的循環(圓弧),您可選擇適當的探測方向。

▶ 定位接觸式探針大約在圓形的中心。

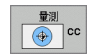

- ▶藉由按下 PROBING CC 軟鍵選擇探針功能。
- ▶ 為了探測工件,按下機器 START 按鈕四次。接觸式探針 接觸到圓形內側的四個點。
- ▶ 如果您正在探測找出針尖中心(僅在具有主軸定向的機器上,根據參數 MP6160),按下180度軟鍵,並探測 圓形內側上的另外四個點。
- ▶ 如果您並非探測找出針尖中心,按下 END 鍵。
- ▶ **工作原點**: 在功能表視窗中,輸入圓心的兩個座標, 利用 SET DATUM 軟鍵確認,或寫入數值到一資料表 中。(請參閱第 28 頁的 " 寫入來自接觸式探針循環之 量測數值在工作座標資料表中 " 章節 ),或(請參閱 第 29 頁的 " 寫入來自接觸式探針循環之量測數值在 預設座標資料表中 " 章節 )。
- ▶ 為了終止探針功能,按下 END 鍵。

#### 圓心之外

- ▶ 定位接觸式探針在圓形之外的第一接觸點之開始位置處。
- ▶ 利用軟鍵選擇探針方向。
- ▶ 為了探測工件,按下機器 START 按鈕。
- ▶ 對於剩餘的三個點重複探測程序。請參考右下圖。
- 工作原點:輸入工作原點的座標,利用 SET DATUM 軟鍵確認您的登錄,或寫入數值到一資料表中。(請參閱第 28 頁的 " 寫入來自接觸式探針循環之量測數值在工作座標資料表中 " 章節 ),或(請參閱第 29 頁的 " 寫入來自接觸式探針循環之量測數值在預設座標資料表中 " 章節 )。
- ▶ 為了終止探針功能,按下 END 鍵。
- 在完成探測程序之後,TNC 顯示圓心之座標及圓形半徑 PR。

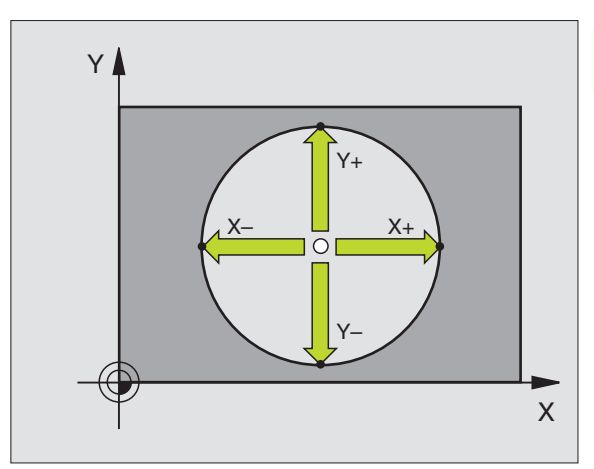

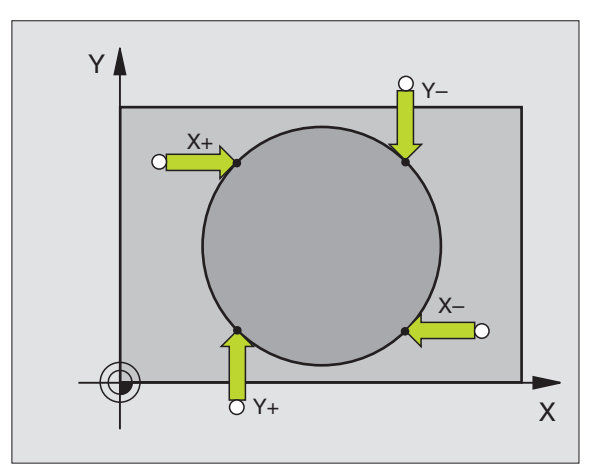

#### 中心線做爲工作原點

- ▶ 藉由按下 PROBING 軟鍵選擇探針功能。
- ▶定位球尖端在靠近第一接觸點之開始位置處。
   ▶利用軟鍵選擇探測方向。
- 利用耿婕进择抹侧刀问。
- ▶為了探測工件,按下機器 START 按鈕。
- ▶定位球尖端在靠近第二接觸點之開始位置處。
- ▶ 為了探測工件,按下機器 START 按鈕。
- ▶ **工作原點**:在功能表視窗中輸入工作原點的座標,利 用 SET DATUM 軟鍵確認,或寫入數值到一資料表中。 (請參閱第 28 頁的 " 寫入來自接觸式探針循環之量測 數值在工作座標資料表中 " 章節 ),或(請參閱第 29 頁的 " 寫入來自接觸式探針循環之量測數值在預設座 標資料表中 " 章節 )。
- ▶ 為了終止探針功能,按下 END 鍵。

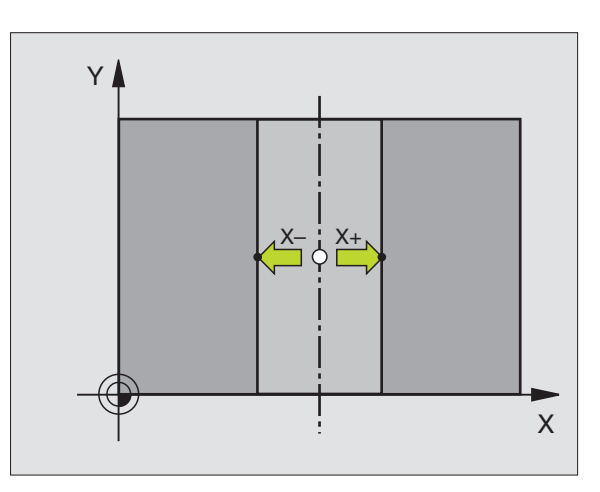

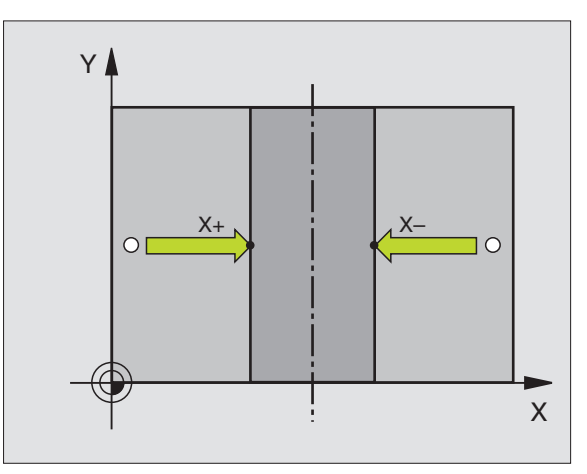

#### 使用鑽孔 / 圓筒立柱設定工作原點之點

第二軟鍵列提供了使用鑽孔或圓筒立柱設定工作原點之軟鍵。

#### 定義是否要探測一鑽孔或立柱

預設之設定為探測鑽孔。

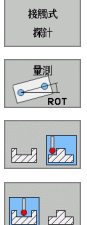

- ▶ 藉由按下 TOUCH PROBE 軟鍵選擇探針功能,位移軟鍵 列。
- ▶ 選擇探針功能:例如,按下 PROBING ROT 軟鍵。

▶圓筒立柱要被探測由軟鍵定義。

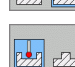

▶鑽孔要被探測。由軟鍵定義。

#### 探測鑽孔

預先定位接觸式探針大約在鑽孔的中心。在您已經按下外部 START 鍵 之後,TNC 自動地探測在鑽孔之壁面上的四個點。

移動接觸式探針到下一個鑽孔,並使 TNC 重複探測程序,直到所有的 鑽孔皆已被探測,以設定工作原點。

#### 探測圓筒立柱

定位球尖端在靠近立柱的第一接觸點之開始位置處。藉由軟鍵選擇探 測方向,並按下機器 START 按鈕以開始探測。執行以上的程序四次。

#### 槪述

| 循環                                                                                                    | 軟鍵       |
|----------------------------------------------------------------------------------------------------|----------|
| 使用兩個鑽孔之基本旋轉:<br>TNC測量連接了兩個鑽孔中心的線與一指令位置(角度<br>參考軸向)之間的角度。                                                | ROT      |
| 使用四個鑽孔之工作原點:<br>TNC計算連接了前兩個探測的鑽孔之線與連接後兩個探測的鑽孔之線之交點。您需要對角線式地一個一個地探測相對的鑽孔(如軟鍵上所示),因為否則 TNC 所計算的工作原點將會不正確。 |          |
| 使用三個鑽孔之圓心:<br>TNC計算了與所有三個鑽孔之中心相交的一圓,並找出<br>其中心。                                                         | 量测<br>CC |

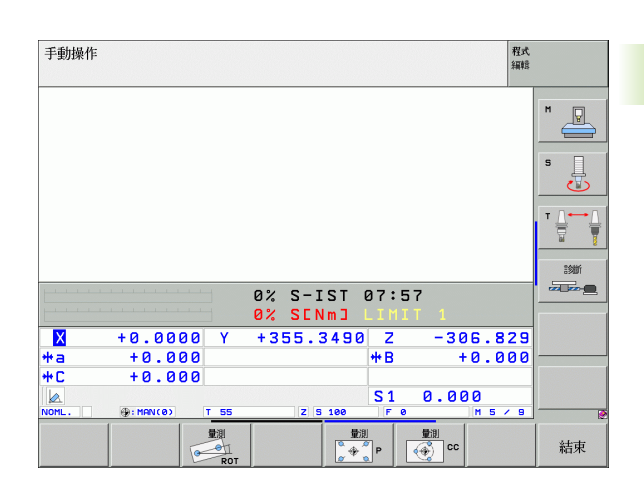

## 2.5 利用 3-D 接觸式探針測量工件

#### 簡介

您亦可在手動及電動手輪操作模式中使用接觸式探針,以對於工件進行簡單的測量。有許多可程式探測循環可用於更為複雜的測量工作 (請參閱第105頁的 "自動工件測量 "章節)利用一3-D接觸式探 針,您能夠決定:

■位置座標,並由它們計算,

■工件上的尺寸及角度。

#### 爲了找出一對準之工件上的位置座標:

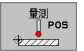

▶藉由按下 PROBING POS 軟鍵選擇探針功能。

▶移動接觸式探針到靠近接觸點的一開始位置。

▶選擇座標之探針方向及軸向。使用相對應的軟鍵來選 擇。

▶為了探測工件,按下機器 START 按鈕。

TNC 顯示出做為工作原點之接觸點的座標。

#### 找出在工作平面上一圓弧之座標

找出圓弧點之座標:(請參閱第 36 頁的 "圓弧做為工作原點:不使用已經對於一基本旋轉探測之點 "章節)。TNC 顯示出做為工作原點之探測的圓弧之座標。

#### 量測工件尺寸

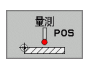

- ▶ 藉由按下 PROBING POS 軟鍵選擇探針功能。
- ▶ 定位接觸式探針在靠近第一接觸點 A 之開始位置處。
- ▶利用軟鍵選擇探測方向。
- ▶ 為了探測工件,按下機器 START 按鈕。
- ▶ 如果您在稍後將會需要目前工作原點,寫下出現在工作原點顯示中的數值。
- ▶工作原點:輸入? 荂C
- ▶為了終止對話,按下 END 鍵。
- ▶ 藉由按下 PROBING POS 軟鍵選擇探針功能。
- ▶ 定位接觸式探針在靠近第二接觸點 B 之開始位置處。
- ▶利用軟鍵選擇探針方向。相同的軸向,但是從相反的 方向。
- ▶ 為了探測工件,按下機器 START 按鈕。
- 顯示為工作原點之數值為在座標軸上兩個點之間的距離。

#### 爲了回到在長度測量之前所啓動的工作原點:

- ▶ 藉由按下 PROBING POS 軟鍵選擇探針功能。
- ▶ 再次探測第一接觸點。
- ▶ 設定工作原點到您先前寫下的數值。
- ▶ 為了終止對話,按下 END 鍵。

#### 測量角度

您可使用 3-D 接觸式探針以測量工作平面上的角度。您可測量

- 角度參考軸向與一工件側面之間的角度,或
- ■兩個側面之間的角度。

所測量的角度顯示最大值為 90 度。

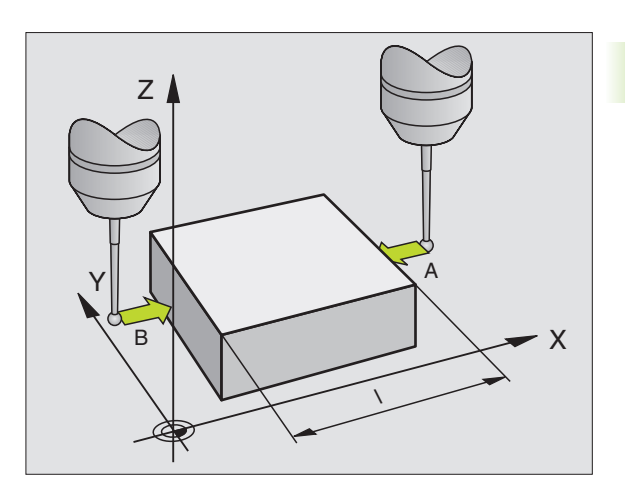

# 利用 3-D 接觸式探針測量工件 報 《 《 《 《 《 《 》 》

2.5

#### 找出角度參考軸向與工件側面之間的角度

- ▶ 藉由按下 PROBING ROT 軟鍵選擇探針功能。
- ▶旋轉角度:如果您在稍後將需要目前基本旋轉,寫下 出現在旋轉角度之下的數值。
- ▶進行與工件側面的一基本旋轉。(請參閱第33頁的 "補 償工件未對準 "章節)
- ▶ 按下 PROBING ROT 軟鍵,以顯示出角度參考軸向與工件 側面之間的角度做為旋轉角度。
- ▶ 取消基本旋轉,或恢復先前的基本旋轉。
- ▶此係藉由設定旋轉角度到您先前寫下之數值來完成。

#### 測量兩個工件側面之間的角度:

- ▶ 藉由按下 PROBING ROT 軟鍵選擇探針功能。
- ▶ 旋轉角度:如果您在稍後將需要目前基本旋轉,寫下出現在旋轉角度之下的數值。
- ▶ 進行與工件側面的一基本旋轉。(請參閱第 33 頁的 "補償工件未對準 "章節)
- ▶ 用基本旋轉量測第二側面,但不要設定旋轉角度為零!
- ▶ 按下 PROBING ROT 軟鍵,以顯示出兩個側面之間的角度 PA 做為旋轉角度。
- ▶ 取消基本旋轉,或藉由設定旋轉角度到您先前寫下的數值來恢復先前的基本旋轉。

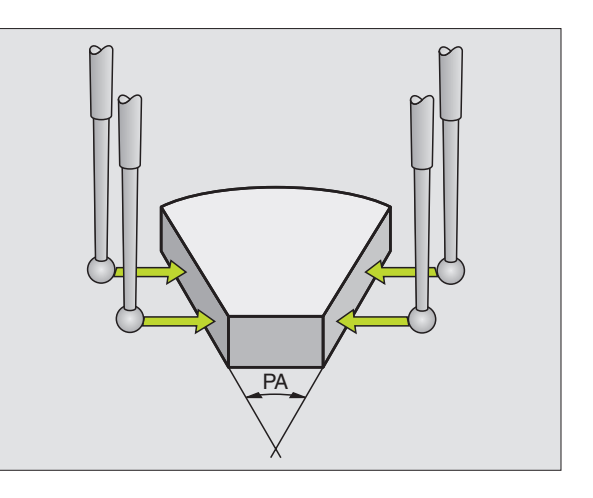

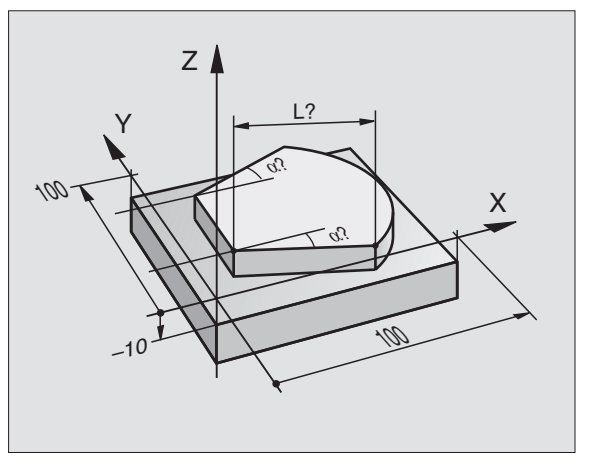

#### 2.6 使用具有機械探針或量表之接觸式 探針功能

#### 簡介

如果在您的機器上並沒有一電動 3-D 接觸式探針,您亦可使用所有前 述之手動接觸式探針功能(例外:校準功能),係利用機械探針,或 藉由將刀具接觸於工件來達到。

爲取代於探測期間將由 3-D 接觸式探針自動產生的電子信號,您可手動地啓始觸發信號,以藉由按下一鍵來補捉到探測位置。進行方式如下:

量測 ■ POS

-**k**-

**→**‡--`

- ▶藉由軟鍵選擇任何一個接觸式探針功能。
- ▶移動機械探針到 TNC 所補捉的第一位置。
- ▶確認位置:按下 TNC 之實際位置補捉鍵來儲存目前位 置。
- ▶移動機械探針到 TNC 所補捉的下一個位置。
- ▶確認位置:按下 TNC 之實際位置補捉鍵來儲存目前位置。
- ▶ 如果需要,移動到額外的位置,並如前述般地補捉。
- ▶ **工作原點**: 在功能表視窗中,輸入新工作原點的座 標,利用 SET DATUM 軟鍵確認,或寫入數值到一資料 表中。(請參閱第 28 頁的 " 寫入來自接觸式探針循環 之量測數值在工作座標資料表中 " 章節 ),或(請參 閱第 29 頁的 " 寫入來自接觸式探針循環之量測數值 在預設座標資料表中 " 章節 )。
- ▶ 為了終止探針功能,按下 END 鍵。

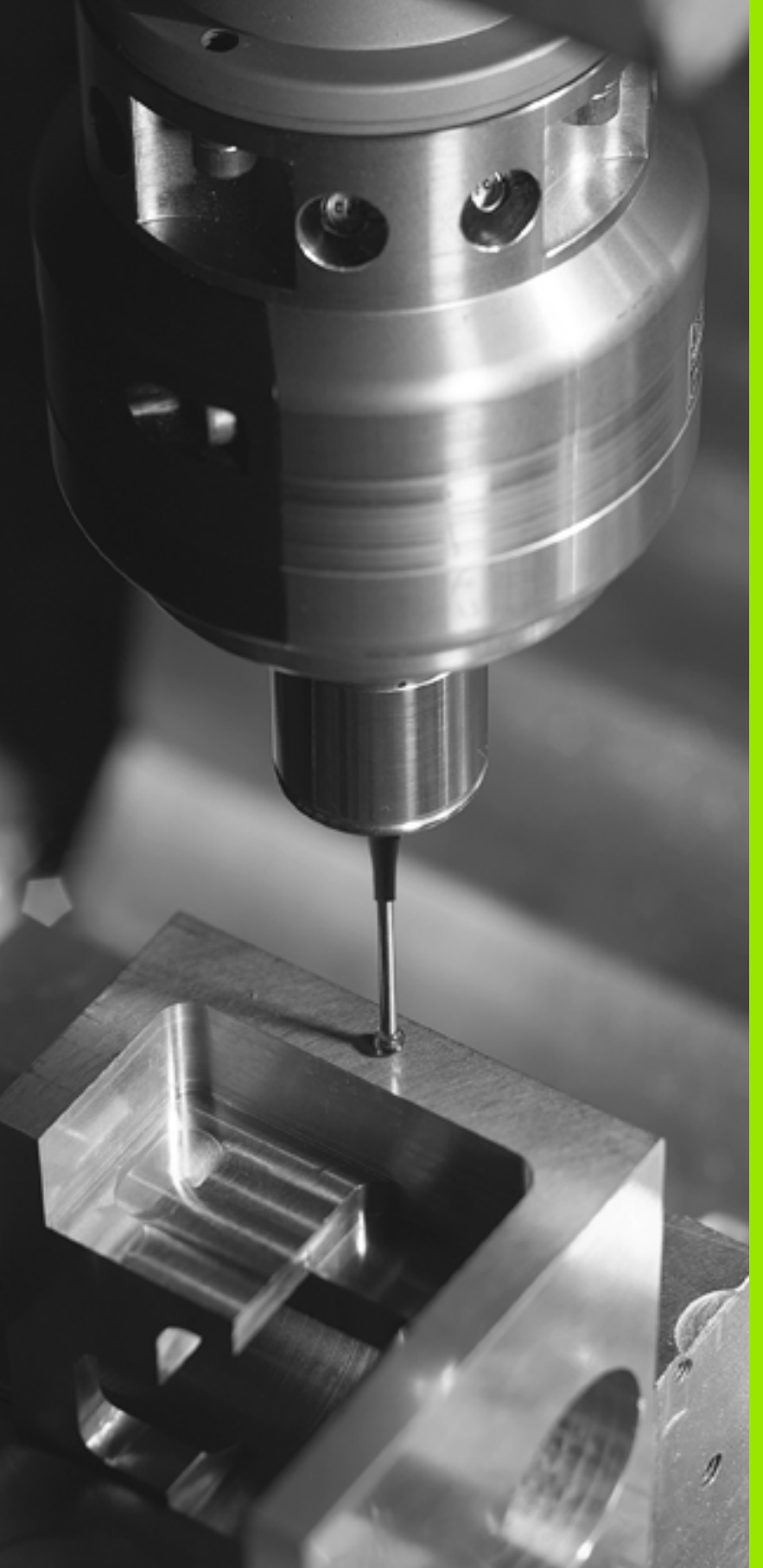

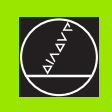

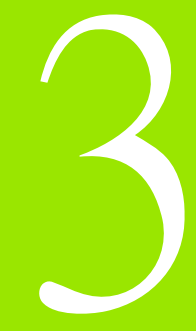

# 自動工件檢查之接觸式探針循環

#### 槪述

TNC 提供五個循環,可使您測量及補償工件未校準。此外,您可利用 循環 404 重置一基本旋轉。

| 循環                                                     | 軟鍵  | 頁面     |
|--------------------------------------------------------|-----|--------|
| 400 基本旋轉使用兩點自動測量。透過基<br>本旋轉補償。                         | 400 | 第48頁   |
| 401 二鑽孔之旋轉使用兩個鑽孔自動測量。<br>透過基本旋轉補償。                     | 401 | 第 50 頁 |
| 402 二立柱之旋轉使用兩個立柱自動測量。<br>透過基本旋轉補償。                     | 482 | 第 52 頁 |
| 403 在旋轉軸向旋轉使用兩點自動測量。透過轉動工作台補償。                         | 403 | 第55頁   |
| 405 在 C 軸向旋轉於一鑽孔中心與正 Y 軸<br>之間角度偏移的自動對準。透過工作台旋<br>轉補償。 | 405 | 第 59 頁 |
| 404 設定基本旋轉設定任何基本旋轉。                                    | 494 | 第 58 頁 |

#### 所有用於測量工件未校準之接觸式探針循環的符號

對於循環 400, 401 及 402,您可經由參數 Q307 定義**基本旋轉的預設設** 定是否測量結果要修正一已知的角度 α(請參考圖右)使得您可以對 於工件的任何直線上1 測量基本旋轉,並建立基準到實際 0°方向 2。

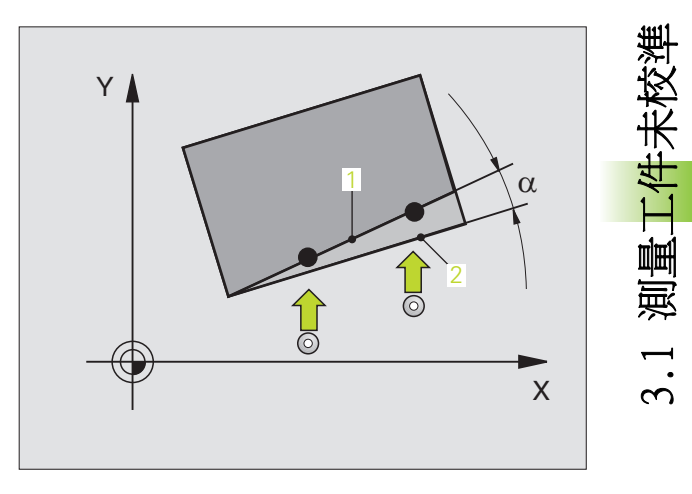

#### 基本旋轉 (接觸式探針循環 400, ISO: G400)

接觸式探針循環 400 藉由測量兩個點決定一工件未校準,其必須位在 一平直表面上。利用基本旋轉功能,TNC 可補償測量的數值。(請參閱 第 33 頁的 "補償工件未對準 "章節)

- 在定位邏輯之後,TNC以快速行進定位接觸式探針(數值由參數 MP6150到MP6361)(請參閱第24頁的 "執行接觸式探針循環 "章 節)到該程式編輯的開始點1。TNC在相對於所定義的行進方向上 偏移接觸式探針一安全淨空。
- 2 然後接觸式探針移動到所輸入的測量高度,並以探測進給速率(參數 MP6120 或 MP6360)探測第一接觸點。
- 3 然後接觸式探針移動到下一個開始位置 2 ,並探測第二位置。
- 4 TNC 將接觸式探針返回到淨空高度,並執行基本旋轉。

在程式編輯之前,請注意以下事項: 在循環定義之前,您必須已經程式化一刀具呼叫,以定義 接觸式探針軸向。

TNC 將在循環開始時重置已啓動的基本座標旋轉。

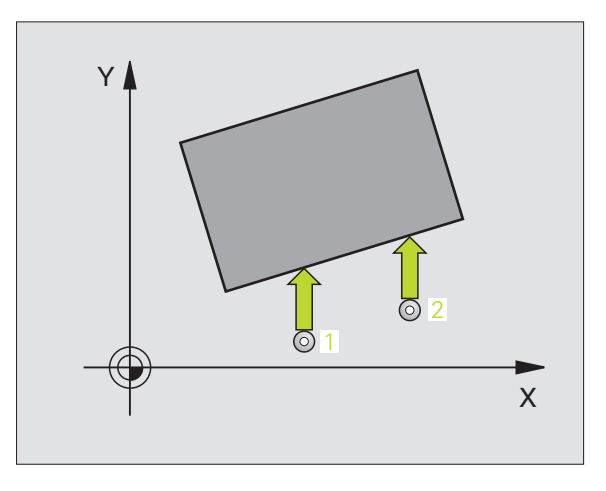

測量工件未校準

 $\mathbf{c}$ 

- ▶ 在第一軸向上第一測量點Q263(絕對座標):工作平面之 參考軸向上第一接觸點之座標。
- ▶ **在第二軸向上第一測量點**Q264(絕對座標):工作平面之 次要軸向上第一接觸點之座標。
- ▶ 在第一軸向上第二測量點(265(絕對座標):工作平面之 參考軸向上第二接觸點之座標。
- ▶ **在第二軸向上第二測量點**Q266(絕對座標):工作平面之 次要軸向上第二接觸點之座標。
- **測量軸** Q272:要進行測量之工作平面上的軸向:
   1:參考軸向 = 測量軸向
   2:次要軸向 = 測量軸向
- ▶ 行進方向 1 Q267:探針接近工件的方向: -1:負行進方向
  - +1:正行進方向

400

- ▶ **測量接觸式探針軸向上的高度** Q261(絕對座標)要進行 測量之接觸式探針軸向上球尖端中心(=接觸點)之 座標。
- ▶ 設定淨空 Q320 (增量座標):測量點與球尖端之額外 距離。加上 Q320 到參數 MP6140。
- ▶ **淨空高度** Q260 (絕對座標):不會造成刀具與工件(夾 具)之間的碰撞之接觸式探針軸向上的座標。
- ▶ **行進到淨空高度** Q301:定義接觸式探針如何在測量點 之間移動:
- 0: 在量測高度上於測量點之間移動
- 1: 在淨空高度上於測量點之間移動
- 基本旋轉之預設設定 Q307 (絕對座標):如果未校準 要對一直線而非參考軸向做測量時,輸入此參考線之 角度。然後 TNC 將會計算所測量的數值與基本旋轉之 參考線的角度之間的差異。
- ▶ 預設座標資料表中的數目 Q305:輸入資料表中的預設 座標數目,其中 TNC 儲存了所決定的基本旋轉。如果 您輸入 Q305=0, TNC 自動地放置所決定的基本旋轉在 手動操作模式之 ROT 功能表中。

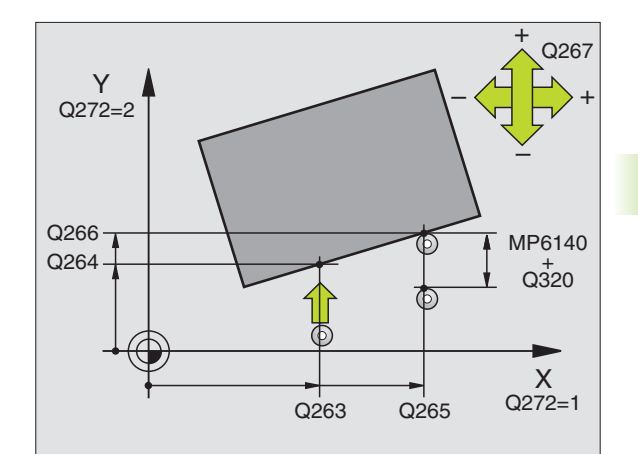

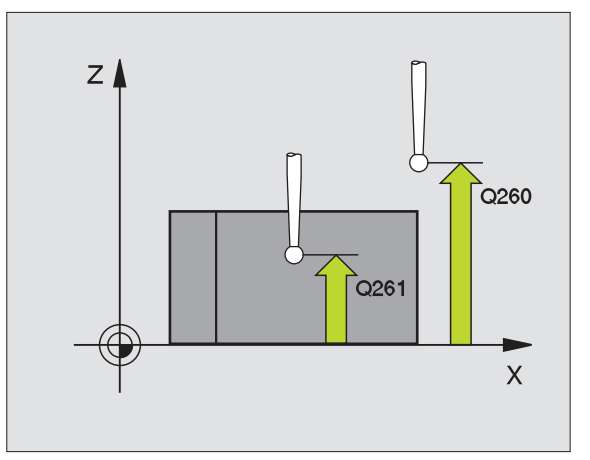

| Exam | 51 | e | : | NC  | 單節  | Î |
|------|----|---|---|-----|-----|---|
| слащ | ונ | c | ٠ | INC | 牛即、 | ļ |

| BASIC ROTATION                   |
|----------------------------------|
| ;1ST POINT 1ST AXIS              |
| ;1ST POINT 2ND AXIS              |
| ;2ND POINT 1ST AXIS              |
| ;2ND POINT 2ND AXIS              |
| ;MEASURING AXIS                  |
| ;TRAVERSE DIRECTION              |
| ;MEASURING HEIGHT                |
| ;SET-UP CLEARANCE                |
| ;CLEARANCE HEIGHT                |
| ;TRAVERSE TO CLEARANCE<br>HEIGHT |
| ;PRESET BASIC ROTATION           |
| ;NO. IN TABLE                    |
|                                  |

# 基本旋轉利用兩個鑽孔 (接觸式探針循環 401, ISO:G401)

接觸式探針循環 401 測量兩個鑽孔的中心。然後 TNC 計算工作平面上 參考軸向與連接兩個鑽孔中心的直線之間的角度。利用基本旋轉功 能,TNC 可補償計算出來的數值。(請參閱第 33 頁的 "補償工件未對 準 "章節)另外,您亦可藉由旋轉旋轉工作台以補償所決定的未校 準。

- 在定位邏輯之後,TNC以快速行進定位接觸式探針(數值由參數 MP6150到MP6361)(請參閱第24頁的 "執行接觸式探針循環" 章節)到輸入做為第一鑽孔之中心的點1。
- 2 然後探針移動到所輸入的測量高度,並探測四個點以找出第一鑽孔中心。
- 3 接觸式探針返回到淨空高度,然後到輸入做為第二鑽孔之中心的位置2。
- 4 TNC 將接觸式探針移動到所輸入的測量高度,並探測四個點以找出 第二鑽孔中心。
- 5 然後 TNC 將接觸式探針返回到淨空高度,並執行基本旋轉。

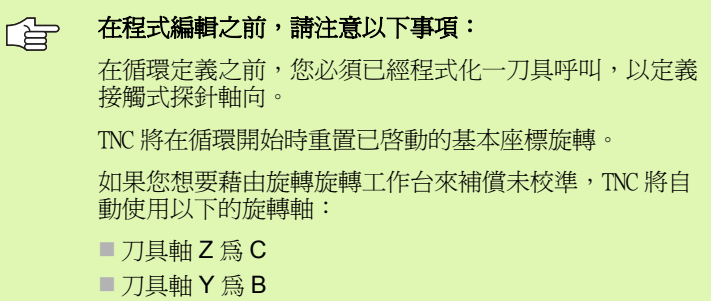

■刀具軸X為A

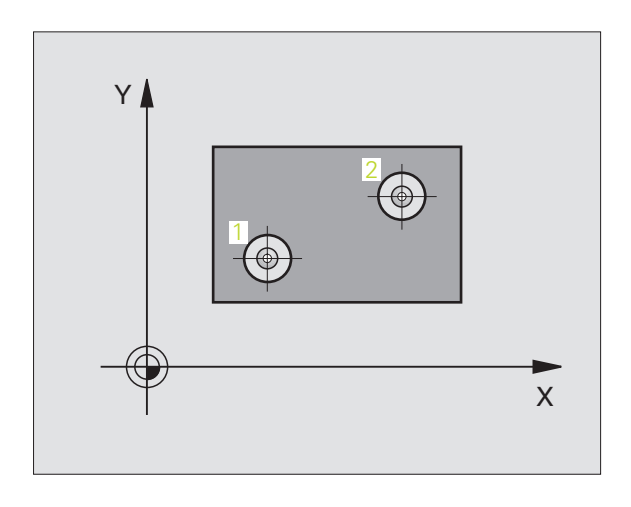

- 401
- ▶ 第一鑽孔:在第一軸向上的中心 Q268(絕對座標):工 作平面之參考軸向上第一鑽孔之中心。
- ▶ 第一鑽孔:在第二軸向上的中心 Q269(絕對座標):工 作平面之次要軸向上第一鑽孔之中心。
- ▶ 第二鑽孔:在第一軸向上的中心 Q270(絕對座標):工 作平面之參考軸向上第二鑽孔之中心。
- ▶ 第二鑽孔:在第二軸向上的中心 Q271(絕對座標):工 作平面之次要軸向上第二鑽孔之中心。
- ▶ **測量接觸式探針軸向上的高度** Q261(絕對座標):要進 行測量之接觸式探針軸向上球尖端中心(=接觸點) 之座標。
- ▶ **淨空高度** Q260 (絕對座標):不會造成刀具與工件(夾 具)之間的碰撞之接觸式探針軸向上的座標。
- 基本旋轉之預設設定 Q307 (絕對座標):如果未校準 要對一直線而非參考軸向做測量時,輸入此參考線之 角度。然後 TNC 將會計算所測量的數值與基本旋轉之 參考線的角度之間的差異。
- ▶ 預設座標資料表中的數目 Q305:輸入資料表中的預設 座標數目,其中 TNC 儲存了所決定的基本旋轉。如果 您輸入 Q305=0,TNC 自動地放置所決定的基本旋轉在 手動操作模式之 ROT 功能表中。
- 基本旋轉/對準 Q402:指定TNC是否必須使用一基本旋 轉或藉由旋轉旋轉工作台來補償未校準: 0:基本旋轉
  - 1: 旋轉旋轉工作台
- 在校準之後設定爲零 Q337:定義TNC是否必須設定校準的旋轉軸之顯示爲零:
  - 0: 在校準之後請勿重置旋轉軸的顯示為零。
  - 1: 在校準之後重置旋轉軸的顯示為零

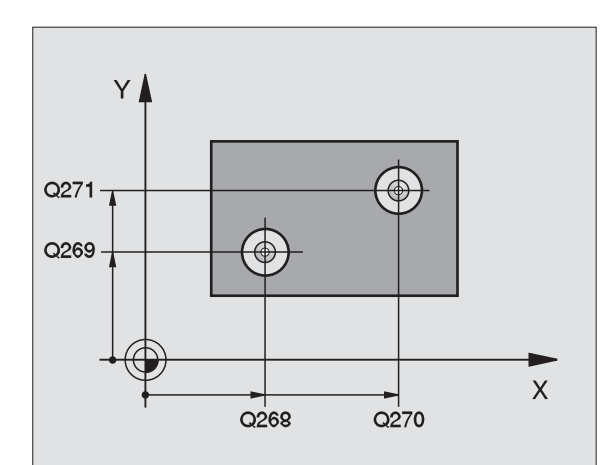

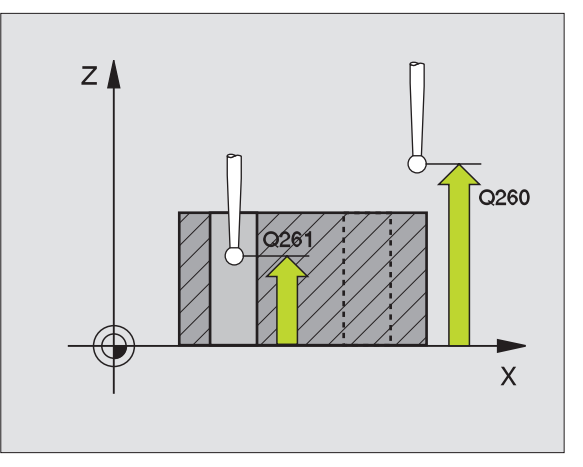

| Example: | NC 單節 |
|----------|-------|
|----------|-------|

| 5 TCH PROBE 401 | L ROT OF 2 HOLES       |
|-----------------|------------------------|
| Q268=-37        | ;1ST CENTER 1ST AXIS   |
| Q269=+12        | ;1ST CENTER 2ND AXIS   |
| Q270=+75        | ;2ND CENTER 1ST AXIS   |
| Q271=+20        | ;2ND CENTER 2ND AXIS   |
| Q261=-5         | ;MEASURING HEIGHT      |
| Q260=+20        | ;CLEARANCE HEIGHT      |
| Q307=0          | ;PRESET BASIC ROTATION |
| Q305=0          | ;NO. IN TABLE          |
| Q402=0          | ;ALIGNMENT             |
| Q337=0          | ;SET TO ZERO           |

測量工件未校準

# 基本旋轉在兩個立柱之上 (接觸式探針循環 402, ISO:G402)

接觸式探針循環 402 測量兩個立柱的中心。然後 TNC 計算工作平面上參 考軸向與連接兩個立柱中心的直線之間的角度。利用基本旋轉功能, TNC 可補償計算出來的數值。(請參閱第 33 頁的 "補償工件未對準"章節 )另外,您亦可藉由旋轉旋轉工作台以補償所決定的未校準。

- 在定位邏輯之後,TNC以快速行進定位接觸式探針(數值由 MP6150 到 MP6361)(請參閱第 24 頁的 "執行接觸式探針循環 "章節)到 用於探測第一立柱之開始點 1。
- 2 然後探針移動到所輸入的測量高度 1,並探測四個點以找出第一立 柱的中心。接觸式探針在接觸點之間的一圓弧上移動,其每個偏移 90度。
- 3 接觸式探針返回到淨空高度,然後回到探測5第二立柱的開始點。
- 4 TNC 將接觸式探針移動到所輸入的**測量高度 2**,並探測四個點以找 出第二立柱的中心。
- 5 然後 TNC 將接觸式探針返回到淨空高度,並執行基本旋轉。

 在程式編輯之前,請注意以下事項:
 在循環定義之前,您必須已經程式化一刀具呼叫,以定義 接觸式探針軸向。
 TNC將在循環開始時重置已啓動的基本座標旋轉。
 如果您想要藉由旋轉旋轉工作台來補償未校準,TNC將自 動使用以下的旋轉軸:
 刀具軸Z為C軸
 刀具軸Y為B軸

■刀具軸X為A軸

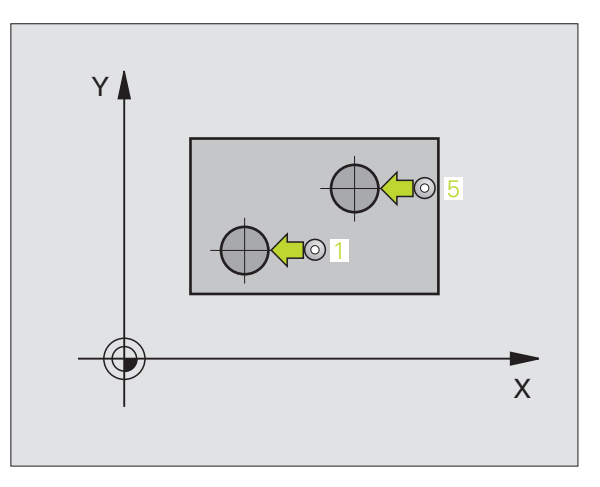

- ▶ 第一立柱:在第一軸向上的中心(絕對座標):工作平面之參考軸向上第一立柱之中心。
- ▶ 第一立柱:在第二軸向上的中心 Q269(絕對座標):工 作平面之次要軸向上第一立柱之中心。
- ▶ **立柱1的直徑** Q313:第一立柱的大約直徑。輸入最有可能過大而非過小的數值。
- ▶ 測量探針軸向上的高度 1Q261(絕對座標):要進行測量之立柱1處球尖端中心(=接觸式探針軸向上的接觸點)之座標。
- ▶ 第二立柱:在第一軸向上的中心 Q270(絕對座標):工 作平面之參考軸向上第二立柱之中心。
- ▶ 第二立柱:在第二軸向上的中心 Q271(絕對座標):工 作平面之次要軸向上第二立柱之中心。
- ▶ **立柱 2 的直徑** Q314:第二立柱的大約直徑。輸入最有可能過大而非過小的數值。
- ▶ **測量探針軸向上的高度 2**Q315(絕對座標):要進行測 量之立柱2處球尖端中心(=接觸式探針軸向上的接 觸點)之座標。
- ▶ 設定淨空 Q320 (增量座標):測量點與球尖端之額外 距離。加上 Q320 到參數 MP6140。
- ▶ **淨空高度** Q260 (絕對座標):不會造成刀具與工件(夾 具)之間的碰撞之接觸式探針軸向上的座標。

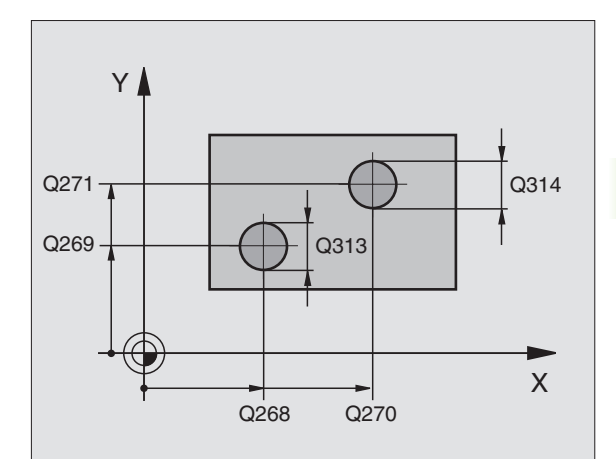

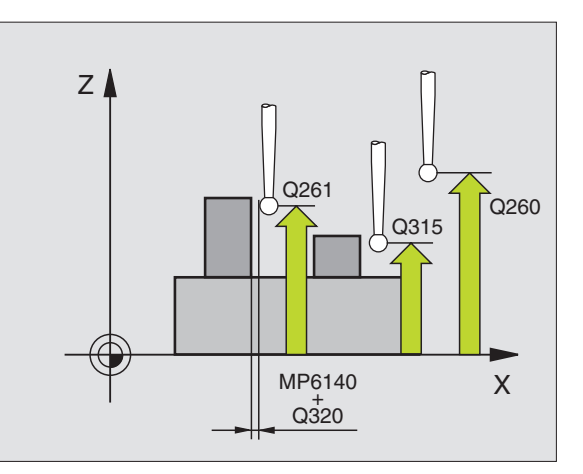

- 3.1 測量工件未校準
- ▶ 行進到淨空高度 Q301: 定義接觸式探針如何在測量點 Example: NC 單節 之間移動:
  - 0: 在量測高度上於測量點之間移動
  - 1: 在淨空高度上於測量點之間移動
- ▶ 基本旋轉之預設設定 0307 (絕對座標): 如果未校準 要對一直線而非參考軸向做測量時,輸入此參考線之 角度。然後 TNC 將會計算所測量的數值與基本旋轉之 參考線的角度之間的差異。
- ▶ 預設座標資料表中的數目 Q305:輸入資料表中的預設 座標數目,其中 TNC 儲存了所決定的基本旋轉。如果 您輸入0305=0,TNC 自動地放置所決定的基本旋轉在 手動操作模式之 ROT 功能表中。
- ▶ 基本旋轉 / 對準 Q402: 指定 TNC 是否必須使用一基本旋 轉或藉由旋轉旋轉工作台來補償未校準:
  - 基本旋轉
  - 1: 旋轉旋轉工作台
- ▶ 在校準之後設定爲零 Q337: 定義TNC是否必須設定校準 的旋轉軸之顯示爲零:
  - 0: 在校準之後請勿重置旋轉軸的顯示為零。
  - 1: 在校準之後重置旋轉軸的顯示爲零

| 5 | TCH PROBE 402 | ROT OF 2 STUDS                   |
|---|---------------|----------------------------------|
|   | Q268=-37      | ;1ST CENTER 1ST AXIS             |
|   | Q269=+12      | ;1ST CENTER 2ND AXIS             |
|   | Q313=60       | ;DIAMETER OF STUD 1              |
|   | Q261=-5       | ;MEASURING HEIGHT 1              |
|   | Q270=+75      | ;2ND CENTER 1ST AXIS             |
|   | Q271=+20      | ;2ND CENTER 2ND AXIS             |
|   | Q314=60       | ;DIAMETER OF STUD 2              |
|   | Q315=-5       | ;MEASURING HEIGHT 2              |
|   | Q320=0        | ;SET-UP CLEARANCE                |
|   | Q260=+20      | ;CLEARANCE HEIGHT                |
|   | Q301=0        | ;TRAVERSE TO CLEARANCE<br>HEIGHT |
|   | Q307=0        | ;PRESET BASIC ROTATION           |
|   | Q305=0        | ;NO. IN TABLE                    |
|   | Q402=0        | ;ALIGNMENT                       |
|   | Q337=0        | ;SET TO ZERO                     |

# 基本旋轉透過旋轉軸向來補償(接觸式探針循環 403, ISO: G403)

接觸式探針循環 403 藉由測量兩個點決定一工件未校準,其必須位在 一平直表面上。TNC 藉由旋轉 A,B 或 C 軸來補償決定未校準。工件可 夾鉗在旋轉台上的任何位置。

其可允許結合下列的測量軸(循環參數Q272)及補償軸向(循環參數Q312)。傾斜工作平面的功能:

| 啓動 TS 軸 | 測量軸向       | 補償軸向                       |
|---------|------------|----------------------------|
| Ζ       | X (Q272=1) | C (Q312=6)                 |
| Z       | Y (Q272=2) | C (Q312=6)                 |
| Z       | Z (Q272=3) | B (Q312=5) 或 A<br>(Q312=4) |
| Y       | Z (Q272=1) | B (Q312=5)                 |
| Y       | X (Q272=2) | C (Q312=5)                 |
| Y       | Y (Q272=3) | C (Q312=6) 或 A<br>(Q312=4) |
| Х       | Y (Q272=1) | A (Q312=4)                 |
| Х       | Z (Q272=2) | A (Q312=4)                 |
| Х       | X (Q272=3) | B (Q312=5) 或 C<br>(Q312=6) |

測量工件未校準

3.1

- 在定位邏輯之後,TNC以快速行進定位接觸式探針(數值由參數 MP6150到MP6361)(請參閱第24頁的 "執行接觸式探針循環 "章 節)到該程式編輯的開始點1。TNC在相對於所定義的行進方向上 偏移接觸式探針一安全淨空。
- 2 然後接觸式探針移動到所輸入的測量高度,並以探測進給速率(參數 MP6120或 MP6360)探測第一接觸點。
- 3 然後接觸式探針移動到下一個開始位置 2 ,並探測第二位置。
- 4 TNC 將接觸式探針返回到淨空高度,並移動旋轉軸所測量的數值, 其係定義在循環當中。您可視需要在對準之後將顯示設定為零。

在程式編輯之前,請注意以下事項:
 在循環定義之前,您必須已經程式化一刀具呼叫,以定義接觸式探針軸向。
 循環 403 在當啓動「傾斜工作平面」功能時請勿使用。
 TNC 儲存所測量的角度在參數 Q150 中。

403

- ▶在第一軸向上第一測量點Q263(絕對座標):工作平面之 參考軸向上第一接觸點之座標。
- ▶ **在第二軸向上第一測量點**Q264(絕對座標):工作平面之 次要軸向上第一接觸點之座標。
- ▶ 在第一軸向上第二測量點Q265(絕對座標):工作平面之 參考軸向上第二接觸點之座標。
- ▶ **在第二軸向上第二測量點**Q266(絕對座標):工作平面之 次要軸向上第二接觸點之座標。
- ▶ **測量軸** Q272:要進行測量的軸向: 1:參考軸向 = 測量軸向
  - 2: 次要軸向 = 測量軸向
  - 3: 接觸式探針軸向 = 測量軸向
- ▶ 行進方向 1 Q267:探針接近工件的方向: -1:負行進方向 +1:正行進方向
- ▶ **測量接觸式探針軸向上的高度** Q261(絕對座標):要進 行測量之接觸式探針軸向上球尖端中心(=接觸點) 之座標。
- ▶ 設定淨空 Q320 (增量座標):測量點與球尖端之額外 距離。加上 Q320 到參數 MP6140。
- ▶ **淨空高度** Q260 (絕對座標):不會造成刀具與工件(夾 具)之間的碰撞之接觸式探針軸向上的座標。

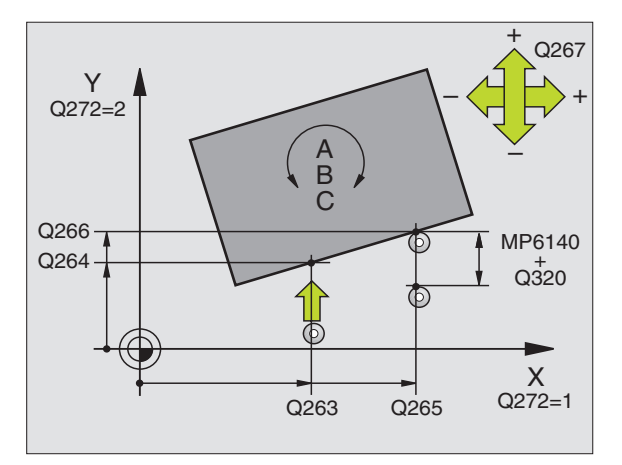

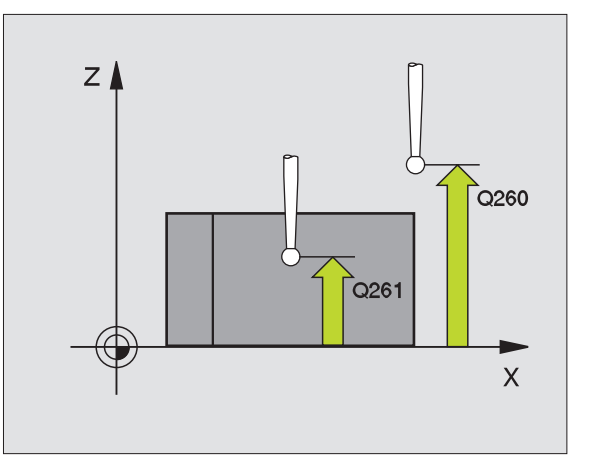

- ▶ 行進到淨空高度 Q301: 定義接觸式探針如何在測量點 Example: NC 單節 之間移動:
  - 0: 在量測高度上於測量點之間移動
  - 1: 在淨空高度上於測量點之間移動
- ▶ 補償運動之軸向 0312:指定 TNC 要補償所測量之未校 進的旋轉軸:
  - 4: 補償與旋轉軸 A 之未校準
  - 5: 補償與旋轉軸 B 之未校準
  - 6: 補償與旋轉軸 C 之未校準
- ▶ 在校準之後設定為零 Q337: 定義TNC是否必須設定校準 的旋轉軸之顯示爲零: 0: 在校準之後請勿重置旋轉軸的顯示爲零。 1:在校準之後重置旋轉軸的顯示爲零
- ▶ 資料表中的數目 0305:輸入在預設座標資料表 / 工作 座標資料表中的數目,其中 TNC 會設定旋轉軸爲零。 其僅在當 0337 設定為 1 時有效。
- ▶ 測量值轉換 (0, 1) Q303: 指定所決定的基本旋轉要儲 存在工作座標資料表或在預設座標資料表中: 0: 啓動的工作座標資料表中寫入所測量的基本旋轉做 為工作原點偏移。參考系統為啓動工件座標系統。 1: 寫入所測量的基本旋轉到預設座標資料表中。參考 系統為機器座標系統 (REF 系統)。
- ▶ 參考角度?(0=參考軸向)Q380:TNC要校準所探測之直 線的角度。僅在當旋轉軸C被選擇時才有效  $(0312 = 6) \circ$

| 5 | TCH PROBE 403 | ROT IN C AXIS                    |
|---|---------------|----------------------------------|
|   | Q263=+0       | ;1ST POINT 1ST AXIS              |
|   | Q264=+0       | ;1ST POINT 2ND AXIS              |
|   | Q265=+20      | ;2ND POINT 1ST AXIS              |
|   | Q266=+30      | ;2ND POINT 2ND AXIS              |
|   | Q272=1        | ;MEASURING AXIS                  |
|   | Q267=-1       | ;TRAVERSE DIRECTION              |
|   | Q261=-5       | ;MEASURING HEIGHT                |
|   | Q320=0        | ;SET-UP CLEARANCE                |
|   | Q260=+20      | ;CLEARANCE HEIGHT                |
|   | Q301=0        | ;TRAVERSE TO CLEARANCE<br>HEIGHT |
|   | Q312=6        | ;COMPENSATION AXIS               |
|   | Q337=0        | ;SET TO ZERO                     |
|   | Q305=1        | ;NO. IN TABLE                    |
|   | Q303=+1       | ;MEAS.VALUE TRANSFER             |
|   | Q380=+90      | ;REFERENCE ANGLE                 |

484

#### 基本旋轉 (接觸式探針循環 404, ISO: G404)

利用接觸式探針循環 404,您可在程式執行期間自動地設定任何基本 旋轉。此循環主要係用於重置一先前的基本旋轉。

> ▶ **基本旋轉的預先設定值:**基本旋轉所要設定之角度 值。

Example: NC 單節

5 TCH PROBE 404 BASIC ROTATION

Q307=+0 ;PRESET BASIC ROTATION

j

# 藉由旋轉 C 軸補償工件未校準 (接觸式探針循環 405, ISO: G405)

利用接觸式探針循環 405,您可測量

■ 啓動座標系統的正 Y 軸與一鑽孔中心之間的角度偏移,或

■指令位置與一鑽孔中心之實際位置之間的角度偏移。

TNC 藉由旋轉 C 軸來補償決定角度偏移。工件可夾鉗在旋轉台上任何 位置,但是鑽孔的 Y 座標必須為正值。如果您利用接觸式探針軸 Y 測 量角度未校準(鑽孔的水平位置),其需要執行一次以上的循環,因 爲測量策略會造成大約 1% 之未校準的誤差。

- 在定位邏輯之後,TNC以快速行進定位接觸式探針(數值由參數 MP6150到MP6361)(請參閱第24頁的 "執行接觸式探針循環 " 章節)到該程式編輯的開始點1。TNC計算來自循環中資料的探 針開始點與來自參數MP6140之安全淨空。
- 2 然後接觸式探針移動到所輸入的測量高度,並以探測進給速率(參數 MP6120或 MP6360)探測第一接觸點。TNC 由程式編輯的開始角度自動地取得探測方向。
- 3 然後接觸式探針可於測量高度或淨空高度上在一圓弧上移動到下一個開始點2,並探測第二個接觸點。
- 4 TNC 定位接觸式探針到開始點 3,然後到開始點 4,以探測第三及 第四接觸點,並定位接觸式探針在所測量的鑽孔中心上。
- 5 最後,TNC 將接觸式探針返回到淨空高度,並藉由旋轉工作台來校 準工件。TNC 旋轉了旋轉台,所以在補償之後的鑽孔中心位在正 Y 軸之方向上,或是在鑽孔中心的指令位置上,其皆具有一垂直與水 平接觸式探針軸。所測量的角度未校準亦可用於參數 Q150 中。

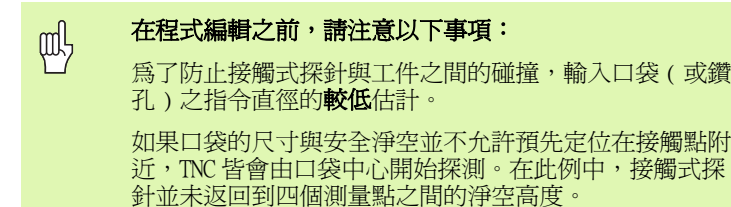

在循環定義之前,您必須已經程式化一刀具呼叫,以定義 接觸式探針軸向。

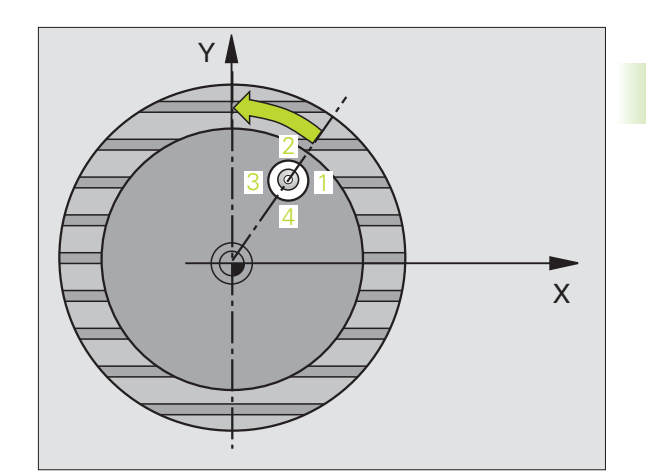

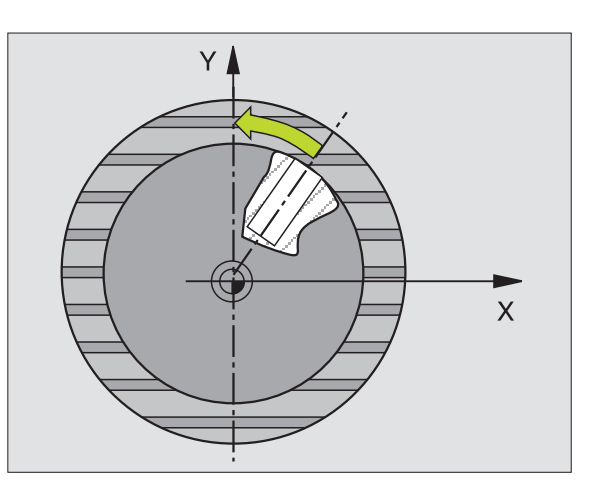

405

- ▶ 在第一軸向上的中心 Q321(絕對座標):工作平面之參考軸向上鑽孔之中心。
- ▶ 在第二軸向上的中心 Q322(絕對座標):工作平面之次 要軸向上鑽孔之中心。如果您程式編輯 Q322 = 0, TNC 校準鑽孔中心到正 Y 軸。如果您程式編輯 Q322 不 等於零,則 TNC 校準鑽孔中心到指令位置(鑽孔中心 的角度)。
- ▶ 指令直徑 Q262:圓形口袋(或鑽孔)之大約直徑。輸入 最有可能過小而非過大的數值。
- ▶ 開始角度 Q325 (絕對座標):工作平面之參考軸向與 第一接觸點之間的角度。
- ▶步進角度 Q247 (增量座標):兩個測量點之間的角度。 步進角度之代數符號決定了旋轉的方向(負值=順時 針),其中接觸式探針移動到下一個測量點。如果您 想要探測一圓弧而非一完整的圓,則程式編輯步進角 度小於 90 度。

角度愈小,TNC計算圓心的準確性愈低。最小輸入值:5度。

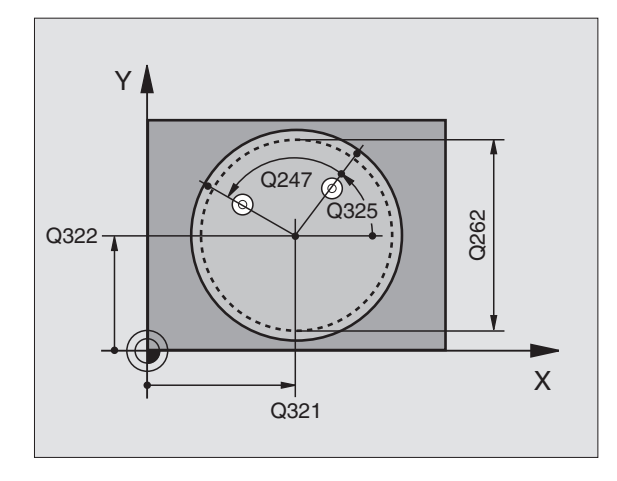

- ▶ **測量接觸式探針軸向上的高度** Q261(絕對座標):要進 行測量之接觸式探針軸向上球尖端中心(=接觸點) 之座標。
- ▶ 設定淨空 Q320 (增量座標):測量點與球尖端之額外 距離。加上 Q320 到參數 MP6140。
- ▶ **淨空高度** Q260 (絕對座標):不會造成刀具與工件(夾 具)之間的碰撞之接觸式探針軸向上的座標。
- ▶ **行進到淨空高度** Q301:定義接觸式探針如何在測量點 之間移動:
  - 0: 在量測高度上於測量點之間移動
- 1: 在淨空高度上於測量點之間移動
- ▶ 在校準之後設定爲零 Q337: 定義 TNC是否必須設定C軸 的顯示爲零,或是寫入角度偏移在工作座標資料表中 的欄位C:
  - 0: 設定C的顯示為零

**>0:**寫入角度未校準在工作座標資料表中,包括代數 符號。行號 = Q337 的數值。如果 C 軸偏移註冊在工 作座標資料表中,TNC 加入所測量的角度未校準。

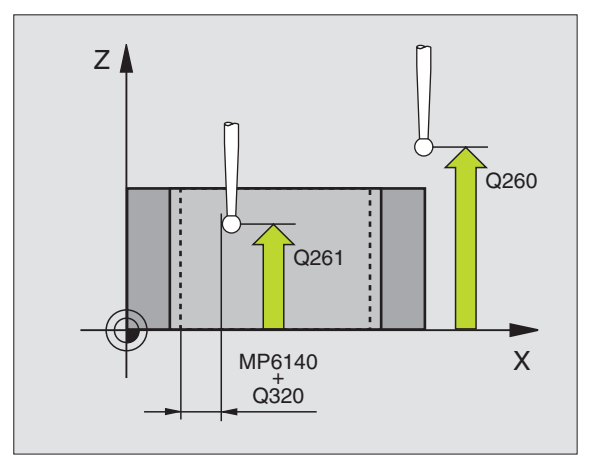

#### Example: NC 單節

| 5 TCH PROBE 405 | 5 ROT IN C AXIS                  |
|-----------------|----------------------------------|
| Q321=+50        | ;CENTER IN 1ST AXIS              |
| Q322=+50        | ;CENTER IN 2ND AXIS              |
| Q262=10         | ;NOMINAL DIAMETER                |
| Q325=+0         | ;STARTING ANGLE                  |
| Q247=90         | ;STEPPING ANGLE                  |
| Q261=-5         | ;MEASURING HEIGHT                |
| Q320=0          | ;SET-UP CLEARANCE                |
| Q260=+20        | ;CLEARANCE HEIGHT                |
| Q301=0          | ;TRAVERSE TO CLEARANCE<br>HEIGHT |
| Q337=0          | ;SET TO ZERO                     |

### 範例:由兩個鑽孔決定一基本旋轉

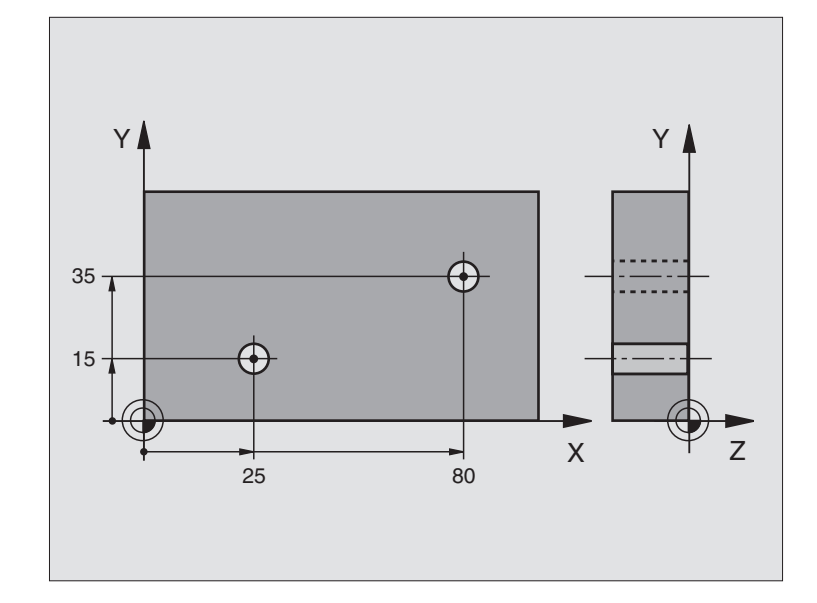

| O BEGIN PGM CYC401 MM          |                           |
|--------------------------------|---------------------------|
| 1 TOOL CALL O Z                |                           |
| 2 TCH PROBE 401 ROT OF 2 HOLES |                           |
| Q268=+25 ;1ST CENTER 1ST AXIS  | 第一鑽孔之中心:X座標               |
| Q269=+15 ;1ST CENTER 2ND AXIS  | 第一鑽孔之中心:Y座標               |
| Q270=+80 ;2ND CENTER 1ST AXIS  | 第二鑽孔之中心:X座標               |
| Q271=+35 ;2ND CENTER 2ND AXIS  | 第二鑽孔之中心:Y座標               |
| Q261=-5 ;MEASURING HEIGHT      | 進行測量接觸式探針軸向上的座標           |
| Q260=+20 ;CLEARANCE HEIGHT     | 接觸式探針軸向上的高度,其中探針可以行進而不會碰撞 |
| Q307=+0 ;PRESET BASIC ROTATION | 參考線的角度                    |
| Q402=1 ;ALIGNMENT              | 藉由旋轉旋轉工作台補償未校準            |
| Q337=1 ;SET TO ZERO            | 在校準之後設定顯示爲零               |
| 3 CALL PGM 35K47               | 加工程式呼叫                    |
| 4 END PGM CYC401 MM            |                           |

## 3.2 自動工作原點設定

#### 槪述

TNC 提供十二個循環,用以自動決定工作原點,並用於管理它們,如下述:

■直接設定決定數值爲顯示數值

■ 輸入所決定數值在預設座標資料表中

■ 輸入所決定數值在一工作座標資料表中

| 循環                                                       | 軟鍵                                        | 頁面     |
|----------------------------------------------------------|-------------------------------------------|--------|
| 408 溝槽中心參考點測量一溝槽的內側寬<br>度,並定義溝槽寬度為工作原點                   | 408                                       | 第67頁   |
| 409 背脊中心參考點測量一脊背的內側寬<br>度,並定義脊背中心為工作原點                   | 405                                       | 第70頁   |
| 410 長方形內側工作原點測量一長方形的<br>內側長度與寬度,並定義中心為工作原點               | 410                                       | 第73頁   |
| 411 長方形外側工作原點測量一長方形的<br>外側長度與寬度,並定義中心為工作原點               | 411                                       | 第76頁   |
| 412 圓形內側工作原點測量一圓形內側上<br>的任何四個點,並定義中心為工作原點                | 412                                       | 第 79 頁 |
| 413 圓形外側工作原點測量一圓形外側上<br>的任何四個點,並定義中心為工作原點                | 413                                       | 第82頁   |
| 414 角外側工作原點測量一角度外側之兩<br>條線,並定義交點為工作原點                    | 414                                       | 第85頁   |
| 415 角內側工作原點測量一角度內部兩條<br>線,並定義交點為工作原點                     | 415                                       | 第88頁   |
| 416 工作原點圓形中心 (第二軟鍵層級)<br>測量一栓孔圓形上任何三個鑽孔,並定義<br>栓孔中心為工作原點 | 415<br>• <del>00</del><br>• <del>00</del> | 第91頁   |
| 417 TS 軸向工作原點(第二軟鍵層級)測<br>量接觸式探針軸向上任何位置,並將其定<br>義為工作原點   | 417<br>+                                  | 第94頁   |

|   | 循環                                                            | 軟鍵         | 頁面   |
|---|---------------------------------------------------------------|------------|------|
|   | 418 來自四個鑽孔之工作原點 (第二軟鍵<br>層級) 測量交叉的四個鑽孔,並定義它們<br>之間的直線交點作為工作原點 | 418<br>*** | 第96頁 |
| - | 419 一軸向之工作原點 (第二軟鍵層級)<br>測量任何軸向上任何位置,並將其定義為<br>工作原點           | 419        | 第99頁 |

# 用於工作原點設定之所有接觸式探針循環共用的符號

您亦可在一啓動旋轉(基本旋轉或循環10)期間執行接觸 式探針循環408到419。

#### 工作原點及接觸式探針軸向

由您已經在測量程式中所定義的接觸式探針軸向,TNC 即決定了工作 原點的工作平面:

| 啓動接觸式探針軸向 | 工作原點設定在 |
|-----------|---------|
| Z 或 ₩     | X 和 Y   |
| Y 或 V     | Z 和 X   |
| X 或 U     | Y 和 Z   |

#### 儲存所計算出的工作原點

在所有用於工作原點設定的循環中,您可使用輸入參數 Q303 及 Q305 來定義 TNC 如何儲存所計算的工作原點:

■ Q305 = 0, Q303 = 任何數值

TNC 設定所計算的工作原點在顯示當中。新的工作原點即立即啓動。

■ Q305 不等於零,Q303 = -1

3.2 自動工作原點設

ф

定

#### 此組合僅在當您進行以下事項時發生

- 讀取包含在 TNC 4xx 上所產生的循環 410 到 418 之程式
- 讀取包含在 iTNC 530 上以一較舊軟體版本產生的循環
   410 到 418 之程式
- 您本身並未在循環定義中定義了利用參數Q303之測量數 值轉換

在這些例子中,TNC輸出一錯誤訊息,因為REF參考的工作座標資料表的完整處理已經改變。您必須自行利用參數Q303 定義一測量數值轉換。

■ Q305 不等於零,Q303 = 0

TNC 寫入所計算的工作原點在啓動工作座標資料表中。參考系統為 啓動工件座標系統。參數 Q305 的數值決定了工作原點編號。在部 份程式中利用循環 7 啓動工作原點

■ Q305 不等於零,Q303 = 1

TNC 寫入所計算的工作原點在預設座標資料表中。參考系統為機器 座標系統 (REF 座標)。參數 Q305 的數值決定了預先設定編號。在 部份程式中利用循環 247 啓動預先設定

#### Q參數中的測量結果

TNC 儲存個別接觸式探針循環的測量結果在共通有效的 Q 參數 Q150 到 Q160 中。您可在程式中使用這些參數。請注意到結果參數的資料表列 有每一個循環說明。

#### 溝槽中心參考點 (接觸式探針循環 408, ISO:G408, FCL 3 功能)

接觸式探針循環 408 找出一溝槽的中心,並將其中心定義為工作原 點。如果需要的話,TNC 亦輸入座標到一工作座標資料表或預設座標 資料表中。

- 1 在定位邏輯之後,TNC以快速行進定位接觸式探針(數值由參數 MP6150 到 MP6361)(請參閱第 24 頁的 "執行接觸式探針循環 "章 節)到該程式編輯的開始點1。TNC計算來自循環中資料的探針開 始點與來自參數 MP6140 之安全淨空。
- 2 然後接觸式探針移動到所輸入的測量高度,並以探測進給速率(參 數 MP6120 或 MP6360) 探測第一接觸點。
- 然後接觸式探針可於測量高度或淨空高度上弧狀地移動到下一個開 3 始點2,並探測第二個接觸點。
- 4 最後,TNC 將接觸式探針返回到淨空高度,並根據循環參數 0303 及 Q305 處理所決定的工作原點 (請參閱第 66 頁的 "儲存所計算 出的工作原點 "章節)以及儲存實際數值到下列的0參數中。
- 5 如果需要的話,TNC 後續即在一獨立探測中測量接觸式探針軸向上 的工作原點。

| 參數編號 | 代表           |
|------|--------------|
| Q166 | 測量出的溝槽寬度之實際值 |
| Q157 | 中心線的實際値      |
|      |              |

#### 在程式編輯之前,請注意以下事項:

爲了防止接觸式探針與工件之間的碰撞,輸入溝槽寬度之 較低 估計值。

如果溝槽寬度與安全淨空並不允許預先定位在接觸點附 近,TNC 皆會由溝槽中心開始探測。在此例中,接觸式探 針並未返回到四個測量點之間的淨空高度。

在循環定義之前,您必須已經程式化一刀具呼叫,以定義 接觸式探針軸向。

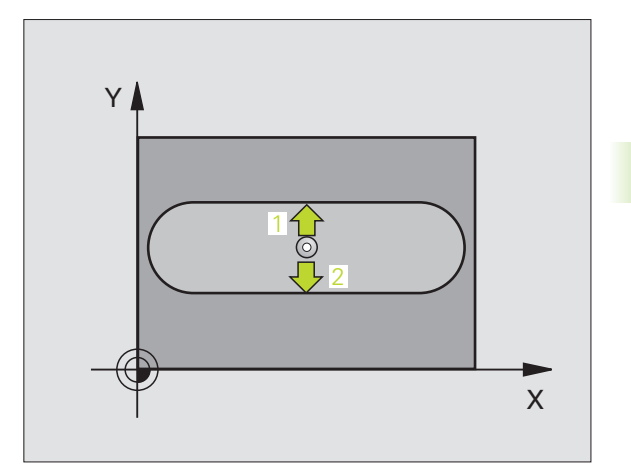

叫

工作原點設定

軔

Ē

2

 $\mathbf{c}$ 

3.2 自動工作原點設定

408

- ▶ 在第一軸向上的中心 Q321(絕對座標):工作平面之參考軸向上溝槽之中心。
- ▶ **在第二軸向上的中心** Q322(絕對座標):工作平面之次 要軸向上溝槽之中心。
- ▶ 溝槽寬度 Q311 (增量座標):溝槽寬度,無關於其在 工件平面上的位置。
- ▶ **測量軸 (1=第一軸 / 2=第二軸)** Q272:要進行測量的軸 向:
  - 1:參考軸向 = 測量軸向
  - 2: 次要軸向 = 測量軸向
- ▶ **測量接觸式探針軸向上的高度** Q261(絕對座標):要進 行測量之接觸式探針軸向上球尖端中心(=接觸點) 之座標。
- ▶ 設定淨空 Q320 (增量座標):測量點與球尖端之額外 距離。加上 Q320 到參數 MP6140。
- ▶ **滑空高度** Q260 (絕對座標):不會造成刀具與工件(夾 具)之間的碰撞之接觸式探針軸向上的座標。
- ▶ **行進到淨空高度** Q301:定義接觸式探針如何在測量點 之間移動:
  - 0: 在量測高度上於測量點之間移動 1: 在淨空高度上於測量點之間移動
- ▶ 資料表中的數目 Q305:輸入編號在工作原點 / 預設座 標資料表,其中 TNC 儲存了溝槽中心的座標。如果您 輸入 Q305=0,TNC 自動地設定顯示,所以新的工作原 點係在立柱的中心。
- ▶ 新工作原點 Q405 (絕對座標):參考軸向的座標,其 中 TNC 必須設定溝槽中心。基本設定 = 0

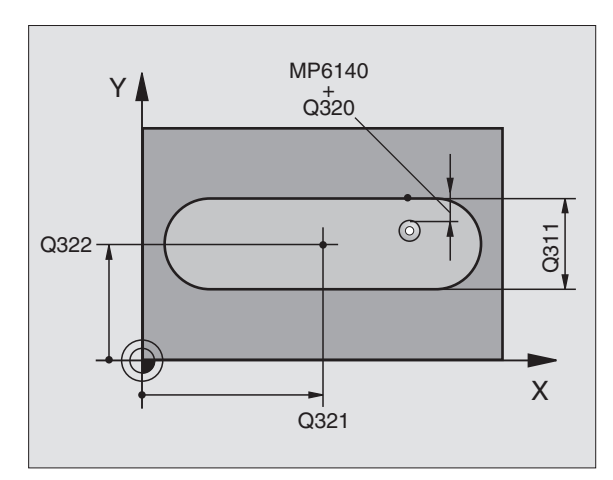

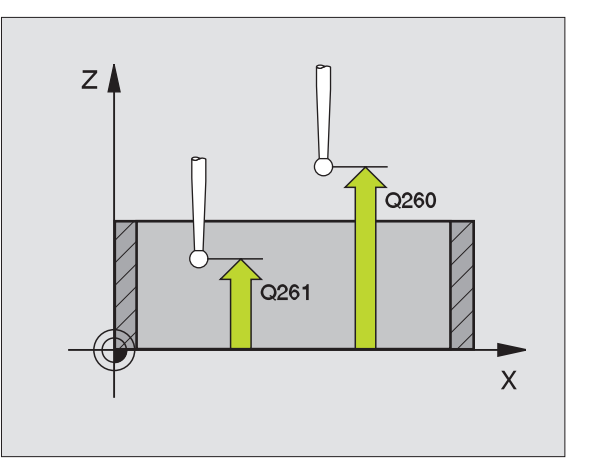

- ▶ **測量值轉換(0,1)** Q303:指定所決定的工作原點要儲 Example: NC 單節 存在工作座標資料表或在預設座標資料表中: 0: 寫入所決定的工作原點在啓動工作座標資料表中。 參考系統為啓動工件座標系統。 1: 寫入所決定的工作原點在預設座標資料表中。參考 系統為機器座標系統 (REF 系統)。
- ▶ TS軸向上的探針 0381:指定TNC是否亦必須設定接觸式 探針軸向上的工作原點: 0: 不要設定接觸式探針軸向上的工作原點 1: 設定接觸式探針軸向上的工作原點
- ▶ TS 軸向上的探針:座標第一軸向 0382(絕對座標):工 作平面之參考軸向上的探針點座標為工作原點要設定 在接觸式探針軸向上的點。僅在當 Q381 = 1 時有效。
- ▶ TS 軸向上的探針:座標第二軸向 Q383(絕對座標):工 作平面之次要軸向上的探針點座標為工作原點要設定 在接觸式探針軸向上的點。僅在當 0381 = 1 時有效。
- ▶ TS 軸向上的探針: 座標第三軸向 Q384(絕對座標): 接 觸式探針軸向上的探針點座標為工作原點要設定在接 觸式探針軸向上的點。僅在當 Q381 = 1 時有效。
- ▶ 接觸式探針軸向之新工作原點 Q333 (絕對座標):接 觸式探針軸向的座標,其中 TNC 必須設定工作原點。 基本設定 = 0

| 5 TCH PROBE 408 | B SLOT CENTER REF PT             |
|-----------------|----------------------------------|
| Q321=+50        | ;CENTER IN 1ST AXIS              |
| Q322=+50        | ;CENTER IN 2ND AXIS              |
| Q311=25         | ;SLOT WIDTH                      |
| Q272=1          | ;MEASURING AXIS                  |
| Q261=-5         | ;MEASURING HEIGHT                |
| Q320=0          | ;SET-UP CLEARANCE                |
| Q260=+20        | ;CLEARANCE HEIGHT                |
| Q301=0          | ;TRAVERSE TO CLEARANCE<br>HEIGHT |
| Q305=10         | ;NO. IN TABLE                    |
| Q405=+0         | ;DATUM                           |
| Q303=+1         | ;MEAS. VALUE TRANSFER            |
| Q381=1          | ;PROBE IN TS AXIS                |
| Q382=+85        | ;1ST CO. FOR TS AXIS             |
| Q383=+50        | ;2ND CO. FOR TS AXIS             |
| Q384=+0         | ;3RD CO. FOR TS AXIS             |
| Q333=+1         | ;DATUM                           |

# 3.2 自動工作原點設定

# 背脊中心參考點 (接觸式探針循環 409, ISO:G409, FCL 3 功能)

接觸式探針循環 409 找出一背脊的中心,並將其中心定義爲工作原點。如果需要的話,TNC 亦輸入座標到一工作座標資料表或預設座標資料表中。

- 1 在定位邏輯之後,TNC以快速行進定位接觸式探針(數值由參數 MP6150到MP6361)(請參閱第24頁的 "執行接觸式探針循環 "章 節)到該程式編輯的開始點1。TNC計算來自循環中資料的探針開 始點與來自參數MP6140之安全淨空。
- 2 然後接觸式探針移動到所輸入的測量高度,並以探測進給速率(參數 MP6120或 MP6360)探測第一接觸點。
- 3 然後接觸式探針移動淨空高度到下一個接觸點2,並探測第二接觸點。
- 4 最後,TNC 將接觸式探針返回到淨空高度,並根據循環參數 (303 及 (305 處理所決定的工作原點(請參閱第 66 頁的 "儲存所計算出的工作原點"章節)以及儲存實際數值到下列的 Q 參數中。
- 5 如果需要的話,TNC後續即在一獨立探測中測量接觸式探針軸向上的工作原點。

| 參數編號 | 代表           |
|------|--------------|
| Q166 | 測量出的背脊寬度之實際值 |
| Q157 | 中心線的實際値      |
|      |              |

在程式編輯之前,請注意以下事項:
 為了防止接觸式探針與工件之間的碰撞,輸入背脊寬度之
 較高估計值。
 在循環定義之前,您必須已經程式化一刀具呼叫,以定義
 接觸式探針軸向。

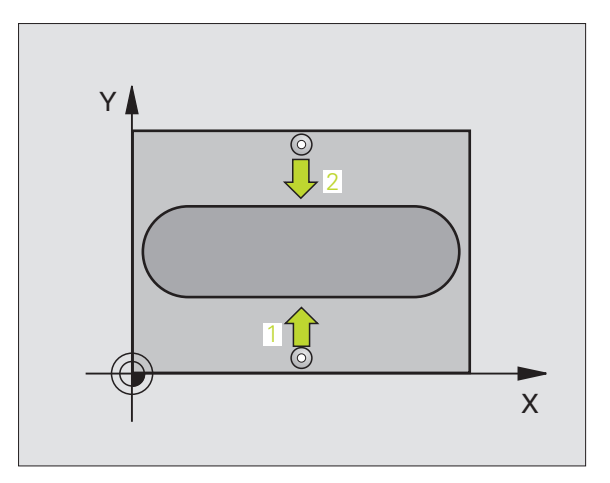

- ▶ 在第一轴向上的中心 Q321(絕對座標):工作平面之參考軸向上背脊之中心。
- ▶ 在第二軸向上的中心 Q322(絕對座標):工作平面之次 要軸向上背脊之中心。
- ▶ 脊背寬度 Q311 (增量座標):脊背寬度,無關於其在 工件平面上的位置。
- ▶ **測量軸 (1=第一軸 / 2=第二軸)** Q272:要進行測量的軸 向:
  - 1:參考軸向 = 測量軸向
  - 次要軸向 = 測量軸向
- ▶ **測量接觸式探針軸向上的高度** Q261(絕對座標):要進 行測量之接觸式探針軸向上球尖端中心(=接觸點) 之座標。
- ▶ 設定淨空 Q320 (增量座標):測量點與球尖端之額外 距離。加上 Q320 到參數 MP6140。
- ▶ **淨空高度** Q260 (絕對座標):不會造成刀具與工件(夾 具)之間的碰撞之接觸式探針軸向上的座標。
- ▶ 資料表中的數目 Q305:輸入編號在工作原點 / 預設座 標資料表,其中 TNC 儲存了背脊中心的座標。如果您 輸入 Q305=0,TNC 自動地設定顯示,所以新的工作原 點係在背脊的中心。
- ▶ 新工作原點 Q405 (絕對座標):參考軸向的座標,其 中 TNC 必須設定背脊中心。基本設定 = 0

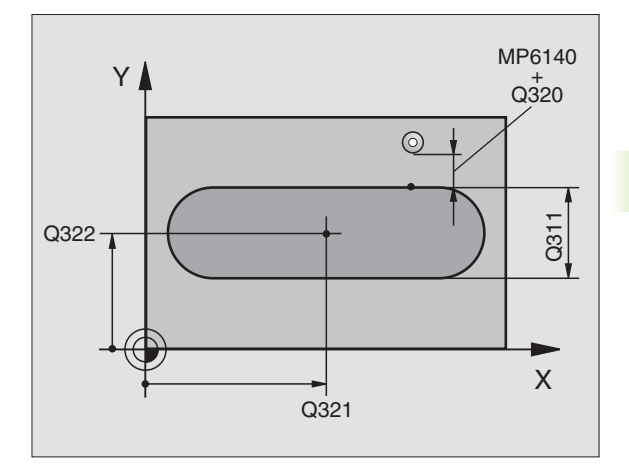

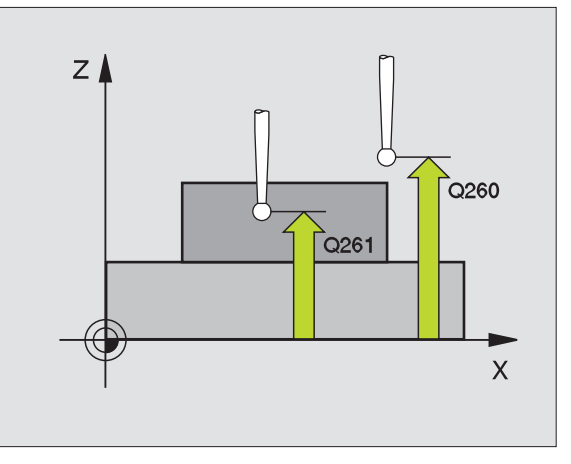

409

自動工作原點設定

.2

 $\mathfrak{c}$ 

▶ **測量值轉換 (0, 1)** Q303:指定所決定的工作原點要儲 Example: NC 單節 存在工作座標資料表或在預設座標資料表中:

0: 寫入所決定的工作原點在啓動工作座標資料表中。 參考系統為啓動工件座標系統。

1: 寫入所決定的工作原點在預設座標資料表中。參考 系統為機器座標系統(REF系統)。

▶ TS軸向上的探針 0381:指定TNC是否亦必須設定接觸式 探針軸向上的工作原點:

0:不要設定接觸式探針軸向上的工作原點

- 1: 設定接觸式探針軸向上的工作原點
- ▶ TS 軸向上的探針:座標第一軸向 0382(絕對座標):工 作平面之參考軸向上的探針點座標為工作原點要設定 在接觸式探針軸向上的點。僅在當Q381 = 1 時有效。
- ▶ TS 軸向上的探針:座標第二軸向 0383(絕對座標):工 作平面之次要軸向上的探針點座標為工作原點要設定 在接觸式探針軸向上的點。僅在當 0381 = 1 時有效。
- ▶ TS 軸向上的探針: 座標第三軸向 Q384(絕對座標): 接 觸式探針軸向上的探針點座標為工作原點要設定在接 觸式探針軸向上的點。僅在當Q381 = 1時有效。
- ▶ 接觸式探針軸向之新工作原點 Q333 (絕對座標):接 觸式探針軸向的座標,其中 TNC 必須設定工作原點。 基本設定 = 0。

| 5 | TCH PROBE 409 | RIDGE CENTER REF PT   |
|---|---------------|-----------------------|
|   | Q321=+50      | ;CENTER IN 1ST AXIS   |
|   | Q322=+50      | ;CENTER IN 2ND AXIS   |
|   | Q311=25       | ;RIDGE WIDTH          |
|   | Q272=1        | ;MEASURING AXIS       |
|   | Q261=-5       | ;MEASURING HEIGHT     |
|   | Q320=0        | ;SET-UP CLEARANCE     |
|   | Q260=+20      | ;CLEARANCE HEIGHT     |
|   | Q305=10       | ;NO. IN TABLE         |
|   | Q405=+0       | ;DATUM                |
|   | Q303=+1       | ;MEAS. VALUE TRANSFER |
|   | Q381=1        | ;PROBE IN TS AXIS     |
|   | Q382=+85      | ;1ST CO. FOR TS AXIS  |
|   | Q383=+50      | ;2ND CO. FOR TS AXIS  |
|   | Q384=+0       | ;3RD CO. FOR TS AXIS  |
|   | Q333=+1       | ;DATUM                |
| - |               |                       |
# 長方形內側之工作原點 (接觸式探針循環 410, ISO: G410)

接觸式探針循環 410 找出一長方形口袋的中心,並將其中心定義為工作原點。如果需要的話,TNC 亦輸入座標到一工作座標資料表或預設座標資料表中。

- 1 在定位邏輯之後,TNC以快速行進定位接觸式探針(數值由參數 MP6150到MP6361)(請參閱第24頁的 "執行接觸式探針循環 " 章節)到該程式編輯的開始點1。TNC計算來自循環中資料的探 針開始點與來自參數MP6140之安全淨空。
- 2 然後接觸式探針移動到所輸入的測量高度,並以探測進給速率(參 數 MP6120或 MP6360)探測第一接觸點。
- 3 然後接觸式探針可於測量高度或淨空高度上弧狀地移動到下一個開始點2,並探測第二個接觸點。
- 4 TNC 定位探針到開始點 3 ,然後到開始點 4 ,以探測第三及第四接 觸點。
- 5 最後,TNC 將接觸式探針返回到淨空高度,並根據循環參數 Q303 及 Q305 處理所決定的工作原點。(請參閱第 66 頁的 "儲存所計算 出的工作原點 "章節)
- 6 如果需要的話,TNC後續即在一獨立探測中測量接觸式探針軸向上的工作原點,並儲存實際數值到以下的Q參數中。

| 參數編號 | 代表          |
|------|-------------|
| Q151 | 參考軸向上中心的實際值 |
| Q152 | 次要軸向上中心的實際値 |
| Q154 | 參考軸向上長度的實際値 |
| Q155 | 次要軸向上長度的實際値 |
|      |             |

### 在程式編輯之前,請注意以下事項:

爲了防止接觸式探針與工件之間的碰撞,輸入第一與第二 側邊的**較低**估計。

如果口袋的尺寸與安全淨空並不允許預先定位在接觸點附近,TNC皆會由口袋中心開始探測。在此例中,接觸式探針並未返回到四個測量點之間的淨空高度。

在循環定義之前,您必須已經程式化一刀具呼叫,以定義 接觸式探針軸向。

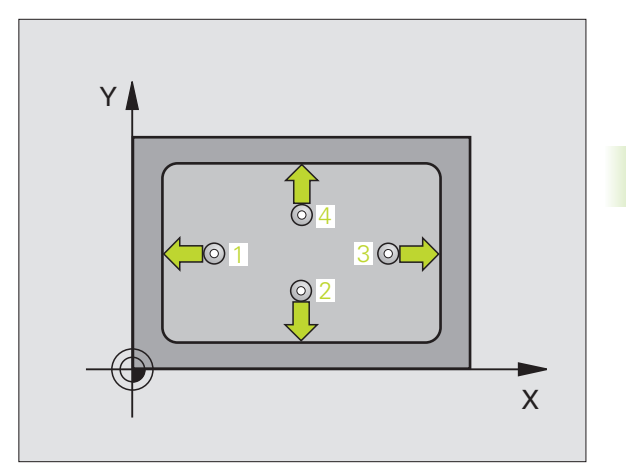

叫

410

- ▶ 在第一軸向上的中心 Q321(絕對座標):工作平面之參考軸向上口袋之中心。
- ▶ **在第二軸向上的中心** Q322(絕對座標):工作平面之次 要軸向上口袋之中心。
- ▶ 第一側面長度 Q323(增量座標):口袋長度,其平行於 工作平面之參考軸向。
- ▶ 第二側面長度 Q324(增量座標):口袋長度,其平行於 工作平面之次要軸向。
- ▶ **測量接觸式探針軸向上的高度** Q261(絕對座標):要進 行測量之接觸式探針軸向上球尖端中心(=接觸點) 之座標。
- ▶ 設定淨空 Q320 (增量座標):測量點與球尖端之額外 距離。加上 Q320 到參數 MP6140。
- ▶ **淨空高度** Q260 (絕對座標):不會造成刀具與工件(夾 具)之間的碰撞之接觸式探針軸向上的座標。
- ▶ **行進到淨空高度** Q301:定義接觸式探針如何在測量點 之間移動:
  - 0: 在量測高度上於測量點之間移動
  - 1: 在淨空高度上於測量點之間移動
- ▶ 資料表中的工作原點編號 Q305:輸入編號在工作原點 /預設座標資料表,其中TNC儲存了口袋中心的座 標。如果您輸入Q305=0,TNC自動地設定顯示,所以 新的工作原點係在口袋的中心。
- ▶ 参考軸向的新工作原點 Q331 (絕對座標):参考軸向 的座標,其中 TNC 必須設定口袋中心。基本設定 = 0。
- ▶ 次要軸向的新工作原點 Q332 (絕對座標):次要軸向 的座標,其中 TNC 必須設定口袋中心。基本設定 = 0。

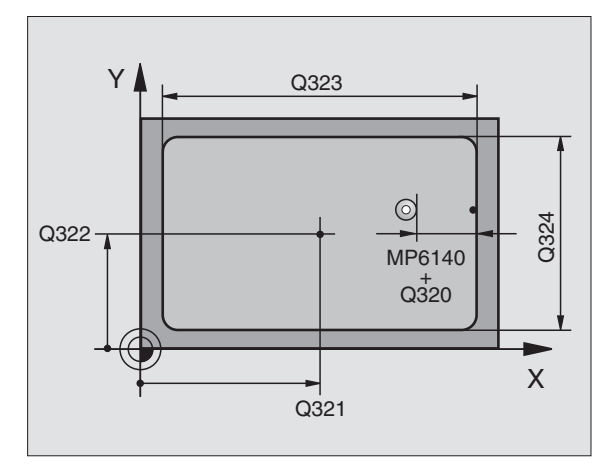

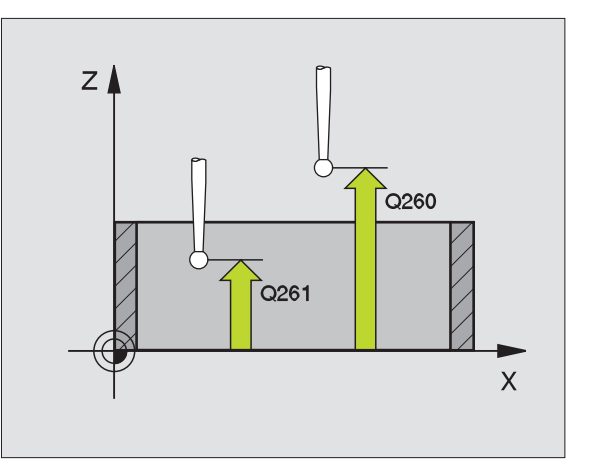

- ▶ **測量值轉換(0,1)** Q303:指定所決定的工作原點要儲 Example: NC 單節 存在工作座標資料表或在預設座標資料表中: -1: 請勿使用。當讀入舊程式時,由TNC 輸入(請參 閱第66頁的 "儲存所計算出的工作原點"章節)。 0: 寫入所決定的工作原點在啓動工作座標資料表中。 參考系統為啓動工件座標系統。 1: 寫入所決定的工作原點在預設座標資料表中。參考 系統為機器座標系統 (REF 系統)。
- ▶ TS軸向上的探針 0381:指定TNC是否亦必須設定接觸式 探針軸向上的工作原點: 0: 不要設定接觸式探針軸向上的工作原點 1: 設定接觸式探針軸向上的工作原點
- ▶ TS 軸向上的探針:座標第一軸向 0382(絕對座標):工 作平面之參考軸向上的探針點座標為工作原點要設定 在接觸式探針軸向上的點。僅在當 Q381 = 1 時有效。
- ▶ TS 軸向上的探針:座標第二軸向 0383(絕對座標):工 作平面之次要軸向上的探針點座標為工作原點要設定 在接觸式探針軸向上的點。僅在當 Q381 = 1 時有效。
- ▶ TS 軸向上的探針:座標第三軸向 0384(絕對座標):接 觸式探針軸向上的探針點座標為工作原點要設定在接 觸式探針軸向上的點。僅在當 Q381 = 1 時有效。
- ▶ 接觸式探針軸向之新工作原點 0333 (絕對座標):接 觸式探針軸向的座標,其中 TNC 必須設定工作原點。 基本設定 = 0

| 5 TCH PROBE 41 | O DATUM INSIDE RECTAN.           |
|----------------|----------------------------------|
| Q321=+50       | ;CENTER IN 1ST AXIS              |
| Q322=+50       | ;CENTER IN 2ND AXIS              |
| Q323=60        | ;1ST SIDE LENGTH                 |
| Q324=20        | ;2ND SIDE LENGTH                 |
| Q261=-5        | ;MEASURING HEIGHT                |
| Q320=0         | ;SET-UP CLEARANCE                |
| Q260=+20       | ;CLEARANCE HEIGHT                |
| Q301=0         | ;TRAVERSE TO CLEARANCE<br>HEIGHT |
| Q305=10        | ;NO. IN TABLE                    |
| Q331=+0        | ;DATUM                           |
| Q332=+0        | ;DATUM                           |
| Q303=+1        | ;MEAS. VALUE TRANSFER            |
| Q381=1         | ;PROBE IN TS AXIS                |
| Q382=+85       | ;1ST CO. FOR TS AXIS             |
| Q383=+50       | ;2ND CO. FOR TS AXIS             |
| Q384=+0        | ;3RD CO. FOR TS AXIS             |
| Q333=+1        | ;DATUM                           |

 $\infty$ 

# 長方形外側之工作原點 (接觸式探針循環 411, ISO: G411)

接觸式探針循環 411 找出一長方形立柱的中心,並將其中心定義為工作原點。如果需要的話,TNC 亦輸入座標到一工作座標資料表或預設座標資料表中。

- 1 在定位邏輯之後,TNC以快速行進定位接觸式探針(數值由參數 MP6150到MP6361)(請參閱第24頁的 "執行接觸式探針循環 " 章節)到該程式編輯的開始點1。TNC計算來自循環中資料的探 針開始點與來自參數MP6140之安全淨空。
- 2 然後接觸式探針移動到所輸入的測量高度,並以探測進給速率(參數 MP6120或 MP6360)探測第一接觸點。
- 3 然後接觸式探針可於測量高度或淨空高度上弧狀地移動到下一個開始點2,並探測第二個接觸點。
- 4 TNC 定位探針到開始點 3 ,然後到開始點 4 ,以探測第三及第四接 觸點。
- 5 最後,TNC 將接觸式探針返回到淨空高度,並根據循環參數 Q303 及 Q305 處理所決定的工作原點。(請參閱第 66 頁的 "儲存所計算出的工作原點 "章節)
- 6 如果需要的話,TNC後續即在一獨立探測中測量接觸式探針軸向上的工作原點,並儲存實際數值到以下的Q參數中。

| 參數編號 | 代表          |
|------|-------------|
| Q151 | 參考軸向上中心的實際值 |
| Q152 | 次要軸向上中心的實際値 |
| Q154 | 參考軸向上長度的實際値 |
| Q155 | 次要軸向上長度的實際値 |
|      |             |

### 在程式編輯之前,請注意以下事項:

爲了防止接觸式探針與工件之間的碰撞,輸入第一與第二 側邊的**較高**估計。

在循環定義之前,您必須已經程式化一刀具呼叫,以定義 接觸式探針軸向。

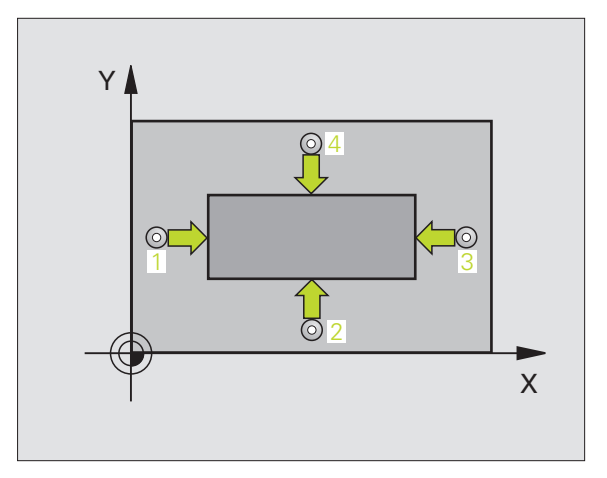

ф

- ▶ 在第一轴向上的中心 Q321(絕對座標):工作平面之參考軸向上立柱之中心。
- ▶ 在第二轴向上的中心 Q322(絕對座標):工作平面之次 要軸向上立柱之中心。
- ▶ 第一側面長度 Q323(增量座標):立柱長度,其平行於 工作平面之參考軸向。
- ▶ 第二側面長度 Q324(增量座標):立柱長度,其平行於 工作平面之次要軸向。
- ▶ **測量接觸式探針軸向上的高度** Q261(絕對座標):要進 行測量之接觸式探針軸向上球尖端中心(=接觸點) 之座標。
- ▶ 設定淨空 Q320 (增量座標):測量點與球尖端之額外 距離。加上 Q320 到參數 MP6140。
- ▶ **淨空高度** Q260 (絕對座標):不會造成刀具與工件(夾 具)之間的碰撞之接觸式探針軸向上的座標。
- ▶ **行進到淨空高度** Q301:定義接觸式探針如何在測量點 之間移動:
  - 0: 在量測高度上於測量點之間移動
  - 1: 在淨空高度上於測量點之間移動
- ▶ 資料表中的工作原點編號 Q305:輸入工作原點編號在 資料表,其中 TNC 儲存了口袋中心的座標。如果您輸 入 Q305=0,TNC 自動地設定顯示,所以新的工作原點 係在立柱的中心。
- ▶ 參考軸向的新工作原點 Q331 (絕對座標):參考軸向 的座標,其中 TNC 必須設定立柱中心。基本設定 = 0。
- ▶ 次要軸向的新工作原點 Q332 (絕對座標):次要軸向 的座標,其中 TNC 必須設定立柱中心。基本設定 = 0。

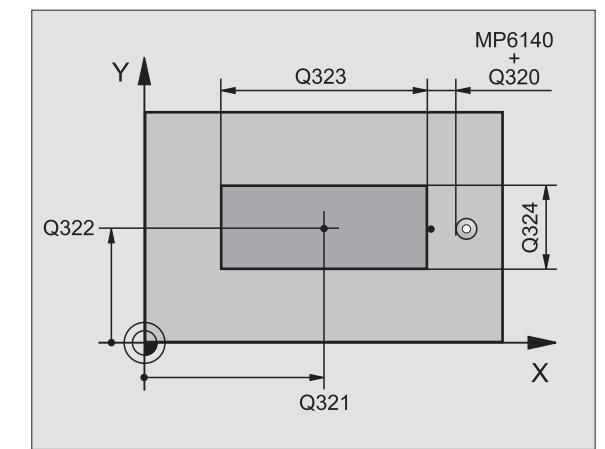

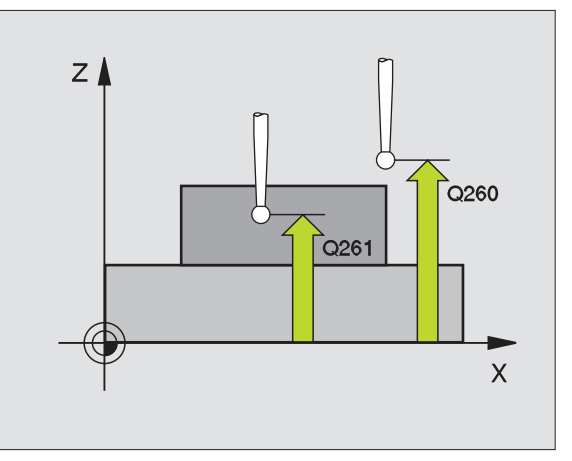

▶ **測量值轉換 (0, 1)** Q303: 指定所決定的工作原點要儲 Example: NC 單節 存在工作座標資料表或在預設座標資料表中:

-1: 請勿使用。當讀入舊程式時,由 TNC 輸入(請參 閱第66頁的 "儲存所計算出的工作原點 "章節)。 0: 寫入所決定的工作原點在啓動工作座標資料表中。 參考系統為啓動工件座標系統。

1: 寫入所決定的工作原點在預設座標資料表中。參考 系統為機器座標系統 (REF 系統)。

- ▶ TS軸向上的探針 0381:指定TNC是否亦必須設定接觸式 探針軸向上的工作原點: 0:不要設定接觸式探針軸向上的工作原點 1: 設定接觸式探針軸向上的工作原點
- ▶ TS 軸向上的探針:座標第一軸向 0382(絕對座標)工作 平面之參考軸向上的探針點座標爲工作原點要設定在 接觸式探針軸向上的點。僅在當 Q381 = 1 時有效。
- ▶ TS 軸向上的探針:座標第二軸向 0383(絕對座標)工作 平面之次要軸向上的探針點座標為工作原點要設定在 接觸式探針軸向上的點。僅在當 Q381 = 1 時有效。
- ▶ TS 軸向上的探針:座標第三軸向 0384(絕對座標)接觸 式探針軸向上的探針點座標爲工作原點要設定在接觸 式探針軸向上的點。僅在當 Q381 = 1 時有效。
- ▶ 接觸式探針軸向之新工作原點 0333 (絕對座標):接 觸式探針軸向的座標,其中 TNC 必須設定工作原點。 基本設定 = 0

| 5 TCH PROBE 411 | DATUM OUTS. RECTAN.              |
|-----------------|----------------------------------|
| Q321=+50        | ;CENTER IN 1ST AXIS              |
| Q322=+50        | ;CENTER IN 2ND AXIS              |
| Q323=60         | ;1ST SIDE LENGTH                 |
| Q324=20         | ;2ND SIDE LENGTH                 |
| Q261=-5         | ;MEASURING HEIGHT                |
| Q320=0          | ;SET-UP CLEARANCE                |
| Q260=+20        | ;CLEARANCE HEIGHT                |
| Q301=0          | ;TRAVERSE TO CLEARANCE<br>HEIGHT |
| Q305=0          | ;NO. IN TABLE                    |
| Q331=+O         | ;DATUM                           |
| Q332=+0         | ;DATUM                           |
| Q3O3=+1         | ;MEAS. VALUE TRANSFER            |
| Q381=1          | ;PROBE IN TS AXIS                |
| Q382=+85        | ;1ST CO. FOR TS AXIS             |
| Q383=+50        | ;2ND CO. FOR TS AXIS             |
| Q384=+0         | ;3RD CO. FOR TS AXIS             |
| Q333=+1         | ;DATUM                           |

# 圓形內側之工作原點 (接觸式探針循環 412, ISO: G412)

接觸式探針循環 412 找出一圓形口袋(或鑽孔)的中心,並將其中心 定義爲工作原點。如果需要的話,TNC 亦輸入座標到一工作座標資料 表或預設座標資料表中。

- 在定位邏輯之後,TNC以快速行進定位接觸式探針(數值由參數 MP6150到MP6361)(請參閱第24頁的 "執行接觸式探針循環 "章 節)到該程式編輯的開始點1。TNC計算來自循環中資料的探針開 始點與來自參數MP6140之安全淨空。
- 2 然後接觸式探針移動到所輸入的測量高度,並以探測進給速率(參數 MP6120或 MP6360)探測第一接觸點。TNC 由程式編輯的開始角度自動地取得探測方向。
- 3 然後接觸式探針可於測量高度或淨空高度上在一圓弧上移動到下一個開始點2,並探測第二個接觸點。
- 4 TNC 定位探針到開始點 3 ,然後到開始點 4 ,以探測第三及第四接 觸點。
- 5 最後,TNC 將接觸式探針返回到淨空高度,並根據循環參數 Q303 及 Q305 處理所決定的工作原點(請參閱第 66 頁的 "儲存所計算出的工作原點"章節)以及儲存實際數值到下列的 Q 參數中。
- 6 如果需要的話,TNC後續即在一獨立探測中測量接觸式探針軸向上的工作原點。

| Y |   |
|---|---|
|   |   |
| Ψ | x |

| 參數編號 | 代表          |  |
|------|-------------|--|
| Q151 | 參考軸向上中心的實際値 |  |
| Q152 | 次要軸向上中心的實際値 |  |
| Q153 | 直徑的實際値      |  |
|      |             |  |

### 在程式編輯之前,請注意以下事項:

爲了防止接觸式探針與工件之間的碰撞,輸入口袋(或鑽孔)之指令直徑的較低估計。

如果口袋的尺寸與安全淨空並不允許預先定位在接觸點附近,TNC皆會由口袋中心開始探測。在此例中,接觸式探針並未返回到四個測量點之間的淨空高度。

在循環定義之前,您必須已經程式化一刀具呼叫,以定義 接觸式探針軸向。

ᇞ

自動工作原點設定

2

 $\mathbf{c}$ 

412

- ▶ 在第一軸向上的中心 Q321(絕對座標):工作平面之參 考軸向上口袋之中心。
- ▶ 在第二軸向上的中心 Q322(絕對座標):工作平面之次 要軸向上口袋之中心。如果您程式編輯 Q322 = 0, TNC 校準鑽孔中心到正 Y軸。如果您程式編輯 Q322 不 等於零,則 TNC 校準鑽孔中心到指令位置。
- ▶ 指令直徑 Q262:圓形口袋(或鑽孔)之大約直徑。輸入 最有可能過小而非過大的數值。
- ▶ 開始角度 Q325 (絕對座標):工作平面之參考軸向與 第一接觸點之間的角度。
- ▶步進角度 Q247 (增量座標):兩個測量點之間的角度。 步進角度之代數符號決定了旋轉的方向(負值=順時 針),其中接觸式探針移動到下一個測量點。如果您 想要探測一圓弧而非一完整的圓,則程式編輯步進角 度小於 90 度。
- ▲ 角度愈小,TNC計算工作原點的準確性愈低。最小輸入值:5度。
  - ▶ **測量接觸式探針軸向上的高度** Q261(絕對座標):要進 行測量之接觸式探針軸向上球尖端中心(=接觸點) 之座標。
  - ▶ 設定淨空 Q320 (增量座標):測量點與球尖端之額外 距離。加上 Q320 到參數 MP6140。
  - ▶ **滑空高度** Q260 (絕對座標):不會造成刀具與工件(夾 具)之間的碰撞之接觸式探針軸向上的座標。
  - ▶ **行進到淨空高度** Q301:定義接觸式探針如何在測量點 之間移動:
    - 0: 在量測高度上於測量點之間移動
    - 1: 在淨空高度上於測量點之間移動
  - ▶ 資料表中的工作原點編號 Q305:輸入編號在工作原點 或預設座標資料表,其中 TNC 儲存了口袋中心的座標。 如果您輸入 Q305=0,TNC 自動地設定顯示,所以新的工 作原點係在口袋的中心。

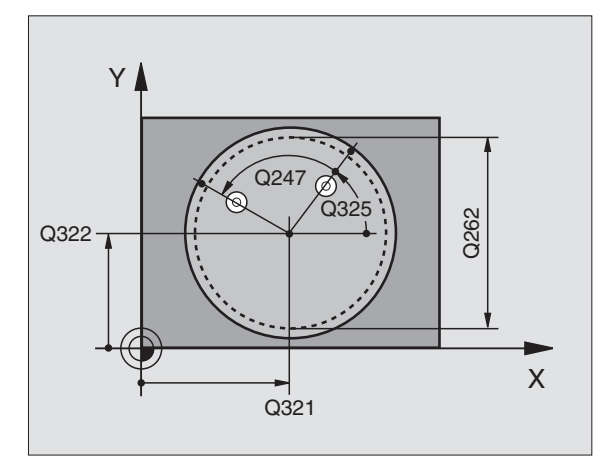

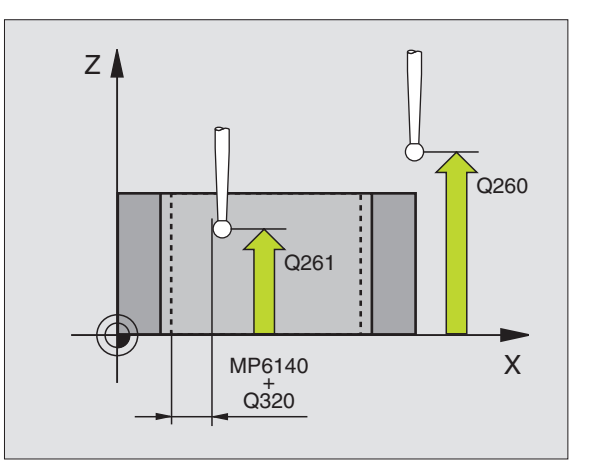

- ▶ 參考軸向的新工作原點 Q331 (絕對座標):參考軸向 的座標,其中 TNC 必須設定口袋中心。基本設定 = 0 °
- ▶ **次要軸向的新工作原點** 0332 (絕對座標):次要軸向 的座標,其中 TNC 必須設定口袋中心。基本設定 = 0 °
- ▶ **測量值轉換 (0, 1)** 0303:指定所決定的工作原點要儲 存在工作座標資料表或在預設座標資料表中: -1: 請勿使用。當讀入舊程式時,由TNC 輸入(請參 閱第66頁的 "儲存所計算出的工作原點 "章節)。 0: 寫入所決定的工作原點在啓動工作座標資料表中。 參考系統為啓動工件座標系統。 1: 寫入所決定的工作原點在預設座標資料表中。參考 系統為機器座標系統 (REF 系統)。
- ▶ TS軸向上的探針 0381:指定TNC是否亦必須設定接觸式 探針軸向上的工作原點: 0: 不要設定接觸式探針軸向上的工作原點
- 1: 設定接觸式探針軸向上的工作原點
- ▶ TS 軸向上的探針:座標第一軸向 0382(絕對座標):工 作平面之參考軸向上的探針點座標爲工作原點要設定 在接觸式探針軸向上的點。僅在當 Q381 = 1 時有效。
- ▶ TS 軸向上的探針:座標第二軸向 0383(絕對座標):工 作平面之次要軸向上的探針點座標爲工作原點要設定 在接觸式探針軸向上的點。僅在當 0381 = 1 時有效。
- ▶ TS 軸向上的探針: 座標第三軸向 Q384(絕對座標): 接 觸式探針軸向上的探針點座標為工作原點要設定在接 觸式探針軸向上的點。僅在當 Q381 = 1 時有效。
- ▶ 接觸式探針軸向之新工作原點 0333 (絕對座標):接 觸式探針軸向的座標,其中 TNC 必須設定工作原點。 基本設定 = 0。

Example: NC 單節 **5 TCH PROBE** 

0333=+1

| H PROBE 41 | 2 DATUM INSIDE CIRCLE            |
|------------|----------------------------------|
| Q321=+50   | ;CENTER IN 1ST AXIS              |
| Q322=+50   | ;CENTER IN 2ND AXIS              |
| Q323=60    | ;1ST SIDE LENGTH                 |
| Q324=20    | ;2ND SIDE LENGTH                 |
| Q261=-5    | ;MEASURING HEIGHT                |
| Q320=0     | ;SET-UP CLEARANCE                |
| Q260=+20   | ;CLEARANCE HEIGHT                |
| Q301=0     | ;TRAVERSE TO CLEARANCE<br>HEIGHT |
| Q305=12    | ;NO. IN TABLE                    |
| Q331=+0    | ;DATUM                           |
| Q332=+0    | ;DATUM                           |
| Q303=+1    | ;MEAS. VALUE TRANSFER            |
| Q381=1     | ;PROBE IN TS AXIS                |
| Q382=+85   | ;1ST CO. FOR TS AXIS             |
| Q383=+50   | ;2ND CO. FOR TS AXIS             |

Q384=+0 ;3RD CO. FOR TS AXIS

;DATUM

# 圓形外側之工作原點 (接觸式探針循環 413, ISO: G413)

接觸式探針循環 413 找出一圓形立柱的中心,並將其中心定義為工作 原點。如果需要的話,TNC 亦輸入座標到一工作座標資料表或預設座 標資料表中。

- 1 在定位邏輯之後,TNC以快速行進定位接觸式探針(數值由參數 MP6150到MP6361)(請參閱第24頁的 "執行接觸式探針循環 " 章節)到該程式編輯的開始點1。TNC計算來自循環中資料的探 針開始點與來自參數MP6140之安全淨空。
- 2 然後接觸式探針移動到所輸入的測量高度,並以探測進給速率(參數 MP6120或 MP6360)探測第一接觸點。TNC 由程式編輯的開始角度自動地取得探測方向。
- 3 然後接觸式探針可於測量高度或淨空高度上在一圓弧上移動到下一個開始點2,並探測第二個接觸點。
- 4 TNC 定位探針到開始點 3 ,然後到開始點 4 ,以探測第三及第四接 觸點。
- 5 最後,TNC 將接觸式探針返回到淨空高度,並根據循環參數 Q303 及 Q305 處理所決定的工作原點(請參閱第 66 頁的 "儲存所計算 出的工作原點"章節)以及儲存實際數值到下列的 Q 參數中。
- 6 如果需要的話,TNC 後續即在一獨立探測中測量接觸式探針軸向上的工作原點。

| 參數編號 | 代表          |
|------|-------------|
| Q151 | 參考軸向上中心的實際值 |
| Q152 | 次要軸向上中心的實際値 |
| Q153 | 直徑的實際値      |

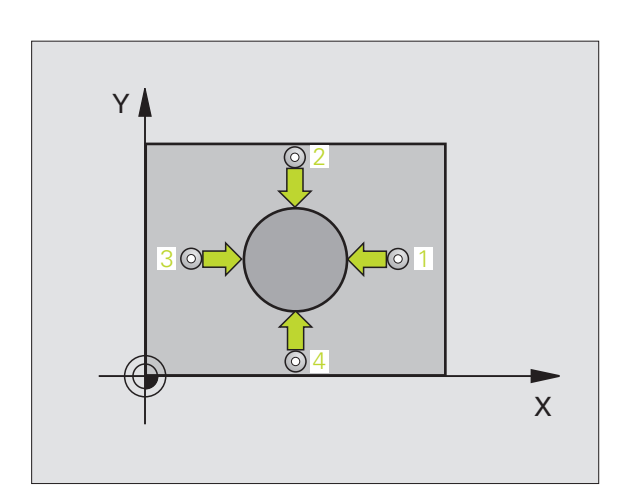

| ĩ | h | Ļ |  |
|---|---|---|--|
| Ľ | ~ | 1 |  |

工作原點設定

劃

√Ⅲ

 $\sim$ 

 $\infty$ 

在程式編輯之前,請注意以下事項:

爲了防止接觸式探針與工件之間的碰撞,輸入口袋(或鑽孔)之指令直徑的較高估計。

在循環定義之前,您必須已經程式化一刀具呼叫,以定義 接觸式探針軸向。

- ▶ 在第一轴向上的中心 Q321(絕對座標):工作平面之參考軸向上立柱之中心。
- ▶ 在第二軸向上的中心 Q322(絕對座標):工作平面之次 要軸向上立柱之中心。如果您程式編輯 Q322 = 0, TNC 校準鑽孔中心到正 Y軸。如果您程式編輯 Q322 不 等於零,則 TNC 校準鑽孔中心到指令位置。
- ▶ 指令直徑 Q262: 立柱的大約直徑。輸入最有可能過大 而非過小的數值。
- ▶ 開始角度 Q325 (絕對座標):工作平面之參考軸向與 第一接觸點之間的角度。
- ▶ 步進角度 Q247 (增量座標):兩個測量點之間的角度。 步進角度之代數符號決定了旋轉的方向(負值=順時 針),其中接觸式探針移動到下一個測量點。如果您 想要探測一圓弧而非一完整的圓,則程式編輯步進角 度小於 90 度。
- 角度愈小,TNC 計算工作原點的準確性愈低。最小輸入值:5度。
  - ▶ **測量接觸式探針軸向上的高度** Q261(絕對座標):要進 行測量之接觸式探針軸向上球尖端中心(=接觸點) 之座標。
  - ▶ 設定淨空 Q320 (增量座標):測量點與球尖端之額外 距離。加上 Q320 到參數 MP6140。
  - ▶ 淨空高度 Q260 (絕對座標):不會造成刀具與工件(夾 具)之間的碰撞之接觸式探針軸向上的座標。
  - ▶ 行進到淨空高度 Q301:定義接觸式探針如何在測量點之間移動:
    - 0: 在量測高度上於測量點之間移動
    - 1: 在淨空高度上於測量點之間移動
  - ▶ 資料表中的工作原點編號 Q305:輸入工作原點編號在 資料表,其中 TNC 儲存了口袋中心的座標。如果您輸 入 Q305=0,TNC 自動地設定顯示,所以新的工作原點 係在立柱的中心。

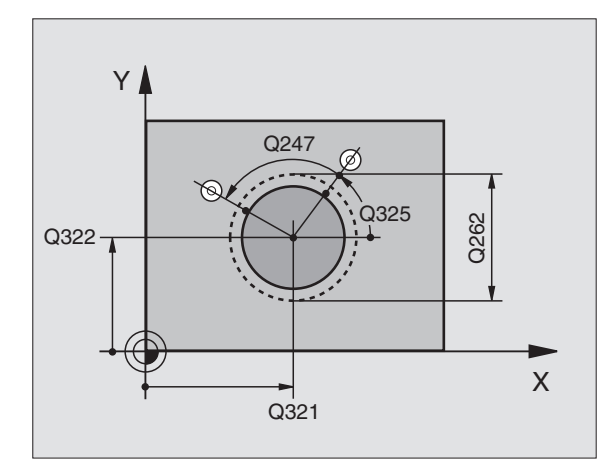

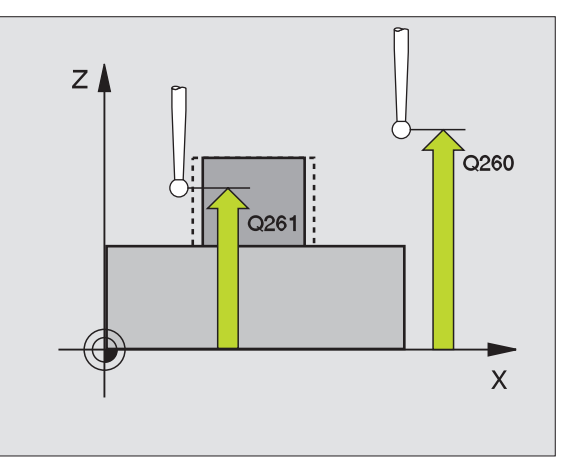

1

自動工作原點設定

2

 $\sim$ 

- ▶ 參考軸向的新工作原點 Q331 (絕對座標):參考軸向 的座標,其中 TNC 必須設定立柱中心。基本設定 = 0。
- ▶ 次要軸向的新工作原點 Q332 (絕對座標):次要軸向 的座標,其中 TNC 必須設定立柱中心。基本設定 = 0。
- ▶ 測量值轉換(0,1)Q303:指定所決定的工作原點要儲存在工作座標資料表或在預設座標資料表中: -1:請勿使用。當讀入舊程式時,由TNC輸入(請參閱第66頁的"儲存所計算出的工作原點"章節)。 0:寫入所決定的工作原點在啓動工作座標資料表中。 參考系統為啓動工件座標系統。 1:寫入所決定的工作原點在預設座標資料表中。參考
- TS軸向上的探針 Q381:指定TNC是否亦必須設定接觸式 探針軸向上的工作原點:
   0:不要設定接觸式探針軸向上的工作原點
   1:設定接觸式探針軸向上的工作原點

系統為機器座標系統(REF系統)。

- ▶ TS 軸向上的探針:座標第一軸向 Q382(絕對座標):工 作平面之參考軸向上的探針點座標為工作原點要設定 在接觸式探針軸向上的點。僅在當 Q381 = 1 時有效。
- ▶ TS 軸向上的探針:座標第二軸向 Q383(絕對座標):工 作平面之次要軸向上的探針點座標為工作原點要設定 在接觸式探針軸向上的點。僅在當 Q381 = 1時有效。
- ▶ TS 軸向上的探針: 座標第三軸向 Q384(絕對座標):接 觸式探針軸向上的探針點座標為工作原點要設定在接 觸式探針軸向上的點。僅在當 Q381 = 1 時有效。
- ▶ 接觸式探針軸向之新工作原點 Q333 (絕對座標):接 觸式探針軸向的座標,其中 TNC 必須設定工作原點。 基本設定 = 0。

Example: NC 單節

| 5 TCH PROBE 413 | B DATUM OUTSIDE CIRCLE           |
|-----------------|----------------------------------|
| Q321=+50        | ;CENTER IN 1ST AXIS              |
| Q322=+50        | ;CENTER IN 2ND AXIS              |
| Q323=60         | ;1ST SIDE LENGTH                 |
| Q324=20         | ;2ND SIDE LENGTH                 |
| Q261=-5         | ;MEASURING HEIGHT                |
| Q320=0          | ;SET-UP CLEARANCE                |
| Q260=+20        | ;CLEARANCE HEIGHT                |
| Q301=0          | ;TRAVERSE TO CLEARANCE<br>HEIGHT |
| Q305=15         | ;NO. IN TABLE                    |
| Q331=+0         | ;DATUM                           |
| Q332=+0         | ;DATUM                           |
| Q303=+1         | ;MEAS. VALUE TRANSFER            |
| Q381=1          | ;PROBE IN TS AXIS                |
| Q382=+85        | ;1ST CO. FOR TS AXIS             |
| Q383=+50        | ;2ND CO. FOR TS AXIS             |
|                 |                                  |
| Q384=+0         | ;3RD CO. FOR TS AXIS             |

# 角外側之工作原點 (接觸式探針循環 414, ISO: G414)

接觸式探針循環 414 找出兩條線的交集,並將其定義為工作原點。如果需要的話, TNC 亦輸入交點到一工作座標資料表或預設座標資料表中。

- 在定位邏輯之後,TNC以快速行進定位接觸式探針(數值由參數 MP6150到MP6361)(請參閱第24頁的 "執行接觸式探針循環"章節 )到該第一接觸點1。(請參考右上方圖)TNC在相對於個別行進方 向之方向上偏移接觸式探針一安全淨空。
- 2 然後接觸式探針移動到所輸入的測量高度,並以探測進給速率(參數 MP6120或 MP6360)探測第一接觸點。TNC 由程式編輯的第三測 量點自動地取得探測方向。

TNC 永遠在工作平面之次要軸向的方向上測量第一條線。

3 然後接觸式探針移動到下一個開始位置 2 ,並由該處探測第二位置。

- 4 TNC 定位探針到開始點 3 ,然後到開始點 4 ,以探測第三及第四接 觸點。
- 5 最後,TNC 將接觸式探針返回到淨空高度,並根據循環參數 Q303 及 Q305 處理所決定的工作原點(請參閱第 66 頁的 "儲存所計算出的工作原點"章節)以及儲存所決定的圓弧之座標到下列的 Q 參數中。
- 6 如果需要的話,TNC後續即在一獨立探測中測量接觸式探針軸向上的工作原點。

| 參數編號 | 代表          |
|------|-------------|
| Q151 | 參考軸向上中心的實際値 |
| Q152 | 次要軸向上中心的實際値 |
|      |             |

### 在程式編輯之前,請注意以下事項:

藉由定義測量點1 和 3 之位置,您亦可決定 TNC 設定工作 原點之圓弧(請參考右圖及右下方資料表)。

在循環定義之前,您必須已經程式化一刀具呼叫,以定義 接觸式探針軸向。

| 圓弧 | X 座標   | Y座標    |
|----|--------|--------|
| А  | 點1大於點3 | 點1小於點3 |
| В  | 點1小於點3 | 點1小於點3 |
| С  | 點1小於點3 | 點1大於點3 |
| D  | 點1大於點3 | 點1大於點3 |

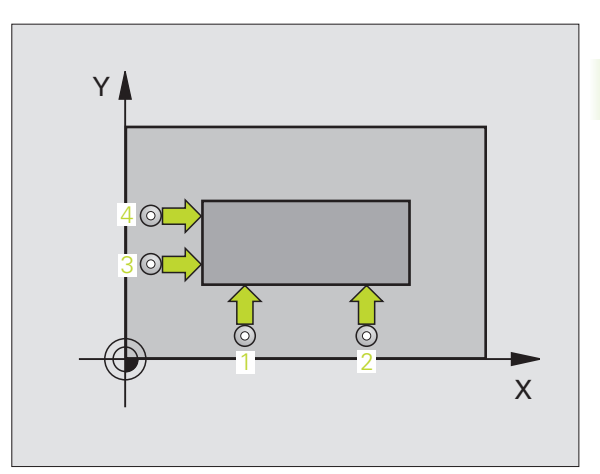

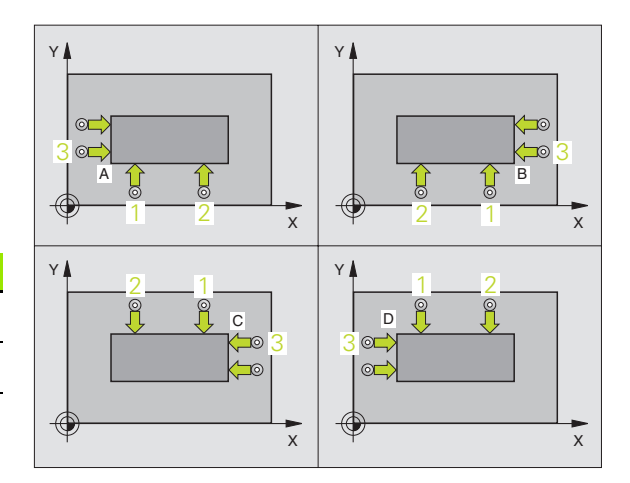

動工作原點設定

Ш

2

 $\mathbf{c}$ 

414

- ▶ 在第一軸向上第一測量點Q263(絕對座標):工作平面之 參考軸向上第一接觸點之座標。
- ▶ **在第二軸向上第一測量點**Q264(絕對座標):工作平面之次要軸向上第一接觸點之座標。
- ▶ 在第一軸向上的距離 Q326(增量座標)工作平面之參考 軸向上第一及第二測量點之間的距離。
- ▶ **在第一軸向上第三測量點**Q296(絕對座標):工作平面之 參考軸向上第三接觸點之座標。
- ▶ 在第二軸向上第三測量點Q297(絕對座標):工作平面之 次要軸向上第三接觸點之座標。
- ▶ 在第二軸向上的距離 Q327(增量座標):工作平面之次 要軸向上第三及第四測量點之間的距離。
- ▶ **測量接觸式探針軸向上的高度** Q261(絕對座標):要進 行測量之接觸式探針軸向上球尖端中心(=接觸點) 之座標。
- ▶ 設定淨空 Q320 (增量座標):測量點與球尖端之額外 距離。加上Q320 到參數 MP6140。
- ▶ **淨空高度** Q260 (絕對座標):不會造成刀具與工件(夾 具)之間的碰撞之接觸式探針軸向上的座標。
- ▶ **行進到淨空高度** Q301:定義接觸式探針如何在測量點 之間移動:
  - 0: 在量測高度上於測量點之間移動
  - 1: 在淨空高度上於測量點之間移動
- ▶ 執行基本旋轉 Q304: 定義TNC是否必須利用基本旋轉來 補償工件未校準:
  - 0: 無基本旋轉
  - 1: 基本旋轉

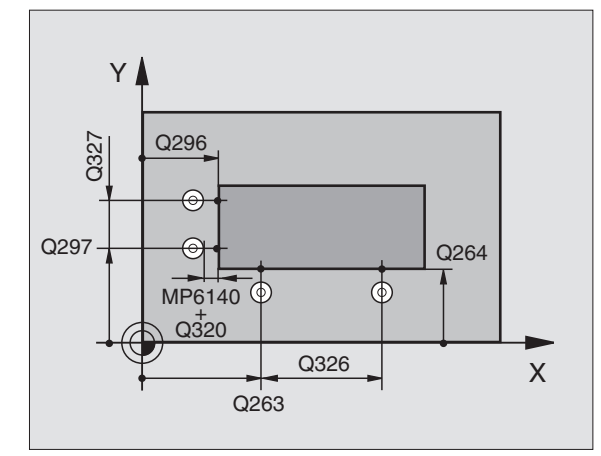

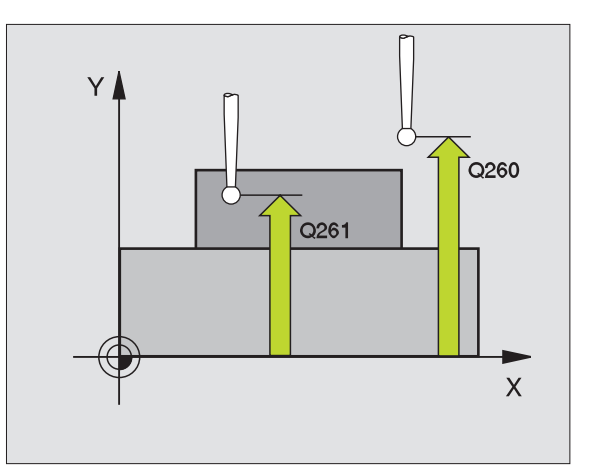

i

- ▶ 資料表中的工作原點編號 Q305:輸入工作原點編號在 工作原點或預設座標資料表,其中 TNC 儲存了圓弧的 座標。如果您輸入 Q305=0, TNC 自動地設定顯示,所 以新的工作原點係在圓弧上。
- ▶ 參考軸向的新工作原點 (331 (絕對座標):參考軸向 的座標,其中 TNC 必須設定圓弧。基本設定 = 0。
- ▶ 次要軸向的新工作原點 Q332 (絕對座標):次要軸向 的座標,其中 TNC 必須所計算的圓弧。基本設定 = 0。
- ▶ 測量值轉換(0,1)Q303:指定所決定的工作原點要儲存在工作座標資料表或在預設座標資料表中:
  -1:請勿使用。當讀入舊程式時,由TNC輸入(請參閱第66頁的 "儲存所計算出的工作原點 "章節)。
  0:寫入所決定的工作原點在啓動工作座標資料表中。
  參考系統為啓動工件座標系統。
  1:寫入所決定的工作原點在預設座標資料表中。參考
- 系統為機器座標系統(REF系統)。 ▶ TS軸向上的探針 0381:指定TNC是否亦必須設定接觸式
- 探針軸向上的工作原點: 0:不要設定接觸式探針軸向上的工作原點 1:設定接觸式探針軸向上的工作原點
- ▶ TS 軸向上的探針:座標第一軸向 Q382(絕對座標):工 作平面之參考軸向上的探針點座標為工作原點要設定 在接觸式探針軸向上的點。僅在當 Q381 = 1 時有效。
- ▶ TS 軸向上的探針:座標第二軸向 Q383(絕對座標):工 作平面之次要軸向上的探針點座標為工作原點要設定 在接觸式探針軸向上的點。僅在當 Q381 = 1 時有效。
- TS 軸向上的探針:座標第三軸向 Q384(絕對座標):接 觸式探針軸向上的探針點座標為工作原點要設定在接 觸式探針軸向上的點。僅在當 Q381 = 1 時有效。
- ▶ 接觸式探針軸向之新工作原點 Q333 (絕對座標):接 觸式探針軸向的座標,其中 TNC 必須設定工作原點。 基本設定 = 0。

Example: NC 單節

**5 TCH PROBE 414 DATUM INSIDE CORNER** 

0263=+37 :1ST POINT 1ST AXIS

|  | 乍原點設定 |
|--|-------|
|  | 自動工作  |
|  | 3.2   |

| Q264=+7  | ;1ST POINT 2ND AXIS              |
|----------|----------------------------------|
| Q326=50  | ;SPACING IN 1ST AXIS             |
| Q296=+95 | ;3RD POINT 1ST AXIS              |
| Q297=+25 | ;3RD POINT 2ND AXIS              |
| Q327=45  | ;SPACING IN 2ND AXIS             |
| Q261=-5  | ;MEASURING HEIGHT                |
| Q320=0   | ;SET-UP CLEARANCE                |
| Q260=+20 | ;CLEARANCE HEIGHT                |
| Q301=0   | ;TRAVERSE TO CLEARANCE<br>HEIGHT |
| Q304=0   | ;BASIC ROTATION                  |
| Q305=7   | ;NO. IN TABLE                    |
| Q331=+0  | ;DATUM                           |
| Q332=+0  | ;DATUM                           |
| Q303=+1  | ;MEAS. VALUE TRANSFER            |
| Q381=1   | ;PROBE IN TS AXIS                |
| Q382=+85 | ;1ST CO. FOR TS AXIS             |
| Q383=+50 | ;2ND CO. FOR TS AXIS             |
| Q384=+0  | ;3RD CO. FOR TS AXIS             |
| Q333=+1  | ;DATUM                           |
|          |                                  |

# 角內側之工作原點(接觸式探針循環 415, ISO:G415)

接觸式探針循環 415 找出兩條線的交集,並將其定義爲工作原點。如果需要的話,TNC 亦輸入交點到一工作座標資料表或預設座標資料表中。

- 在定位邏輯之後,TNC以快速行進定位接觸式探針(數值由參數 MP6150到MP6361)(請參閱第24頁的 "執行接觸式探針循環 "章 節)到該第一接觸點1。(請參考右上方圖),其中您已經定義在 循環中。TNC在相對於個別行進方向之方向上偏移接觸式探針一安 全淨空。
- 2 然後接觸式探針移動到所輸入的測量高度,並以探測進給速率(參數 MP6120或 MP6360)探測第一接觸點。探測方向可由您用以辨識角的編號來取得。

TNC 永遠在工作平面之次要軸向的方向上測量第一條線。

- 3 然後接觸式探針移動到下一個開始位置 2 ,並由該處探測第二位置。
- 4 TNC 定位探針到開始點 3 ,然後到開始點 4 ,以探測第三及第四接 觸點。
- 5 最後,TNC將接觸式探針返回到淨空高度,並根據循環參數Q303 及Q305處理所決定的工作原點(請參閱第66頁的 "儲存所計算 出的工作原點"章節)以及儲存所決定的角之座標到下列的Q參 數中。
- 6 如果需要的話,TNC後續即在一獨立探測中測量接觸式探針軸向上的工作原點。

| 參數編號 | 代表          |
|------|-------------|
| Q151 | 參考軸向上中心的實際值 |
| Q152 | 次要軸向上中心的實際値 |

| 在程式編輯之前,請注意以下事項:                      |
|---------------------------------------|
| 在循環定義之前,您必須已經程式化一刀具呼叫,以定義<br>接觸式探針軸向。 |

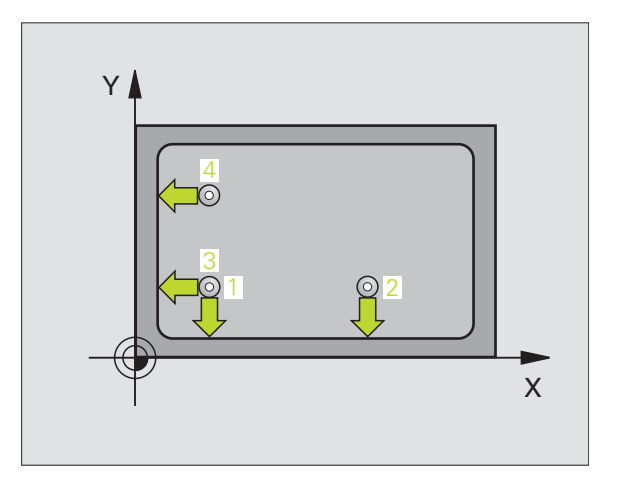

動工作原點設定

Ш

3.2

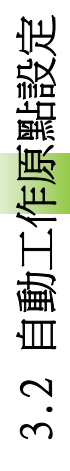

- ▶ 在第一軸向上第一測量點Q263(絕對座標):工作平面之 參考軸向上第一接觸點之座標。
- ▶ **在第二軸向上第一測量點**Q264(絕對座標):工作平面之 次要軸向上第一接觸點之座標。
- ▶ 在第一軸向上的距離 Q326(增量座標):工作平面之參考軸向上第一及第二測量點之間的距離。
- ▶ 在第二軸向上的距離 Q327(增量座標):工作平面之次 要軸向上第三及第四測量點之間的距離。
- ▶ 圓弧 Q308:辨識出 TNC 設定為工作原點之角的編號。
- ▶ **測量接觸式探針軸向上的高度** Q261(絕對座標):要進 行測量之接觸式探針軸向上球尖端中心(=接觸點) 之座標。
- ▶ 設定淨空 Q320 (增量座標):測量點與球尖端之額外 距離。加上 Q320 到參數 MP6140。
- ▶ **淨空高度** Q260 (絕對座標):不會造成刀具與工件(夾 具)之間的碰撞之接觸式探針軸向上的座標。
- ▶ **行進到淨空高度** Q301:定義接觸式探針如何在測量點 之間移動:
  - 0: 在量測高度上於測量點之間移動
  - 1: 在淨空高度上於測量點之間移動
- ▶ 執行基本旋轉 Q304: 定義TNC是否必須利用基本旋轉來 補償工件未校準:
  - 0: 無基本旋轉

415

1: 基本旋轉

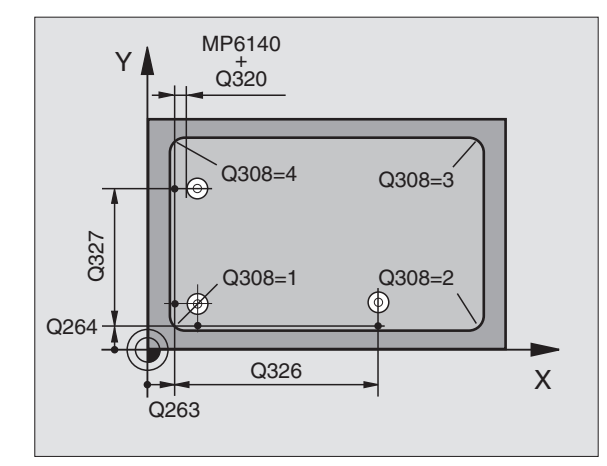

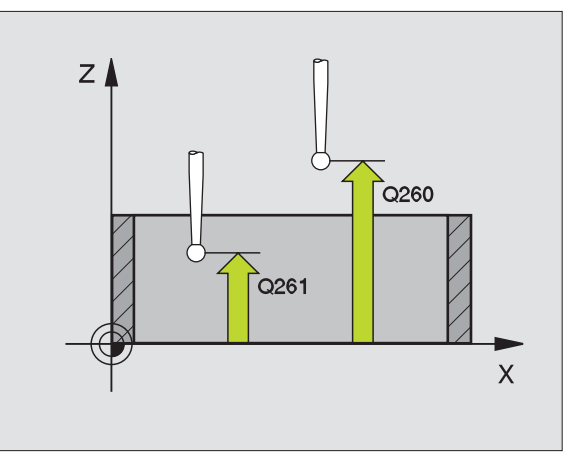

- 3.2 自動工作原點設定
- ▶ 資料表中的工作原點編號 Q305:輸入工作原點編號在 工作原點或預設座標資料表,其中 TNC 儲存了圓弧的 座標。如果您輸入 Q305=0, TNC 自動地設定顯示,所 以新的工作原點係在角上。
- ▶ 參考軸向的新工作原點 (331 (絕對座標):參考軸向 的座標,其中 TNC 必須設定角。基本設定 = 0。
- ▶ 次要軸向的新工作原點 Q332 (絕對座標):次要軸向 的座標,其中 TNC 必須所計算的圓弧。基本設定 = 0。
- ▶ 測量值轉換(0,1)Q303:指定所決定的工作原點要儲存在工作座標資料表或在預設座標資料表中: -1:請勿使用。當讀入舊程式時,由 TNC 輸入(請參閱第66頁的 "儲存所計算出的工作原點"章節)。 0:寫入所決定的工作原點在啓動工作座標資料表中。 參考系統為啓動工件座標系統。

1: 寫入所決定的工作原點在預設座標資料表中。參考 系統爲機器座標系統 (REF 系統)。

- ▶ **TS軸向上的探針** Q381:指定TNC是否亦必須設定接觸式 探針軸向上的工作原點: 0:不要設定接觸式探針軸向上的工作原點
  - 1: 設定接觸式探針軸向上的工作原點
- ▶ TS 軸向上的探針:座標第一軸向 Q382(絕對座標):工 作平面之參考軸向上的探針點座標為工作原點要設定 在接觸式探針軸向上的點。僅在當 Q381 = 1時有效。
- ▶ TS 軸向上的探針:座標第二軸向 Q383(絕對座標):工 作平面之次要軸向上的探針點座標為工作原點要設定 在接觸式探針軸向上的點。僅在當 Q381 = 1時有效。
- ▶ TS 軸向上的探針:座標第三軸向 Q384(絕對座標):接 觸式探針軸向上的探針點座標為工作原點要設定在接 觸式探針軸向上的點。僅在當 Q381 = 1 時有效。
- ▶ 接觸式探針軸向之新工作原點 Q333 (絕對座標):接 觸式探針軸向的座標,其中 TNC 必須設定工作原點。 基本設定 = 0:

Example: NC 單節

| 5 TCH PROBE 415 | 5 DATUM OUTSIDE CORNER           |
|-----------------|----------------------------------|
| Q263=+37        | ;1ST POINT 1ST AXIS              |
| Q264=+7         | ;1ST POINT 2ND AXIS              |
| Q326=50         | ;SPACING IN 1ST AXIS             |
| Q296=+95        | ;3RD POINT 1ST AXIS              |
| Q297=+25        | ;3RD POINT 2ND AXIS              |
| Q327=45         | ;SPACING IN 2ND AXIS             |
| Q261=-5         | ;MEASURING HEIGHT                |
| Q320=0          | ;SET-UP CLEARANCE                |
| Q260=+20        | ;CLEARANCE HEIGHT                |
| Q301=0          | ;TRAVERSE TO CLEARANCE<br>HEIGHT |
| Q304=0          | ;BASIC ROTATION                  |
| Q305=7          | ;NO. IN TABLE                    |
| Q331=+0         | ;DATUM                           |
| Q332=+0         | ;DATUM                           |
| Q303=+1         | ;MEAS. VALUE TRANSFER            |
| Q381=1          | ;PROBE IN TS AXIS                |
| Q382=+85        | ;1ST CO. FOR TS AXIS             |
| Q383=+50        | ;2ND CO. FOR TS AXIS             |
| Q384=+0         | ;3RD CO. FOR TS AXIS             |
| Q333=+1         | ;DATUM                           |

# 工作原點圓心中心(接觸式探針循環 416, ISO:G416)

接觸式探針循環 416 找出一栓孔圓形的中心,並將其中心定義為工作 原點。如果需要的話,TNC 亦輸入座標到一工作座標資料表或預設座 標資料表中。

- 1 在定位邏輯之後,TNC以快速行進定位接觸式探針(數值由參數 MP6150到 MP6361)(請參閱第24頁的 "執行接觸式探針循環 "章 節)到輸入做為第一鑽孔之中心的點1。
- 2 然後探針移動到所輸入的測量高度,並探測四個點以找出第一鑽孔中心。
- 3 接觸式探針返回到淨空高度,然後到輸入做為第二鑽孔之中心的位置2。
- 4 TNC 將接觸式探針移動到所輸入的測量高度,並探測四個點以找出 第二鑽孔中心。
- 5 接觸式探針返回到淨空高度,然後到輸入做為第三鑽孔之中心的位置3。
- 6 TNC 將接觸式探針移動到所輸入的測量高度,並探測四個點以找出 第三鑽孔中心。
- 7 最後,TNC 將接觸式探針返回到淨空高度,並根據循環參數 Q303 及 Q305 處理所決定的工作原點(請參閱第 66 頁的 "儲存所計算出的工作原點"章節)以及儲存實際數值到下列的 Q 參數中。
- 8 如果需要的話,TNC 後續即在一獨立探測中測量接觸式探針軸向上的工作原點。

| 參數編號 | 代表          |
|------|-------------|
| Q151 | 參考軸向上中心的實際値 |
| Q152 | 次要軸向上中心的實際値 |
| Q153 | 栓孔圓形直徑之實際値  |

### 在程式編輯之前,請注意以下事項:

在循環定義之前,您必須已經程式化一刀具呼叫,以定義 接觸式探針軸向。

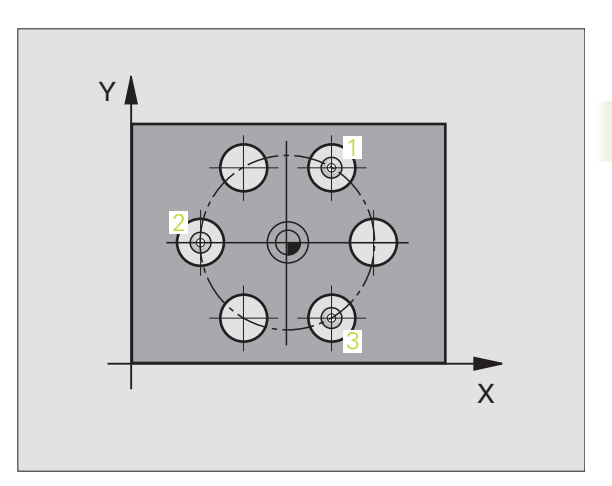

416

- ▶ 在第一軸向上的中心 Q273 (絕對座標):工作平面之 參考軸向上的栓孔圓心(指令値)。
- ▶ **在第二軸向上的中心** Q274 (絕對座標):工作平面之 次要軸向上的栓孔圓心(指令値)。
- ▶ 指令直徑 Q262:輸入大約的栓孔圓形直徑。鑽孔直徑 愈小,指令直徑的準確度要更高。
- ▶ **在第一軸向上的角度** (291 (絕對座標):工作平面上 第一鑽孔中心之極座標角度。
- ▶ 第二鑽孔的角度 Q292 (絕對座標):工作平面上第二 鑽孔中心之極座標角度。
- ▶ 第三鑽孔的角度 Q293(絕對座標):工作平面上第三鑽 孔中心之極座標角度。
- ▶ **測量接觸式探針軸向上的高度** Q261 (絕對座標):要 進行測量之接觸式探針軸向上球尖端中心(=接觸點) 之座標。
- ▶ **淨空高度** Q260 (絕對座標):不會造成刀具與工件(夾 具)之間的碰撞之接觸式探針軸向上的座標。
- ▶ 資料表中的工作原點編號 Q305:輸入編號在工作原點 或預設座標資料表,其中 TNC 儲存了栓孔圓心的座 標。如果您輸入 Q305=0, TNC 自動地設定顯示,所以 新的工作原點係在栓孔中心。
- ▶ 参考軸向的新工作原點 Q331 (絕對座標):參考軸向 的座標,其中 TNC 必須設定栓孔中心。 基本設定 = 0。
- ▶ 次要軸向的新工作原點 Q332 (絕對座標):次要軸向 的座標,其中 TNC 必須設定栓孔中心。 基本設定 = 0。

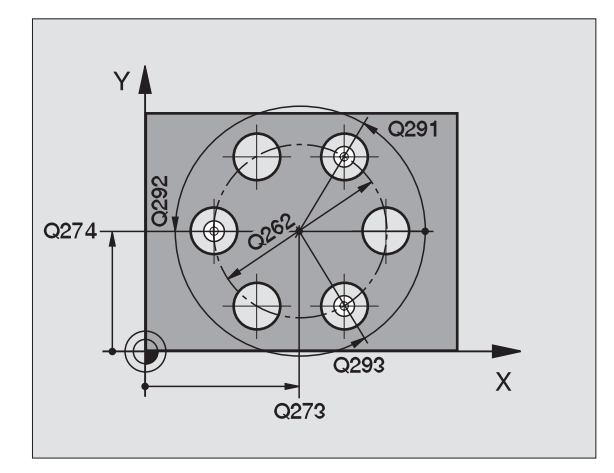

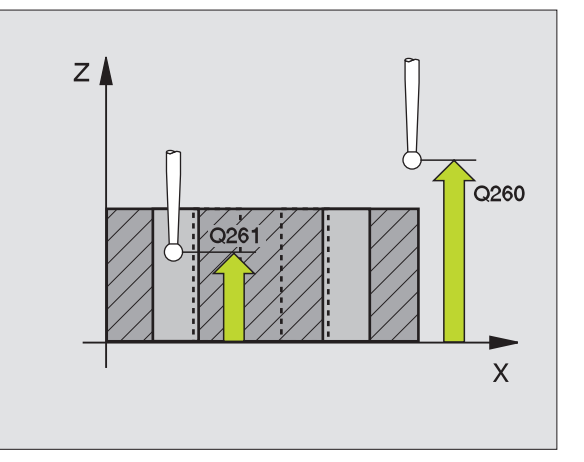

- **測量值轉換(0,1)**Q303:指定所決定的工作原點要儲存在工作座標資料表或在預設座標資料表中:
  -1:請勿使用。當讀入舊程式時,由TNC輸入(請參閱第66頁的 "儲存所計算出的工作原點"章節)。
  0:寫入所決定的工作原點在啓動工作座標資料表中。
  參考系統為啓動工件座標系統。
  1:寫入所決定的工作原點在預設座標資料表中。參考系統為機器座標系統(REF系統)。
- TS軸向上的探針 Q381:指定TNC是否亦必須設定接觸式 探針軸向上的工作原點:
   0:不要設定接觸式探針軸向上的工作原點
   1:設定接觸式探針軸向上的工作原點
- ▶ TS 軸向上的探針:座標第一軸向 Q382 (絕對座標): 工作平面之參考軸向上的探針點座標為工作原點要設 定在接觸式探針軸向上的點。僅在當 Q381 = 1 時有 效。
- ▶ TS 軸向上的探針:座標第二軸向 Q383 (絕對座標): 工作平面之次要軸向上的探針點座標為工作原點要設 定在接觸式探針軸向上的點。僅在當 Q381 = 1 時有 效。
- ▶ TS 軸向上的探針: 座標第三軸向 Q384 (絕對座標): 接觸式探針軸向上的探針點座標為工作原點要設定在 接觸式探針軸向上的點。僅在當 Q381 = 1 時有效。
- ▶ 接觸式探針軸向之新工作原點 Q333 (絕對座標):接 觸式探針軸向的座標,其中 TNC 必須設定工作原點。 基本設定 = 0。

Example: NC 單節

| 5 TCH PROBE 416 | 5 DATUM CIRCLE CENTER |
|-----------------|-----------------------|
| Q273=+50        | ;CENTER IN 1ST AXIS   |
| Q274=+50        | ;CENTER IN 2ND AXIS   |
| Q262=90         | ;NOMINAL DIAMETER     |
| Q291=+34        | ;ANGLE OF 1ST HOLE    |
| Q292=+70        | ;ANGLE OF 2ND HOLE    |
| Q293=+210       | ;ANGLE OF 3RD HOLE    |
| Q261=-5         | ;MEASURING HEIGHT     |
| Q260=+20        | ;CLEARANCE HEIGHT     |
| Q305=12         | ;NO. IN TABLE         |
| Q331=+0         | ;DATUM                |
| Q332=+0         | ;DATUM                |
| Q303=+1         | ;MEAS.VALUE TRANSFER  |
| Q381=1          | ;PROBE IN TS AXIS     |
| Q382=+85        | ;1ST CO. FOR TS AXIS  |
| Q383=+50        | ;2ND CO. FOR TS AXIS  |
| Q384=+0         | ;3RD CO. FOR TS AXIS  |
| Q333=+1         | ;DATUM                |

# 2 自動工作原點設定

 $\infty$ 

# 在接觸式探針軸向之工作原點(接觸式探針循環 417, ISO: G417)

接觸式探針循環 417 測量在接觸式探針軸向上任何座標,並將其定義 爲工作原點。如果需要的話,TNC 亦輸入所測量的座標在一工作座標 資料表或預設座標資料表中。

- 1 在定位邏輯之後,TNC以快速行進定位接觸式探針(數值由參數 MP6150到MP6361)(請參閱第24頁的 "執行接觸式探針循環 " 章節)到該程式編輯的開始點1。TNC在接觸式探針軸向之正方 向上偏移接觸式探針一安全淨空。
- 2 然後,接觸式探針在其本身的軸向上移動到輸入做為開始點1 的座標,並以一簡單探測移動來測量實際的位置。
- 3 最後,TNC 將接觸式探針返回到淨空高度,並根據循環參數 Q303 及 Q305 處理所決定的工作原點(請參閱第 66 頁的 "儲存所計算 出的工作原點"章節)以及儲存實際數值到下列的 Q 參數中。

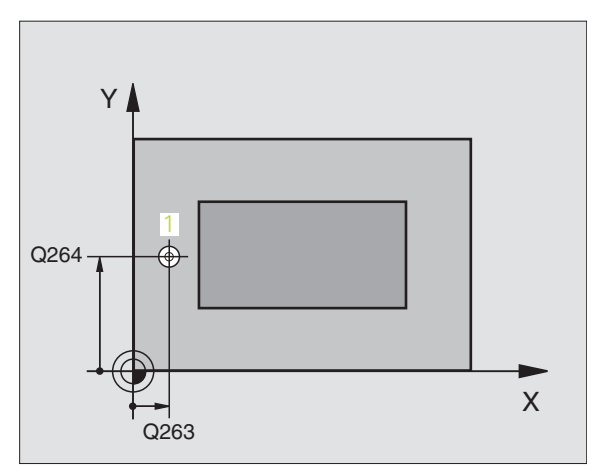

| 參數編號 | 代表      |
|------|---------|
| Q160 | 測量點之實際値 |

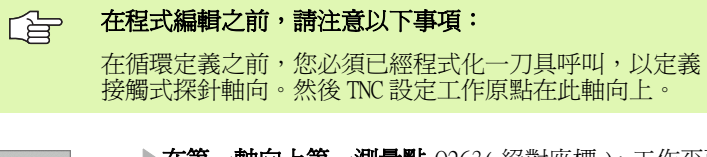

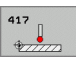

- ▶ 在第一軸向上第一測量點 Q263(絕對座標):工作平面 之參考軸向上第一接觸點之座標。
- ▶ 在第二軸向上第一測量點 Q264(絕對座標): 工作平面 之次要軸向上第一接觸點之座標。
- ▶ 在第三軸向上第一測量點 Q294(絕對座標):接觸式探 針軸向上第一接觸點的座標。
- ▶ 設定淨空 Q320 (增量座標):測量點與球尖端之額外 距離。加上 Q320 到參數 MP6140。
- ▶ **滑空高度** Q260 (絕對座標):不會造成刀具與工件(夾 具)之間的碰撞之接觸式探針軸向上的座標。

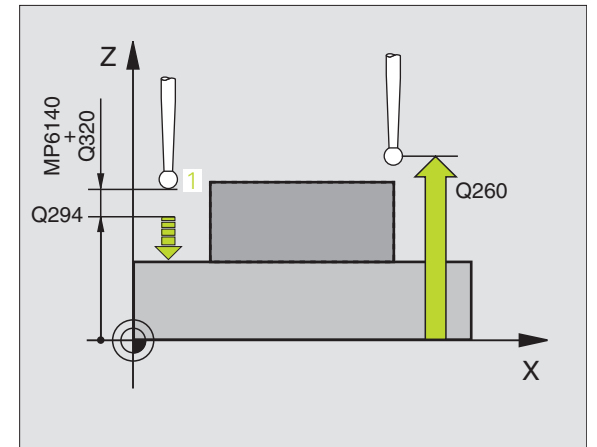

- ▶ 資料表中的工作原點編號 Q305:輸入編號在工作原點 Example: NC 單節 或預設座標資料表,其中 TNC 儲存了座標。如果您輸 入 0305=0, TNC 自動地設定顯示,所以新的工作原點 係在所探測的表面上。
- ▶ 接觸式探針軸向之新工作原點 Q333 (絕對座標):接 觸式探針軸向的座標,其中 TNC 必須設定工作原點。 基本設定 = 0。
- ▶ 測量值轉換(0,1)Q303:指定所決定的工作原點要儲 存在工作座標資料表或在預設座標資料表中: -1: 請勿使用。當讀入舊程式時,由TNC 輸入(請參 閱第66頁的 "儲存所計算出的工作原點 "章節)。 0: 寫入所決定的工作原點在啓動工作座標資料表中。 參考系統為啓動工件座標系統。

1: 寫入所決定的工作原點在預設座標資料表中。參考 系統為機器座標系統 (REF 系統)。

| 5 TCH PROBE 417 | V DATUM IN TS AXIS    |
|-----------------|-----------------------|
| Q263=+25        | ;1ST POINT 1ST AXIS   |
| Q264=+25        | ;1ST POINT 2ND AXIS   |
| Q294=+25        | ;1ST POINT 3RD AXIS   |
| Q320=0          | ;SET-UP CLEARANCE     |
| Q260=+50        | ;CLEARANCE HEIGHT     |
| Q305=0          | ;NO. IN TABLE         |
| Q333=+0         | ;DATUM                |
| Q303=+1         | ;MEAS. VALUE TRANSFER |

# 位在四個鑽孔中之工作原點 (接觸式探針循環 418, ISO: G418)

接觸式探針循環 418 計算連接了由四個鑽孔中心定義之長方形的相對 角落的直線之交點。如果需要的話,TNC 亦輸入交點到一工作座標資 料表或預設座標資料表中。

- 在定位邏輯之後,TNC以快速行進定位接觸式探針(數值由參數 MP6150到MP6361)(請參閱第24頁的 "執行接觸式探針循環" 章節)到輸入做為第一鑽孔之中心1。
- 2 然後探針移動到所輸入的測量高度,並探測四個點以找出第一鑽孔中心。
- 3 接觸式探針返回到淨空高度,然後到輸入做為第二鑽孔之中心的位置2。
- 4 TNC 將接觸式探針移動到所輸入的測量高度,並探測四個點以找出 第二鑽孔中心。
- 5 TNC 對於鑽孔 3 及 4 重覆步驟 3 及 4。
- 6 最後,TNC將接觸式探針返回到淨空高度,並根據循環參數Q303 及Q305處理所決定的工作原點(請參閱第66頁的 "儲存所計算出 的工作原點 "章節)。TNC計算工作原點做為連接了鑽孔1/3及2/ 4之直線的交點,並儲存實際數值到下列的Q參數中。
- 7 如果需要的話,TNC後續即在一獨立探測中測量接觸式探針軸向上的工作原點。

| <b>參數編號</b> | 表           |
|-------------|-------------|
| Q151 🚿      | 考軸向上交點的實際值  |
| Q152 方      | 又要軸向上交點的實際值 |

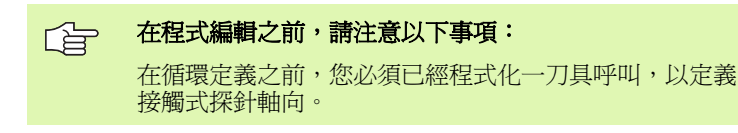

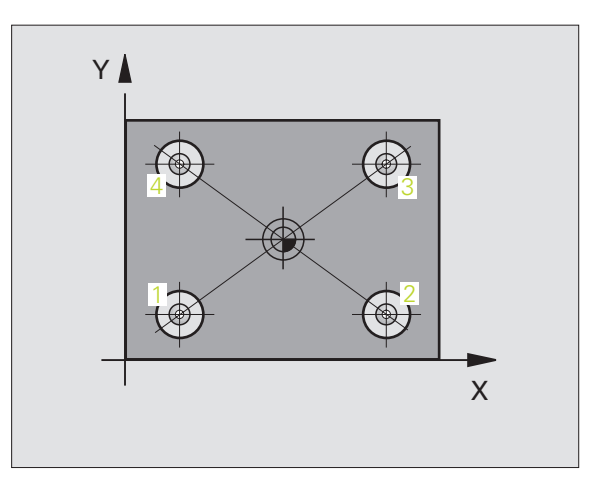

自動工作原點設定 .2  $\infty$ 

- ▶ 在第一軸向上的第一中心 Q268 (絕對座標): 工作平 面之參考軸向上第一鑽孔之中心。
- ▶ **在第二軸向上的第一中心** Q269 (絕對座標): 工作平 面之次要軸向上第一鑽孔之中心。
- ▶ 在第一軸向上的第二中心 Q270 (絕對座標):工作平 面之參考軸向上第二鑽孔之中心。
- ▶ 在第二軸向上的第二中心 Q271 (絕對座標):工作平 面之次要軸向上第二鑽孔之中心。
- ▶ 在第一軸向上的第三中心 0316 (絕對座標):工作平 面之參考軸向上第三鑽孔之中心。
- ▶ 在第二軸向上的第三中心 Q317 (絕對座標): 工作平 面之次要軸向上第三鑽孔之中心。
- ▶ 在第一軸向上的第四中心 0318 (絕對座標): 工作平 面之參考軸向上第四鑽孔之中心。
- ▶ 在第二軸向上的第四中心 0319 (絕對座標): 工作平 面之次要軸向上第四鑽孔之中心。
- ▶ 測量接觸式探針軸向上的高度 Q261 (絕對座標):要 進行測量之接觸式探針軸向上球尖端中心(=接觸點) 之座標。
- ▶ **淨空高度** 0260 (絕對座標):不會造成刀具與工件(夾 具)之間的碰撞之接觸式探針軸向上的座標。

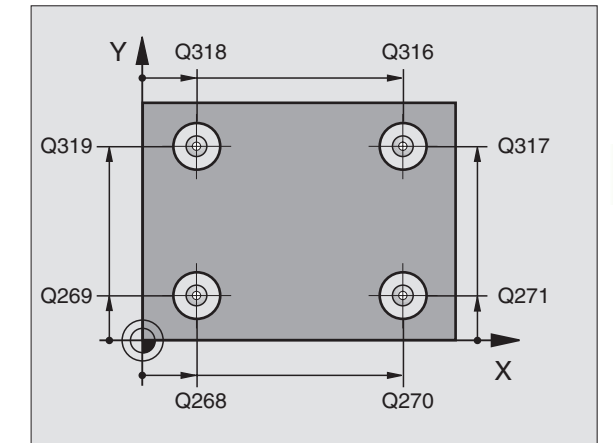

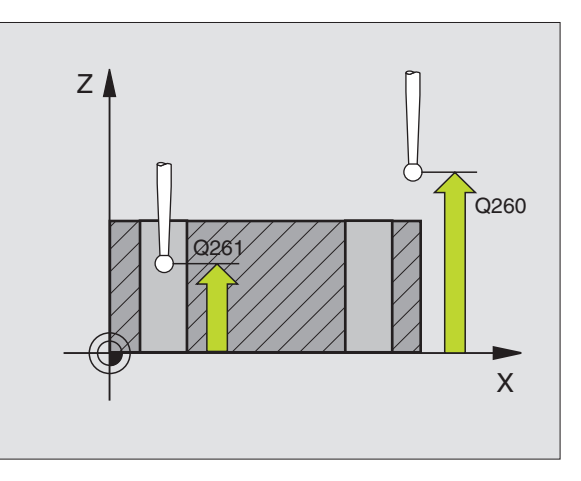

418

- 動工作原點設定 Ē 2  $\sim$
- ▶ 資料表中的工作原點編號 Q305:輸入編號在工作原點 Example: NC 單節 / 預設座標資料表,其中 TNC 儲存了直線交點的座 標。如果您輸入0305=0,TNC 自動地設定顯示,所以 新的工作原點係在連接線的交點。
- ▶ 參考軸向的新工作原點 0331 (絕對座標):參考軸向 的座標,其中 TNC 必須連接線計算的交點。基本設定 = 0
- ▶次要軸向的新工作原點 0332 (絕對座標):次要軸向 的座標,其中 TNC 必須設定連接線的交點。基本設定 = 0
- 測量值轉換(0,1)0303:指定所決定的工作原點要儲 存在工作座標資料表或在預設座標資料表中: -1: 請勿使用。當讀入舊程式時,由 TNC 輸入(請參 閱第66頁的 "儲存所計算出的工作原點"章節)。 0: 寫入所決定的工作原點在啓動工作座標資料表中。 參考系統為啓動工件座標系統。

1: 寫入所決定的工作原點在預設座標資料表中。參考 系統為機器座標系統(REF系統)。

- ▶ TS軸向上的探針 0381:指定TNC是否亦必須設定接觸式 探針軸向上的工作原點:
  - 0:不要設定接觸式探針軸向上的工作原點
  - 1: 設定接觸式探針軸向上的工作原點
- ▶ TS 軸向上的探針:座標第一軸向 0382(絕對座標):工 作平面之參考軸向上的探針點座標為工作原點要設定 在接觸式探針軸向上的點。僅在當 0381 = 1 時有效。
- ▶ TS 軸向上的探針:座標第二軸向 0383(絕對座標):工 作平面之次要軸向上的探針點座標為工作原點要設定 在接觸式探針軸向上的點。僅在當 0381 = 1 時有效。
- ▶ TS 軸向上的探針:座標第三軸向 0384(絕對座標):接 觸式探針軸向上的探針點座標為工作原點要設定在接 觸式探針軸向上的點。僅在當 Q381 = 1 時有效。
- ▶接觸式探針軸向之新工作原點 0333 (絕對座標):接 觸式探針軸向的座標,其中 TNC 必須設定工作原點。 基本設定 = 0。

| 5 TCH PROBE 418 | B DATUM FROM 4 HOLES |
|-----------------|----------------------|
| Q268=+20        | ;1ST CENTER 1ST AXIS |
| Q269=+25        | ;1ST CENTER 2ND AXIS |
| Q270=+150       | ;2ND CENTER 1ST AXIS |
| Q271=+25        | ;2ND CENTER 2ND AXIS |
| Q316=+150       | ;3RD CENTER 1ST AXIS |
| Q317=+85        | ;3RD CENTER 2ND AXIS |
| Q318=+22        | ;4TH CENTER 1ST AXIS |
| Q319=+80        | ;4TH CENTER 2ND AXIS |
| Q261=-5         | ;MEASURING HEIGHT    |
| Q260=+10        | ;CLEARANCE HEIGHT    |
| Q305=12         | ;NO. IN TABLE        |
| Q331=+0         | ;DATUM               |
| Q332=+0         | ;DATUM               |
| Q303=+1         | ;MEAS.VALUE TRANSFER |
| Q381=1          | ;PROBE IN TS AXIS    |
| Q382=+85        | ;1ST CO. FOR TS AXIS |
| Q383=+50        | ;2ND CO. FOR TS AXIS |
| Q384=+0         | ;3RD CO. FOR TS AXIS |
| Q333=+0         | ;DATUM               |

# 在一軸向上之工作原點 (接觸式探針循環 419, ISO: G419)

接觸式探針循環 419 測量在任何軸向上的任何座標,並將其定義為工作原點。如果需要的話,TNC 亦輸入所測量的座標在一工作座標資料表或預設座標資料表中。

- 在定位邏輯之後,TNC以快速行進定位接觸式探針(數值由參數 MP6150到MP6361)(請參閱第24頁的 "執行接觸式探針循環 " 章節)到該程式編輯的開始點1。TNC在相對於程式編輯的探測 方向之方向上偏移接觸式探針一安全淨空。
- 2 然後,接觸式探針移動到程式編輯的測量高度,並以一簡單探測移動來測量實際位置。
- 3 最後,TNC 將接觸式探針返回到淨空高度,並根據循環參數 Q303 及 Q305 處理所決定的工作原點。(請參閱第 66 頁的 "儲存所計算 出的工作原點 "章節)

**在程式編輯之前,請注意以下事項:** 在循環定義之前,您必須已經程式化一刀具呼叫,以定義 接觸式探針軸向。

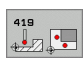

- ▶ 在第一軸向上第一測量點Q263(絕對座標):工作平面之 參考軸向上第一接觸點之座標。
- ▶ **在第二軸向上第一測量點**Q264(絕對座標):工作平面之 次要軸向上第一接觸點之座標。
- ▶ **測量接觸式探針軸向上的高度** Q261(絕對座標):要進 行測量之接觸式探針軸向上球尖端中心(=接觸點) 之座標。
- ▶ 設定淨空 Q320 (增量座標):測量點與球尖端之額外 距離。加上 Q320 到參數 MP6140。
- ▶ **淨空高度** Q260 (絕對座標):不會造成刀具與工件(夾 具)之間的碰撞之接觸式探針軸向上的座標。

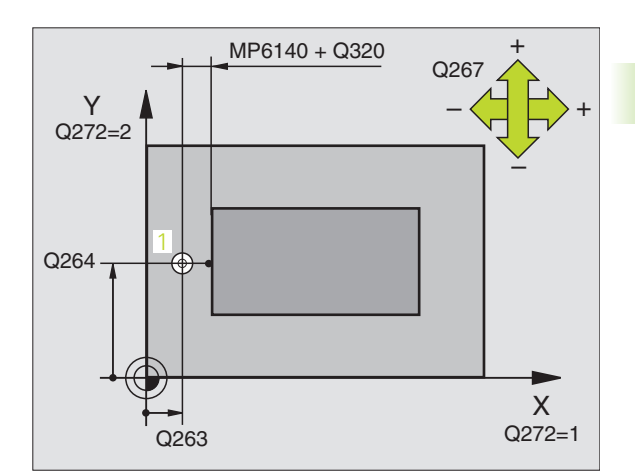

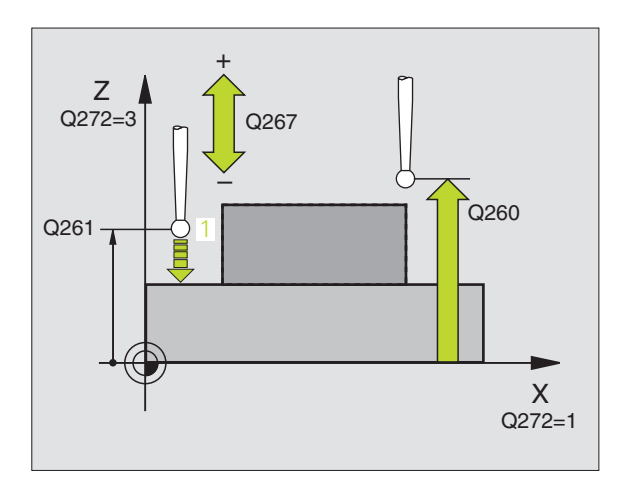

▶ **測量軸向 (1...3:1=參考軸向)** Q272: 要進行測量的軸 Example: NC 單節

| <u> </u> | • |  |  |
|----------|---|--|--|
| <b>1</b> | • |  |  |
| -        |   |  |  |

自動工作原點設定

3.2

1:參考軸向 = 測量軸向

2: 次要軸向 = 測量軸向

3: 接觸式探針軸向 = 測量軸向

| 車<br>尼<br>Q | 曲向指定<br>客動接觸式探針軸向:<br>272 = 3 | 相對應參考軸向:<br>Q272 = 1 | 相對應次要軸向:<br>Q272 = 2 |
|-------------|-------------------------------|----------------------|----------------------|
| Ζ           |                               | Х                    | Y                    |
| Y           |                               | Ζ                    | Х                    |
| Х           |                               | Y                    | Z                    |

- ▶ **行進方向** 0267:探針接近工件的方向:
  - -1: 負行進方向

+1:正行進方向

- ▶ 資料表中的工作原點編號 Q305:輸入編號在工作原點 或預設座標資料表,其中 TNC 儲存了座標。如果您輸 入 Q305=0, TNC 自動地設定顯示,所以新的工作原點 係在所探測的表面上。
- ▶新工作原點 Q333 (絕對座標):TNC 必須設定為工作原 點的座標。基本設定 = 0。
- ▶ 測量值轉換 (0, 1) Q303: 指定所決定的工作原點要儲 存在工作座標資料表或在預設座標資料表中: -1: 請勿使用。(請參閱第 66 頁的 "儲存所計算出的 工作原點 "章節)

0: 寫入所決定的工作原點在啓動工作座標資料表中。 參考系統為啓動工件座標系統。

1: 寫入所決定的工作原點在預設座標資料表中。參考 系統為機器座標系統 (REF 系統)。

| 5 | TCH PROBE 419 | ) DATUM IN ONE AXIS   |
|---|---------------|-----------------------|
|   | Q263=+25      | ;1ST POINT 1ST AXIS   |
|   | Q264=+25      | ;1ST POINT 2ND AXIS   |
|   | Q261=+25      | ;MEASURING HEIGHT     |
|   | Q320=0        | ;SET-UP CLEARANCE     |
|   | Q260=+50      | ;CLEARANCE HEIGHT     |
|   | Q272=+1       | ;MEASURING AXIS       |
|   | Q267=+1       | ;TRAVERSE DIRECTION   |
|   | Q305=0        | ;NO. IN TABLE         |
|   | Q333=+0       | ;DATUM                |
|   | Q303=+1       | ;MEAS. VALUE TRANSFER |

# 範例:工作原點設定在一圓形區段中心,且在工件的頂表面上

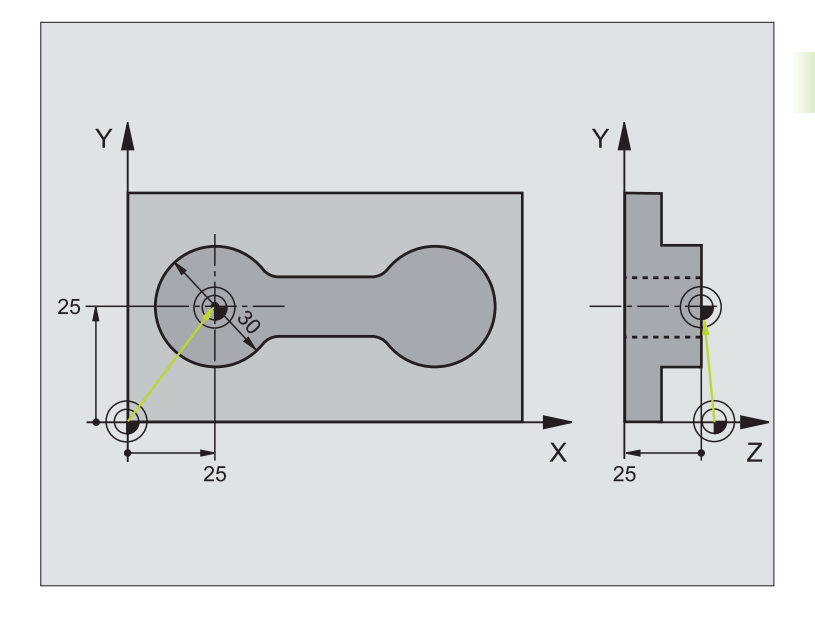

| O BEGIN PGM CYC413 MM |                   |
|-----------------------|-------------------|
| 1 TOOL CALL O Z       | 呼叫刀具 0 來定義接觸式探針軸向 |

i

3.2 自動工作原點設定

| 2 TCH PROBE 413 DATUM OUTSIDE CIRCLE |                                  |                           |
|--------------------------------------|----------------------------------|---------------------------|
| Q321=+25                             | ;CENTER IN 1ST AXIS              | 圓心:X座標                    |
| Q322=+25                             | ;CENTER IN 2ND AXIS              | 圓心:Y座標                    |
| Q262=30                              | ;NOMINAL DIAMETER                | 圓的直徑                      |
| Q325=+90                             | ;STARTING ANGLE                  | 第一接觸點的極座標角度               |
| Q247=+45                             | ;STEPPING ANGLE                  | 用於計算開始點2到4之步進角度           |
| Q261=-5                              | ;MEASURING HEIGHT                | 進行測量接觸式探針軸向上的座標           |
| Q320=2                               | ;SET-UP CLEARANCE                | 除了參數 MP6140 之外的安全淨空       |
| Q260=+10                             | ;CLEARANCE HEIGHT                | 接觸式探針軸向上的高度,其中探針可以行進而不會碰撞 |
| Q301=0                               | ;TRAVERSE TO CLEARANCE<br>HEIGHT | 請勿移動到測量點之間的淨空高度           |
| Q305=0                               | ;NO. IN TABLE                    | 設定顯示                      |
| Q331=+0                              | ;DATUM                           | 設定X之顯示為0                  |
| Q332=+10                             | ;DATUM                           | 設定 X 之顯示為 10              |
| Q303=+0                              | ;MEAS. VALUE TRANSFER            | 不使用功能,因爲將要設定顯示            |
| Q381=1                               | ;PROBE IN TS AXIS                | 亦設定接觸式探針軸向上的工作原點          |
| Q382=+25                             | ;1ST CO. FOR TS AXIS             | 接觸點的×座標                   |
| Q383=+25                             | ;2ND CO. FOR TS AXIS             | 接觸點的 Y 座標                 |
| Q384=+25                             | ;3RD CO. FOR TS AXIS             | 接觸點的Z座標                   |
| Q333=+0                              | ;DATUM                           | 設定 Z 之顯示為 O               |
| 3 CALL PGM 35K47                     |                                  | 加工程式呼叫                    |
| 4 END PGM CYC413 MM                  |                                  |                           |

i

# 範例:工作原點設定在工件的頂面,並在一栓孔圓形的中心

所測量的栓孔中心必須寫入到預設座標資料表中, 所以其可在稍後使用。

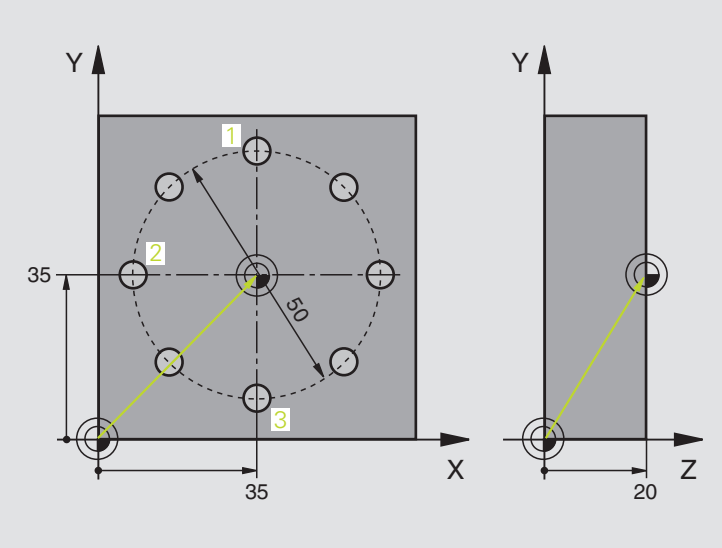

| O BEGIN PGM CYC416 MM            |                                                       |
|----------------------------------|-------------------------------------------------------|
| 1 TOOL CALL O Z                  | 呼叫刀具 0 來定義接觸式探針軸向                                     |
| 2 TCH PROBE 417 DATUM IN TS AXIS | 循環定義爲設定工作原點在接觸式探針軸向上                                  |
| Q263=+7.5 ;1ST POINT 1ST AXIS    | 接觸點:X座標                                               |
| Q264=+7.5 ;1ST POINT 2ND AXIS    | 接觸點:Y座標                                               |
| Q294=+25 ;1ST POINT 3RD AXIS     | 接觸點:Z座標                                               |
| Q320=0 ;SET-UP CLEARANCE         | 除了參數 MP6140 之外的安全淨空                                   |
| Q260=+50 ;CLEARANCE HEIGHT       | 接觸式探針軸向上的高度,其中探針可以行進而不會碰撞                             |
| Q305=1 ;NO. IN TABLE             | 寫入Z座標在直線1                                             |
| Q333=+0 ;DATUM                   | 設定接觸式探針軸向到 0                                          |
| Q3O3=+1 ;MEAS. VALUE TRANSFER    | 在預設座標資料表 PRESET.PR 中,儲存所計算之參考到機器為主的座標系統 (REF系統)的工作原點。 |

| 3 TCH PROBE 41      | 6 DATUM CIRCLE CENTER |                                                       |
|---------------------|-----------------------|-------------------------------------------------------|
| Q273=+35            | ;CENTER IN 1ST AXIS   | 栓孔圓形的中心:X座標                                           |
| Q274=+35            | ;CENTER IN 2ND AXIS   | 栓孔圓形的中心: Y 座標                                         |
| Q262=50             | ;NOMINAL DIAMETER     | 栓孔圓形的直徑                                               |
| Q291=+90            | ;ANGLE OF 1ST HOLE    | 第一鑽孔中心 1 的極座標角度                                       |
| Q292=+180           | ;ANGLE OF 2ND HOLE    | 第二鑽孔中心2的極座標角度                                         |
| Q293=+270           | ;ANGLE OF 3RD HOLE    | 第三鑽孔中心3的極座標角度                                         |
| Q261=+15            | ;MEASURING HEIGHT     | 進行測量接觸式探針軸向上的座標                                       |
| Q260=+10            | ;CLEARANCE HEIGHT     | 接觸式探針軸向上的高度,其中探針可以行進而不會碰撞                             |
| Q305=1              | ;NO. IN TABLE         | 輸入栓孔圓形的中心 (X 及 Y) 在直線 1 上                             |
| Q331=+0             | ;DATUM                |                                                       |
| Q332=+0             | ;DATUM                |                                                       |
| Q303=+1             | ;MEAS. VALUE TRANSFER | 在預設座標資料表 PRESET.PR 中,儲存所計算之參考到機器為主的座標系統 (REF系統)的工作原點。 |
| Q381=0              | ;PROBE IN TS AXIS     | 不要設定接觸式探針軸向上的工作原點                                     |
| Q382=+0             | ;1ST CO. FOR TS AXIS  | 無功能                                                   |
| Q383=+0             | ;2ND CO. FOR TS AXIS  | 無功能                                                   |
| Q384=+0             | ;3RD CO. FOR TS AXIS  | 無功能                                                   |
| Q333=+0             | ;DATUM                | 無功能                                                   |
| 4 CYCL DEF 247      | DATUM SETTING         | 利用循環 247 啓動新的預先設定                                     |
| Q339=1              | ;DATUM NUMBER         |                                                       |
| 6 CALL PGM 35KLZ    |                       | 加工程式呼叫                                                |
| 7 END PGM CYC416 MM |                       |                                                       |

i

# 3.3 自動工件測量

### 概述

TNC 提供十二種循環,用以自動測量工件。

| 循環                                   | 軟鍵                                 | 頁面    |
|--------------------------------------|------------------------------------|-------|
| 0 參考平面測量一可選擇軸向上的座標                   | e                                  | 第110頁 |
| 1 極資料平面測量在一探測方向上的點                   |                                    | 第111頁 |
| 420 測量角度測量工作平面上的一角度                  | 420                                | 第112頁 |
| 421 測量鑽孔測量一鑽孔之位置與直徑                  | 421                                | 第114頁 |
| 422 測量圓形外側測量一圓形立柱的位置<br>與直徑          | 422                                | 第117頁 |
| 423 測量長方形內側測量一長方形口袋的<br>位置、長度與寬度     | 423                                | 第120頁 |
| 424 測量長方形外側測量一長方形立柱的<br>位置、長度與寬度     | 424                                | 第123頁 |
| 425 寬度內側測量 (第二軟鍵層級)測量<br>溝槽寬度        | 425                                | 第126頁 |
| 426 測量背脊寬度(第二軟鍵層級)測量<br>脊部寬度         | 426                                | 第128頁 |
| 427 測量座標(第二軟鍵層級)測量在一<br>可選擇軸向上的任何座標  | 427                                | 第130頁 |
| 430 測量栓孔圓形(第二軟鍵層級)測量<br>一栓孔圓形的位置與直徑  | 430<br>+30<br>00<br>00<br>00<br>00 | 第132頁 |
| 431 測量平面(第二軟鍵層級)測量一平<br>面的 A 與 B 軸角度 | 431                                | 第135頁 |

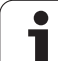

### 記錄測量的結果

動工件測量

·Ш

 $\mathfrak{S}$ 

 $\mathcal{C}$ 

對於您自動測量工件的所有循環當中(除了循環0與1之外),您可 使得 TNC 記錄測量結果。在個別的探測循環中,您可定義如果 TNC 要

■儲存測量記錄到一檔案。

■ 中斷程式執行並顯示測量記錄在螢幕上。

■產生未測量記錄。

如果您想要儲存測量記錄成為一檔案,TNC預設上會儲存測量記錄成 為一ASCII檔案,並在您執行測量程式的目錄中。另外,您亦可直接 傳送測量記錄到一印表機,或是透過資料介面將其傳輸到一PC。為 此,設定列印功能(在介面組態功能表中)到RS232:\(亦可參考使用 者手冊中的 "MOD 功能,設定資料介面")。

所有列在記錄檔案中的測量值係參考到在您所執行的個別 循環期間所啓動的工作原點。此外,座標系統可以在平面上 旋轉,或是已經使用 3D-ROT 所傾斜的平面。在此例中,TNC 轉換測量結果到個別的啓動座標系統。

> 如果您想要透過資料介面輸出測量記錄,即使用 HEIDENHAIN 資料傳輸軟體 TNC remo。

範例:接觸式探針循環 421 之測量記錄:

\*\*\* Measuring Log for Probing Cycle 421 Hole Measuring \*\*\*

Date: 30-06-2005 Time: 6:55:04 Measuring program: TNC:\GEH35712\CHECK1.H -----Nominal values: Center in reference axis: 50.0000 Center in minor axis: 65.0000 Diameter: 12.0000 -----Given limit values: Maximum limit for center in reference axis: 50.1000 Minimum limit for center in reference axis: 49.9000 Maximum limit for center in minor axis: 65.1000 Minimum limit for center in minor axis: 64.9000 Maximum dimension for hole: 12.0450 Minimum dimension for hole: 12.0000 Actual values: Center in reference axis: 50.0810 Center in minor axis: 64.9530 Diameter: 12.0259 \_\_\_\_\_ Deviations: Center in reference axis: 0.0810 Center in minor axis: -0.0470 Diameter: 0.0259 Further measuring results: Measuring height: -5.0000 

# Q參數中的測量結果

TNC 儲存個別接觸式探針循環的測量結果在共通有效的 Q 參數 Q150 到 Q160 中。與指令數值的偏差係儲存在參數 Q161 到 Q166 中。請注意到 結果參數的資料表列有每一個循環說明

在循環定義期間, TNC 亦顯示了個別循環的結果參數在一說明圖形中( 請參考右上圖)。強調的結果參數屬於那個輸入參數。

### 結果的分類

動工件測量

łШ

 $\mathfrak{C}$ 

 $\mathcal{C}$ 

對於某些循環,您可經由共通有效的Q參數Q180到Q182查詢量測結果的狀態:

| 結果的類別     | 參數值      |
|-----------|----------|
| 測量結果在公差之內 | Q180 = 1 |
| 需要重做      | Q181 = 1 |
| 切削        | Q182 = 1 |

只要測量値之一落在公差之外,TNC 設定重做或切削標記。為了決定那些測量結果在公差之外,檢查測量記錄,或是比較個別測量結果 (Q150 到 Q160) 與它們的限制值。

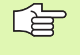

如果您已經定義了無公差値或最大 / 最小尺寸, TNC 亦設 定了狀態標記。

## 公差監視

對於工件檢查的大多數循環,您可使得 TNC 執行公差監視。此需要您 在循環定義期間定義必要的限制值。如果您不想要監視公差,僅要在 監視參數中留下0(預設值)。

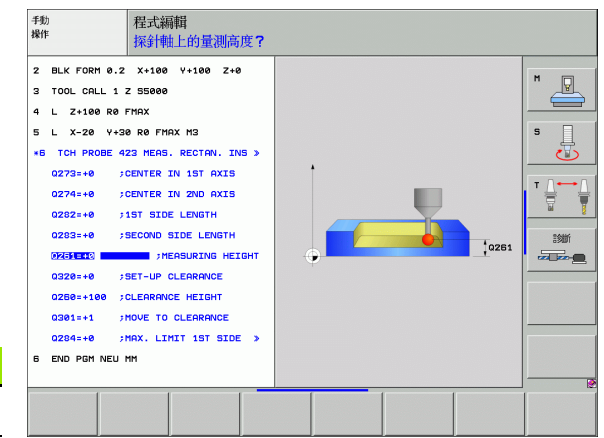
## 刀具監視

對於工件檢查的一些循環,您可使得 TNC 執行刀具監視。然後 TNC 會 監視是否

- ■因爲與指令數值 (Q16x 中的數值) 之偏差而必須補償刀具半徑。
- ■與指令數值 (Q16x 中的數值) 的偏差大於刀具斷損公差。

### 刀具補償

- 此功能僅在下列狀況下運作:
  - ■如果刀具資料表啓動。
  - 如果刀具監視在循環中被開啓 ( 輸入 Q330 不等於 0)。

如果您執行數個補償測量,TNC加入個別測量的偏差到儲存在刀具資料表中的數值。

TNC 永遠補償刀具資料表中 DR 欄位中的刀具半徑,即使所測量的偏差 是在給定的公差內。您可查詢經由 NC 程式中的參數 Q181(Q181=1:必 須重做)是否必須重做。

對於循環 427:

- 如果該啓動工作平面的軸心係定義成測量軸 (Q272 = 1 或 2), TNC 即如上述地補償刀具半徑。利用所定義的行進方向 (Q267), TNC 決定的補償的方向。
- 如果接觸式探針軸向係定義成測量軸 (Q272 = 3), TNC 補償刀具長度。

### 刀具斷損監視

此功能僅在下列狀況下運作:
 如果刀具資料表啓動。
 如果刀具監視在循環中被開啓(輸入Q330不等於0)。
 如果輸入在資料表中的刀具編號之斷損公差 RBREAK大於0(請亦參見使用者手冊,5.2節之「刀具資料」)。

TNC 將會輸出一錯誤訊息,並停止程式執行,如果所量測的偏差大於 刀具的斷損公差的話。同時,刀具將會在刀具資料表中被撤銷(欄位TL = L)。

### 測量結果的參考系統

TNC 轉換所有測量結果到結果參數,及啓動座標系統中的協定檔案,或是有可能爲位移的座標系統。

## 參考平面 (接觸式探針循環 0, ISO: G55)

動工件測量

łШ

3.3

Ja 🖳

- 1 接觸式探針以快速行進(來自參數 MP6150 或 MP6361 的數值)到在 循環中所程式編輯的開始位置1。
- 2 然後接觸式探針以在參數 MP6120 或 MP6360 中所指定的進給速率接近工件。探測方向亦在循環中定義。
- 3 在TNC已經儲存位置之後,探針縮回到開始點,並儲存所測量的座標在Q參數中。TNC亦在當觸發參數Q115到Q119中的信號時儲存接觸式探針位置的座標。對於這些參數中的數值,TNC並不負責針 尖長度與半徑。

在程式編輯之前,請注意以下事項: 預先定位接觸式探針,藉以當接近到程式編輯的預先定位 點時防止碰撞。

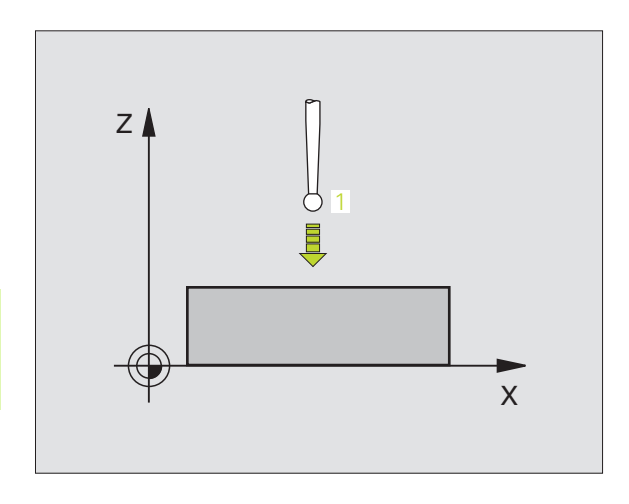

- ▶結果的參數編號:輸入Q參數的編號成為您想要指定的 座標。
- ▶ 探測軸向 / 探測方向:利用軸向選擇鍵或 ASCII 鍵盤輸入探測軸向,及探測方向的代數符號。利用 ENT 鍵確認您的登錄。
- ▶ **正値**:使用軸向選擇鍵或 ASCII 鍵盤輸入接觸式探針之 指令預先定位點數值的所有座標。
- ▶為了結束輸入,按下 ENT 鍵。

Example: NC 單節

| 67 | TCH | PROBE | 0.0 | REF. | PLANE  | Q 5 | X- |
|----|-----|-------|-----|------|--------|-----|----|
| 68 | TCH | PROBE | 0.1 | X+5  | Y+0 Z5 |     |    |

## 工作原點平面 (接觸式探針循環 1)

接觸式探針循環1在任何方向上測量工件上的任何位置。

- 1 接觸式探針以快速行進(來自參數 MP6150 或 MP6361 的數值)到在 循環中所程式編輯的開始位置1。
- 2 然後接觸式探針以在參數 MP6120 或 MP6360 中所指定的進給速率 接近工件。於探測期間, TNC 同時在兩個軸向上移動(根據探測 角度)。掃描方向由在循環中輸入的極性角度定義。
- 3 於 TNC 已經儲存位置之後,探針返回到開始點。TNC 亦在當觸發參 數 Q115 到 Q119 中的信號時儲存接觸式探針位置的座標。

### 在程式編輯之前,請注意以下事項:

吗

預先定位接觸式探針,藉以當接近到程式編輯的預先定位 點時防止碰撞。

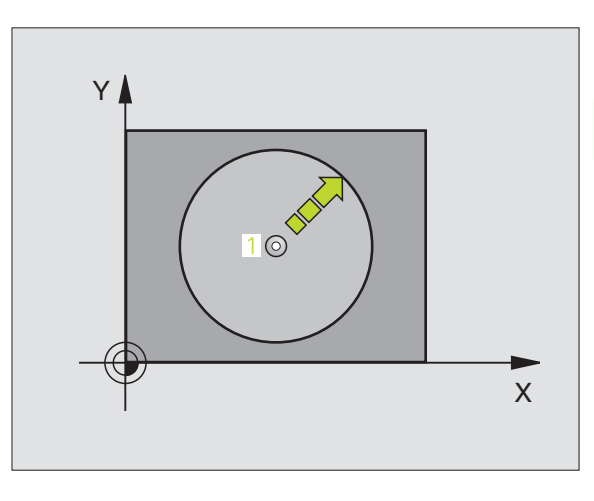

- ▶ 探測軸向:利用軸向選擇鍵或 ASCII 鍵盤輸入探測軸向。利用 ENT 鍵確認您的登錄。
- ▶ 探測角度:由探測軸向測量的角度為接觸式探針所要 移動的角度。
- ▶ **正値**:使用軸向選擇鍵或 ASCII 鍵盤輸入接觸式探針之 指令預先定位點數值的所有座標。
- ▶ 為了結束輸入,按下 ENT 鍵。

### Example: NC 單節

| 67 | TCH | PROBE 1 | . 0 | POLAR DATUM PLANE |
|----|-----|---------|-----|-------------------|
| 68 | TCH | PROBE 1 | .1  | X ANGLE: +30      |
| 60 | TCH | DDARE 1 | 2   | X+5 X+0 75        |

### HEIDENHAIN iTNC 530

自動工件測量

 $\mathfrak{c}$ 

# 測量角度 (接觸式探針循環 420, ISO: G420)

接觸式探針循環 420 測量的角度為工作平面上任何平直表面利用相對 於工作表面之參考軸向來描述。

- 在定位邏輯之後,TNC以快速行進定位接觸式探針(數值由參數 MP6150到MP6361)(請參閱第24頁的 "執行接觸式探針循環" 章節)到該程式編輯的開始點1。TNC在相對於所定義的行進方 向上偏移接觸式探針一安全淨空。
- 2 然後接觸式探針移動到所輸入的測量高度,並以探測進給速率(參數 MP6120或 MP6360)探測第一接觸點。
- 3 然後接觸式探針移動到下一個開始位置 2 ,並探測第二位置。
- 4 TNC 返回接觸式探針到淨空高度,並儲存所測量的角度在以下的Q 參數中:

| 參數編號 | 代表                 |
|------|--------------------|
| Q150 | 測量的角度參考到加工平面之參考軸向。 |

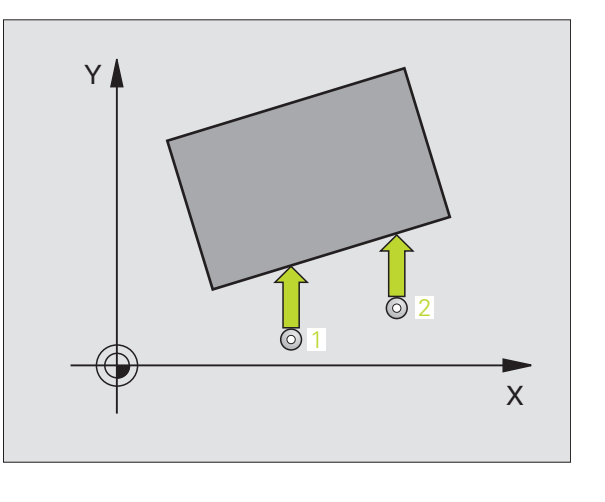

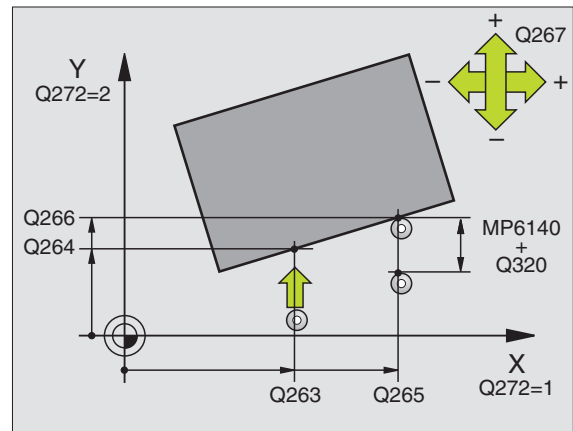

在程式編輯之前,請注意以下事項:

在循環定義之前,您必須已經程式化一刀具呼叫,以定義 接觸式探針軸向。

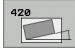

動工件測量

łШ

 $\mathcal{C}$ 

 $\infty$ 

▶ **在第一軸向上第一測量點**Q263(絕對座標):工作平面之 參考軸向上第一接觸點之座標。

- ▶ 在第二軸向上第一測量點Q264(絕對座標):工作平面之 次要軸向上第一接觸點之座標。
- ▶ 在第一軸向上第二測量點(265(絕對座標):工作平面之 參考軸向上第二接觸點之座標。
- ▶ 在第二軸向上第二測量點Q266(絕對座標):工作平面之 次要軸向上第二接觸點之座標。
- ▶ 測量軸 Q272:要進行測量的軸向:
  - 1: 參考軸向 = 測量軸向
  - 2: 次要軸向 = 測量軸向
  - 3: 接觸式探針軸向 = 測量軸向

**如果接觸式探針軸 = 測量軸,則:** 如果關於 A 軸之角度要做測量,設定 Q263 等於 Q265;如 果角度要對 B 軸測量,設定 Q263 不等於 Q265。

- 行進方向 1 Q267:探針接近工件的方向:
  -1:負行進方向
  +1:正行進方向
- ▶ **測量接觸式探針軸向上的高度** Q261 (絕對座標):要進 行測量之接觸式探針軸向上球尖端中心 (= 接觸點) 之座標。
- ▶ 設定淨空 Q320 (增量座標):測量點與球尖端之額外 距離。加上 Q320 到參數 MP6140。
- ▶ **淨空高度** Q260 (絕對座標):不會造成刀具與工件(夾 具)之間的碰撞之接觸式探針軸向上的座標。
- ▶ **行進到淨空高度** Q301:定義接觸式探針如何在測量點 之間移動:
  - 0: 在量測高度上於測量點之間移動
  - 1: 在淨空高度上於測量點之間移動
- ▶ **測量記錄** Q281:定義 TNC 是否要產生一測量記錄: 0:無測量記錄

1:產生測量記錄:藉由標準設定,TNC儲存記錄檔案 TCHPR420.TXT在亦儲存了您的測量程式的目錄中。 2:中斷程式執行並顯示測量記錄在螢幕上。利用NC 開始來恢復程式執行。

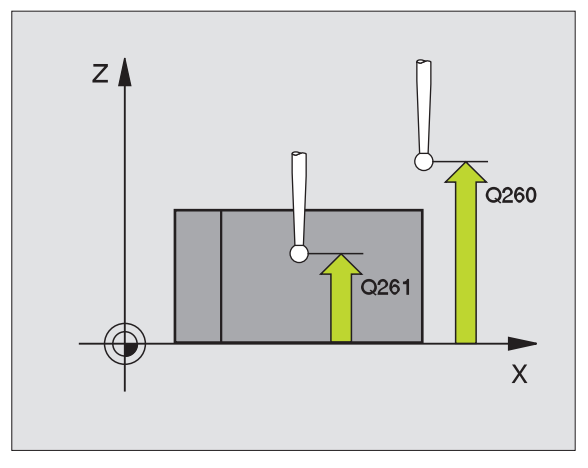

自動工件測量

3.3

| 5 TCH PROBE 420 | MEASURE ANGLE                    |
|-----------------|----------------------------------|
| Q263=+10        | ;1ST POINT 1ST AXIS              |
| Q264=+10        | ;1ST POINT 2ND AXIS              |
| Q265=+15        | ;2ND POINT 1ST AXIS              |
| Q266=+95        | ;2ND POINT 2ND AXIS              |
| Q272=1          | ;MEASURING AXIS                  |
| Q267=-1         | ;TRAVERSE DIRECTION              |
| Q261=-5         | ;MEASURING HEIGHT                |
| Q320=0          | ;SET-UP CLEARANCE                |
| Q260=+10        | ;CLEARANCE HEIGHT                |
| Q301=1          | ;TRAVERSE TO CLEARANCE<br>HEIGHT |
| Q281=1          | ;MEASURING LOG                   |

# 測量鑽孔 (接觸式探針循環 421, ISO: G421)

接觸式探針循環 421 測量一鑽孔(或圓形口袋)的中心及直徑。如果您 在循環中定義相對應公差值, TNC 進行一指令對實際值的比較,並儲存 偏差值在系統參數中。

- 在定位邏輯之後,TNC以快速行進定位接觸式探針(數值由參數 MP6150到MP6361)(請參閱第24頁的 "執行接觸式探針循環 "章 節)到該程式編輯的開始點1。TNC計算來自循環中資料的探針開 始點與來自參數MP6140之安全淨空。
- 2 然後接觸式探針移動到所輸入的測量高度,並以探測進給速率(參數 MP6120或 MP6360)探測第一接觸點。TNC 由程式編輯的開始角度自動地取得探測方向。
- 3 然後接觸式探針可於測量高度或淨空高度上在一圓弧上移動到下一個開始點2,並探測第二個接觸點。
- 4 TNC 定位探針到開始點 3,然後到開始點 4,以探測第三及第四接 觸點。
- 5 最後,TNC返回接觸式探針到淨空高度,並儲存實際値及偏差値在 以下的Q參數中。

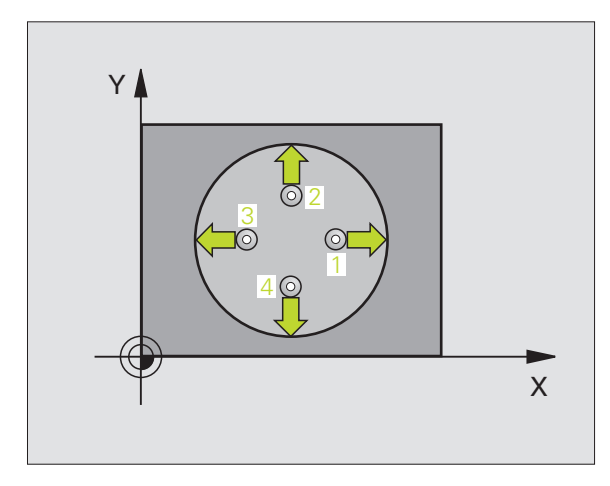

| 參數編號 | 代表          |
|------|-------------|
| Q151 | 參考軸向上中心的實際値 |
| Q152 | 次要軸向上中心的實際値 |
| Q153 | 直徑的實際値      |
| Q161 | 與參考軸向之中心的偏差 |
| Q162 | 與次要軸向之中心的偏差 |
| Q163 | 與直徑的偏差      |
|      |             |

## 在程式編輯之前,請注意以下事項:

在循環定義之前,您必須已經程式化一刀具呼叫,以定義 接觸式探針軸向。

自動工件測量

 $\mathcal{O}$ 

 $\mathcal{O}$ 

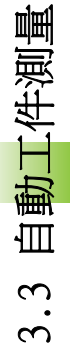

- ▶ **在第一軸向上的中心** Q273 (絕對座標):工作平面之 參考軸向上鑽孔之中心。
- ▶ **在第二軸向上的中心** Q274 (絕對座標):工作平面之次要軸向上鑽孔之中心。
- ▶ 指令直徑 Q262: 輸入鑽孔的直徑。

- ▶ 開始角度 Q325 (絕對座標):工作平面之參考軸向與 第一接觸點之間的角度。
- ▶步進角度 Q247 (增量座標):兩個測量點之間的角度。 步進角度的代數符號決定了旋轉的方向(負值 = 順時 針)。如果您想要探測一圓弧而非一完整的圓,則程 式編輯步進角度小於 90 度。
- 角度愈小,TNC計算鑽孔尺寸的準確性愈低。最小輸入值:5度。
  - ▶ **測量接觸式探針軸向上的高度** Q261 (絕對座標):要 進行測量之接觸式探針軸向上球尖端中心(=接觸點) 之座標。
  - ▶ 設定淨空 Q320 (增量座標):測量點與球尖端之額外 距離。加上 Q320 到參數 MP6140。
  - ▶ **淨空高度** Q260 (絕對座標):不會造成刀具與工件(夾 具)之間的碰撞之接觸式探針軸向上的座標。
  - ▶ **行進到淨空高度** Q301:定義接觸式探針如何在測量點 之間移動:
  - 0: 在量測高度上於測量點之間移動
  - 1: 在淨空高度上於測量點之間移動
  - ▶ 鑽孔大小的最大尺寸 Q275:鑽孔(圓形口袋)的最大可 允許尺寸。
  - ▶ 鑽孔的最小尺寸 Q276: 鑽孔(圓形口袋)的最小可允許 尺寸。
  - ▶ **中心第一軸向之公差值** Q279: 工作平面之參考軸向上 可允許之正偏差。
  - ▶ **中心第二軸向之公差值** Q280: 工作平面之次要軸向上 可允許之正偏差。

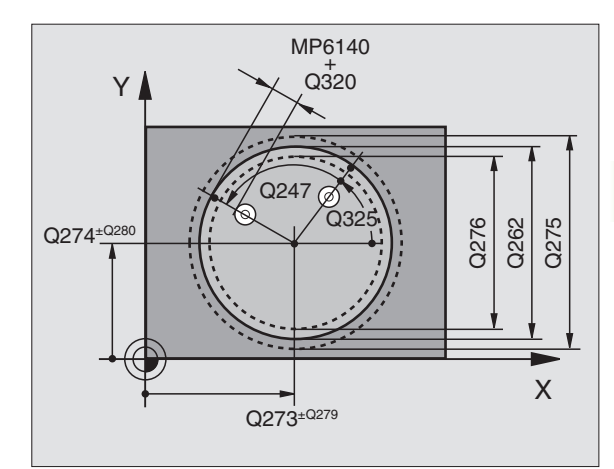

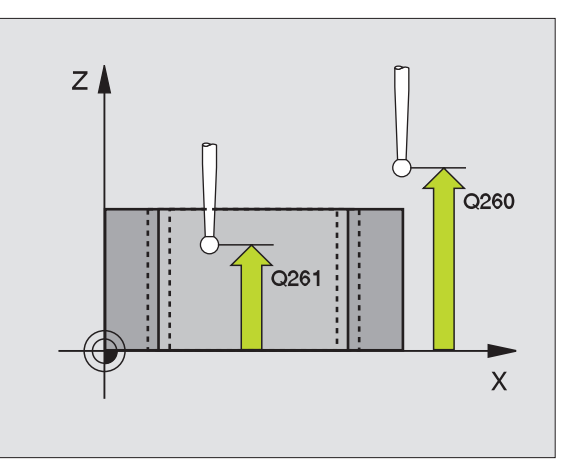

▶ **測量記錄** Q281:定義 TNC 是否要產生一測量記錄: 0:無測量記錄

1: 產生測量記錄:藉由標準設定, TNC儲存記錄檔案 TCHPR421.TXT在亦儲存了您的測量程式的目錄中。 2: 中斷程式執行並顯示測量記錄在螢幕上。利用 NC 開始來恢復程式執行。

- ▶ **如果公差錯誤時PCM停止** Q309: 定義在違反公差的事件 中是否限制 TNC 可中斷程式執行,並輸出一錯誤訊 息。
  - 0: 不可中斷程式執行,無錯誤訊息
  - 1: 中斷程式執行,輸出一錯誤訊息

 用於監視的刀具編號 Q330: 定義 TNC 是否要監視刀具 (請參閱第 109 頁的 "刀具監視 "章節)
 0: 監視未啓動
 >0: 刀具資料表 TOOL.T 中的刀具編號 Example: NC 單節

| 5 TCH PROBE 4 | 21 MEASURE HOLE                  |
|---------------|----------------------------------|
| Q273=+50      | ;CENTER IN 1ST AXIS              |
| Q274=+50      | ;CENTER IN 2ND AXIS              |
| Q262=75       | ;NOMINAL DIAMETER                |
| Q325=+0       | ;STARTING ANGLE                  |
| Q247=+60      | ;STEPPING ANGLE                  |
| Q261=-5       | ;MEASURING HEIGHT                |
| Q320=0        | ;SET-UP CLEARANCE                |
| Q260=+20      | ;CLEARANCE HEIGHT                |
| Q301=1        | ;TRAVERSE TO CLEARANCE<br>HEIGHT |
| Q275=75.      | 12 ;MAXIMUM DIMENSION            |
| Q276=74.9     | 95;MINIMUM DIMENSION             |
| Q279=0.1      | ;TOLERANCE 1ST CENTER            |
| Q280=0.1      | ;TOLERANCE 2ND CENTER            |
| Q281=1        | ;MEASURING LOG                   |
| Q309=0        | ;PGM STOP IF ERROR               |
| Q330=0        | ;TOOL NUMBER                     |

## 測量圓形外側 (接觸式探針循環 422, ISO:G422)

接觸式探針循環 422 測量一圓形立柱的中心及直徑。如果您在循環中 定義相對應公差值,TNC 進行一指令對實際值的比較,並儲存偏差值 在系統參數中。

- 1 在定位邏輯之後,TNC以快速行進定位接觸式探針(數值由參數 MP6150 到 MP6361)(請參閱第 24 頁的 "執行接觸式探針循環 " 章節)到該程式編輯的開始點1。TNC計算來自循環中資料的探 針開始點與來自參數 MP6140 之安全淨空。
- 2 然後接觸式探針移動到所輸入的測量高度,並以探測進給速率(參 數 MP6120 或 MP6360) 探測第一接觸點。TNC 由程式編輯的開始角 度自動地取得探測方向。
- 3 然後接觸式探針可於測量高度或淨空高度上在一圓弧上移動到下一 個開始點2,並探測第二個接觸點。
- 4 TNC 定位探針到開始點 3, 然後到開始點 4, 以探測第三及第四接 觸點。
- 5 最後, TNC 返回接觸式探針到淨空高度, 並儲存實際值及偏差值在 以下的0參數中。

| 參數編號 | 代表          |
|------|-------------|
| Q151 | 參考軸向上中心的實際值 |
| Q152 | 次要軸向上中心的實際値 |
| Q153 | 直徑的實際値      |
| Q161 | 與參考軸向之中心的偏差 |
| Q162 | 與次要軸向之中心的偏差 |
| Q163 | 與直徑的偏差      |
|      |             |

#### 在程式編輯之前,請注意以下事項:

在循環定義之前,您必須已經程式化一刀具呼叫,以定義 接觸式探針軸向。

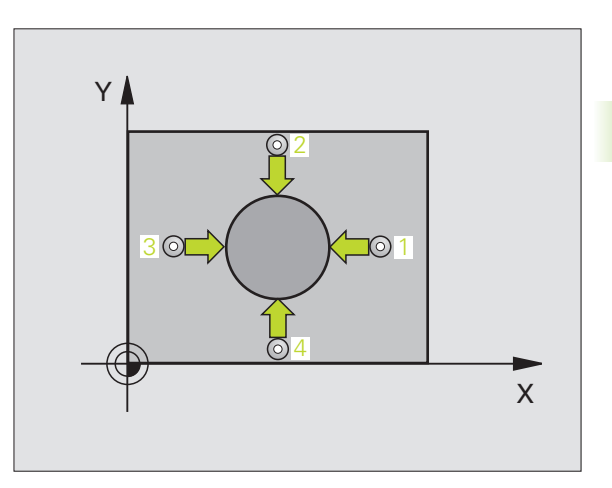

自動工件測量

 $\mathfrak{c}$ 

3.3 自動工件測量

422

- ▶ 在第一軸向上的中心 Q273(絕對座標):工作平面之參 考軸向上立柱之中心。
- ▶ **在第二軸向上的中心** Q274(絕對座標):工作平面之次 要軸向上立柱之中心。
- ▶ 指令直徑 Q262: 輸入立柱的直徑。
- ▶ 開始角度 Q325 (絕對座標):工作平面之參考軸向與 第一接觸點之間的角度。
- ▶步進角度 (247 (增量座標):兩個測量點之間的角度。 步進角度的代數符號決定了旋轉的方向(負值 = 順時 針)。如果您想要探測一圓弧而非一完整的圓,則程 式編輯步進角度小於 90 度。

▲ 角度愈小,TNC計算立柱尺寸的準確性愈低。最小輸入值: 5度。

- ▶ **測量接觸式探針軸向上的高度** Q261(絕對座標):要進 行測量之接觸式探針軸向上球尖端中心(=接觸點) 之座標。
- 設定淨空 Q320 (增量座標):測量點與球尖端之額外距離。加上 Q320 到參數 MP6140。
- ▶ **淨空高度** Q260 (絕對座標):不會造成刀具與工件(夾 具)之間的碰撞之接觸式探針軸向上的座標。
- ▶ **行進到淨空高度** Q301:定義接觸式探針如何在測量點 之間移動:
  - 0: 在量測高度上於測量點之間移動 1: 在淨空高度上於測量點之間移動
- ▶ 立柱大小的最大尺寸 Q277: 立柱的最大可允許尺寸。
- ▶ **立柱大小的最小尺寸** Q278: 立柱的最小可允許尺寸。
- ▶ **中心第一軸向之公差值** Q279: 工作平面之參考軸向上 可允許之正偏差。
- ▶ **中心第二軸向之公差值** Q280: 工作平面之次要軸向上 可允許之正偏差。

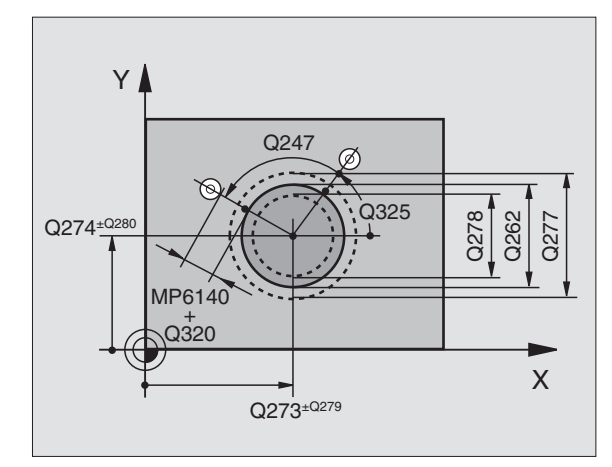

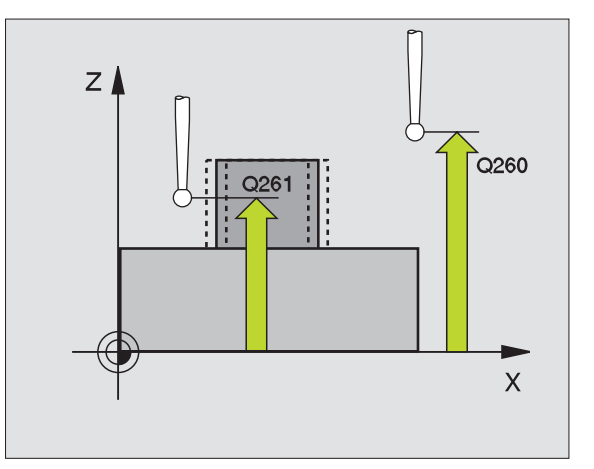

- ▶ 測量記錄 Q281:定義 TNC 是否要產生一測量記錄: 0:無測量記錄 1:產生測量記錄:藉由標準設定,TNC 儲存記錄檔案 TCHPR422.TXT 在亦儲存了您的測量程式的目錄中。 2:中斷程式執行並顯示測量記錄在螢幕上。利用 NC 開始來恢復程式執行。
- ▶ **如果公差錯誤時PGM停止** Q309: 定義在違反公差的事件 中是否限制 TNC 可中斷程式執行,並輸出一錯誤訊 息。
  - 0: 不可中斷程式執行,無錯誤訊息
  - 1: 中斷程式執行,輸出一錯誤訊息
- 用於監視的刀具編號 Q330: 定義 TNC 是否要監視刀具
  (請參閱第 109 頁的 "刀具監視 "章節):
  0: 監視未啓動
  >0: 刀具資料表 TOOL.T 中的刀具編號

Example: NC 單節

| TCH PROBE | 422 MEAS.         | CIRCLE O | UTSIDE  |
|-----------|-------------------|----------|---------|
| Q273=+5   | 0;CENTER          | IN 1ST   | AXIS    |
| Q274=+5   | 0 ;CENTER         | IN 2ND   | AXIS    |
| Q262=75   | ;NOMINA           | L DIAMET | ER      |
| Q325=+9   | 0 ;STARTI         | NG ANGLE |         |
| Q247=+3   | 0 ;STEPPI         | NG ANGLE |         |
| Q261=-5   | ;MEASUR           | ING HEIG | iht     |
| Q320=0    | ;SET-UP           | CLEARAN  | ICE     |
| Q260=+1   | 0 ;CLEARA         | NCE HEIG | iht     |
| Q301=0    | ;TRAVER<br>HEIGHT | SE TO CL | EARANCE |
| Q275=35   | .15 ;MAXIMU       | M DIMENS | ION     |
| Q276=34   | .9 ;MINIMU        | M DIMENS | ION     |
| Q279=0.   | 05 ;TOLERA        | NCE 1ST  | CENTER  |
| Q280=0.   | 05 ;TOLERA        | NCE 2ND  | CENTER  |
| Q281=1    | ;MEASUR           | ING LOG  |         |
| Q309=0    | ;PGM ST           | OP IF EF | ROR     |
| 0330=0    | • T 0 0 1 N       | IIMBER   |         |

# 測量長方形內側 (接觸式探針循環 423, ISO:G423)

接觸式探針循環 423 找出一長方形口袋的中心、長度及寬度。如果您 在循環中定義相對應公差值,TNC 進行一指令對實際值的比較,並儲 存偏差值在系統參數中。

- 1 在定位邏輯之後,TNC以快速行進定位接觸式探針(數值由參數 MP6150到MP6361)(請參閱第24頁的 "執行接觸式探針循環 " 章節)到該程式編輯的開始點1。TNC計算來自循環中資料的探 針開始點與來自參數MP6140之安全淨空。
- 2 然後接觸式探針移動到所輸入的測量高度,並以探測進給速率(參 數 MP6120 或 MP6360)探測第一接觸點。
- 3 然後接觸式探針可於測量高度或淨空高度上弧狀地移動到下一個開始點2,並探測第二個接觸點。
- 4 TNC 定位探針到開始點 3 ,然後到開始點 4 ,以探測第三及第四接 觸點。
- 5 最後,TNC返回接觸式探針到淨空高度,並儲存實際値及偏差値在 以下的Q參數中。

| 參數編號 | 代表          |
|------|-------------|
| Q151 | 參考軸向上中心的實際值 |
| Q152 | 次要軸向上中心的實際値 |
| Q154 | 參考軸向上長度的實際値 |
| Q155 | 次要軸向上長度的實際値 |
| Q161 | 與參考軸向之中心的偏差 |
| Q162 | 與次要軸向之中心的偏差 |
| Q164 | 參考軸向上長度的偏差  |
| Q165 | 次要軸向上長度的偏差  |

### 在程式編輯之前,請注意以下事項:

在循環定義之前,您必須已經程式化一刀具呼叫,以定義 接觸式探針軸向。

如果口袋的尺寸與安全淨空並不允許預先定位在接觸點附近,TNC 皆會由口袋中心開始探測。在此例中,接觸式探針並未返回到四個測量點之間的淨空高度。

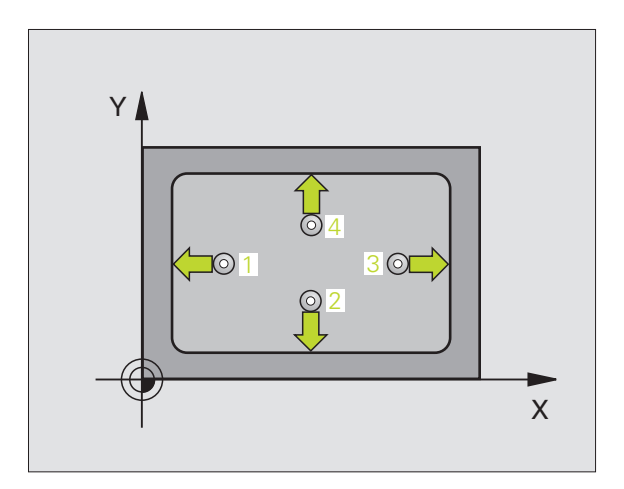

動工件測量

·Ш

 $\mathcal{O}$ 

 $\mathcal{O}$ 

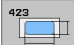

- ▶ 在第一轴向上的中心 Q273 (絕對座標):工作平面之 參考軸向上口袋之中心。
- ▶ **在第二軸向上的中心** Q274 (絕對座標):工作平面之 次要軸向上口袋之中心。
- ▶ 第一側長度 Q282: 口袋長度,其平行於工作平面之參 考軸向。
- ▶ 第二側長度 Q283: 口袋長度,其平行於工作平面之次 要軸向。
- ▶ **測量接觸式探針軸向上的高度** Q261(絕對座標):要進 行測量之接觸式探針軸向上球尖端中心(=接觸點) 之座標。
- ▶ 設定淨空 Q320 (增量座標):測量點與球尖端之額外 距離。加上 Q320 到參數 MP6140。
- ▶ **淨空高度** Q260 (絕對座標):不會造成刀具與工件(夾 具)之間的碰撞之接觸式探針軸向上的座標。
- ▶ **行進到淨空高度** Q301:定義接觸式探針如何在測量點 之間移動:
  - 0: 在量測高度上於測量點之間移動
- 1: 在淨空高度上於測量點之間移動
- ▶ 最大尺寸限制第一側長度 Q284: 口袋的最大允許長度。
- ▶ 最小尺寸限制第一側長度 Q285: 口袋的最小允許長度。
- ▶ 最大尺寸限制第二側長度 Q286: □袋的最大允許寬度。
- ▶ 最小尺寸限制第二側長度 Q287: 口袋的最小允許寬度。
- ▶ **中心第一軸向之公差值** Q279: 工作平面之參考軸向上 可允許之正偏差。
- ▶ **中心第二軸向之公差值** Q280: 工作平面之次要軸向上 可允許之正偏差。

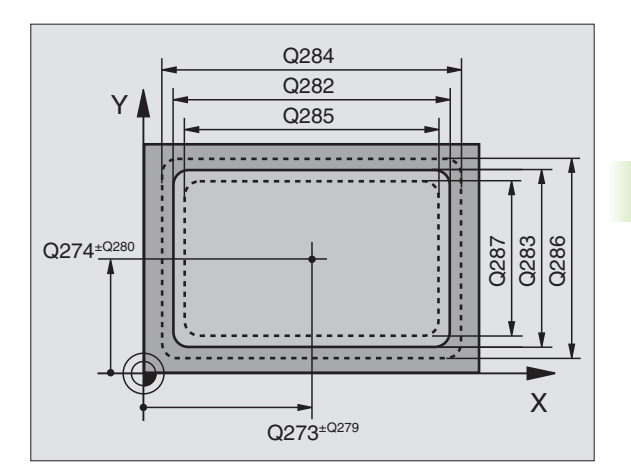

自動工件測量

3.3

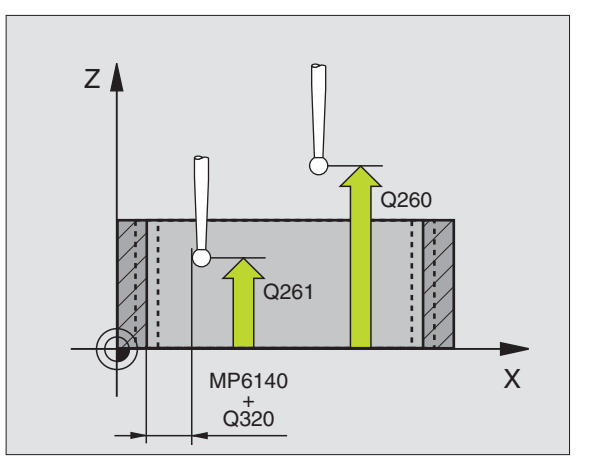

▶ **測量記錄** Q281:定義 TNC 是否要產生一測量記錄: 0:無測量記錄

1:產生測量記錄:藉由標準設定,TNC儲存記錄檔案 TCHPR423.TXT在亦儲存了您的測量程式的目錄中。 2:中斷程式執行並顯示測量記錄在螢幕上。利用NC 開始來恢復程式執行。

- ▶ **如果公差錯誤時PCM停止** Q309: 定義在違反公差的事件 中是否限制 TNC 可中斷程式執行,並輸出一錯誤訊 息。
  - 0: 不可中斷程式執行,無錯誤訊息
  - 1: 中斷程式執行,輸出一錯誤訊息

 用於監視的刀具編號 Q330: 定義 TNC 是否要監視刀具 (請參閱第 109 頁的 "刀具監視 "章節)
 0: 監視未啓動
 >0: 刀具資料表 TOOL.T 中的刀具編號

| 5 | TCH PROBE 423 | MEAS. RECTAN. INSIDE             |
|---|---------------|----------------------------------|
|   | Q273=+50      | ;CENTER IN 1ST AXIS              |
|   | Q274=+50      | ;CENTER IN 2ND AXIS              |
|   | Q282=80       | ;1ST SIDE LENGTH                 |
|   | Q283=60       | ;2ND SIDE LENGTH                 |
|   | Q261=-5       | ;MEASURING HEIGHT                |
|   | Q320=0        | ;SET-UP CLEARANCE                |
|   | Q260=+10      | ;CLEARANCE HEIGHT                |
|   | Q301=1        | ;TRAVERSE TO CLEARANCE<br>HEIGHT |
|   | Q284=0        | ;MAX. LIMIT 1ST SIDE             |
|   | Q285=0        | ;MIN. LIMIT 1ST SIDE             |
|   | Q286=0        | ;MAX. LIMIT 2ND SIDE             |
|   | Q287=0        | ;MIN. LIMIT 2ND SIDE             |
|   | Q279=0        | ;TOLERANCE 1ST CENTER            |
|   | Q280=0        | ;TOLERANCE 2ND CENTER            |
|   | Q281=1        | ;MEASURING LOG                   |
|   | Q309=0        | ;PGM STOP IF ERROR               |
|   | Q330=0        | ;TOOL NUMBER                     |
|   |               |                                  |

## 測量長方形外側 (接觸式探針循環 424, ISO:G424)

接觸式探針循環 424 找出一長方形立柱的中心、長度及寬度。如果您 在循環中定義相對應公差值,TNC 進行一指令對實際值的比較,並儲 存偏差值在系統參數中。

- 1 在定位邏輯之後,TNC以快速行進定位接觸式探針(數值由參數 MP6150到MP6361)(請參閱第24頁的 "執行接觸式探針循環 " 章節)到該程式編輯的開始點1。TNC計算來自循環中資料的探 針開始點與來自參數MP6140之安全淨空。
- 2 然後接觸式探針移動到所輸入的測量高度,並以探測進給速率(參數 MP6120 或 MP6360)探測第一接觸點。
- 3 然後接觸式探針可於測量高度或淨空高度上弧狀地移動到下一個開始點2,並探測第二個接觸點。
- 4 TNC 定位探針到開始點 3,然後到開始點 4,以探測第三及第四接 觸點。
- 5 最後,TNC返回接觸式探針到淨空高度,並儲存實際值及偏差值在以下的Q參數中。

| 參數編號 | 代表          |
|------|-------------|
| Q151 | 參考軸向上中心的實際値 |
| Q152 | 次要軸向上中心的實際値 |
| Q154 | 參考軸向上長度的實際値 |
| Q155 | 次要軸向上長度的實際値 |
| Q161 | 與參考軸向之中心的偏差 |
| Q162 | 與次要軸向之中心的偏差 |
| Q164 | 參考軸向上長度的偏差  |
| Q165 | 次要軸向上長度的偏差  |

### 在程式編輯之前,請注意以下事項:

在循環定義之前,您必須已經程式化一刀具呼叫,以定義 接觸式探針軸向。

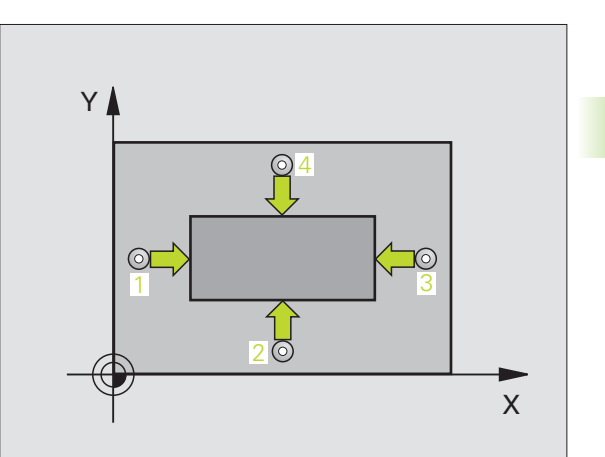

3.3 自動工件測量

- ▶ 在第一軸向上的中心 Q273(絕對座標):工作平面之參考軸向上立柱之中心。
- ▶ **在第二軸向上的中心** Q274(絕對座標):工作平面之次 要軸向上立柱之中心。
- ▶ 第一側長度 Q282: 立柱長度,其平行於工作平面之參 考軸向。
- ▶ 第二側長度 Q283: 立柱長度,其平行於工作平面之次 要軸向。
- ▶ **測量接觸式探針軸向上的高度** Q261(絕對座標):要進 行測量之接觸式探針軸向上球尖端中心(=接觸點) 之座標。
- ▶ 設定淨空 Q320 (增量座標):測量點與球尖端之額外 距離。加上 Q320 到參數 MP6140。
- ▶ **滑空高度** Q260 (絕對座標):不會造成刀具與工件(夾 具)之間的碰撞之接觸式探針軸向上的座標。
- ▶ **行進到淨空高度** Q301:定義接觸式探針如何在測量點 之間移動:
  - 0: 在量測高度上於測量點之間移動
  - 1: 在淨空高度上於測量點之間移動
- ▶ 最大尺寸限制第一側長度 Q284: 立柱的最大允許長度。
- ▶ 最小尺寸限制第一側長度 Q285: 立柱的最小允許長度。
- ▶ 最大尺寸限制第二側長度 Q286: 立柱的最大允許寬度。
- ▶ 最小尺寸限制第二側長度 Q287: 立柱的最小允許寬度。
- ▶ **中心第一軸向之公差值** Q279: 工作平面之參考軸向上 可允許之正偏差。
- ▶ **中心第二軸向之公差值** Q280: 工作平面之次要軸向上 可允許之正偏差。

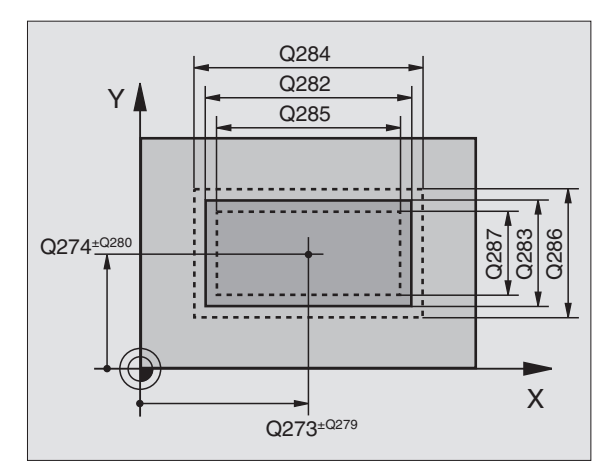

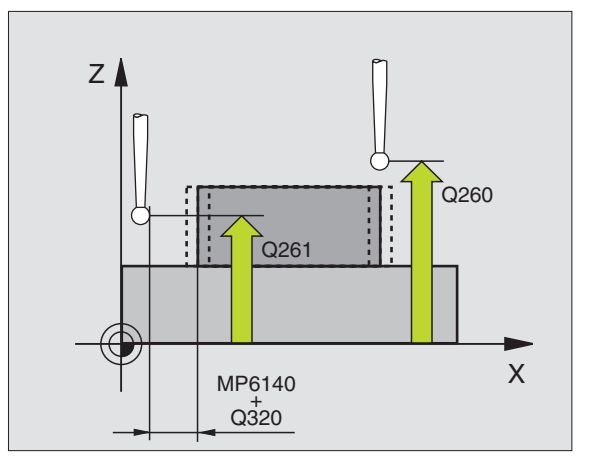

- ▶ 測量記錄 Q281:定義 TNC 是否要產生一測量記錄: 0:無測量記錄 1:產生測量記錄:藉由標準設定,TNC 儲存記錄檔案 TCHPR424.TXT 在亦儲存了您的測量程式的目錄中。 2:中斷程式執行並顯示測量記錄在螢幕上。利用 NC 開始來恢復程式執行。
- ▶ **如果公差錯誤時PCM停止** Q309: 定義在違反公差的事件 中是否限制 TNC 可中斷程式執行,並輸出一錯誤訊 息。
  - 0: 不可中斷程式執行,無錯誤訊息
  - 1: 中斷程式執行,輸出一錯誤訊息
- 用於監視的刀具編號 Q330: 定義 TNC 是否要監視刀具
  (請參閱第 109 頁的 "刀具監視 "章節):
  0: 監視未啓動
  >0: 刀具資料表 TOOL.T 中的刀具編號

Example: NC 單節

|  | 件測量 |
|--|-----|
|  | 自動工 |
|  | 3.3 |
|  |     |

| Q274=+50   | ;CENTER IN 2ND AXIS              |
|------------|----------------------------------|
| Q282=75    | ;1ST SIDE LENGTH                 |
| Q283=35    | ;2ND SIDE LENGTH                 |
| Q261=-5    | ;MEASURING HEIGHT                |
| Q320=0     | ;SET-UP CLEARANCE                |
| Q260=+20   | ;CLEARANCE HEIGHT                |
| Q301=0     | ;TRAVERSE TO CLEARANCE<br>HEIGHT |
| Q284=75.1  | ;MAX. LIMIT 1ST SIDE             |
| Q285=74.9  | ;MIN. LIMIT 1ST SIDE             |
| Q286=35    | ;MAX. LIMIT 2ND SIDE             |
| Q287=34.95 | ;MIN. LIMIT 2ND SIDE             |
| Q279=0.1   | ;TOLERANCE 1ST CENTER            |
| Q280=0.1   | ;TOLERANCE 2ND CENTER            |
| Q281=1     | ;MEASURING LOG                   |
| Q309=0     | ;PGM STOP IF ERROR               |
| Q330=0     | ;TOOL NUMBER                     |
|            |                                  |

5 TCH PROBE 424 MEAS. RECTAN. OUTS.

Q273=+50 ;CENTER IN 1ST AXIS

# 3.3 自動工件測量

## 寬度內側測量 (接觸式探針循環 425, ISO:G425)

接觸式探針循環 425 測量一溝槽(或口袋)的位置與寬度。如果您在 循環中定義相對應公差值,TNC 進行一指令對實際值的比較,並儲存 偏差值在系統參數中。

- 在定位邏輯之後,TNC以快速行進定位接觸式探針(數值由參數 MP6150到MP6361)(請參閱第24頁的 "執行接觸式探針循環 "章 節)到該程式編輯的開始點1。TNC計算來自循環中資料的探針開 始點與來自參數MP6140之安全淨空。
- 2 然後接觸式探針移動到所輸入的測量高度,並以探測進給速率(參數 MP6120 或 MP6360)探測第一接觸點。第一探測永遠在程式編輯的軸向之正方向上。
- 3 如果您輸入第二測量的一偏移,TNC即軸側地移動接觸式探針到下 一個開始點2,並探測第二接觸點。如果您並未輸入一偏移,TNC 測量精確的相反方向上的寬度。
- 4 最後,TNC返回接觸式探針到淨空高度,並儲存實際値及偏差値在 以下的Q參數中。

| 參數編號 | 代表        |
|------|-----------|
| Q156 | 測量的長度之實際値 |
| Q157 | 中心線的實際値   |
| Q166 | 測量長度的偏差   |

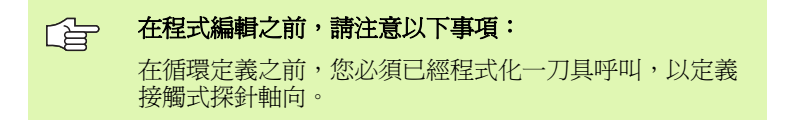

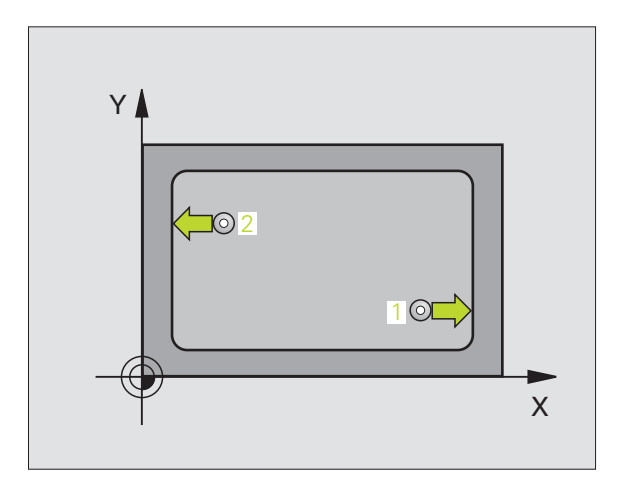

3.3 自動工件測量

- ▶ 在第一軸向上開始點Q328(絕對座標)工作平面之參考 軸向上探測的開始點。
- ▶ 在第二軸向上開始點Q329(絕對座標):工作平面之次要 軸向上探測的開始點。
- ▶ 第二測量之偏移 Q310(增量座標):接觸式探針在第二 測量之前所位移的距離。如果您輸入0,TNC並不會 位移接觸式探針。
- ▶ **測量軸** Q272:要進行測量之工作平面上的軸向: 1:參考軸向 = 測量軸向
  - 2: 次要軸向 = 測量軸向

- ▶ **測量接觸式探針軸向上的高度**Q261(絕對座標)要進行 測量之接觸式探針軸向上球尖端中心(=接觸點)之 座標。
- ▶ **淨空高度** Q260 (絕對座標):不會造成刀具與工件(夾 具)之間的碰撞之接觸式探針軸向上的座標。
- ▶ 指令長度 Q311: 要測量的長度之指令值。
- ▶ 最大尺寸 Q288: 最大允許長度。
- ▶ 最小尺寸 Q289: 最大允許長度。
- ▶ **測量記錄** Q281:定義 TNC 是否要產生一測量記錄: 0:無測量記錄
  - 1:產生測量記錄藉由標準設定,TNC儲存記錄檔案 TCHPR425.TXT在亦儲存了您的測量程式的目錄中。 2:中斷程式執行並顯示測量記錄在螢幕上。利用NC 開始來恢復程式執行。
- ▶ **如果公差錯誤時PCM停止** Q309: 定義在違反公差的事件 中是否限制 TNC 可中斷程式執行,並輸出一錯誤訊 息。
  - 0: 不可中斷程式執行,無錯誤訊息
  - 1: 中斷程式執行,輸出一錯誤訊息
- 用於監視的刀具編號 Q330: 定義 TNC 是否要監視刀具(請參閱第 109 頁的 "刀具監視"章節):
  0: 監視未啓動
  >0: 刀具資料表 TOOL.T 中的刀具編號

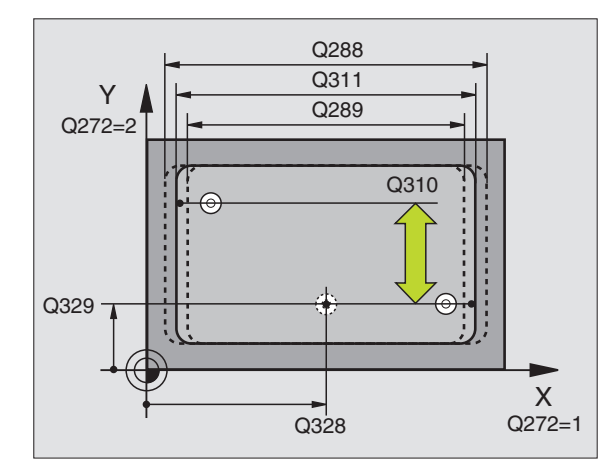

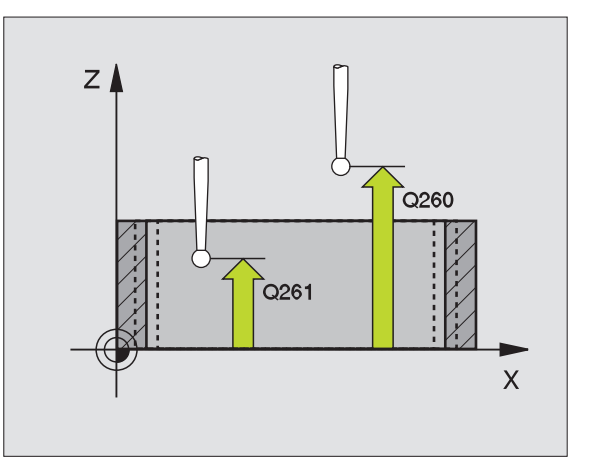

| Exam | D1 | e | : | NC | 單個 | 箾 |
|------|----|---|---|----|----|---|
|      | -  |   | • |    |    | _ |

| 5 TCH PROBE 425 MEASURE INSIDE WIDTH |
|--------------------------------------|
| Q328=+75 ;STARTING PNT 1ST AXIS      |
| Q329=-12.5 ;STARTING PNT 2ND AXIS    |
| Q310=+0 ;OFFS.2ND MEASUREMNT         |
| Q272=1 ;MEASURING AXIS               |
| Q261=-5 ;MEASURING HEIGHT            |
| Q260=+10 ;CLEARANCE HEIGHT           |
| Q311=25 ;NOMINAL LENGTH              |
| Q288=25.05 ;MAXIMUM DIMENSION        |
| Q289=25 ;MINIMUM DIMENSION           |
| Q281=1 ;MEASURING LOG                |
| Q309=0 ;PGM STOP IF ERROR            |
| Q330=0 ;TOOL NUMBER                  |

# 測量背脊寬度 (接觸式探針循環 426, ISO:G426)

接觸式探針循環 426 測量一背脊的位置與寬度。如果您在循環中定義 相對應公差值,TNC 進行一指令對實際值的比較,並儲存偏差值在系 統參數中。

- 1 在定位邏輯之後,TNC以快速行進定位接觸式探針(數值由參數 MP6150 到 MP6361)(請參閱第 24 頁的 "執行接觸式探針循環 " 章節)到該程式編輯的開始點1。TNC計算來自循環中資料的探 針開始點與來自參數 MP6140 之安全淨空。
- 2 然後接觸式探針移動到所輸入的測量高度,並以探測進給速率(參 數 MP6120 或 MP6360) 探測第一接觸點。第一探測永遠在程式編輯 的軸向之負方向上。
- 3 然後接觸式探針在淨空高度上移動到下一個開始位置,並探測第二 接觸點。
- 4 最後,TNC 返回接觸式探針到淨空高度,並儲存實際值及偏差值在 以下的0參數中。

| 參數編號 | 代表        |  |
|------|-----------|--|
| Q156 | 測量的長度之實際値 |  |
| Q157 | 中心線的實際値   |  |
| Q166 | 測量長度的偏差   |  |

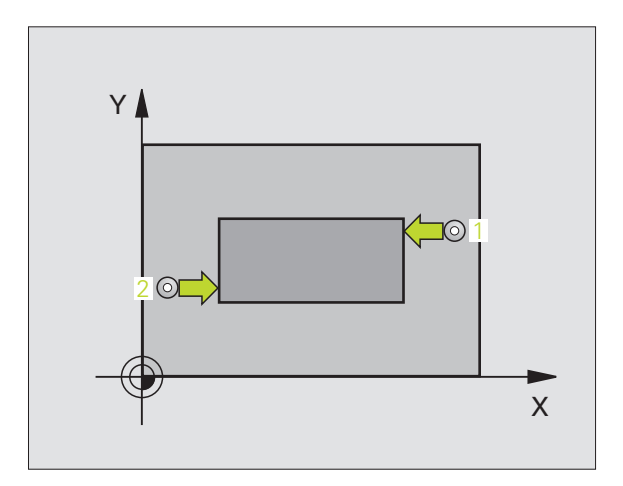

| Ļ  | <b>在程式編輯之前,請注意以下事項:</b> |
|----|-------------------------|
|    |                         |
| 56 | 測量長度的偏差                 |
| 57 | 中心線的實際値                 |
| 56 | 測量的長度之實際値               |

# 

在循環定義之前,您必須已經程式化一刀具呼叫,以定義 接觸式探針軸向。

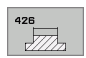

動工件測量

łШ

 $\mathcal{C}$ 

 $\infty$ 

- ▶ 在第一軸向上第一測量點0263(絕對座標):工作平面之 參考軸向上第一接觸點之座標。
- ▶ 在第二軸向上第一測量點0264(絕對座標):工作平面之 次要軸向上第一接觸點之座標。
- ▶ 在第一軸向上第二測量點0265(絕對座標):工作平面之 參考軸向上第二接觸點之座標。
- ▶ 在第二軸向上第二測量點0266(絕對座標):工作平面之 次要軸向上第二接觸點之座標。

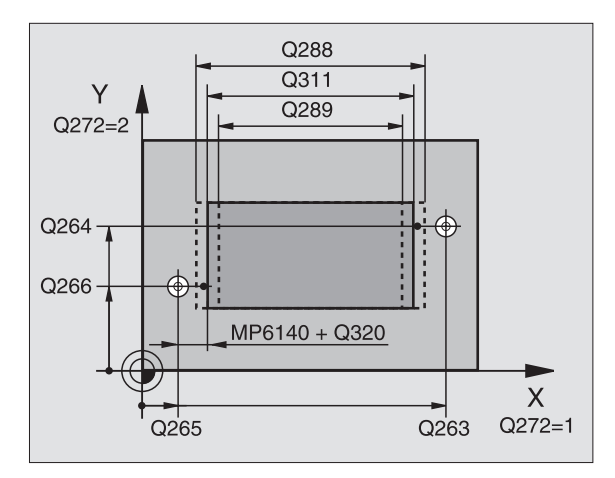

- **測量軸** Q272:要進行測量之工作平面上的軸向:
  1:參考軸向 = 測量軸向
  2:次要軸向 = 測量軸向
- ▶ **測量接觸式探針軸向上的高度**Q261(絕對座標):要進行 測量之接觸式探針軸向上球尖端中心(=接觸點)之 座標。
- ▶ 設定淨空 Q320 (增量座標):測量點與球尖端之額外 距離。加上 Q320 到參數 MP6140。
- ▶ **淨空高度** Q260 (絕對座標):不會造成刀具與工件(夾 具)之間的碰撞之接觸式探針軸向上的座標。
- ▶ 指令長度 Q311:要測量的長度之指令值。
- ▶最大尺寸 Q288:最大允許長度。
- ▶最小尺寸 Q289:最大允許長度。
- ▶ **測量記錄** Q281:定義 TNC 是否要產生一測量記錄: 0:無測量記錄

1:產生測量記錄:藉由標準設定,TNC儲存記錄檔案 TCHPR426.TXT在亦儲存了您的測量程式的目錄中。

2: 中斷程式執行並顯示測量記錄在螢幕上。利用 NC 開始來恢復程式執行。

- ▶ **如果公差錯誤時PGM停止** (0309: 定義在違反公差的事件 中是否限制 TNC 可中斷程式執行,並輸出一錯誤訊 息。
  - 0: 不可中斷程式執行,無錯誤訊息
  - 1: 中斷程式執行,輸出一錯誤訊息
- 用於監視的刀具編號 Q330: 定義 TNC 是否要監視刀具
  (請參閱第 109 頁的 "刀具監視"章節)
  0: 監視未啓動
  - >0: 刀具資料表 TOOL.T 中的刀具編號

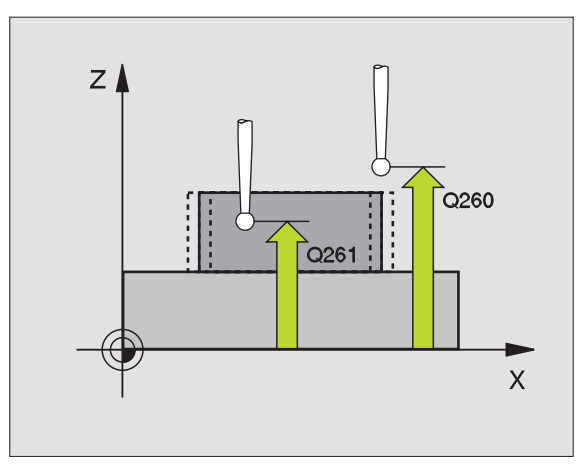

自動工件測

3.3

| 5 TCH PROBE 426 | MEASURE RIDGE WIDTH |
|-----------------|---------------------|
| Q263=+50        | ;1ST POINT 1ST AXIS |
| Q264=+25        | ;1ST POINT 2ND AXIS |
| Q265=+50        | ;2ND POINT 1ST AXIS |
| Q266=+85        | ;2ND POINT 2ND AXIS |
| Q272=2          | ;MEASURING AXIS     |
| Q261=-5         | ;MEASURING HEIGHT   |
| Q320=0          | ;SET-UP CLEARANCE   |
| Q260=+20        | ;CLEARANCE HEIGHT   |
| Q311=45         | ;NOMINAL LENGTH     |
| Q288=45         | ;MAXIMUM DIMENSION  |
| Q289=44.95      | ;MINIMUM DIMENSION  |
| Q281=1          | ;MEASURING LOG      |
| Q309=0          | ;PGM STOP IF ERROR  |
| Q330=0          | ;TOOL NUMBER        |

## 測量座標 (接觸式探針循環 427, ISO:G427)

接觸式探針循環 427 找出一可選擇軸向上的座標,並儲存數值在一系統參數中。如果您在循環中定義相對應公差值,TNC 進行一指令對實際值的比較,並儲存偏差值在系統參數中。

- 在定位邏輯之後,TNC以快速行進定位接觸式探針(數值由參數 MP6150到MP6361)(請參閱第24頁的 "執行接觸式探針循環 " 章節)到該程式編輯的開始點1。TNC在相對於所定義的行進方 向上偏移接觸式探針一安全淨空。
- 2 然後 TNC 定位接觸式探針到所輸入的接觸點 1 在工作平面上,並測 量所選擇的軸向上之實際值。
  - 3 最後 TNC 返回接觸式探針到淨空高度,並儲存所測量的座標在以下的Q參數中。

| 參數編號 | 代表    |
|------|-------|
| Q160 | 測量的座標 |
|      |       |

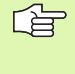

動工件測量

·Ш

 $\mathcal{O}$ 

 $\mathcal{O}$ 

### 在程式編輯之前,請注意以下事項:

在循環定義之前,您必須已經程式化一刀具呼叫,以定義 接觸式探針軸向。

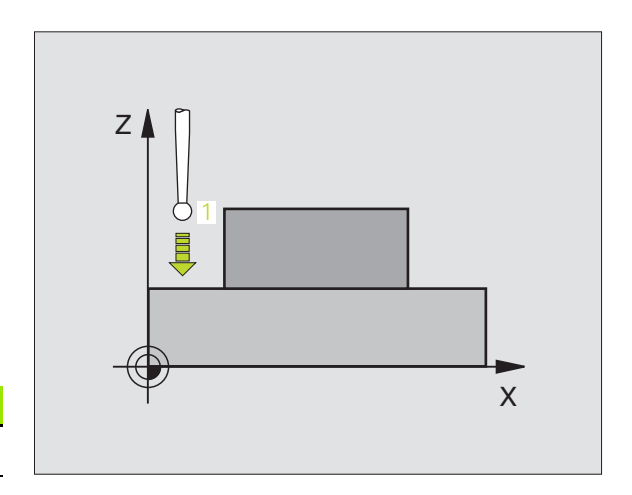

i

| 件測量 |
|-----|
| 自動工 |
| 3.3 |

- 427
- ▶ 在第一軸向上第一測量點Q263(絕對座標):工作平面之 參考軸向上第一接觸點之座標。
- ▶ **在第二軸向上第一測量點**Q264(絕對座標):工作平面之 次要軸向上第一接觸點之座標。
- ▶ 測量接觸式探針軸向上的高度Q261(絕對座標):要進行 測量之接觸式探針軸向上球尖端中心(=接觸點)之 座標。
- ▶ 設定淨空 Q320 (增量座標):測量點與球尖端之額外 距離。加上 Q320 到參數 MP6140。
- ▶ **測量軸向 (1..3:1= 參考軸向 )** Q272: 要進行測量的軸 向:
  - 1: 參考軸向 = 測量軸向
  - 2: 次要軸向 = 測量軸向
  - 3: 接觸式探針軸向 = 測量軸向
- ▶ 行進方向 1 Q267:探針接近工件的方向:
- -1: 負行進方向
- +1:正行進方向
- ▶ **淨空高度** Q260 (絕對座標):不會造成刀具與工件(夾 具)之間的碰撞之接觸式探針軸向上的座標。
- ▶ **測量記錄** Q281:定義 TNC 是否要產生一測量記錄: 0: 無測量記錄

1:產生測量記錄:藉由標準設定,TNC儲存記錄檔案 TCHPR427.TXT在亦儲存了您的測量程式的目錄中。 2:中斷程式執行並顯示測量記錄在螢幕上。利用NC 開始來恢復程式執行。

- ▶ 最大尺寸 Q288: 最大允許測量值。
- ▶ 最小尺寸 Q289: 最小允許測量值。
- ▶ **如果公差錯誤時PCM停止** Q309: 定義在違反公差的事件 中是否限制 TNC 可中斷程式執行,並輸出一錯誤訊 息。
  - 0: 不可中斷程式執行,無錯誤訊息
  - 1: 中斷程式執行,輸出一錯誤訊息
- 用於監視的刀具編號 Q330: 定義 TNC 是否要監視刀具(請參閱第 109 頁的 "刀具監視"章節):
  0: 監視未啓動
  >0: 刀具資料表 TOOL.T 中的刀具編號

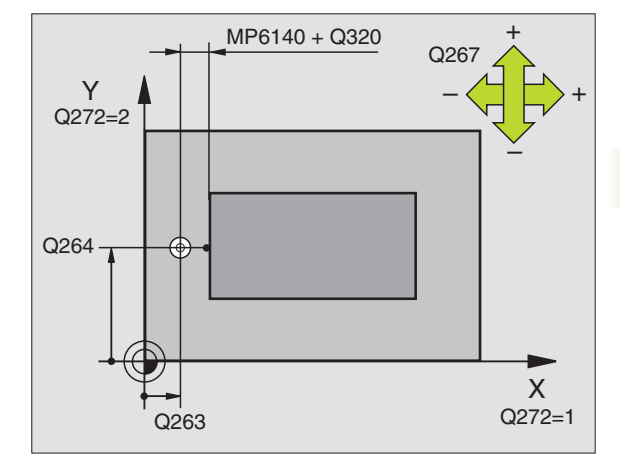

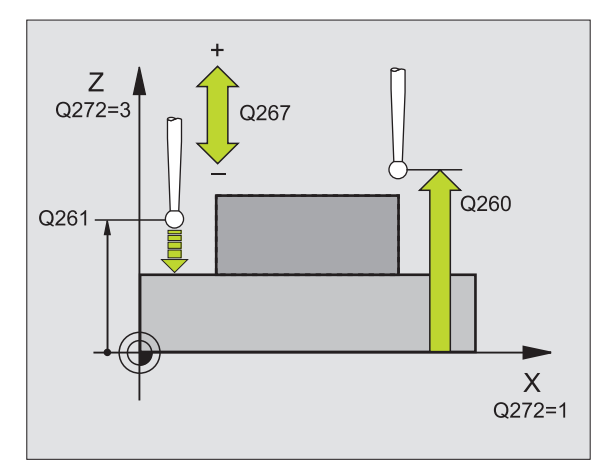

| Examp | le: | NC | 單節 |
|-------|-----|----|----|
|       |     |    |    |

| 5 TCH PROBE 427 | MEASURE COORDINATE  |
|-----------------|---------------------|
| Q263=+35        | ;1ST POINT 1ST AXIS |
| Q264=+45        | ;1ST POINT 2ND AXIS |
| Q261=+5         | ;MEASURING HEIGHT   |
| Q320=0          | ;SET-UP CLEARANCE   |
| Q272=3          | ;MEASURING AXIS     |
| Q267=-1         | ;TRAVERSE DIRECTION |
| Q260=+20        | ;CLEARANCE HEIGHT   |
| Q281=1          | ;MEASURING LOG      |
| Q288=5.1        | ;MAXIMUM DIMENSION  |
| Q289=4.95       | ;MINIMUM DIMENSION  |
| Q309=0          | ;PGM STOP IF ERROR  |
| Q330=0          | ;TOOL NUMBER        |

## 測量栓孔圓形 (接觸式探針循環 430, ISO:G430)

接觸式探針循環 430 藉由探測三個鑽孔找出一栓孔圓形的中心與直徑。如果您在循環中定義相對應公差值,TNC 進行一指令對實際值的比較,並儲存偏差值在系統參數中。

- 1 在定位邏輯之後,TNC以快速行進定位接觸式探針(數值由參數 MP6150到 MP6361)(請參閱第24頁的 "執行接觸式探針循環 " 章節)到輸入做為第一鑽孔之中心的點1。
- 2 然後探針移動到所輸入的測量高度,並探測四個點以找出第一鑽孔 中心。
- 3 接觸式探針返回到淨空高度,然後到輸入做為第二鑽孔之中心的位置2。
- 4 TNC 將接觸式探針移動到所輸入的測量高度,並探測四個點以找出 第二鑽孔中心。
- 5 接觸式探針返回到淨空高度,然後到輸入做為第三鑽孔之中心的位置3。
- 6 TNC 將接觸式探針移動到所輸入的測量高度,並探測四個點以找出 第三鑽孔中心。
- 7 最後,TNC返回接觸式探針到淨空高度,並儲存實際値及偏差値在 以下的Q參數中。

| 參數編號 | 代表          |
|------|-------------|
| Q151 | 參考軸向上中心的實際值 |
| Q152 | 次要軸向上中心的實際値 |
| Q153 | 栓孔圓形直徑之實際値  |
| Q161 | 與參考軸向之中心的偏差 |
| Q162 | 與次要軸向之中心的偏差 |
| Q163 | 栓孔圓形直徑的偏差   |

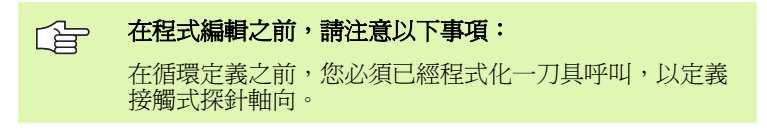

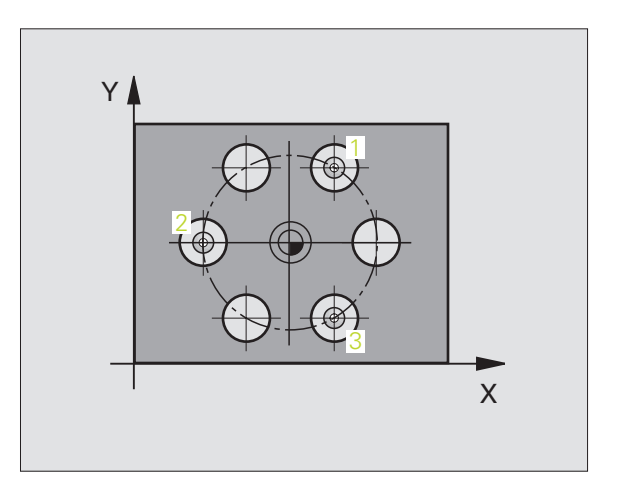

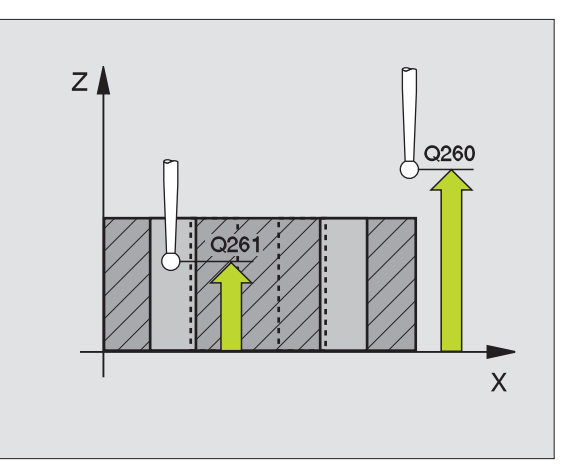

Y

Q274±0280

- ▶ 在第一軸向上的中心 Q273(絕對座標):工作平面之參考軸向上的栓孔圓心(指令値)。
- ▶ 在第二軸向上的中心 Q274(絕對座標):工作平面之次 要軸向上的栓孔圓心(指令値)。
- ▶ 指令直徑 Q262: 輸入栓孔圓形直徑。
- ▶ 在第一軸向上的角度 (291(絕對座標):工作平面上第 一鑽孔中心之極座標角度。
- ▶ 第二鑽孔的角度 Q292(絕對座標):工作平面上第二鑽 孔中心之極座標角度。
- ▶ 第三鑽孔的角度 Q293(絕對座標):工作平面上第三鑽 孔中心之極座標角度。
- ▶ **測量接觸式探針軸向上的高度** Q261(絕對座標):要進 行測量之接觸式探針軸向上球尖端中心(=接觸點) 之座標。
- ▶ **淨空高度** Q260 (絕對座標):不會造成刀具與工件(夾 具)之間的碰撞之接觸式探針軸向上的座標。
- ▶ 最大尺寸 Q288: 栓孔圓形的最大允許直徑。
- ▶ 最小尺寸 Q289: 栓孔圓形的最小允許直徑。
- ▶ **中心第一軸向之公差值** (2279: 工作平面之參考軸向上 可允許之正偏差。
- ▶ **中心第二軸向之公差值** Q280: 工作平面之次要軸向上 可允許之正偏差。

3.3 自動工件測量

- ▶ 測量記錄 Q281:定義 TNC 是否要產生一測量記錄: 0:無測量記錄 1:產生測量記錄:藉由標準設定,TNC 儲存記錄檔案 TCHPR430.TXT 在亦儲存了您的測量程式的目錄中。 2:中斷程式執行並顯示測量記錄在螢幕上。利用 NC 開始來恢復程式執行。
- ▶ **如果公差錯誤時PCM停止** Q309: 定義在違反公差的事件 中是否限制 TNC 可中斷程式執行,並輸出一錯誤訊 息。
  - 0: 不可中斷程式執行,無錯誤訊息
  - 1: 中斷程式執行,輸出一錯誤訊息
- 用於監視的刀具編號 Q330:定義TNC是否要監視刀具斷損(請參閱第109頁的"刀具監視"章節):
  0:監視未啓動
  >0:刀具資料表 TOOL.T 中的刀具編號
- 備註:僅有刀具斷損監視啓動時,無自動刀具補償。

Example: NC 單節

| 5 TCH PROBE 430 | MEAS.BOLT HOLE CIRC   |
|-----------------|-----------------------|
| Q273=+50        | ;CENTER IN 1ST AXIS   |
| Q274=+50        | ;CENTER IN 2ND AXIS   |
| Q262=80         | ;NOMINAL DIAMETER     |
| Q291=+0         | ;ANGLE OF 1ST HOLE    |
| Q292=+90        | ;ANGLE OF 2ND HOLE    |
| Q293=+180       | ;ANGLE OF 3RD HOLE    |
| Q261=-5         | ;MEASURING HEIGHT     |
| Q260=+10        | ;CLEARANCE HEIGHT     |
| Q288=80.1       | ;MAXIMUM DIMENSION    |
| Q289=79.9       | ;MINIMUM DIMENSION    |
| Q279=0.15       | ;TOLERANCE 1ST CENTER |
| Q280=0.15       | ;TOLERANCE 2ND CENTER |
| Q281=1          | ;MEASURING LOG        |
| Q309=0          | ;PGM STOP IF ERROR    |
| Q330=0          | ;TOOL NUMBER          |

3 自動工件檢查之接觸式探針循環

### 測量座標 (接觸式探針循環 431, ISO:G431)

接觸式探針循環 431 藉由測量三個點找出一平面的角度。其儲存所測量的數值在系統參數中。

- 在定位邏輯之後(請參閱第24頁的 "執行接觸式探針循環" 章節),TNC以快速行進定位接觸式探針(數值由參數MP6150 到MP6361)到該程式編輯的開始點1,並測量平面的第一接觸 點。TNC在相對於探測之方向上偏移接觸式探針一安全淨空。
- 2 接觸式探針返回到淨空高度,然後在工作平面上移動到開始點2, 並測量平面之第二接觸點的實際數值。
- 3 接觸式探針返回到淨空高度,然後在工作平面上移動到開始點3, 並測量平面之第三接觸點的實際數值。
- 4 最後 TNC 返回接觸式探針到淨空高度,並儲存所測量的角度值在以下的Q參數中。

| 參數編號 | 代表            |
|------|---------------|
| Q158 | A軸的投射角度       |
| Q159 | B軸的投射角度       |
| Q170 | 空間角度A         |
| Q171 | 空間角度 B        |
| Q172 | 空間角度C         |
| Q173 | 在接觸式探針軸上測量的數值 |

### 在程式編輯之前,請注意以下事項:

在循環定義之前,您必須已經程式化一刀具呼叫,以定義接 觸式探針軸向。

爲了使 TNC 能夠計算角度值,這三個測量點必須不能夠位在 一條直線上。

傾斜工作平面所需要的那些空間角度儲存在參數 Q170 Q172 中。利用前兩個測量點,在傾斜工作平面時您亦可指 定參考軸之方向。

第三測量點決定刀具軸的方向。定義第三測量點在正 Y 軸的 方向上,以保證在順時針座標系統中刀具軸的位置是正確的 (參考圖面)。

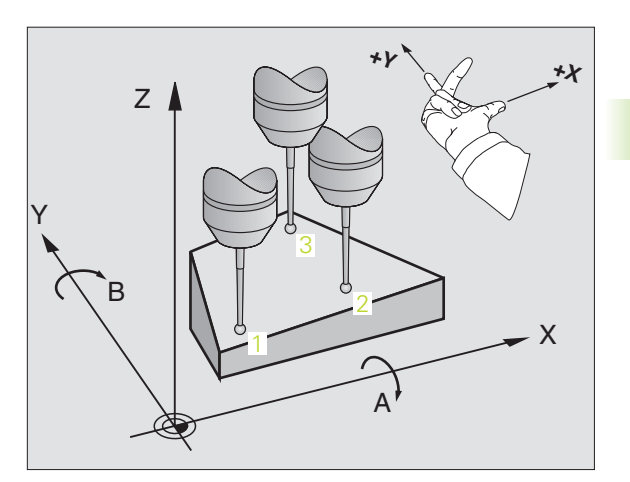

自動工

 $\mathfrak{C}$ 

3.3 自動工件測量

431

- ▶在第一軸向上第一測量點Q263(絕對座標):工作平面之 參考軸向上第一接觸點之座標。
- ▶ **在第二軸向上第一測量點**Q264(絕對座標):工作平面之 次要軸向上第一接觸點之座標。
- ▶ 在第三軸向上第一測量點Q294(絕對座標):接觸式探針 軸向上第一接觸點的座標。
- ▶ **在第一軸向上第二測量點**Q265(絕對座標):工作平面之 參考軸向上第二接觸點之座標。
- ▶ **在第二軸向上第二測量點**Q266(絕對座標):工作平面之 次要軸向上第二接觸點之座標。
- ▶ 在第三軸向上第二測量點Q295(絕對座標):接觸式探針 軸向上第二接觸點的座標。
- ▶ 在第一軸向上第三測量點(296(絕對座標):工作平面之 參考軸向上第三接觸點之座標。
- ▶ **在第二軸向上第三測量點**Q297(絕對座標):工作平面之次要軸向上第三接觸點之座標。
- ▶ 在第三軸向上第三測量點(298(絕對座標):接觸式探針 軸向上第三接觸點的座標。
- 設定淨空 Q320 (增量座標):測量點與球尖端之額外距離。加上 Q320 到參數 MP6140。
- ▶ **淨空高度** Q260 (絕對座標):不會造成刀具與工件(夾 具)之間的碰撞之接觸式探針軸向上的座標。
- ▶ **測量記錄** Q281:定義 TNC 是否要產生一測量記錄: 0:無測量記錄

1:產生測量記錄藉由標準設定,TNC儲存記錄檔案 TCHPR431.TXT在亦儲存了您的測量程式的目錄中。 2:中斷程式執行並顯示測量記錄在螢幕上。利用NC 開始來恢復程式執行。

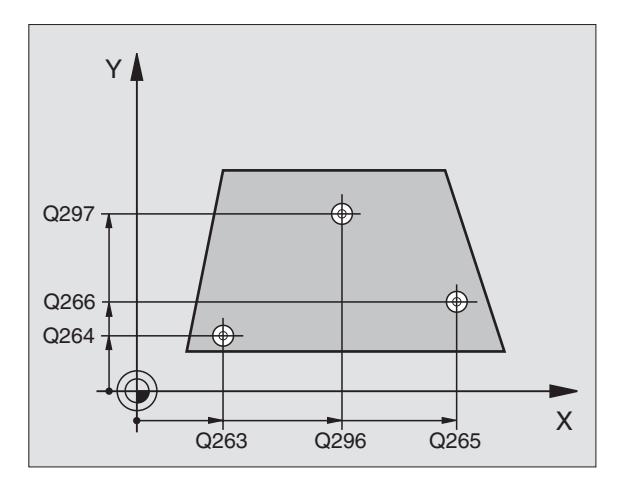

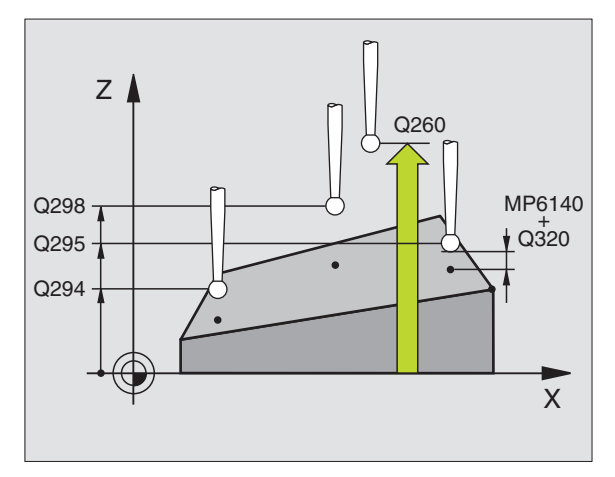

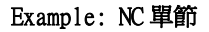

| 5 TCH PROBE 431 | MEASURE ANGLE       |
|-----------------|---------------------|
| Q263=+20        | ;1ST POINT 1ST AXIS |
| Q264=+20        | ;1ST POINT 2ND AXIS |
| Q294=-10        | ;1ST POINT 3RD AXIS |
| Q265=+50        | ;2ND POINT 1ST AXIS |
| Q266=+80        | ;2ND POINT 2ND AXIS |
| Q295=+0         | ;3RD POINT 2ND AXIS |
| Q296=+90        | ;3RD POINT 1ST AXIS |
| Q297=+35        | ;3RD POINT 2ND AXIS |
| Q298=+12        | ;3RD POINT 3RD AXIS |
| Q320=0          | ;SET-UP CLEARANCE   |
| Q260=+5         | ;CLEARANCE HEIGHT   |
| Q281=1          | ;MEASURING LOG      |

# 範例:測量及重做一長方形立柱

程式順序:

- 粗加工,具有0.5 mm 精加工可容許誤差
- 測量
- 根據測量的數值進行長方形立柱精加工

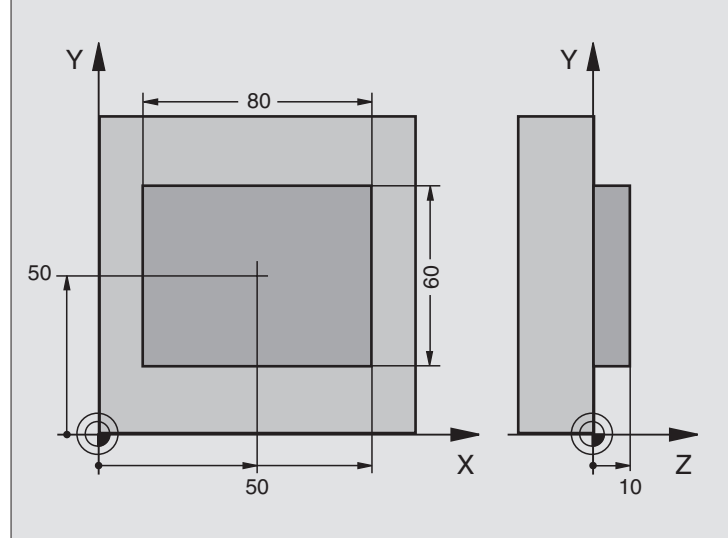

| O BEGIN PGM BEAMS MM                    |                |
|-----------------------------------------|----------------|
| 1 TOOL CALL O Z                         | 預備刀具呼叫         |
| 2 L Z+100 RO FMAX                       | 縮回刀具           |
| 3 FN 0: Q1 = +81                        | X上的口袋長度(粗加工尺寸) |
| 4 FN 0: Q2 = +61                        | Y上的口袋長度(粗加工尺寸) |
| 5 CALL LBL 1                            | 呼叫循環程式做加工      |
| 6 L Z+100 RO FMAX                       | 縮回刀具,更換刀具      |
| 7 TOOL CALL 99 Z                        | 呼叫接觸式探針        |
| 8 TCH PROBE 424 MEAS. RECTAN. OUTS.     | 測量粗銑削的長方形      |
| Q273=+50 ;CENTER IN 1ST AXIS            |                |
| Q274=+50 ;CENTER IN 2ND AXIS            |                |
| Q282=80 ;1ST SIDE LENGTH                | X上的指令長度(最終尺寸)  |
| Q283=60 ;2ND SIDE LENGTH                | Y上的指令長度(最終尺寸)  |
| Q261=-5 ;MEASURING HEIGHT               |                |
| Q320=0 ;SET-UP CLEARANCE                |                |
| Q260=+30 ;CLEARANCE HEIGHT              |                |
| Q301=0 ;TRAVERSE TO CLEARANCE<br>HEIGHT |                |
| Q284=0 ;MAX. LIMIT 1ST SIDE             | 輸入不需要公差檢查的數值   |
| Q285=0 ;MIN. LIMIT 1ST SIDE             |                |
| Q286=0 ;MAX. LIMIT 2ND SIDE             |                |

i

| Q287=0 ;MIN. LIMIT 2ND SIDE      |                    |
|----------------------------------|--------------------|
| Q279=0 ;TOLERANCE 1ST CENTER     |                    |
| Q280=0 ;TOLERANCE 2ND CENTER     |                    |
| Q281=0 ;MEASURING LOG            | 不測量記錄傳輸            |
| Q309=0 ;PGM STOP IF ERROR        | 不輸出一錯誤訊息           |
| Q330=0 ;TOOL NUMBER              | 無刀具監視              |
| 9 FN 2: Q1 = +Q1 - +Q164         | 計算 X 上的長度,包括測量出的偏差 |
| 10 FN 2: Q2 = +Q2 - +Q165        | 計算 Y 上的長度,包括測量出的偏差 |
| 11 L Z+100 RO FMA                | 縮回接觸式探針,更換刀具       |
| 12 TOOL CALL 1 Z S5000           | 刀具呼叫進行精加工          |
| 13 CALL LBL 1                    | 呼叫循環程式做加工          |
| 14 L Z+100 RO FMAX M2            | 在刀具軸向上縮回,結束程式      |
| 15 LBL 1                         | 具有長方形立柱之固定循環的循環程式  |
| 16 CYCL DEF 213 STUD FINISHING   |                    |
| Q200=20 ;SET-UP CLEARANCE        |                    |
| Q201=-10 ;DEPTH                  |                    |
| Q206=150 ;FEED RATE FOR PLUNGING |                    |
| Q2O2=5 ;INFEED DEPTH             |                    |
| Q207=500 ;FEED RATE FOR MILLING  |                    |
| Q203=+10 ;SURFACE COORDINATE     |                    |
| Q204=20 ;2ND SAFETY CLEARANCE    |                    |
| Q216=+50 ;CENTER IN 1ST AXIS     |                    |
| Q217=+50 ;CENTER IN 2ND AXIS     |                    |
| Q218=Q1 ;1ST SIDE LENGTH         | 粗加工與銑削的 X 變數長度     |
| Q219=Q2 ;2ND SIDE LENGTH         | 粗加工與銑削的 Y 變數長度     |
| Q220=0 ;CORNER RADIUS            |                    |
| Q221=0 ;ALLOWANCE IN 1ST AXIS    |                    |
| 17 CYCL CALL M3                  | 呼叫循環               |
| 18 LBL 0                         | 結束循環程式             |
| 19 END PGM BEAMS MM              |                    |

i

# 範例:測量一長方形口袋,並記錄結果

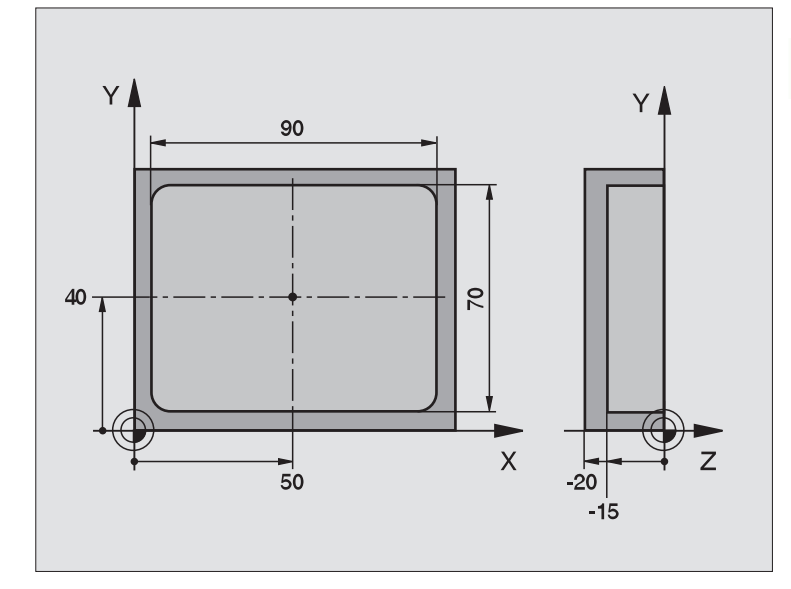

| O BEGIN PGM BSMEAS MM                   |                   |
|-----------------------------------------|-------------------|
| 1 TOOL CALL 1 Z                         | 接觸式探針之刀具呼叫        |
| 2 L Z+100 R0 FMA                        | 縮回接觸式探針           |
| 3 TCH PROBE 423MEAS.RECTAN.INSIDE       |                   |
| Q273=+50 ;CENTER IN 1ST AXIS            |                   |
| Q274=+40 ;CENTER IN 2ND AXIS            |                   |
| Q282=90 ;1ST SIDE LENGTH                | X 上的指令長度          |
| Q283=70 ;2ND SIDE LENGTH                | Y上的指令長度           |
| Q261=-5 ;MEASURING HEIGHT               |                   |
| Q320=0 ;SET-UP CLEARANCE                |                   |
| Q260=+20 ;CLEARANCE HEIGHT              |                   |
| Q301=0 ;TRAVERSE TO CLEARANCE<br>Height |                   |
| Q284=90.15 ;MAX. LIMIT 1ST SIDE         | X 上的最大限制          |
| Q285=89.95 ;MIN. LIMIT 1ST SIDE         | X 上的最小限制          |
| Q286=70.1 ;MAX. LIMIT 2ND SIDE          | Y上的最大限制           |
| Q287=69.9 ;MIN. LIMIT 2ND SIDE          | Y上的最小限制           |
| Q279=0.15 ;TOLERANCE 1ST CENTER         | X 上的允許位置偏差        |
| Q280=0.1 ;TOLERANCE 2ND CENTER          | Y上的允許位置偏差         |
| Q281=1 ;MEASURING LOG                   | 傳送測量記錄            |
| Q309=0 ;PGM STOP IF ERROR               | 如果違反公差時,即不顯示一錯誤訊息 |

1

3.3 自動工件測量

| Q330=0 ;TOOL NUMBER  | 無刀具監視         |
|----------------------|---------------|
| 4 L Z+100 R0 FMAX M2 | 在刀具軸向上縮回,結束程式 |
| 5 END PGM BSMEAS MM  |               |

測量記錄(檔案 TCPR423.TXT)

| **************************************     | MEASURING LOG FOR PROBING CYCLE 423: RECTANGULAR POCKET MEASURING ************************************ |
|--------------------------------------------|----------------------------------------------------------------------------------------------------|
| NOML. VALUES:                              | CENTER IN REF. AXIS:50.0000<br>CENTER IN MINOR AXIS: 40.0000                                           |
| SIDE LENGTH IN MINOP                       | SIDE LENGTH IN REF. AXIS: 90.0000<br>R AXIS: 70.0000                                                   |
| GIVEN LIMIT VALUES:                        | MAX. FOR CENTER IN REF. AXIS: 50.1500<br>MIN. FOR CENTER IN REF. AXIS:49.8500                          |
|                                            | MAX. FOR CENTER IN MINOR AXIS: 40.1000<br>MIN. FOR CENTER IN MINOR AXIS:39.9000                        |
|                                            | MAX. IN REFERENCE AXIS: 90.1500<br>MINIMUM DIMENSION IN REFERENCE AXIS: 89.9500                        |
| MAXIMUM SIDE LENGTH<br>MINIMUM SIDE LENGTH | IN MINOR AXIS: 70.1000<br>IN MINOR AXIS: 69.9500                                                       |
| ACTUAL VALUES:                             | CENTER IN REF. AXIS: 50.0905<br>CENTER IN MINOR AXIS: 39.9347                                          |
|                                            | SIDE LENGTH IN REF. AXIS: 90.1200<br>SIDE LENGTH IN MINOR AXIS: 69.9920                                |
| DEVIATIONS:                                | CENTER IN REF. AXIS: 0.0905<br>CENTER IN MINOR AXIS: -0.0653                                           |
|                                            | SIDE LENGTH IN REF. AXIS: 0.1200<br>SIDE LENGTH IN MINOR AXIS: -0.0080                                 |
| FURTHER MEASURING RE                       | ESULTS: MEASURING HEIGHT: -5.0000                                                                      |

i

# 3.4 特殊循環

## 概述

TNC 提供四種循環給以下的特殊用途:

| 循環                                       | 軟鍵         | 頁面    |
|------------------------------------------|------------|-------|
| 接觸式觸發探針之 2 校準 TS 半徑校準                    | 2 CAL.     | 第142頁 |
| 接觸式觸發探針之9 校準 TS 長度                       | S CAL.L    | 第143頁 |
| 3 測量定義 OEM 循環之循環                         | 3 PA       | 第144頁 |
| 用於定義 OEM 循環之 3-D 探測的 4 個在<br>3-D 測量循環之測量 | 4          | 第145頁 |
| 440 測量軸向偏移                               | 440 IIII   | 第147頁 |
| 441 快速探測                                 | 441<br>••• | 第149頁 |

## 校準 TS (接觸式探針循環 2)

接觸式探針循環 2 使用一環規和一精密立柱做為校準標準來自動地校 準一接觸式觸發探針。

在您開始校準之前,您必須在機器參數 6180.0 到 6180.2 中定義機器之工作空間中的校準工件之中心(REF 座標)。

> 如果您使用數個行進範圍工作,您可儲存一組獨立的座標 給每個校準工件之中心(參數 MP6181.1 到 6181.2 及 參 數 MP6182.1 到 6182.2)。

- 1 接觸式探針以快速行進(得自參數 MP6150 之數值)移動到淨空高度(但僅在當目前位置低於淨空高度時)。
- 2 然後 TNC 在工作平面上定位接觸式探針到環規之中心(自內側 校準)或到其附近(自外側校準)。
- 3 然後接觸式探針移動到測量深度(機器參數 618x.2及 6185.x 之結果),並連續探測 X+, Y+, X-及 Y-上的環規。
- 4 最後,TNC 移動接觸式探針到淨空高度,並寫入球尖端的有效半徑 到校準資料。

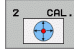

▶ 淨空高度(絕對座標):接觸式探針軸向上的座標,可 使接觸式探針不會碰撞到校準工件或任何夾具。

▶ **環規的半徑**:校準工件的半徑。

▶ 校準內側=0/outs. calib.=1:定義TNC要由內側或外側 做校準:

- 0:由內側校準
- 1: 由外側校準

- 5 TCH PROBE 2.0 CALIBRATE TS
- 6 TCH PROBE
- 2.1 HEIGHT: +50 R +25.003 DIRECTION: 0

## 校準 TS 長度 (接觸式探針循環 9)

接觸式探針循環 9 自動地在您所決定的點處校準一接觸式觸發探針的 長度。

- 1 預先定位接觸式探針,所以在循環中所定義的座標可以使用而不會碰撞。
- 2 TNC 在負刀具軸向的方向上移動接觸式探針,直到釋放出一觸發信號。
- 3 最後,TNC移動接觸式探針回到探測程序的開始點,並寫入有效接 觸式探針長度到校準資料。

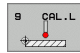

- ▶ **工作原點的座標**(絕對座標):要被探測的點之正確座 標。
- ▶ 参考系统? (0=ACT/1=REF): 指定所輸入的工作原點所 基於的座標系統:

0: 輸入的工作原點係基於啓動工件座標系統 (ACT 系統)

1: 輸入的工作原點係基於啓動機器座標系統 (REF 系統)

3.4 特殊循環

| -5 L X235 Y+356 | RO FMAX             |
|-----------------|---------------------|
| 6 TCH PROBE 9.0 | CALIBRATE TS LENGTH |
| 7 TCH PROBE 9.1 | DATUM +50 REFERENCE |
| SYSTEM O        |                     |

## 測量 (接觸式探針循環 3)

接觸式探針循環3在一可選擇的方向上測量工件上的任何位置。不像 是其它的測量循環,循環3使您可以直接輸入測量路徑及進給速率。 同時,接觸式探針在決定了測量數值之後縮回一可定義的數值。

- 1 觸式探針在所定義的探測方向上以輸入的進給速率由目前位置移動。探測方向必須在循環中定義為一極性角度。
- 2 TNC 儲存了位置之後,接觸式探針即停止。TNC 儲存探針尖端中心的 X, Y, Z 座標到三個連續的 Q 參數。您可定義循環中第一參數的編號。
- 3 最後,TNC 在您定義在參數 MB 中的探測方向相反的方向上將接觸 式探針移回那個數值。

在程式編輯之前,請注意以下事項:

利用功能 FN17: SYSWRITE ID 990 NR 6 您可設定循環是否 要執行通過探針輸入 X12 或 X13。

輸入最大縮回路徑 MB 至足夠大來防止碰撞。

如果 TNC 不能夠決定一有效的接觸點,第四個結果參數將 具有數值 -1。

3 PA

网

.4 特殊循環

 $\infty$ 

- ▶ 結果的參數編號:輸入Q參數的編號成為您想要 TNC 指 定的第一座標 (X)。
- ▶ 探針軸向:輸入工作平面之參考軸向(刀具軸Z為X,刀 具軸Y為Z,而刀具軸X為Y),並以ENT確認。
- ▶ 探測角度:由探測軸向測量的角度為接觸式探針所要 移動的角度。以 ENT 確認。
- ▶ 最大測量路徑:輸入由接觸式探針會移動的開始點之 最大距離。以 ENT 確認。
- ▶ 進給速率:輸入測量進給速率,單位為 mm/min。
- ▶ 最大縮回路徑:在相對於探測方向的方向上之行進路 徑,其係在探針轉向之後。
- ▶ 參考系統 (0=ACT/1=REF): 指定測量結果是否要儲存在 實際座標系統 (ACT) 或相對於機器座標系統 (REF)。
- ▶為了結束輸入,按下 ENT 鍵。

- 5 TCH PROBE 3.0 MEASURING
- 6 TCH PROBE 3.1 Q1
- 7 TCH PROBE 3.2 X ANGLE: +15
- 8 TCH PROBE
- 3.3 DIST +10 F100 MB:1 REFERENCE SYSTEM:0
## 在 3-D 上測量 (接觸式探針循環 4, FCL 3 功能)

接觸式探針循環 4 在由一向量定義的探測方向上測量工件上的任何位置。不像是其它的測量循環,循環 4 使您可以直接輸入測量路徑及進給速率。同時,接觸式探針在決定了測量數値之後縮回一可定義的數值。

- 1 接觸式探針在所定義的探測方向上以輸入的進給速率由目前位 置移動。藉由使用一向量定義循環中的探測方向(X,Y及Z上 的差值)。
- 2 TNC 儲存了位置之後,接觸式探針即停止。TNC 儲存探針尖端中心的 X,Y,Z 座標到三個連續的 Q 參數。您可定義循環中第一參數的編號。
- 3 最後,接觸式探針將反方向移回所定義的 MB 參數值。

#### 在程式編輯之前,請注意以下事項:

ᇞ

利用功能 FN17: SYSWRITE ID 990 NR 6 您可設定循環的執行是透過探針輸入 X12 或 X13。

輸入最大縮回路徑 MB 至足夠大來防止碰撞。

如果 TNC 不能夠決定一有效的接觸點,第四個結果參數將 具有數值 -1。

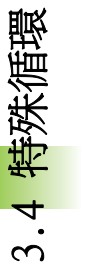

4

- ▶ 結果的參數編號:輸入Q參數的編號成為您想要 TNC 指 Example: NC 單節 定的第一座標(X)。
- ▶ X 上相對測量路徑: 方向向量中的 X 分量定義了接觸式 探針的移動方向。
- ▶Y上相對測量路徑: 方向向量中的Y分量定義了接觸式 探針的移動方向。
- ▶ Z 上相對測量路徑: 方向向量中的 Z 分量定義了接觸式 探針的移動方向。
- ▶ 最大測量路徑:輸入由接觸式探針會沿著方向向量移 動的開始點之最大距離。
- ▶ 進給速率:輸入測量進給速率,單位為mm/min。
- ▶ **最大縮回路徑**:在相對於探測方向的方向上之行進路 徑,其係在針尖轉向之後。
- ▶ 參考系統 (0=ACT/1=REF): 指定測量結果是否要儲存在 實際座標系統 (ACT) 或相對於機器座標系統 (REF)。

5 TCH PROBE 4.0 MEASURING IN 3-D 6 TCH PROBE 4.1 Q1 7 TCH PROBE 4.2 IX-0.5 IY-1 IZ-1 8 TCH PROBE 4.3 DIST +45 F100 MB50 REFERENCE SYSTEM:0

3 自動工件檢查之接觸式探針循環

## 測量軸向偏移 (接觸式探針循環 440, ISO: G440)

接觸式探針循環 440 測量機器的軸向偏移。請確認用於連接 TT 130 之 圓筒校準刀具具有正確的尺寸。

 ▶ 必要條件:
 在第一次執行循環 440 之前,您必須已經利用刀具接觸式 探針循環 30 校準刀具接觸式探針。
 確保校準刀具之刀具資料已經輸入到刀具資料表 TOOL.T 中。
 在執行循環之前,您必須利用 TOOL CALL 校準該校準刀 具。

確保 TT 刀具接觸式探針連接到邏輯單元之輸入 X13,並預備運作(機器參數 65xx)。

- 1 TNC 在定位邏輯之後以快速行進(來自參數 MP6550 之數值)定位 校準刀具在 TT 的附近(請參見第1.2章)。
- 2 首先 TNC 在接觸式探針軸向上進行測量。校準刀具會在 TT 之下偏移您定義在刀具資料表 TOOL.T 中的數值:R-OFFS(標準=刀具半徑)。TNC 永遠在接觸式探針軸向上執行測量。
- 3 然後 TNC 在工作平面上進行測量。您透過參數 Q364 定義出要進行 量測的軸向及工作平面的方向。
- 4 如果您進行校準,TNC 即儲存校準資料。每當您進行測量時,TNC 比較測量的數值與校準資料,並寫入偏差值到以下的Q參數:

| 參數編號 | 代表        |
|------|-----------|
| Q185 | 與X上校準值的偏差 |
| Q186 | 與Y上校準值的偏差 |
| Q187 | 與Z上校準值的偏差 |

您可使用此數值經由一增量工作原點偏移(循環7)來補償偏差。 5 最後,校準刀具返回到淨空高度。

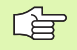

#### 在程式編輯之前,請注意以下事項:

在您執行測量之前,您必須至少已經進行一次的校準,否則 TNC 將會輸出一錯誤訊息。如果您操作數個行進範圍,您必 須對它們每一個進行校準。

每次您執行循環 440, TNC 即重置結果參數 Q185 到 Q187。

如果您想要設定機器軸向上軸向偏移的限制,請輸入所要的限制値在刀具資料表 TOOL.T中,LTOL 之下為主軸軸向,而RTOL 之下為工作平面。如果超過限制值時,TNC 在控制測量之後輸出一相對應的錯誤訊息。

在完成一循環之後,TNC即恢復在循環(M3/M4)之前啓動的 主軸設定。

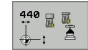

3.4 特殊循環

#### ▶ 方向:0=校準,1=測量?:定義您是否想要校準或進 Example: NC 單節

- 行一控制測量:
- 0: 校準
- 1: 測量
- ▶ 探測方向: 定義工作平面上的探測方向:
  - 0: 僅測量參考軸向之正方向
  - 1: 僅測量次要軸向之正方向
  - 2: 僅測量參考軸向之負方向
  - 3: 僅測量次要軸向之負方向
  - 4: 測量參考軸向及次要軸向之正方向
  - 5: 測量參考軸向之正方向及次要軸向之負方向
  - 6: 測量參考軸向之負方向及次要軸向之正方向
  - 7: 測量參考軸向及次要軸向之負方向
- 如果校準與測量之探測方向並未對應時,TNC 即計算不正 確數値。
  - ▶ 設定淨空 (增量座標):測量點與探針接觸之間的額外 距離。加上 Q320 到參數 MP6540。
  - ▶ **淨空高度**(絕對座標):不會造成刀具與工件(夾具)之 間的碰撞之接觸式探針軸向上的座標(參考到啓動工 作原點)。

| 5 | TCH PROBE | 440 MEASURE AXIS SHIFT |  |
|---|-----------|------------------------|--|
|   | Q363=1    | ;DIRECTION             |  |
|   | Q364=0    | ;PROBING DIRECTIONS    |  |
|   | Q320=2    | ;SET-UP CLEARANCE      |  |
|   | Q260=+5(  | ) ;CLEARANCE HEIGHT    |  |

# 快速探測(接觸式探針循環 441, ISO: G441, FCL-2 功能)

接觸式探針循環 441 允許對於所有後續使用的接觸式探針循環之不同 接觸式探針參數(例如定位進給速率)之共通設定。此將可容易地最 佳化那些參數,而可達成整體加工時間的降低。

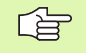

#### 在程式編輯之前,請注意以下事項:

在循環 441 中並未包含機器移動。其僅設定了不同的探測 參數。

END PGM, MO2, M30 重置了循環 441 之共通設定。

僅在當機器參數 6165=1 時,您才能啓動自動角度追蹤(循 環參數 Q399)。如果您改變了機器參數 6165,您必須重新 校準接觸式探針。

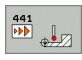

- ▶ 定位進給速率 Q396:定義接觸式探針要移動到所指定的位置之進給速率。
- 定位進給速率 =FMAX (0/1) Q397: 定義接觸式探針是 否要以 FMAX(快速行進)來移動到指定的位置。
   利用 Q396 之進給速率移動
   1:利用 FMAX 之進給速率移動

▶ 角度追蹤Q399: 定義TNC是否要在每次探測程序之前定 向接觸式探針。 0: 無定向

1: 在每次探測程序之前定向主軸,以增加準確性

▶ 自動中斷 Q400: 定義 TNC 是否要中斷程式執行,並當 自動工件測量的測量循環之後即顯示測量結果在螢幕 上:

0:即使在螢幕上的測量結果之輸出被指定在個別探測 循環當中,絕不要中斷程式執行。

1: 永遠中斷程式執行,並顯示測量記錄在螢幕上。為 了繼續程式執行,按下NC開始按鈕。

| Example: | NC | 單節 |
|----------|----|----|
|----------|----|----|

| 5 TCH PROBE 441 | L FAST PROBING         |
|-----------------|------------------------|
| Q396=3000       | ;POSITIONING FEED RATE |
| Q397=0          | ;SELECT FEED RATE      |
| Q399=1          | ;ANGLE TRACKING        |
| Q400=1          | ;INTERRUPTION          |

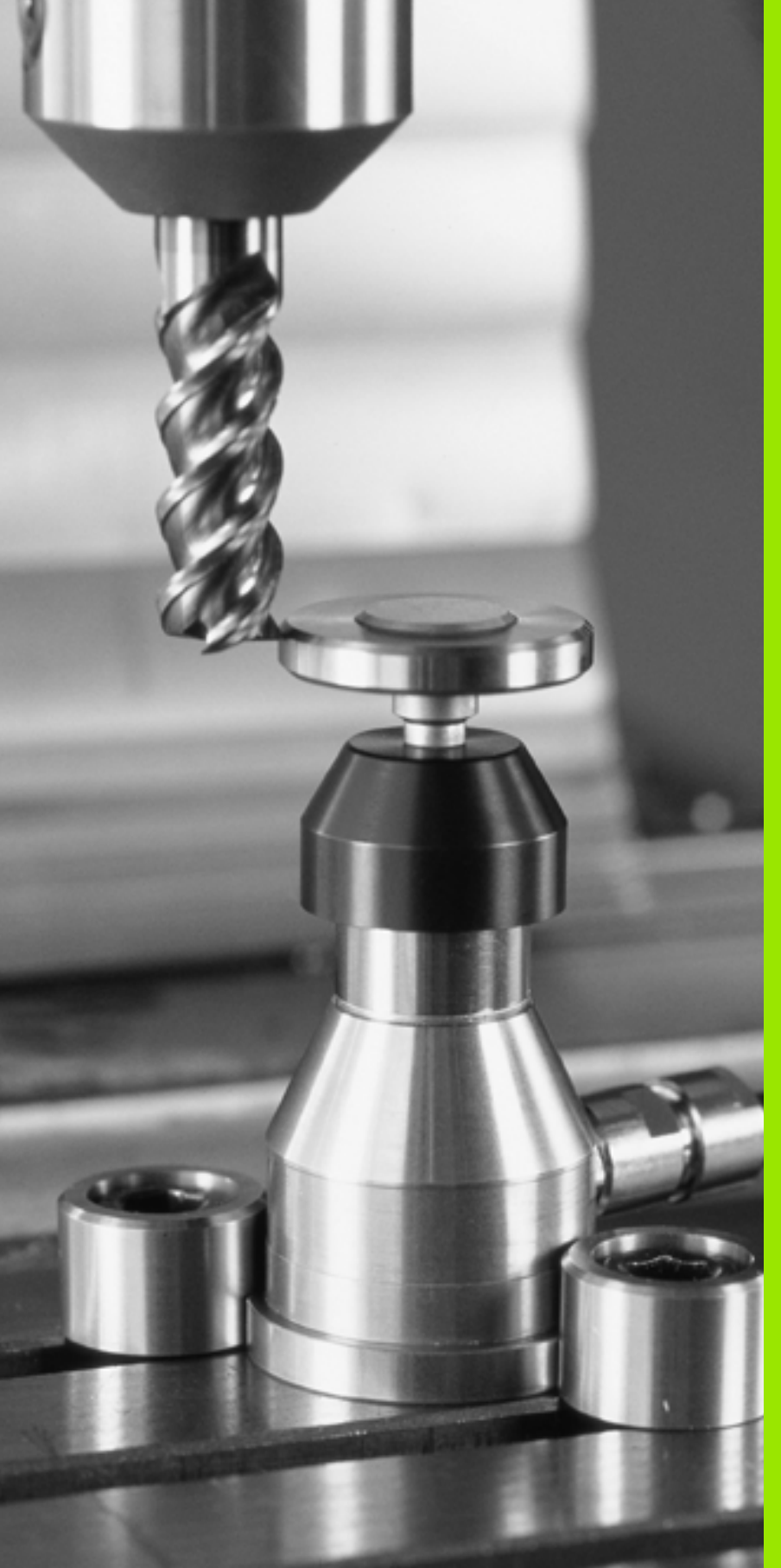

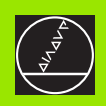

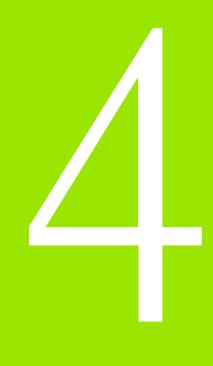

## 自動刀具測量之接觸式探針循環

i

#### 槪沭

P TNC 及機器刀具必須由機器製造廠設定來使用 TT 接觸式探 針。

> 在您的機器刀具上可能不會提供某些循環及功能。請參考 您的機器手冊。

配合 TNC 的刀具測量循環,刀具接觸式探針可使您自動地測量刀具。 刀具長度及半徑之補償値可以儲存在中央刀具檔案 TOOL.T,並用於接 觸式探針循環的結束時。其提供了以下的刀具量測種類:

■ 當刀具靜止時的刀具測量。

■ 當刀具旋轉時的刀具測量。

■ 測量個別刀刃。

#### 設定機器參數

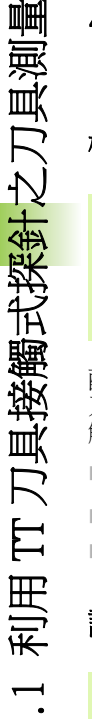

4.1

TNC 在當量測一靜止的刀具時,使用在參數 MP6520 中定義 的探测用進給速率。

當測量一旋轉刀具時, TNC 自動地計算探測之主軸轉速及進給速率。

主軸轉速係依下式計算:

n= MP6570/(r ? 0.0063),其中

主軸轉速 (rpm) n MP6570 最大允許切削速率 (m/min) 啓用刀具半徑 (mm) r

探測之進給速率係由下式計算:

v = meas. tolerance?n 其中

- 探測之進給速率 (mm/min) V
- 量測誤差 [mm], 其根據 MP6507 量測誤差
- 轉速 (rpm) n

參數 MP6507 決定探測進給速率之計算:

#### MP6507=0:

測量誤差不論刀具半徑皆維持固定。但是若利用非常大的刀具,探測 之進給速率即降為零。您所設定之最大可允許旋轉速率(參數 MP6570) 及可允許誤差 (參數 MP6510) 的值愈小,您即愈快會遇到此 狀況。

#### MP6507=1:

測量誤差係相對於刀具半徑之大小來調整。即使使用大的刀具半徑, 此亦可確保一充份的進給速率來探測。TNC 根據以下的資料表調整測 量誤差:

| 刀具半徑     | 量測誤差       |
|----------|------------|
| 最多 30 mm | MP6510     |
| 30到60 mm | 2 ? MP6510 |
| 60到90 mm | 3 ? MP6510 |
| 90到120mm | 4 ? MP6510 |

#### MP6507=2:

探測之進給速率維持固定,但是量測的誤差會隨著刀具半徑的增加而 線性地上升:

測量誤差 = (r ? MP6510)/ 5 mm),其中

- r 啓用刀具半徑 (mm)
- MP6510 最大可允許量測誤差

1

## 刀具資料表 TOOL.T 中的登錄

| 縮寫         | 輸入                                                                       | 對話            |
|------------|--------------------------------------------------------------------------|---------------|
| CUT        | 刀刃數目 (最大 20 刀刃)                                                          | 刀刃數目?         |
| LTOL       | 對於磨耗偵測之刀具長度L的可允許偏差。如果輸入的數值超過<br>時,TNC 鎖住刀具 ( 狀態L)。輸入範圍:0 到 0.9999 mm     | 磨耗誤差:長度?      |
| RTOL       | 對於磨耗偵測之刀具半徑 R 的可允許偏差。如果輸入的數值超過<br>時,TNC 鎖住刀具 ( 狀態 L)。輸入範圍:0 到 0.9999 mm  | 磨耗誤差:半徑?      |
| DIRECT.    | 在旋轉期間測量刀具之刀具切削方向                                                         | 切削方向(M3 = ? ? |
| TT: R-OFFS | 對於刀具長度測量:針尖中心與刀具中心之間的刀具偏移。預設<br>值:刀具半徑 R(NO ENT 代表 <b>R</b> )            | 刀具偏移:半徑?      |
| TT:L-OFFS  | 刀具半徑測量:除了參數 MP6530 之外在針尖上方表面與刀具下方<br>表面之間的刀具偏移。預設值: 0                    | 刀具偏移:長度?      |
| LBREAK     | 對於斷損偵測之刀具長度L的可允許偏差。如果輸入的數值超過時,TNC 鎖住刀具 ( 狀態 L )。輸入範圍:0 到 0.9999 mm       | 斷損誤差:長度?      |
| RBREAK     | 對於斷損偵測之刀具半徑 R 的可允許偏差。如果輸入的數值超過<br>時,TNC 鎖住刀具 ( 狀態 L )。輸入節圍:0 到 0.9999 mm | 斷損誤差:半徑?      |

#### 共用刀具種類之輸入範例

| 刀具種類                   | CUT     | TT: R-OFFS                        | TT:L-OFFS                                   |
|------------------------|---------|-----------------------------------|---------------------------------------------|
|                        | ?(無功能)  | 0 (因為要測量刀具尖端,不<br>需要偏移 )          |                                             |
| <b>端銑</b> ,直徑為 < 19 mm | 4 (4刀刃) | 0 (因為刀具直徑小於 TT 的<br>接觸板直徑,故不需要偏移) | 0 (半徑校準不需要額外的<br>偏移,而使用來自參數<br>MP6530 之偏移 ) |
| <b>端銑</b> ,直徑為 > 19 mm | 4 (4刀刃) | R (因為刀具直徑大於 TT 的<br>接觸板直徑,故需要偏移)  | 0 (半徑校準不需要額外的<br>偏移,而使用來自參數<br>MP6530 之偏移 ) |
| 環面切削                   | 4 (4刀刃) | 0 (因為要測量球的南極,故<br>不需要偏移)          | 5 (永遠定義刀具半徑做為<br>偏移,所以直徑並未以半徑<br>測量 )       |

i

## 顯示測量的結果

您可顯示刀具測量的結果在額外的狀態顯示中(於機器操作模式中)。 然後 TNC 在左方顯示程式單節,並在右方螢幕視窗中顯示測量結果。 超過可允許磨耗誤差之測量結果在狀態顯示中標示一星號 "\*",超過 可允許斷損誤差之結果即標示有符號 B。

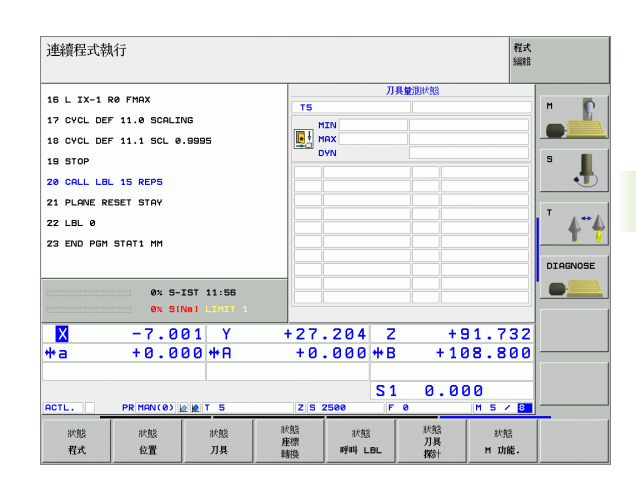

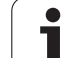

# 4.2 可用循環

## 槪述

您可透過 TOUCH PROBE 鍵程式編輯在程式及編輯操作模式中的刀具測 量循環。以下爲可使用的循環:

| 循環        | 舊格式            | 新格式         |
|-----------|----------------|-------------|
| 校準TT      | 30 🔐 🖾<br>CAL. | 488 35 CAL. |
| 測量刀具長度    | 31             | 481         |
| 測量刀具半徑    | 32             | 482         |
| 測量刀具長度及半徑 | 33             | 463         |

测量循環僅在當啓動中央刀具檔案 TOOL.T 時使用。 在利用測量循環工作之前,您必須先輸入所有需要的資料 到中央刀具檔案,並呼叫刀具以 TOOL CALL 測量。

您亦可測量在一傾斜的工作平面上的刀具。

## 循環 31 到 33 與循環 481 到 483 之間的差異

特性與操作序列完全相同。循環 31 到 33 與循環 481 到 483 之間僅有兩個差異:

- ■循環481到483亦可在TNC中使用在G481到G483之下的ISO程式編輯。
- ■除了對於量測狀態的一可選擇參數,新的循環使用了固定的參數 Q199。

i

## 校準 TT(接觸式探針循環 30 或 480, ISO: G480)

校準循環之功能性係根據參數 MP 6500。請參考您的機器 手冊。

> 在校準接觸式探針之前,您必須輸入校準刀具的正確長度 與半徑到該刀具資料表 TOOL.T 當中。

> 於機器工作空間上 TT 的位置必須由設定機器參數 6580.0 到 6580.2 定義。

如果您改變了機器參數 6580.0 到 6580.2 中任何的設定, 您必須重新校準 TT。

TT 120 利用測量循環 TCH PROBE 30 或 TCH PROBE 480 自動地校準。 (請參閱第 156 頁的 "循環 31 到 33 與循環 481 到 483 之間的差異 " 章節)校準程序為自動的。TNC 亦藉由在校準循環的前半部之後將主 軸旋轉 180°而自動地測量校準刀具之中心未對準。

校準刀具必須為一精確的圓筒零件,例如一圓筒栓。所得到的校準數 值係儲存在 TNC 記憶體中,並用於後續的刀具測量期間。

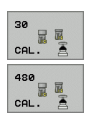

▶ **淨空高度:**輸入在主軸軸向上的位置,其中與工件或 治具不會有碰撞的危險。淨空高度係參考到啓動工件 工作原點。如果您輸入這麼小的淨空高度,其中刀具 尖端將會位在探針接觸的高度之下,TNC 自動地定位 刀具在探針接觸的高度之上(來自參數 MP6540 之安 全區域)。 4.2 可用循環

範例: 舊格式的 NC 單節

- 6 TOOL CALL 1 Z
- 7 TCH PROBE 30.0 CALIBRATE TT
- 8 TCH PROBE 30.1 HEIGHT: +90

範例: 新格式的 NC 單節

- 6 TOOL CALL 1 Z
- 7 TCH PROBE 480 CALIBRATE TT
  - Q260=+100 ;CLEARANCE HEIGHT

## 測量刀具長度(接觸式探針循環 31或481, ISO: G481)

빤

在第一次測量刀具之前,輸入以下在刀具上的資料到工具 資料表中 TOOL.T:大致半徑、大致長度、刀刃數目及切削 方向。

爲了測量刀具長度,程式編輯循環 TCH PROBE 31 或 TCH PROBE 480。 (請參閱第 156 頁的 "循環 31 到 33 與循環 481 到 483 之間的差異 " 章節)根據輸入參數,您可由以下的方法之一測量一刀具的長度:

- 如果刀具直徑大於 TT 之測量表面之直徑,您可在刀具旋轉中時測量。
- 如果刀具直徑小於TT之測量表面的直徑,或如果您正在測量一鑽頭或 球刀之長度時,您可在刀具靜止時做測量。
- 如果刀具直徑大於TT之測量表面之直徑,您可在刀具靜止時測量刀具的個別刀刃。

#### 測量刀具旋轉期間的測量循環

TNC 藉由定位與接觸式探針系統之中心有一偏移處之所要測量的刀具 來決定一旋轉中刀具的最長刀刃,然後將其朝向測量表面移動,直到 接觸於表面。偏移在刀具偏移之下被程式編輯在刀具資料表中:半徑 (TT:R-OFFS)

#### 測量一靜止的刀具之測量循環(例如鑽頭)

TNC 定位要測量之刀具在測量表面的中心之上。然後其朝向 TT 之測量 表面移動刀具(並不旋轉主軸),直到刀具接觸到表面。為了啓動此 功能,對於刀具偏移値輸入零。在刀具資料表中之半徑(TT:R-OFFS)。

#### 測量個別刀刃之測量循環

TNC 預先定位要測量之刀具到位於接觸式探針頭處的位置。刀具之尖 端與接觸式探針頭的上緣之距離定義在參數 MP6530 中。您可使用刀具 偏移輸入一額外的偏移值:在刀具資料表中之長度(TT:L-OFFS)。TNC 於旋轉期間放射狀地探測刀具,以決定測量個別刀刃之開始角度。然 後它藉由改變主軸定向之對應角度來測量每個刀刃之長度。為了啓用 此功能,程式編輯 TCH PROBE 31 = 1 給 CUTTER MEASUREMENT。

#### 定義循環

| 31  |   |
|-----|---|
| 481 |   |
|     | - |

- ▶ **測量刀具=0 / 檢查刀具=1**:選擇是否刀具要第一次測 量或是否一已經測量的刀具要做檢查。如果刀具要第 一次測量,TNC 由差異值 DL=0 覆寫了中央刀具檔案 TOOL.T 中的刀具長度 L。如果您想要檢查一刀具, TNC 比較測量的長度與儲存在 TOOL.T 中的刀具長度 L。然後其計算出與儲存的數值之正或負的偏差,並 將其輸入到 TOOL.T 做為差異值 DL。該偏差亦可用於 Q參數 Q115。如果差異值大於磨耗或斷損值測之可允 許刀具長度誤差,TNC 即鎖住刀具 (TOOL.T 中的狀態 L)。
- ▶ 結果的參數編號?:參數編號當中 TNC 儲存了測量的狀態:
  - 0.0: 刀具在誤差之內。
  - 1.0: 刀具磨損 (LTOL 超過)。
  - 2.0: 刀具斷損 (LBREAK 超過)。如果您不想使用程式 內的測量結果,回答對話提示為 NO ENT。
- ▶ **淨空高度**:輸入在主軸軸向上的位置,其中與工件或 治具不會有碰撞的危險。淨空高度係參考到啓動工件 工作原點。如果您輸入這麼小的淨空高度,其中刀具 尖端將會位在探針接觸的高度之下,TNC 自動地定位 刀具在探針接觸的高度之上(來自參數 MP6540 之安 全區域)。
- ▶ **刀具測量?0= 否 / 1= 是:**選擇 TNC 是否要測量個別刀 刀。

#### 範例:第一次測量一旋轉中刀具;舊格式

| 6  | TOOL CALL  | 12 Z   |              |        |   |
|----|------------|--------|--------------|--------|---|
| 7  | TCH PROBE  | 31.0   | TOOL LENGTH  |        |   |
| 8  | TCH PROBE  | 31.1   | CHECK: 0     |        |   |
| 9  | TCH PROBE  | 31.2   | HEIGHT: +120 |        |   |
| 1( | ) TCH PROB | F 31.3 | PROBING THE  | TEETH: | 0 |

範例: 檢查一刀具,並測量個別刀刃,儲存狀態在 Q5 中:舊格式

| 6 TOOL CALL 12 Z                       |  |
|----------------------------------------|--|
| 7 TCH PROBE 31.0 TOOL LENGTH           |  |
| 8 TCH PROBE 31.1 CHECK: 1 Q5           |  |
| 9 TCH PROBE 31.2 HEIGHT: +120          |  |
| 10 TCH PROBE 31.3 PROBING THE TEETH: 1 |  |
|                                        |  |

#### 範例:新格式的 NC 單節

| 6 TOOL CALL 12 2 | 2                  |  |
|------------------|--------------------|--|
| 7 TCH PROBE 481  | TOOL LENGTH        |  |
| Q340=1           | ;CHECK             |  |
| Q260=+100        | ;CLEARANCE HEIGHT  |  |
| Q341=1           | ;PROBING THE TEETH |  |

## 測量刀具半徑(接觸式探針循環32或482,ISO: G482)

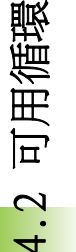

在第一次測量刀具之前,輸入以下在刀具上的資料到工具 資料表中 TOOL.T:大致半徑、大致長度、刀刃數目及切削 方向。

爲了測量刀具半徑,程式編輯循環 TCH PROBE 32 或 TCH PROBE 482。( 請參閱第 156 頁的 " 循環 31 到 33 與循環 481 到 483 之間的差異 " 章 節)根據輸入參數,您可利用以下方式測量刀具半徑:

當刀具旋轉時進行測量。

■ 當刀具旋轉中時測量,並接著測量個別刀刃。

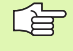

ᇝ

 具有鑽石表面之圓筒刀具可利用靜止主軸測量。為了如此 進行,定義刀刃數目 (CUT)為0,並調整機器參數為 6500。請參考您機器手冊。

i

# 4.2 可用循環

#### 測量順序

TNC 預先定位要測量之刀具到位於接觸式探針頭處的位置。銑削刀具 之尖端與接觸式探針頭的上緣之距離定義在參數 MP6530 中。TNC 在刀 具旋轉中時進行幅射狀地探測。如果您已經程式化個別刀刃之後續測 量,TNC 藉助於定向的主軸停止來測量每個刀刃之半徑。

#### 定義循環

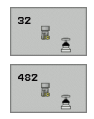

▶ **測量刀具=0 / 檢查刀具=1**:選擇是否刀具要第一次測 量或是否一已經測量的刀具要做檢查。如果刀具要第 一次測量,TNC 由差異值 DR =0 覆寫了中央刀具檔案 TOOL.T 中的刀具半徑 R。如果您想要檢查一刀具, TNC 比較測量的半徑與儲存在 TOOL.T 中的刀具半徑 R。然後其計算出與儲存的數值之正或負的偏差,並 將其輸入到 TOOL.T 做為差異值 DR。該偏差亦可用於 Q 參數 Q116。如果差異值大於磨耗或斷損偵測之可允 許刀具半徑誤差,TNC 即鎖住刀具 (TOOL.T 中的狀態 L)。

- ▶ 結果的參數編號?:參數編號當中 TNC 儲存了測量的狀態:
  - 0.0: 刀具在誤差之內。
  - 1.0: 刀具磨損 (RTOL 超過)。

2.0:刀具斷損(RBREAK 超過)。如果您不想使用程式內的測量結果,回答對話提示為NOENT。

- ▶ **淨空高度**:輸入在主軸軸向上的位置,其中與工件或 治具不會有碰撞的危險。淨空高度係參考到啓動工件 工作原點。如果您輸入這麼小的淨空高度,其中刀具 尖端將會位在探針接觸的高度之下,TNC自動地定位 刀具在探針接觸的高度之上(來自參數 MP6540 之安 全區域)。
- ▶ 刀具測量 0= 否 / 1= 是:選擇 TNC 是否要測量個別刀 刀。

#### 範例: 第一次測量一旋轉中刀具; 舊格式

| 6 TOOL CALL 12 Z                       |
|----------------------------------------|
| 7 TCH PROBE 32.0 TOOL RADIUS           |
| 8 TCH PROBE 32.1 CHECK: 0              |
| 9 TCH PROBE 32.2 HEIGHT: +120          |
| 10 TCH PROBE 32.3 PROBING THE TEETH: 0 |

範例:檢查一刀具,並測量個別刀刀,儲存狀態在Q5 中:舊格式

| 6 TOOL CALL 12 Z                       |
|----------------------------------------|
| 7 TCH PROBE 32.0 TOOL RADIUS           |
| 8 TCH PROBE 32.1 CHECK: 1 Q5           |
| 9 TCH PROBE 32.2 HEIGHT: +120          |
| 10 TCH PROBE 32.3 PROBING THE TEETH: 1 |
|                                        |

#### 範例: 新格式的 NC 單節

| 6 TOOL CALL 12 2 | 2                  |
|------------------|--------------------|
| 7 TCH PROBE 482  | TOOL RADIUS        |
| Q340=1           | ; CHECK            |
| Q260=+100        | ;CLEARANCE HEIGHT  |
| Q341=1           | ;PROBING THE TEETH |

# 測量刀具半徑(接觸式探針循環 33 或 483, ISO: G483)

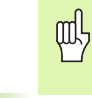

在第一次測量刀具之前,輸入以下在刀具上的資料到工具 資料表中 TOOL.T:大致半徑、大致長度、刀刃數目及切削 方向。

爲了同時測量一刀具的長度與半徑,程式編輯測量循環 TCH PROBE 33 或 TCH PROBE482。(請參閱第 156 頁的 "循環 31 到 33 與循環 481 到 483 之間的差異 "章節)此循環特別適用於刀具的第一次測量,因為 相較於對於長度與半徑的個別測量,其可以節省時間。在輸入參數 中,您可選擇所想要的測量種類:

■ 當刀具旋轉時進行測量。

■ 當刀具旋轉中時測量,並接著測量個別刀刃。

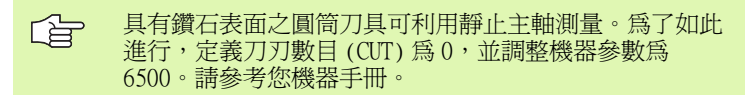

#### 測量順序

TNC 以一固定的程式編輯順序量測刀具。首先其測量刀具半徑,然後 是刀具長度。測量的順序與測量循環 31 及 32 相同。

#### 定義循環

| 33  |  |
|-----|--|
| 483 |  |

- ▶ 測量刀具=0 / 檢查刀具=1:選擇是否刀具要第一次測 量或是否一已經測量的刀具要做檢查。如果刀具要第 一次測量,TNC 即覆寫在中央刀具檔案 TOOL.T 中刀具 半徑 R 及刀具長度 L 成為差異値 DR = 0 及 DL = 0。如 果您想要檢查一刀具,TNC 比較測量到的資料與儲存 在 TOOL.T 中的刀具資料。TNC 計算出偏差值,並將其 輸入為 TOOL.T 中正或負的差異値 DR 及 DL。這些偏差 亦可用於 Q 參數 Q115 及 Q116。如果差異值大於磨耗 或斷損偵測之可允許刀具誤差,TNC 即鎖住刀具 (TOOL.T 中的狀態 L)。
- ▶ 結果的參數編號?:參數編號當中 TNC 儲存了測量的狀態:
- 0.0: 刀具在誤差之內。
  1.0: 刀具磨損(LTOL 或 / 及 RTOL 超過)。
  2.0: 刀具磨損(LBREAK 或 / 及 RBREAK 超過)。如果 您不想使用程式內的測量結果,回答對話提示為 NO ENT 鍵。
- ▶ **淨空高度**:輸入在主軸軸向上的位置,其中與工件或 治具不會有碰撞的危險。淨空高度係參考到啓動工件 工作原點。如果您輸入這麼小的淨空高度,其中刀具 尖端將會位在探針接觸的高度之下,TNC 自動地定位 刀具在探針接觸的高度之上(來自參數 MP6540 之安 全區域)。
- ▶ 刀具測量 0= 否 / 1= 是:選擇 TNC 是否要測量個別刀 刀。

- 範例: 第一次測量一旋轉中刀具; 舊格式
  - 6 TOOL CALL 12 Z 7 TCH PROBE 33.0 MEASURE ANGLE 8 TCH PROBE 33.1 CHECK: 0 9 TCH PROBE 33.2 HEIGHT: +120 10 TCH PROBE 33.3 PROBING THE TEETH: 0

範例: 檢查一刀具,並測量個別刀刀,儲存狀態在Q5 中: 舊格式

| 6 TOOL CALL 12 Z                       |   |
|----------------------------------------|---|
| 7 TCH PROBE 33.0 MEASURE ANGLE         |   |
| 8 TCH PROBE 33.1 CHECK: 1 Q5           |   |
| 9 TCH PROBE 33.2 HEIGHT: +120          |   |
| 10 TCH PROBE 33.3 PROBING THE TEETH: 1 |   |
|                                        | 1 |

#### 範例: 新格式的 NC 單節

| 6 | TOOL CALL 12  | Z                  |  |
|---|---------------|--------------------|--|
| 7 | TCH PROBE 483 | MEASURE ANGLE      |  |
|   | Q340=1        | ;CHECK             |  |
|   | Q260=+100     | ;CLEARANCE HEIGHT  |  |
|   | Q341=1        | ;PROBING THE TEETH |  |

### 筆劃

| 3-D 接觸式探針 18      |
|-------------------|
| 校準                |
| 觸發 30, 142, 143   |
| 管理超過一個單節的         |
| 校準資料 32           |
| 3-D 接觸式探針之機器參數 21 |
|                   |

## F

| FCL 功能 |  | 6 |
|--------|--|---|
|--------|--|---|

## Q

| Q參數中的測量結果 | 66, 108 |
|-----------|---------|
|-----------|---------|

## 二畫

| 刀具測量      | 154 |
|-----------|-----|
| 刀具半徑      | 160 |
| 刀具長度      | 158 |
| 校準 TT     | 157 |
| 測量刀具長度及半徑 | 162 |
| 概述        | 156 |
| 機器參數      | 152 |
| 顯示測量結果    | 155 |
| 刀具補償      | 109 |
| 刀具監視      | 109 |

## 三畫

| 工件測量       | 40, 105 |
|------------|---------|
| 工作原點設定,手動  |         |
| 中心線做為工作原點  | 38      |
| 在任一軸向上     | 35      |
| 使用鑽孔/立柱    | 39      |
| 圓心做爲工作原點   | 37      |
| 圓弧做為工作原點   | 36      |
| 工作原點:      |         |
| 儲存在工作座標資料表 | 長中.66   |
| 儲存在預設座標資料表 | 長中 .66  |
| 工作座標資料表    |         |
| 確認探測的數值    | 28      |
|            |         |
| 四書         |         |

#### 公差監視 ...... 108 預

## 五畫

\_\_\_\_\_ 可信度間距 ...... 22

| 六畫       |      |
|----------|------|
| 多重測量     | . 22 |
| 自動刀具測量   | 154  |
| 自動工作原點設定 | . 63 |
| 外部圓弧     | . 85 |

## 畫八

| 定位邏輯     |     |
|----------|-----|
| 長方形口袋,測量 | 123 |

## 十畫

| 栓孔圓形,測量 | 132 |
|---------|-----|
| 特性內容等級  | 6   |
| 記錄測量的結果 | 106 |

# 十一**畫** 基本旋轉

| 奉平旋聘            |   |
|-----------------|---|
| 手動操作模式中的測量 3    | 3 |
| 於程式執行期間測量 4     | 6 |
| 設定5             | 8 |
| 探測循環            |   |
| 手動操作模式20        | 6 |
| 用於自動操作的接觸式探針很   | 盾 |
| 環20             | 0 |
| 探測進給速率2         | 3 |
| 接觸式探針功能,配合機械探針或 | 戓 |
| 量表使用 43         | 3 |
|                 |   |

## 十二畫

| 測量角度     | 112 |
|----------|-----|
| 結果的分類    | 108 |
| 結果參數 66, | 108 |

## 十三畫

| 圓形,自外側測量1 | 17 |
|-----------|----|
| 補償工件未校準   |    |
| 在兩個鑽孔之上   | 39 |
| 於兩個立柱之上   | 39 |
| 透過旋轉軸向    | 59 |
| 藉由測量一條線的  |    |
| 兩個點 33,   | 48 |
| 預設座標資料表   | 66 |
| 確認探測的數值   | 29 |
|           |    |

#### 十五畫

| 寫入探測的數值在工作座標資料 | 表  |
|----------------|----|
| 中              | 28 |
| 寫入探測的數値到預設座標資料 | 表  |
| 中              | 29 |

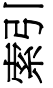

## 槪述

## 接觸式探針循環

| 循環編號 | 循環指定             | DEF-啓 CALL-<br>動 啓動 | 頁面    |
|------|------------------|---------------------|-------|
| 0    | 參考平面             |                     | 第110頁 |
| 1    | 極工作原點            |                     | 第111頁 |
| 2    | 校準 TS 半徑         |                     | 第142頁 |
| 3    | 測量               |                     | 第144頁 |
| 4    | 在 3-D 中測量        |                     | 第145頁 |
| 9    | 校準 TS 長度         |                     | 第143頁 |
| 30   | 校準TT             |                     | 第157頁 |
| 31   | 測量 / 檢查刀具長度      |                     | 第158頁 |
| 32   | 測量 / 檢查刀具半徑      |                     | 第160頁 |
| 33   | 測量 / 檢查刀具長度及刀具半徑 |                     | 第162頁 |
| 400  | 使用兩點的基本旋轉        |                     | 第48頁  |
| 401  | 由兩個鑽孔的基本旋轉       |                     | 第50頁  |
| 402  | 由兩個立柱的基本旋轉       |                     | 第52頁  |
| 403  | 補償未校準於旋轉軸        |                     | 第55頁  |
| 404  | 設定基本旋轉           |                     | 第58頁  |
| 405  | 補償未校準於C軸         |                     | 第59頁  |
| 408  | 溝槽中心參考點          |                     | 第67頁  |
| 409  | 脊背中心參考點          |                     | 第70頁  |
| 410  | 長方形內側的工作原點       |                     | 第73頁  |
| 411  | 長方形外側的工作原點       |                     | 第76頁  |
| 412  | 圓(鑽孔)內側的工作原點     |                     | 第79頁  |
| 413  | 圓(立柱)外側的工作原點     |                     | 第82頁  |
| 414  | 圓弧外側的工作原點        |                     | 第85頁  |
| 415  | 圓弧內側的工作原點        |                     | 第88頁  |
| 416  | 圓心的工作原點          |                     | 第91頁  |
| 417  | 接觸式探針軸的工作原點      |                     | 第94頁  |

| 循環編號 | 循環指定                     | DEF-啓 CALL-<br>動 啓動 | 頁面    |
|------|--------------------------|---------------------|-------|
| 418  | 四個鑽孔之間中心處的工作原點           |                     | 第96頁  |
| 419  | 任何一軸上的工作原點               |                     | 第99頁  |
| 420  | 工件 - 測量角度                |                     | 第112頁 |
| 421  | 工件 - 測量孔 (鑽孔中心及直徑)       |                     | 第114頁 |
| 422  | 工件 - 測量圓外側 ( 圓立柱之中心及直徑 ) |                     | 第117頁 |
| 423  | 工件 - 從內側測量長方形            |                     | 第120頁 |
| 424  | 工件 - 從外側測量長方形            |                     | 第123頁 |
| 425  | 工件 - 測量內側寬度 ( 溝槽 )       |                     | 第126頁 |
| 426  | 工件 - 測量外側寬度 ( 脊背 )       |                     | 第128頁 |
| 427  | 工件 - 測量座標 (在任一軸上)        |                     | 第130頁 |
| 430  | 工件 - 測量栓孔圓形              |                     | 第132頁 |
| 431  | 工件 - 測量平面                |                     | 第135頁 |
| 440  | 測量軸位移                    |                     | 第147頁 |
| 441  | 快速探測:設定共通接觸式探針參數         |                     | 第149頁 |
| 480  | 校準 TT                    |                     | 第157頁 |
| 481  | 測量 / 檢查刀具長度              |                     | 第158頁 |
| 482  | 測量 / 檢查刀具半徑              |                     | 第160頁 |
| 483  | 測量 / 檢查刀具長度及刀具半徑         | -                   | 第162頁 |

# HEIDENHAIN

**DR. JOHANNES HEIDENHAIN GmbH** Dr.-Johannes-Heidenhain-Straße 5 83301 Traunreut, Germany 2 +49 (86 69) 31-0 FAX +49 (8669) 5061 E-Mail: info@heidenhain.de **Technical support FAX** +49 (8669) 31-1000 E-Mail: service@heidenhain.de Measuring systems 2 +49 (8669) 31-3104 E-Mail: service.ms-support@heidenhain.de TNC support 2 +49 (8669) 31-3101 E-Mail: service.nc-support@heidenhain.de **NC programming** (2) +49 (8669) 31-3103 E-Mail: service.nc-pgm@heidenhain.de **PLC programming**  $\overset{\smile}{12}$  +49 (8669) 31-3102 E-Mail: service.plc@heidenhain.de

www.heidenhain.de

# **3-D Touch Probe Systems from HEIDENHAIN**

## help you to reduce non-cutting time:

For example in

- workpiece alignment
- datum setting
- workpiece measurement
- digitizing 3-D surfaces

with the workpiece touch probes **TS 220** with cable **TS 640** with infrared transmission

- tool measurement
- wear monitoring
- tool breakage monitoring

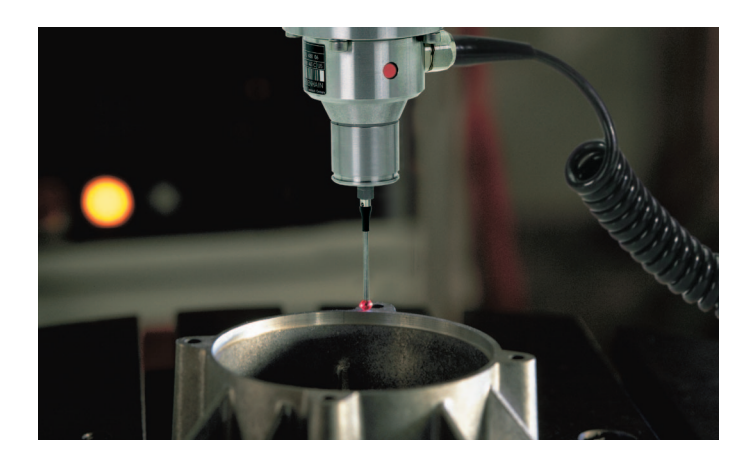

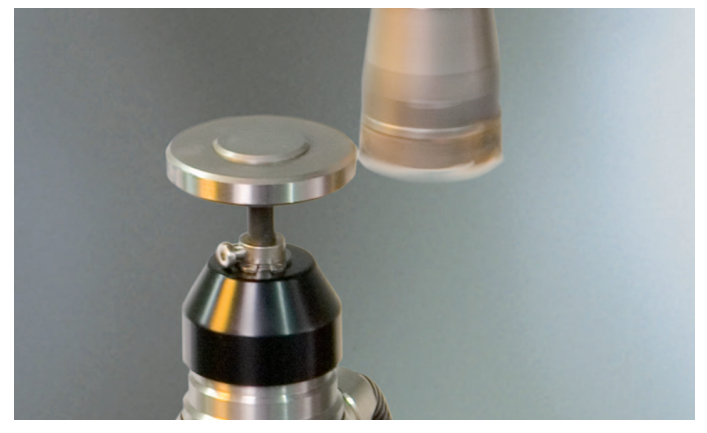

# with the tool touch probe **TT 140**

##